# Thank you for purchasing this Factory Service Manual CD/DVD from servicemanuals4u.com.

# Please check out our eBay auctions for more great deals on Factory Service Manuals:

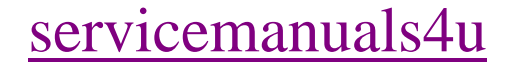

**Notice** 

The information in this guide is subject to change without notice.

COMPAQ COMPUTER CORPORATION SHALL NOT BE LIABLE FOR TECHNICAL OR EDITORIAL ERRORS OR OMISSIONS CONTAINED HEREIN; NOR FOR INCIDENTAL OR CONSEQUENTIAL DAMAGES RESULTING FROM THE FURNISHING, PERFORMANCE, OR USE OF THIS MATERIAL.

This guide contains information protected by copyright. No part of this guide may be photocopied or reproduced in any form without prior written consent from Compaq Computer Corporation.

© 1998 Compaq Computer Corporation. All rights reserved. Printed in the U.S.A. Compaq and LTE are registered is the U. S. Patent and Trademark Office. Armada is a trademark of Compaq Computer Corporation. Microsoft, MS-DOS, and Windows are registered trademarks of Microsoft Corporation.

The software described in this guide is furnished under a license agreement or nondisclosure agreement. The software may be used or copied only in accordance with the terms of the agreement.

Product names mentioned herein may be trademarks and/or registered trademarks of their respective companies.

#### Maintenance and Service Guide

**Compaq Armada 4100 and 4200 Families of Personal Computers** 

First Edition (January 1998) Documentation Part Number 234843-002 Spare Part Number 273027-002

#### **Compaq Computer Corporation**

# Contents

| Preface |                              | xi   |
|---------|------------------------------|------|
| Syn     | nbols                        | xi   |
| Tec     | hnician Notes                | xi   |
| Lase    | er Safety                    | xii  |
| CDI     | RH Regulations               | xii  |
| Loc     | ating Additional Information | xiii |

# *Chapter 1* **Product Description**

| 1.1 Computer Features and Models          | 1-1 |
|-------------------------------------------|-----|
| 1.2 Models                                | 1-2 |
| 1.3 Standard Features                     | 1-3 |
| 1.3.1 Software Fulfillment                | 1-5 |
| 1.3.2 Security Features                   | 1-5 |
| 1.3.3 Power Management                    | 1-5 |
| 1.4 Options                               | 1-6 |
| 1.4.1 System Memory Options               | 1-6 |
| 1.4.2 Display Options                     | 1-7 |
| 1.4.3 Secondary Cache                     | 1-7 |
| 1.4.4 Mobile CD Expansion Unit            | 1-7 |
| 1.4.5 Convenience Base                    | 1-7 |
| 1.4.6 Mass Storage Options                | 1-7 |
| 1.4.7 AC Adapter                          | 1-8 |
| 1.4.8 Automobile Adapter                  | 1-8 |
| 1.4.9 Lithium Ion Battery Pack            | 1-8 |
| 1.4.10 External Battery Charger           | 1-8 |
| 1.4.11 External Keyboards                 | 1-8 |
| 1.4.12 External Monitors                  | 1-8 |
| 1.4.13 Compaq Mouse                       | 1-9 |
| 1.4.14 Trackball Pointing Device          | 1-9 |
| 1.5 External Computer Components          | 1-9 |
| 1.5.1 Front and Left Side Components      | 1-9 |
| 1.5.2 Front and Right Side Components 1   | -11 |
| 1.5.3 Rear Components 1                   | -12 |
| 1.5.4 Bottom Components 1                 | -13 |
| 1.5.5 Status Panel Lights 1               | -14 |
| 1.6 Mobile CD Expansion Unit Components 1 | -15 |
| 1.7 Convenience Base Connectors 1         | -17 |
| 1.8 Design Overview - Computer 1          | -18 |
| 1.8.1 System Unit 1                       | -18 |
| 1.8.2 System Board 1                      | -18 |
| 1.8.3 Processor Board 1                   | -19 |
| 1.8.4 Processor 1                         | -19 |
|                                           |     |

.

.

. . .

| 1.8.5 System Memory                           | 1-19 |
|-----------------------------------------------|------|
| 1.8.6 Cache                                   | 1-19 |
| 1.8.7 Local Bus Video                         |      |
| Chapter 2                                     |      |
| 2.1 Preliminary Steps                         | 2-2  |
| 2.2 Clearing the Power-On and Setup Passwords | 2-3  |
| 2.3 Power-On Self Test (POST)                 | 2-4  |
| 2.4 POST Error Messages                       | 2-4  |
| 2.5 Compaq Utilities                          | 2-7  |
| 2.5.1 Running Computer Setup                  | 2-7  |
| 2.5.2 Running Computer Checkup (TEST)         | 2-8  |
| 2.5.3 View System Information (INSPECT)       | 2-10 |
| 2.6 Diagnostic Error Codes                    | 2-11 |
| 2.7 Troubleshooting Without Diagnostics       | 2-17 |
| 2.7.1 Solving Minor Problems                  | 2-17 |

. . .

. . .

.

- -

.

### Chapter 3 Illustrated Parts

.

| 3.1 System Unit                  |  |
|----------------------------------|--|
| 3.2 Mass Storage Devices         |  |
| 3.3 Cables and Power Cords       |  |
| 3.4 Standard and Optional Boards |  |
| 3.5 Display Assembly             |  |
| 3.6 Options                      |  |
| 3.8 Miscellaneous Parts          |  |
| 3.8 Shipping Boxes               |  |
| 3.9 Documentation                |  |
|                                  |  |

# Chapter 4 Removal and Replacement Preliminaries

| 4.1 Electrostatic Discharge                        | 4-1 |
|----------------------------------------------------|-----|
| 4.1.1 Generating Static                            | 4-1 |
| 4.1.2 Preventing Electrostatic Damage to Equipment | 4-2 |
| 4.1.3 Removing Batteries                           | 4-2 |
| 4.1.4 Preventing Damage to Drives                  | 4-3 |
| 4.1.5 Grounding Methods                            | 4-3 |
| 4.1.6 Grounding Workstations                       | 4-4 |
| 4.1.7 Grounding Equipment                          | 4-4 |
| 4.1.8 Recommended Materials and Equipment          | 4-5 |
| 4.2 Service Considerations.                        | 4-6 |
| 4.2.1 Tool Requirements                            | 4-6 |
| 4.2.2 Cables and Connectors                        | 4-6 |
| 4.3 Serial Number                                  | 4-6 |

# Chapter 5 Removal and Replacement Procedures

| 5.1 Serial Number                          | 5-1    |
|--------------------------------------------|--------|
| 5.2 Disassembly Sequence Chart             | 5-2    |
| 5.3 Preparing the Computer for Disassembly | 5-3    |
| 5.3.1 Disconnecting the AC Power and       |        |
| External Diskette Drive Bay                | 5-4    |
| 5.3.2 Undocking the Computer               | 5-5    |
| 5.3.3 Battery Packs                        | . 5-11 |
| 5.3.4 DualBay Battery Pack and Devices     | . 5-13 |
| 5.3.4 Pointing Devices                     | . 5-16 |
| 5.3.5 Hard Drive                           | . 5-18 |
| 5.3.6 PC Card                              | . 5-19 |
| 5.4 External Computer Components           | . 5-20 |
| 5.4.1 Computer Logo                        | . 5-20 |
| 5.4.2 Computer Feet                        | 5-21   |
| 5.4.3 Handle                               | . 5-22 |
| 5.5 CPU Base Assembly                      | . 5-26 |
| 5.5.1 Memory Cover                         | . 5-27 |
| 5.5.2 Memory Boards                        | . 5-28 |
| 5.5.3 Lithium Real Time Clock Battery      | 5-30   |
| 5.5.4 CPU Base Cover                       | . 5-31 |
| 5.5.5 Processor Shield and Board           | . 5-34 |
| 5.5.6 CPU Cover and Keyboard Assembly      | 5-36   |
| 5.6 Display Assembly                       | 5-40   |
| 5.7 Clutch Assembly Components             | 5-44   |
| 5.7.1 Clutch Cover                         | 5-44   |
| 5.7.2 Clutches                             | 5-46   |
| 5.8 System Board Components                | . 5-47 |
| 5.8.1 System Board                         | . 5-47 |
| 5.8.2 Ensuring ESD Protection              | . 5-52 |
| 5.8.3 Heatsink and Video Chip Heatpipe     | . 5-53 |
| 5.9 Frame Components                       | 5-56   |
| 5.9.1 Upper PCMCIA Door                    | . 5-56 |
| 5.9.2 Lower PCMCIA Door                    | . 5-59 |
| 5.9.3 DualBay Eject Assembly               | . 5-62 |
| 5.9.5 PCMCIA Assembly                      | 5-64   |
| 5.9.6 PCMCIA Ejector Buttons               | 5-67   |
| 5.9.7 Display Ground Bracket               | . 5-69 |
| _                                          |        |

. . . . .

.

# Chapter 6 Specifications

| 6.1 Computer    |  |
|-----------------|--|
| 6.2 Displays    |  |
| 6.3 Hard Drives |  |

|                              | 0.4 DISKETTE Drive                                                                                                    |                                 |
|------------------------------|----------------------------------------------------------------------------------------------------|---------------------------------|
|                              | 6.5 CD-ROM Drives                                                                                                    | 6-10                            |
|                              | 6.6 Battery Packs                                                                                                    | 6-13                            |
|                              | 6.7 Mobile CD Expansion Unit                                                                                                   | 6-14                            |
|                              | 6.8 External Power Supplies                                                                                                    | 6-15                            |
|                              | 6.9 System Interrupts                                                                                                    | 6-18                            |
|                              | 6.10 System DMA                                                                                                    | 6-19                            |
|                              | 6.11 System I/O Address                                                                                                    | 6-20                            |
|                              | 6.12 System Memory Map                                                                                                    | 6-22                            |
| App <b>e</b><br>Conn         | <i>ndix A</i><br>lector Pin Assignments                                                                                        | A-                              |
| App <b>e</b><br>Conn<br>Appe | <i>ndix A</i><br>lector Pin Assignments<br>Indix B                                                                             | A-1                             |
| Appe<br>Conn<br>Appe<br>Powe | ndix A<br>lector Pin Assignments<br>Indix B<br>er Cord Set Requirements                                                        | A-1<br>B-1                      |
| Appe<br>Conn<br>Appe<br>Powe | ndix A<br>nector Pin Assignments<br>ndix B<br>er Cord Set Requirements<br>3-Conductor Power Cord Set                           | A-1<br>B-1<br>B-1               |
| Appe<br>Conn<br>Appe<br>Powe | andix A<br>nector Pin Assignments<br>andix B<br>er Cord Set Requirements<br>3-Conductor Power Cord Set<br>General Requirements | A-1<br>B-1<br>B-1<br>B-1<br>B-1 |

. . . . . .

.

•

. . . . . . . . . . . . . . . .

. .

Preface

# Preface

This *Maintenance and Service Guide* is a troubleshooting guide that can be used for reference when servicing the Compaq Armada 4100 and 4200 Families of Personal Computers. Additional information is available in the *Service Quick Reference Guide* and in *QuickFind*.

Compaq Computer Corporation reserves the right to make changes to the Compaq Armada 4100 and 4200 Families of Personal Computers without notice.

# **Symbols**

The following symbols and words mark special messages throughout this guide:

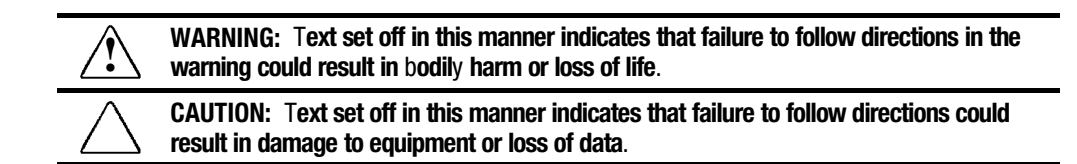

**IMPORTANT:** Text set off in this manner presents clarifying information or specific instructions.

**NOTE:** Text set off in this manner presents commentary, sidelights, or other points of information.

# **Technician Notes**

|             | WARNING: Only authorized technicians trained by Compaq should attempt to repair<br>this equipment. All troubleshooting and repair procedures are detailed to allow only<br>subassembly/module level repair. Because of the complexity of the individual boards and<br>subassemblies, no one should attempt to make repairs at the component level or to<br>make modifications to any printed wiring board. Improper repairs can create a safety<br>hazard. Any indication of component replacement or printed wiring board modifications<br>may void any warranty or exchange allowances. |
|-------------|----------------------------------------------------------------------------------------------------|
| $\triangle$ | <b>CAUTION:</b> To properly ventilate your system, you must provide at least 3 inches $(7.62 \text{ cm})$ of clearance on the front and back of the computer.                                                                                                    |
| $\triangle$ | WARNING: The computer is designed to be electrically grounded. To ensure proper operation, plug the AC power cord into a properly grounded electrical outlet only.                                                                                                    |

# **Laser Safety**

All Compaq systems, equipped with CD-ROM drives, comply with appropriate safety standard including IEC 825. With specific regard to the laser, the equipment complies with laser product performance standards set by government agencies as a Class 1 laser product. It does not emit hazardous light; the beam is totally enclosed during all modes of customer operation and maintenance.

# **CDRH Regulations**

The Center for Devices and Radiological Health (CDRH) of the U.S. Food and Drug Administration implemented regulations for laser products on August 2, 1976. These regulations apply to laser products manufactured from August 1, 1976. Compliance is mandatory for products marketed in the United States.

**WARNING:** Use of controls or adjustments or performance of procedures other than those specified herein or in the CD ROM installation guide may result in hazardous radiation exposure.

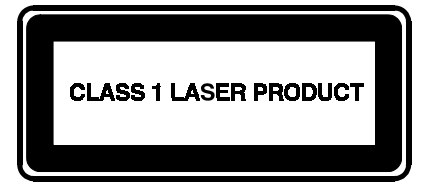

This system is classified as a CLASS 1 LASER PRODUCT. This label is located on the outside of your system. A similar label also appears on the internal CD-ROM installed in your system.

LASER INFO

| Laser Type:         | Semiconductor GaAIAs                                         |
|---------------------|--------------------------------------------------------------|
| Wave Length:        | 780 +/- 35 nm                                                |
| Divergence Angle:   | 53.5 Degree +/- 1.5 Degree                                   |
| Output Power:       | Less than 0.2mW or 10,869 W•m <sup>-2</sup> sr <sup>-1</sup> |
| Polarization:       | Circular                                                     |
| Numerical Aperture: | 0.45 +/- 0.04                                                |

Only authorized technicians trained by Compaq should attempt to repair this equipment. All troubleshooting and repair procedures are detailed to allow only subassembly/module level repair. Because of the complexity of the individual boards and subassemblies, no one should attempt to make repairs at the component level or to make modifications to any printed wiring board. Improper repairs can create a safety hazard.

# **Locating Additional Information**

The following documentation is available to support the products:

- Quick Setup
- Reference Guide
- Introducing Microsoft Windows 95
- Compaq Service Quick Reference Guide
- Service Training Guides
- Compaq Service Advisories and Bulletins
- Compaq QuickFind
- Technical Reference Guide

Chapter 1

# **Product Description**

# **1.1 Computer Features and Models**

The Compaq Armada 4100 and 4200 Families are mobile notebook computers with advanced modularity, processors, and video graphics. Both families provide full-function, Pentium-based notebook computers that allow desktop functionality and connectivity through the use of an optional Mobile CD (MCD) Expansion Unit and a convenience base.

The 4100 Family provides light weight multimedia models with up to 166-MHz processors with MMx technology, 8- or 16-MB of system memory, hard drive capacity up to 2.0 GB, and primary battery power from the handle battery.

The 4200 Family provides slimline models with 233- or 266-MHz processor, 32-MB of system memory, hard drive capacity up to 4-GB, and primary battery power from the modular battery pack in the DualBay.

This chapter describes the features of these computer models.

- Compaq Armada 4100
- Compaq Armada 4110 and 4110D
- Compaq Armada 4115
- Compaq Armada 4120 and 4120T
- Compaq Armada 4125D and 4125T
- Compaq Armada 4130T
- Compaq Armada 4131T
- Compaq Armada 4140T
- Compaq Armada 4150 and 4150T
- Compaq Armada 4160T
- Compaq Armada 4160T Slimline
- Compaq Armada 4210T
- Compaq Armada 4220T

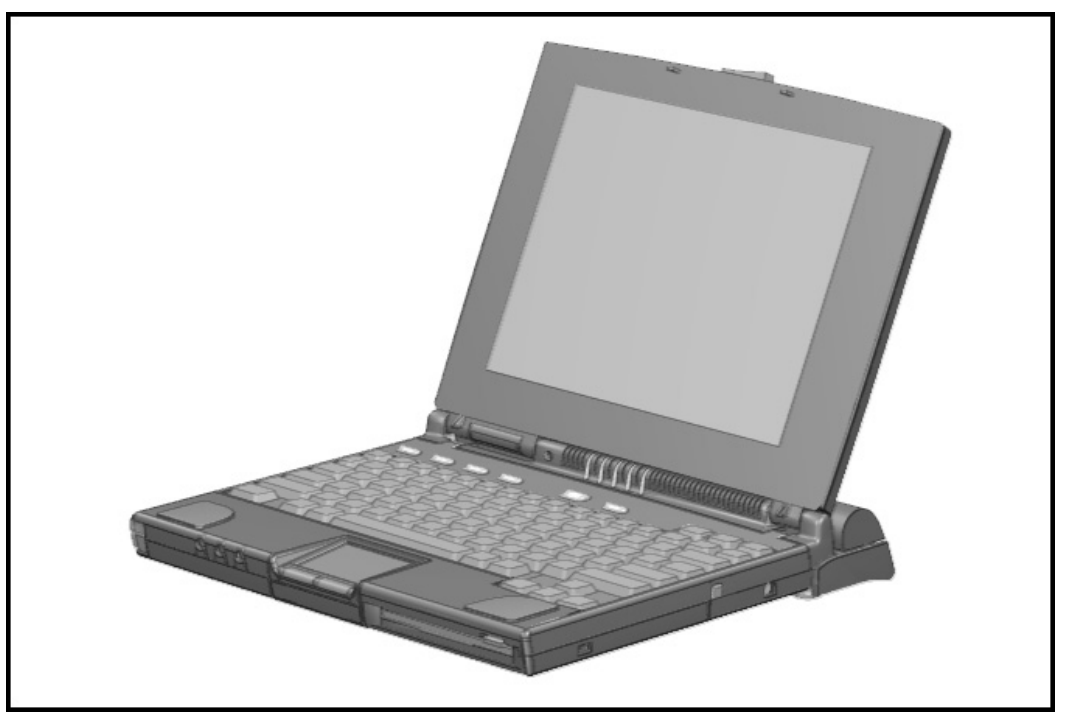

Figure 1-1. Compaq Armada 4100 and 4200

# 1.2 Models

The following 4200 models are available:

| Table 1-1           4200 Family of Personal Computers       |                          |                         |        |             |       |
|-------------------------------------------------------------|--------------------------|-------------------------|--------|-------------|-------|
| Memory/<br>Model Processor Display Hard Drive Cache Upgrade |                          |                         |        |             |       |
| 4210T                                                       | 233-MHz Pent <i>i</i> um | 12.1- <i>i</i> nch CTFT | 3.0-GB | 256-KB (L2) | 32/96 |
| 4220T                                                       | 266-MHz Pent <i>i</i> um | 12.1- <i>i</i> nch CTFT | 4.0-GB | 512-KB (L2) | 32/96 |

The following 4100 Family models are available:

| Table 1-2<br>Compaq Armada 4100 Family of Personal Computers |                                 |                         |            |        |                    |
|--------------------------------------------------------------|---------------------------------|-------------------------|------------|--------|--------------------|
| Model                                                        | Processor                       | Display                 | Hard Drive | Cache  | Memory/<br>Upgrade |
| 4120                                                         | 120-MHz Pent <i>i</i> um        | 11.3- <i>i</i> nch CSTN | 810-MB     | 256-KB | 16/48*             |
| 4125D                                                        | 120-MHz Pent <i>i</i> um        | 11.3- <i>i</i> nch CSTN | 810-MB     | 256-KB | 8/40               |
| 4120T                                                        | 120-MHz Pent <i>i</i> um        | 11.8- <i>i</i> nch CTFT | 810-MB     | 256-KB | 8/40               |
| 4120T                                                        | 120-MHz Pent <i>i</i> um        | 11.8- <i>i</i> nch CTFT | 810-MB     | 256-KB | 16/48*             |
| 4125T                                                        | 120-MHz Pent <i>i</i> um        | 11.8- <i>i</i> nch CTFT | 810-MB     | 256-KB | 16/48*             |
| 4130T                                                        | 133-MHz Pent <i>i</i> um        | 11.8- <i>i</i> nch CTFT | 1.08-GB    | 256-KB | 16/48              |
| 4131T                                                        | 133-MHz Pent <i>i</i> um        | 11.8- <i>i</i> nch CTFT | 1.4-GB     | 256-KB | 16/48              |
| 4150                                                         | 150-MHz Pent <i>i</i> um w/ MMx | 12.1- <i>i</i> nch CSTN | 1.6-GB     | 256-KB | 16/80              |
| 4150T                                                        | 150-MHz Pent <i>i</i> um w/ MMx | 12.1- <i>i</i> nch CTFT | 1.6-GB     | 256-KB | 16/80              |
| 4160T                                                        | 166-MHz Pent <i>i</i> um w/ MMx | 12.1- <i>i</i> nch CTFT | 2.0-GB     | 256-KB | 16/80              |
| 4160T Sl <i>i</i> ml <i>i</i> ne                             | 166-MHz Pent <i>i</i> um w/ MMx | 12.1- <i>i</i> nch CTFT | 2.0-GB     | 256-KB | 16/80              |
| * Japan only                                                 |                                 |                         |            |        |                    |

# 1.3 Standard Features

Depending upon your computer model, the processor, DRAM, hard drive space, and color monitor type and size may vary:

Available in the Compaq Armada 4200 models:

- 233- or 266-MHz Pentium processors, upgradable to future Pentium technology
- 64-bit graphics controller
- 32-MB of dynamic random access memory (DRAM), expandable to 96 MB
- 3-GB or 4-GB 2.5- inch hard drives (4-GB hard drive is not compatible with the 4100 modeles)
- 12.1-inch Color Thin Film Transistor (CTFT) SVGA displays
- External Diskette Drive Bay
- Modular Lithium Ion (Li-ion) battery in the DualBay as the primary battery power
- 32-bit cardbus PC card slot
- Handle battery in handle shell

Available in the Compaq Armada 4131T-4160T models:

- 4131T has a 133-MHz Pentium processor and the 4150 has a 150-MHz Pentium processor. The 4150 and the 4150T have 150-MHz Pentium processors with MMx technology. The 4160T and the 4160T slimline have 166-MHz Pentium processors with MMx technology.
- Cirrus logic LCD graphic controller

- 16-MB of dynamic random access memory (DRAM), expandable to 40-, 48- or 80 MB
- 1.4-GB, 1.6-GB, and 2-GB hard drives
- Lithium Ion (Li-ion) handle battery pack primary battery power
- 16-bit PC card system

Available in the Compaq Armada 4100-4130T models:

- All models prior to and including the 4131T can be upgraded to a 133-MHz Pentium processor by replacing the processor board.
- 75-, 100-, 120-, or 133-MHz Pentium processors.
- 8- or 16-MB of dynamic random access memory (DRAM), expandable to 72- or 80-MB
- 630-MB, 810-MB, or 1.08-GB 2.5- inch hard drives
- 10.4-inch Color Super Twist Nematic (CSTN), 11.3-inch CSTN, or 11.8-inch Color Thin Film Transistor (CTFT) SVGA displays
- Lithium Ion (Li-ion) handle battery pack primary battery power

The following features are standard in both the Compaq Armada 4100 and 4200 Families:

- NTSC/PAL TV video allows full screen, full motion digital video presentation with interleaved synchronized stereo sound. MPEG accommodates full motion video in the range of 24 frames per second (cinema quality) to 30 frames per second (television quality).
- IDE hard drive in the dedicated hard drive bay. Cable select technology is employed for device 0/device 1 selection. The hard drive is secured in place with a pair of screws
- 3.5-inch 1.44-MB diskette drive DualBay module supports a single diskette drive
- Supports Lithium Ion (Li-ion) and Nickel Metal Hydride (NiMH) handle battery packs
- Sound Blaster-compatible audio controller with internal stereo speakers and internal microphone
- Full-size 101 key compatible keyboard including 12 function keys, 8 cursor control keys, inverted-T cursor control keys, and embedded numeric keypad
- Four user-programmable keys
- Touchpad pointing device
- Operates from an internal battery pack or an AC adapter that is compatible with domestic or international power sources
- Power management and security features

- Infrared interface for wireless communication with other IrDA-compliant devices at data rates up to 115 kbaud or 4 mbps on the 4210T, 4220T, 4150, 4150T, 4160T, and the 4160T Slimline models.
- Two PCMCIA standard device slots that will accommodate two types I and II and one type III PC Cards
- 120-pin expansion connector provides the interface to the Mobile CD Expansion Unit (MCD) and the convenience base
- Rear-panel ports provide connections for parallel and serial, video out, keyboard/mouse, and IrDA compliant infrared devices

#### 1.3.1 Software Fulfillment

Backup software may be ordered directly from Compaq Computer Corporation through the Compaq Order Center. Both the model and serial numbers of the computer are needed to identify the specific software available.

For technical questions about software for the computer, contact a Compaq Technical Support Engineer. The model and serial numbers of the computer should be available before making the call.

#### **1.3.2 Security Features**

The computer has the following security features:

- Ability to secure the computer and MCD Expansion Unit to an immovable object with an optional cable lock.
- Ability to establish power-on and setup passwords and to disable ports and devices from the Security menu in Computer Setup.

#### 1.3.3 Power Management

The computer supports three power management modes:

- Local Standby: The ability of individual subsystems to enter reduced power modes after predetermined periods of inactivity.
- Global Standby: The ability to place all subsystems in a reduced power mode after a predetermined period of inactivity.
- Hibernation: The ability to save the system configuration and user data to the hard disk, for restoration at a later time.
- ACPI Hardware Ready (Advanced Configuration and Power Interface): the 4200 Family models support the operation of hardware and software power specifications to interface in a single system and be used as needed.

In addition, there are the OFF and ON states. In the OFF state, the computer appears to be consuming no power; however, as long as there is a battery capable of supplying current, some components will be powered up, performing housekeeping tasks and

waiting to be awakened. In the ON state, all systems are powered up and the unit is completely functional.

# 1.4 Options

The 4100 and 4200 Families support the following options:

- MCD Expansion Unit
- Convenience base (Passthrough and Ethernet models)
- Memory expansion boards
- Li-ion handle battery packs
- Li-ion modular battery pack
- Automobile Adapter
- AC Adapter
- External Battery Charger
- PCMCIA modem
- Trackball pointing device
- AC power cords for international travelers
- Display upgrades (4100 Family models only)
- Hard drive upgrades (model dependent)
- Processor upgrades (4100 Family models only)
- External Battery Charger
- External keyboards
- External diskette drive bay
- Compaq mouse
- USB Cardbus PC card(4200 Family models only)

#### 1.4.1 System Memory Options

The computer supports optional 4-, 8-, 16-, 32-MB or 64-MB memory board sets. The memory boards are 70 ns Fast Page Mode DRAM SODIMMs, without parity. System memory can be expanded to 40, 48, or 96-MB of DRAM depending on the model.

The 4210T and 4220T models can support standard EDO and FP memory upgrades. Compaq does not offer EDO memory upgrade kits.

The system includes two DIMM slots that must be populated in pairs with DIMMs of equal size and type. Either parity or non-parity DIMMs may be used, but parity checking will not be enabled by the memory controller.

#### 1.4.2 Display Options

The 4100 Family models with 11.3-inch, 11.8-inch, or CSTN displays can be upgraded to an 12.1-inch Color Thin Film Transistor (CTFT) SVGA display.

#### 1.4.3 Secondary Cache

The 4200 Family models are equipped with 256-KB or 512-KB secondary (L2) cache of write-back/write-through cache on the system I/O board.

Models 4110 through 4160T of the 4100 Family are equipped with 256-KB of write-back/write-through cache on the system I/O board.

#### 1.4.4 Mobile CD Expansion Unit

The Mobile CD-ROM Expansion Unit provides the following multimedia capabilities:

- CD-ROM drive
- Integrated stereo speakers
- Game port with MIDI support
- Dedicated battery bay

The CD-ROM drive is available in the optional MCD Expansion unit. The drive supports the following formats:

- ISO-9660, the most common CD-ROM format
- CD-ROM XA eXtended Architecture, a standard for storing multimedia information
- Photo CD (Kodak's format for storing photographic images on CD-ROM)

#### 1.4.5 Convenience Base

The convenience base provides the following added capabilities:

- Pass-through ports (serial, parallel, and video)
- Expansion features (mouse and keyboard ports, network support)
- Five-degree tilt for the notebook keyboard
- Charging of batteries in the system
- Integrated Ethernet (available on models with Ethernet capability)

#### **1.4.6 Mass Storage Options**

A 4-GB hard drive is available as options for the 4210T. The 3-GB hard drive supports both the 4100 and 4200 Family models. Only a single diskette drive may be used at any one time with the computer. This drive may be used in the DualBay or externally with an optional parallel cable.

#### 1.4.7 AC Adapter

The AC adapter supplies DC voltage to the system converter to operate and/or charge the installed battery pack(s). The adapter provides sufficient power to charge each main battery pack in 1.5 hours or less with the system off, or in 2.5 hours or less with the system on. The AC adapter power specifications are presented in Chapter 6.

#### 1.4.8 Automobile Adapter

The automobile adapter is used to charge the computer while traveling in an automobile. The Automobile Adapter power specifications are presented in Chapter 6.

#### 1.4.9 Lithium Ion Battery Pack

Lithium Ion (Li-ion) battery packs offer superior performance over nickel metal hydride batteries. NiMH batteries are not recommended. Li-ion batteries weigh approximately half as much as the NiMH battery packs and are compatible with the External Battery Charger and its charging options. They are available in both battery handle and modular bay forms.

#### 1.4.10 External Battery Charger

The External Battery charger has the following features:

- Two battery charge slots
- Accepts Li-ion handle and modular batteries
- Fast charges one battery in 1.5 hours
- Fast charges two batteries in 3 hours

#### 1.4.11 External Keyboards

The following external full-size keyboards are supported:

- Enhanced III keyboard
- SpaceSaver keyboard
- Alternative design keyboard

#### 1.4.12 External Monitors

The following external monitors are supported:

- QVision 172 Color Monitor
- 151 FS Color Monitor
- 171 FS Color Monitor
- V50 Color
- V70 Color

- P50 Color
- P70 Color
- P110 Color
- P1610 Color
- TFT500 Flat Panel

#### 1.4.13 Compaq Mouse

The computer supports a PS/2 mouse or other external pointing device.

#### 1.4.14 Trackball Pointing Device

The modular trackball provides an effective alternate to the touchpad or an external mouse when the machine is used in either a portable or desktop environment.

# **1.5 External Computer Components**

The external computer components are illustrated and described in this section.

#### **1.5.1 Front and Left Side Components**

The front and left side external components are shown in the following figure and identified in this section:

- Cable lock provision
- **2** Hard drive compartment
- **3** PC Card slots
- PC Card eject buttons
- **6** Audio connectors
- **6** Display latch

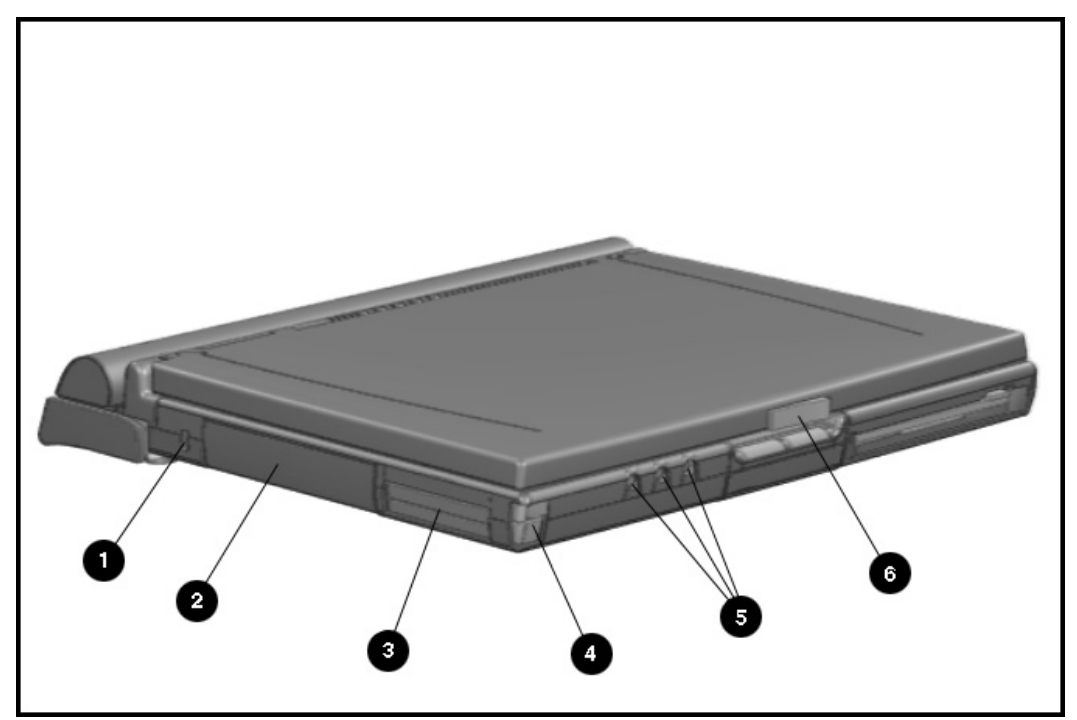

Figure 1-2. Front and Left Side Components

1.5.2 Front and Right Side Components

The front and right side computer components are shown and identified in this section.

- **1** Pointing device
- **2** DualBay module
- Speaker
- **4** DualBay eject button
- **6** AC power connector
- **6** User programmable keys

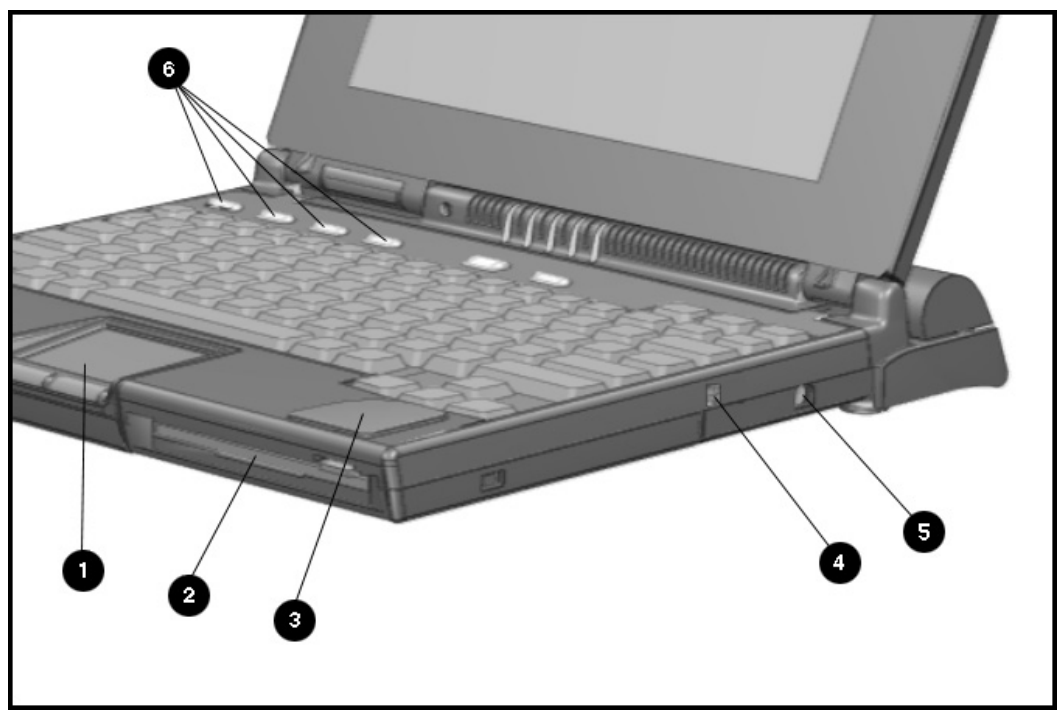

Figure 1-3. Front and Right Side Components

1.5.3 Rear Components

The front and right side computer components are shown and identified in this section.

• Keyboard/mouse connector

- **2** Parallel connector
- **3** Serial connector
- Infrared lens (IrDA compliant)
- **5** External monitor connector
- **6** NTSC/PAL video
- Status panel indicator lights
- 8 Handle

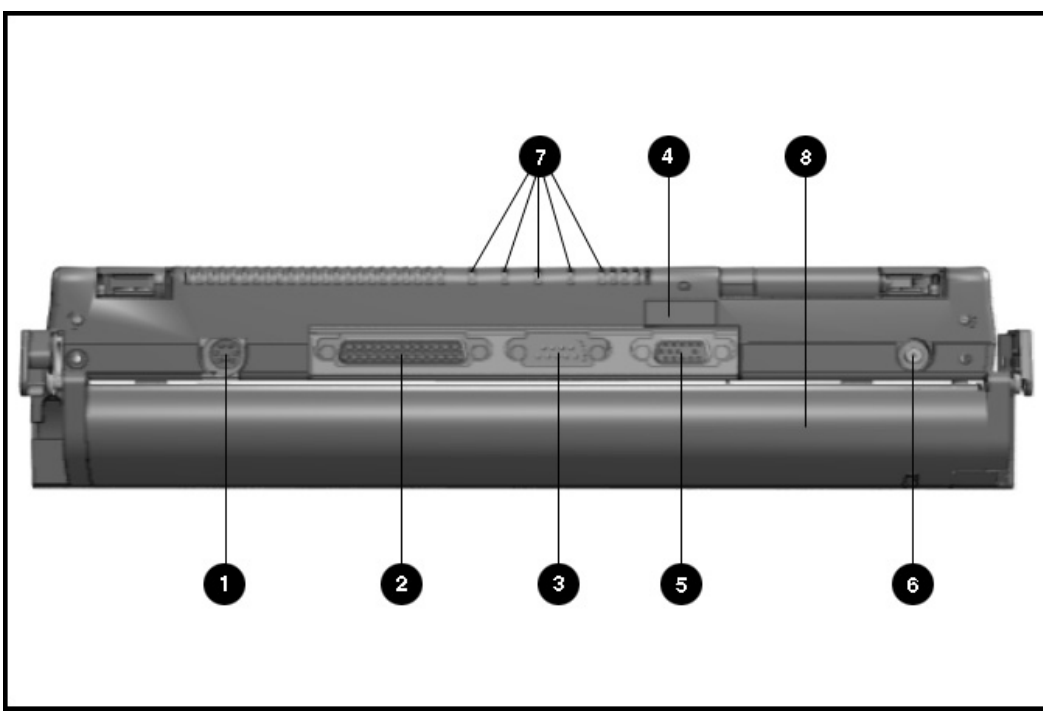

Figure 1-4. Rear Components

#### **Bottom Components** 1.5.4

The bottom external components are shown in the following figure and are identified in this section:

- **1** DualBay
- **2** Pointing device
- **3** Memory compartment
- **4** Expansion slot
- **6** Hard drive compartment

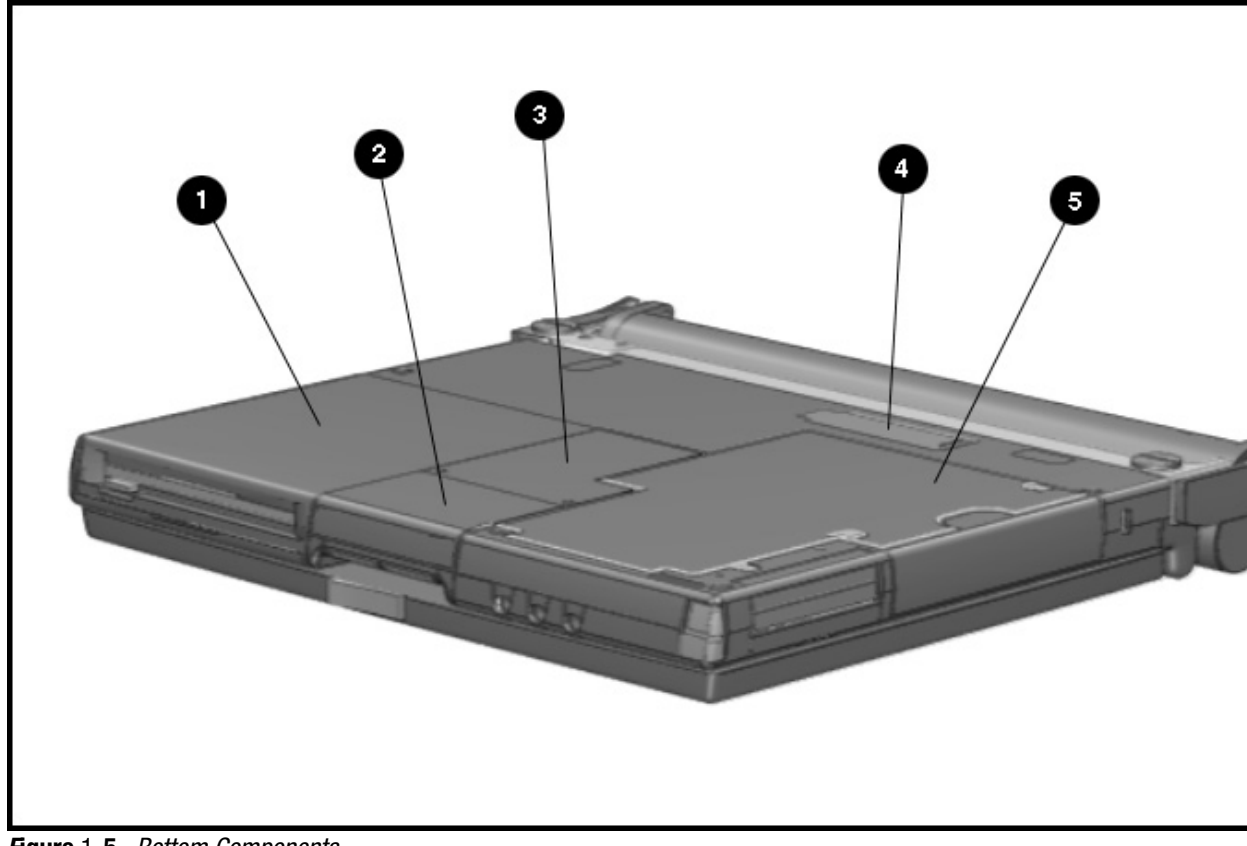

Figure 1-5. Bottom Components

. . . . .

# 1.5.5 Status Panel Lights

The status panel lights are shown in the following figure and are identified in this section:

#### • Power/Suspend

- **2** Battery charge
- 3 Caps Lock
- 4 Scroll Lock
- **5** Num Lock

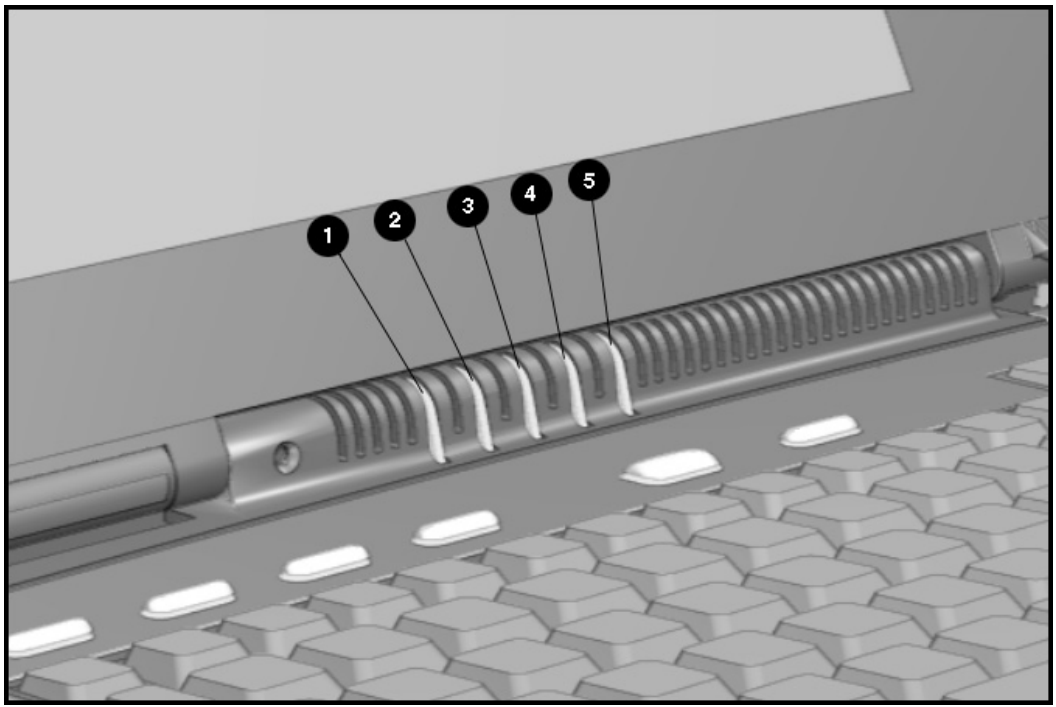

Figure 1-6. Status Panel Lights

1.6 Mobile CD Expansion Unit Components

The front and left components of the Mobile CD Expansion Unit are shown in the following figure and are identified in this section:

**1** Stereo speakers

**2** CD-ROM drive

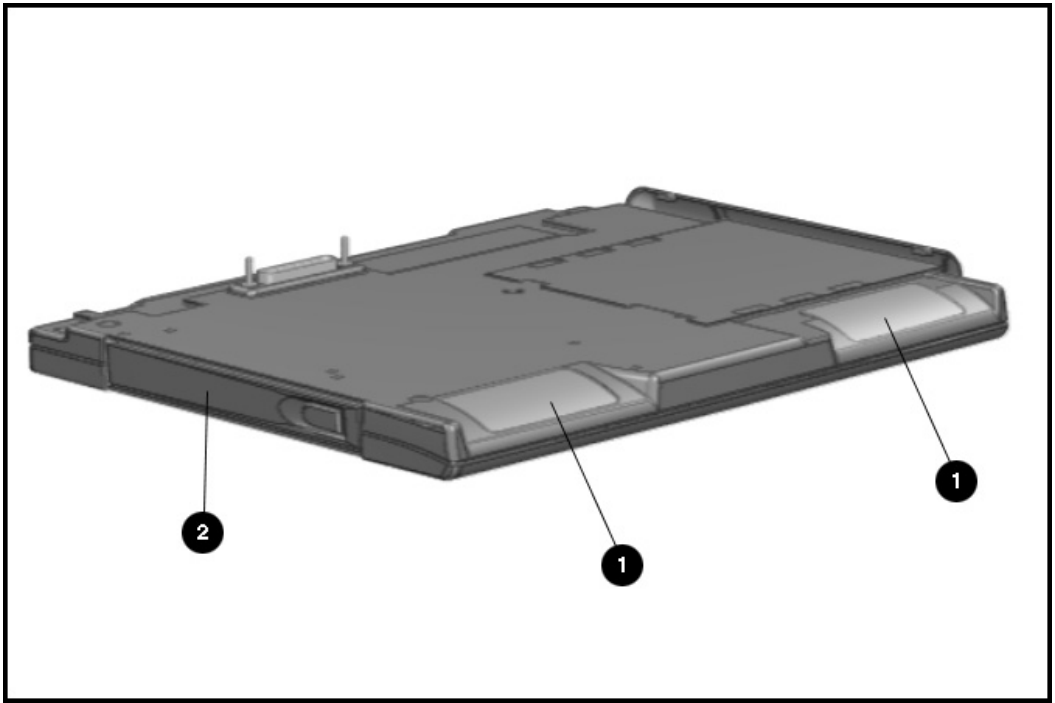

Figure 1-7. Left and Front Components

The right and rear components are shown in the following figure and are identified in this section:

- **1** Battery bay
- **2** MIDI/game device
- **3** AC adapter connector
- Convenience Base expansion connector
- Computer expansion connector
- **6** Unlocking lever
- **O** Expansion posts

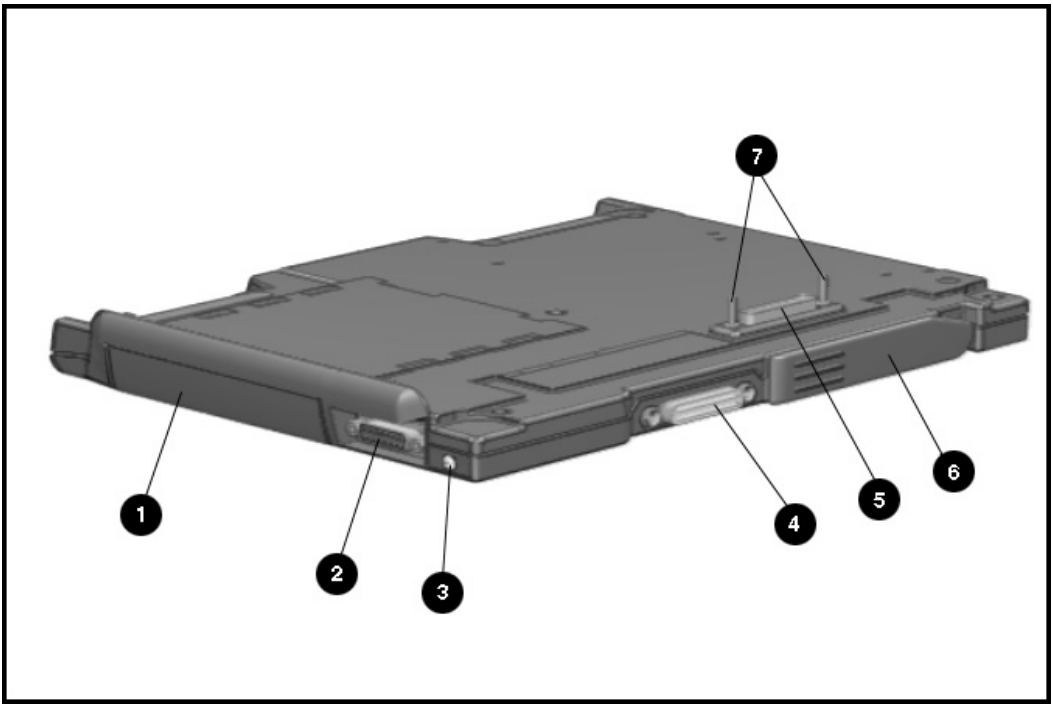

Figure 1-8. Right and Rear Components

**1.7** Convenience Base Connectors

The convenience base connectors are shown in the following figure and are identified in this section:

- Stereo speaker connector
- 2 External keyboard
- 3 Mouse
- **4** AC power
- **5** Serial port
- 6 Monitor
- Parallel port
- 8 BNC (thin coaxial cable) connector\*
- **9** RJ-45 connector\*
- \* These connectors are available on the convenience base with Ethernet capability.

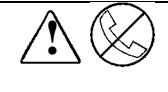

**WARNING:** To reduce the risk of electrical shock, fire or damage to the equipment, do not plug telecommunications/telephone connectors into the Network Interface Card (NIC) receptacles.

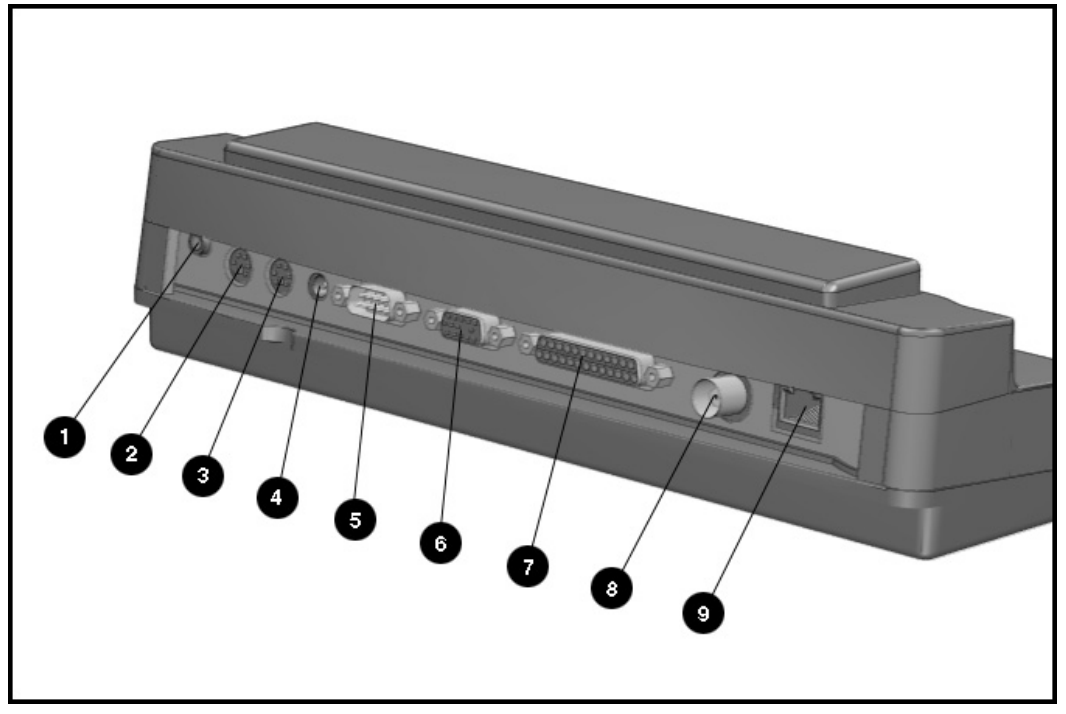

Figure 1-9. Convenience Base Components

## 1.8 Design Overview - Computer

This section presents a design overview of the 4100 and 4200 Families. The overview is limited to field replaceable parts. All replacement parts are listed in Chapter 3. Removal and replacement procedures are presented in Chapter 5.

The computer is a traditional clamshell design with a display unit attached to a system unit. The computer opens to reveal a backlighted LCD display and a full-sized keyboard. The display is designed for a continuously adjustable tilt angle. The system unit houses the keyboard, I/O ports, operator controls and indicators, and DualBay devices.

#### 1.8.1 System Unit

The system unit contains the following field-replaceable parts:

- System board
- Processor board
- Display assembly
- CPU/keyboard cover
- Internal microphone
- Optional memory expansion boards
- Lithium Real Time clock battery
- Hard drive
- Diskette drive
- Handle
- Pointing device
- CPU base cover
- PCMCIA assembly

#### 1.8.2 System Board

The Compaq Armada system electronics are integrated on two printed circuit assemblies; the system board and the processor board. The 4100 system boards are not compatible with the 4200 Family system boards. Similarly, the 4200 system boards are not compatible with the 4100 Family.

#### 1.8.3 Processor Board

Prior to the 4150 model, there are two processor board PCAs with either 8-MB or 16-MB of memory and with a level-2 cache populating the models with 100-, 120- and 133-MHz processors. The MMX processor on the 4150, 4150T, and 4160T are P55CLM processors operating at 150 or 166 MHz. These processors are not compatible with 4131T, 4130T, 4120T, 4120, 4110, and 4100 models.

In each of the 4100 and 4200 systems there are two processor board PCAs with a level-2 cache. The processor board contains the CPU, the OPTi 82C557 system Controller, the OPTi 82C556 data buffer controller, and, if populated on the PCB, cache data RAM. Also mounted on the processor board is an electronic temperature sensor that interfaces to the system through the I<sup>2</sup>C bus.

The 4210T and 4220T processor boards include the 233- and 266-MHz MMX processors and the MTXC controller, part of the Intel 430TX mobile chipset. The 4200 Family processor boards also include the electronic sensor that interfaces to the system through the  $I^2C$  bus.

#### 1.8.4 Processor

The P54LM and the P55CLM Intel Pentium processors are fully compatible with the entire installed base of applications for DOS, Windows, and OS/2, branch predition, and separate code and data caches all provide increased performance over previous x86 processors. Reduced voltage operation and enhanced SL power management features provide significant power savings over other Pentium versions.

For the 4200 Family, the 233 MHz CPU core runs on a 1.8 V supply. The 266 MHz CPU core runs on a 2.0 V supply. The interface for the 4200 Family is 2.5 V to 3.3 V.

For the 4100 Family, the CPU core runs on a 2.9V supply for lower power operation, while the I/O buffers are powered at 3.3V for compatibility with the rest of the system.

#### 1.8.5 System Memory

See Tables 1-1 and 1-2 for the system memory contained on models for the 4100 and 4200 Families. Up to 96-MB of expansion memory is available. Base memory is onboard memory built into the system I/O board. Expansion memory consists of memory expansion board kits available as user installable options.

#### 1.8.6 Cache

The 4200 Family models have 256-KB or 512-KB of cache data RAM and 64-KB of cache tag RAM if populated on the PCB are mounted on the processor module.

The 4110-4160T models have 256-KB of cache data RAM and 32-KB of cache tag RAM if populated on the PCB are mounted on the processor module.

#### 1.8.7 Local Bus Video

The standard Compaq Armada video subsystem consists of:

- An internal LCD display.
- One Megabyte frame buffer (Two Megabyte frame buffer for the 42210T and 4220T)
- An inverter to supply AC power to the LCD back-light system
- A standard external VGA connector for use with CRTs and other VGA compatible displays
- 32-KB of video ROM (44KB of video ROM for the 4210T aand 4220T)
- NTSC/PAL encoder

**Chapter 2** 

# Troubleshooting

This chapter contains troubleshooting information for the computer and the convenience base. The basic steps in troubleshooting the computer include:

- 1. Completing the preliminary steps listed in Section 2.1.
- 2. Running the Power-On Self-Test (POST) as described in Section 2.2.
- 2. Running Computer Setup as described in Section 2.5
- 4. Running the Computer Checkup (TEST) as described in Section 2.5.
- 5. Performing the recommended actions described in the diagnostic tables in Section 2.6 if you are unable to exercise POST or Computer Checkup or if the problem persists after running POST and Computer Checkup.

Follow these guidelines when troubleshooting:

- Complete the recommended actions in the order in which they are given.
- Repeat POST and Computer Checkup after each recommended action until the problem is resolved and the error message does not return.
- Once the problem is resolved, do not complete the remaining recommended actions.
- Refer to Chapter 5 for any removal and replacement procedures.
- If the problem is intermittent, check the computer or convenience base several times to verify that the problem is solved.

Use the following table for quick reference to troubleshooting information:

| If You Want ⊺o:                                                                                                    | Run:                                                                                                |
|----------------------------------------------------------------------------------------------------|----------------------------------------------------------------------------------------------------|
| <i>Chec</i> k f <i>or</i> PO <i>S</i> T <i>error</i> m <i>essa</i> g <i>es</i>                                                                                                    | P0 <b><i>s</i></b> T                                                                                |
| Check that computer components are recognized and running properly                                                                                                    | <i>Co</i> m <i>puter Chec</i> k <i>up</i> (TE <b>S</b> T) <i>under Compa</i> q<br>U <i>tilities</i> |
| View information about the computer and installed or connected devices                                                                                                    | View System Information<br>(INSPECT)under Compaq Utilities                                          |
| <ul> <li>Perform any of the following:</li> <li>Check the system configuration</li> <li>Set the system power management parameters</li> <li>Return the system to its original configuration</li> <li>Check system configuration of installed devices</li> </ul> | Comp <b>uter Setu</b> p                                                                             |

## 2.1 Preliminary Steps

**IMPORTANT:** Use AC Power when running POST, Computer Setup, or Computer Checkup. A low-battery condition could initiate Suspend or Hibernation and interrupt the test.

Before running POST and Computer Checkup, complete the following steps:

- 1. Obtain established passwords. If you must clear the passwords, go to Section 2.2.
- 2. Ensure that the hard drive is installed in the computer.
- 2. Ensure that the battery pack is installed in the computer and the AC power is connected to the computer and plugged into an AC power source.
- 4. Turn on the computer.
- 5. If a power-on password has been established, type the password and press Enter.

**NOTE:** The key icon appears on the display when the computer is turned on to indicate that QuickLock/QuickBlank has been initiated. Type the power-on password to exit QuickLock/QuickBlank. If the password is unknown, it must be cleared (see Section 2.2).

- 6. Run Computer Setup (Section 2.5).
- 7. Use the Hotkeys to adjust the contrast (*Fn+F*9) and brightness (*Fn+F*10) to the center of their ranges and leave the display open. On models with color TFT displays, contrast is not applicable.
- 8. Turn off the computer and all external devices.
- 9. Disconnect any external devices that you do not want to test. If you want to use the printer to log error messages, leave it connected to the computer.

**NOTE:** If a problem only occurs when an external device is connected to the computer, the problem could be with the external device or its cable. Isolate the problem by running POST with and without the external device connected.

10. Use Advanced Diagnostics and loopback plugs in the serial and parallel connectors if you plan to test these ports. You may run Advanced Diagnostics from the hard drive or from a diskette.

If you are running Diagnostics from the hard drive, complete the following steps:

- a. Turn on or restart the computer.
- b. Press F10 when the cursor appears in the upper right corner of the screen. If you do not press F10 in time, restart the computer and try again. The Welcome screen appears.

If you are running Diagnostics from a diskette, complete the following steps:

- a. Insert the Diagnostics diskette into the diskette drive and turn on the computer.
- b. At the Welcome Screen, press Enter to accept OK.
- c. Select Computer Checkup (TEST).
- d. Select Prompted Diagnostics after "Identifying System Hardware" completes.
- e. Select Interactive Testing and follow the displayed instructions.

Refer to Chapter 3 for the description and spare part number of the loopback plugs.

After completing the preliminary steps, run POST (Section 2.3) and Computer Checkup (Section 2.5).

#### 2.2 Clearing the Power-On and Setup Passwords

The power-on password prevents use of the computer until the password is entered. The setup password prevents unauthorized changes to Computer Setup. To clear the passwords, you must remove all power from the system board. If you do not know the passwords, use the following procedure to clear the password:

- 1. Remove all battery packs from the battery bay and DualBay, if applicable.
- 2. Disconnect the AC power.
- 2. Remove the real time clock battery.
- 4. Wait five minutes.
- 5. Reconnect the AC power.
- 6. Restart the computer. During the Power-On Self Test (POST), a "162 System Options not Set" message appears. (See Section 2.4 for additional POST error messages).
- 7. Shut down the computer, then turn off the power again.
- 8. Replace the real time clock battery.
- 9. Install the battery pack(s).
- 10. Proceed with the troubleshooting procedures.

# 2.3 Power-On Self Test (POST)

The Power-On Self-Test (POST) is a series of tests that run every time the computer is turned on. POST verifies that the system is configured and functioning properly

To run POST, complete the following steps:

1. Complete the preliminary steps. (Section 2.1).

2. Turn on the computer.

If POST does not detect any errors, the computer beeps once or twice to indicate that POST has run successfully and boots from the hard drive or from a bootable diskette if one is installed in the diskette drive.

## 2.4 POST Error Messages

This section contains typical error messages that may occur during the power-on self-test (POST).

If you receive an error message read the description and follow the recommended action or run Computer Checkup from the Diagnostics diskette. Information about running Computer Checkup is presented later in this chapter.

If POST detects an error, one of the following events occurs:

- A message with the prefix "WARNING" appears informing you where the error occurred. The system pauses until you press *F*1 to continue.
- A message with the prefix "FATAL" appears informing you where the error occurred. After the message, the system emits a series of audible beeps. The system then stops.
- The system emits a series of audible beeps. The system then stops.

Warning messages indicate a potential problem exists such as a system configuration error. When F is pressed, the system should resume. You should be able to correct problems that produce WARNING messages.

**IMPORTANT:** When a WARNING message includes the prompt to "RUN SCU," run Computer Setup. (Computer Setup replaces the SCU utility.)

Fatal errors emit a beep and may display a FATAL message. Fatal errors indicate severe problems, such as a hardware failure. Fatal errors do not allow the system to resume. Some of the fatal error beep codes are listed at the end of this section.

| Table 2-1<br>Warning Messages                                                                     |                                                                                                    |  |
|---------------------------------------------------------------------------------------------------|----------------------------------------------------------------------------------------------------|--|
| Message                                                                                           | Description                                                                                                    |  |
| Clo <b>c</b> k not ticking correctly                                                              | T <i>h<b>e rea</b>l-ti</i> m <i>e cloc</i> k <i>is not tic</i> k <i>in</i> g. R <i>eplace the real ti</i> m <i>e cloc</i> k                                                                                                    |  |
| CMOS checksum invalid, run SCU                                                                    | CMOS RAM information has been corrupted and needs to be reinitialized by running Computer Setup.                                                                                                    |  |
| CMOS failure, run SCU                                                                             | CMOS RAM has lost power and needs to be reinitialized by running<br>Computer Setup.                                                                                                    |  |
| Floppy <b>controller</b> f <b>ailed</b>                                                           | The diskette drive controller failed to respond to the reset<br>command. Power - down the system and check all appropriate<br>connections. If the diskette drive controller continues to fail, you<br>may need to replace the system board. |  |
| Fl <i>oppy <b>dis</b>k <b>trac</b>k 0 f<b>ailed</b></i>                                           | T <i>he diskette drive cannot read trac</i> k 0 of <i>the diskette in the drive.</i><br>T <i>ry another diskette.</i> If <i>the proble</i> m <i>persists, you</i> may <i>need to</i><br><i>replace the diskette drive.</i>                  |  |
| Floppy <b>in</b> form <b>ation invalid</b> , <b>run SC</b> U                                      | T <i>he drive para</i> m <i>eters stored in CM</i> O <i>S</i> R <i>AM do not</i> m <i>atch the diskette drives detected in the syste</i> m. R <i>un Computer Setup</i> .                                                                    |  |
| H <i>ard dis</i> k <i>contro</i> ll <i>er error</i>                                               | The hard drive controller failed to respond to the reset command.<br>Check the drive parameters. Power down the system and check all<br>appropriate connections.                                                                            |  |
| H <i>ardware in</i> fo <i>does not</i> m <i>atch video</i><br><i>card, run SC</i> U               | The video adapter type specified in CMOS RAM does not match the<br>installed hardware. Run Computer Setup.                                                                                                    |  |
| K <b>e</b> yb <i>oard contro</i> ll <i>er</i> f <i>ailure</i>                                     | T <i>he</i> keyboard failed the self-test command. Replace the keyboard.                                                                                                    |  |
| K <b>e</b> yb <i>oard</i> f <i>ail ure</i>                                                        | T <i>he</i> k <i>e</i> yb <i>oard</i> f <i>ailed to respond to the</i> RE <b>S</b> ET ID <i>co</i> mm <i>and</i> .<br>P <i>ress F</i> 1.                                                                                                    |  |
| N <i>o interrupts</i> f <i>ro</i> m T <i>i</i> m <i>er</i> 0                                      | Th <b>e</b> p <b>eriodic ti</b> m <b>er interru</b> pt is not occurring. Press F1.                                                                                                    |  |
| RAM parity error at location xxxx                                                                 | A RA <b>M</b> parity error occurred at the specified (hex) location.<br>Press F1.                                                                                                    |  |
| RO <i>M at xxxx</i> (LEN <i>G</i> TH yyyy) w <i>ith</i><br><i>nonzero chec</i> k <i>su</i> m (zz) | An illegal adapter ROM was located at the specified address. An external adapter (such as a video card) may be causing the conflict. Run Computer Setup.                                                                                    |  |
| T <i>i</i> m <i>e</i> /D <i>ate corrupt</i> - <i>run SC</i> U                                     | The time and date stored in the real time clock have been<br>corrupted, possibly by a power loss. Run Computer Setup.                                                                                                    |  |
| U <i>nexpected a</i> m <i>ount o</i> f m <i>e</i> m <i>or</i> y,<br><i>run SC</i> U               | T <i>he a</i> m <i>ount o</i> f m <i>e</i> m <i>ory detected</i> by PO <i>S</i> T <i>does not</i> m <i>atch the</i><br><i>a</i> m <i>ount specified in CM</i> O <i>S</i> R <i>AM</i> . R <i>un Co</i> mp <i>uter Setu</i> p.                |  |
| H <i>ard dis</i> k <i>xx</i> f <i>ai\ure</i> ( <i>or error</i> )                                  | A f <b>ailure</b> or an error occurred when trying to access the hard drive.<br>Press F1 and continue.                                                                                                    |  |

. . . . . .

. . .

. .

. .

. .

. .

| Table 2-2<br><i>F</i> atal Error Messages                    |                                                                                                    |              |  |  |
|--------------------------------------------------------------|----------------------------------------------------------------------------------------------------|--------------|--|--|
| Message                                                      | Description                                                                                                    | Beep Code    |  |  |
| CMOSRAM test failed                                          | A walking bit test of CMOSRAM location 0E (Hex) -<br>3F (Hex) failed.                                                                         | 3            |  |  |
| D <i>MA contro</i> ll <i>er</i> f <i>ault</i> y              | A sequential read/write of the transfer count and 4<br>transfer address registers within the primary and<br>secondary DMA controllers failed. |              |  |  |
| F <i>ault</i> y D <i>MA pa</i> g <i>e re</i> g <i>isters</i> | A walking bit read/write of the 16 DMA controller<br>page registers starting at location 80 Hex failed.                                       | 0            |  |  |
| Faulty refresh circuits                                      | A continuous read/write test of port 61h found that<br>bit 4 (Refresh Detect) failed to toggle within an<br>allotted amount of time.          | 1            |  |  |
| Interrupt controller failed                                  | A s <b>e</b> q <b>uential read</b> /w <i>rite o</i> f various \nterrupt<br>Control\er registers fai\ed.                                       | 5            |  |  |
| RO <i>M chec</i> k <i>su</i> m <i>incorrect</i>              | A checksum of the ROM BIOS does not match the 2 by te value at FOOO:FFFF.                                                                     |              |  |  |
| RA <b>M err</b> o <b>r at</b> lo <b>cati</b> o <b>n</b> xxxx | RAM error occurred during memory test. None                                                                                                   |              |  |  |
| P <i>arit</i> y <i>error at un</i> k <i>nown</i> location    | Parity error occurred.                                                                                                    | No <b>ne</b> |  |  |

.

. . . .

The following table lists some of the Fatal Error beep codes, along with the beep sequence (short, long, pause) and the meaning of the beeps.

| Table 2-3<br><i>F</i> atal Error Beep Codes |                                           |                                                                  |                                                                                                    |  |
|---------------------------------------------|-------------------------------------------|------------------------------------------------------------------|----------------------------------------------------------------------------------------------------|--|
| Beep Code                                   | Beep Sequence                             | Explanation                                                      | <b>Remed</b> y                                                                                           |  |
| 0                                           | <b>S-S-S</b> -P- <b>S-S</b> -L-P          | T <i>he</i> D <i>M</i> A page registers are<br>faulty.           | R <i>epl<b>ace</b> sys<b>te</b>m b<i>oard</i>.</i>                                                       |  |
| 1                                           | <b>S-S-S-</b> P- <b>S-</b> L- <b>S-</b> P | The refresh circuitry is faulty.                                 | R <i>epl<b>ace</b> s</i> y <i>ste</i> m b <i>oard</i> .                                                  |  |
| 2                                           | <b>S-S-S-</b> P- <b>S-</b> L-L-P          | T <i>he</i> RO <i>M chec</i> k <i>su</i> m <i>is incorrect</i> . | 1. Fl <b>a</b> sh <b>the</b> RO <b>M</b> .<br>2.R <b>e</b> pl <b>ace</b> sys <b>te</b> m b <i>oard</i> . |  |
| 3                                           | <b>S-S-S-</b> P-L- <b>S-S-</b> P          | The CMOS RAM test failed.                                        | R <i>epl<b>ace</b> s</i> y <i>ste</i> m b <i>oard</i> .                                                  |  |
| 4                                           | <b>S-S-S-</b> P-L- <b>S-</b> L-P          | T <i>h<b>e</b> D<b>M</b>A controller is</i> faulty.              | R <i>epl<b>ace</b> s</i> y <i>ste</i> m b <i>oard</i> .                                                  |  |
| 5                                           | <b>S-S-S-</b> P-L-L- <b>S</b> -P          | The interrupt controller failed.                                 | R <i>epl<b>ace</b> s</i> ys <b>te</b> m b <i>oard</i> .                                                  |  |
| 6                                           | <b>S-S-S-</b> P-L-L-L-P                   | Th <b>e</b> k <b>e</b> yboard controller failed.                 | R <i>epl<b>ace</b> s</i> y <i>ste</i> m b <i>oard</i> .                                                  |  |
| 7                                           | <b>S-S-</b> L-P- <b>S-S-S-</b> P          | Graphics adapter is faulty.                                      | R <i>epl<b>ace</b> s</i> ys <b>te</b> m b <i>oard</i> .                                                  |  |
| 8                                           | <b>S-S-</b> L-P- <b>S-S-</b> L-P          | l <b>nterna</b> l RA <b>M i</b> s f <b>aul t</b> y.              | R <b>e</b> pl <b>ace</b> p <b>r</b> o <b>ce</b> sso <b>r</b> bo <b>ard</b> .                             |  |
| <i>S</i> = <i>S</i> ho <b>rt</b> , L =      | = L <i>on</i> g, P = P <i>ause</i>        |                                                                  |                                                                                                    |  |

.

## 2.5 Compaq Utilities

Run the Compaq Utilities to view or test system information and installed or connected devices. Run Compaq Utilities from either the computer hard drive or from diskette.

If running Compaq Utilities from a diskette, note the following:

- Use version 10.13c or later.
- You will not be able to make a utilities diskette.
- Use the Computer Setup diskette to run Computer Setup.

The Utilities menu includes the following:

- Computer Setup
- Computer Checkup (TEST)
- View System Information (INSPECT)
- Create Diagnostics diskette (hard drive only)
- Manage Diagnostics Partition (diskette only)

If the problem persists, call for support. Follow these steps to prepare for the support call:

- 1. Run Computer Checkup and save the device list to a file and print or save the log of errors.
- 2. Run the View System Information (INSPECT) utility and print or save that information.
- 2. Have the files or the printed information available when calling for support.

#### 2.5.1 Running Computer Setup

Computer Setup contains a group of utilities that give you an overall picture of the computer's hardware configuration and aid in troubleshooting. Use these utilities to set custom features, such as security options, power conservation levels, and startup preferences.

A computer running Windows 95 automatically recognizes and configures the system for new devices. However, if there is a configuration problem, or you want to view or reset configuration settings, use Computer Setup.

Computer Setup provides two methods to view the computer's configuration - by type or connection. The default method for viewing Computer Setup is by type.
Categories by type include:

- System Features—security, power, boot management
- Communication—ports, modem, other communication devices
- Storage—storage-related devices such as hard drive or diskette
- Input Devices—keyboard, mouse, and other input devices
- Network—Network adapter, or other network-related devices (Available only when docked or when PC Card is installed
- Audio—sound properties and audio device settings
- Video—monitor video device resources
- Other devices—devices that could not be categorized

Categories by connection include:

- System Features—security, power, boot management
- System Devices—keyboard, mouse, parallel and serial ports
- ISA—ISA bus and related devices
- PCI—PCI bus and connected devices
- PC Card (PCMCIA) —PC Card bus and PC Card devices

## 2.5.2 Running Computer Checkup (TEST)

Computer Checkup (TEST) determines whether the various computer components and devices are recognized by the system and are functioning properly. You can display, print, or save the information generated by Computer Checkup.

Computer Checkup is installed on the hard drive. If the hard drive is nonfunctional, you can run it from a diskette.

**NOTE:** It is recommended that you make diskette copies of Computer Checkup and keep them available for future needs. A current copy can be obtained from the Compaq Customer Support Center.

## Computer Checkup

To run Computer Checkup from the hard drive, complete the following steps:

- 1. Close all applications and shut down the computer.
- 2. Turn off the computer.
- 2. Turn on the computer.
- 4. When the cursor moves to the right side of the screen, press F10.

A Welcome Screen is displayed that is followed by the Compaq Utilities main menu.

5. From the Compaq Utilities main menu, select Computer Checkup (TEST).

A diagnostics menu is displayed.

6. Select the option to view the device list.

A list of the installed hardware devices is displayed.

**NOTE:** Computer Checkup does not detect all non-Compaq devices.

7. Verify that Computer Checkup correctly detected the installed devices.

If the list is correct, select OK. The Computer Checkup option menu is displayed again.

If the list is incorrect, verify that the new devices are installed properly.

- 8. Select one of the following from the diagnostics menu:
  - Quick Check Diagnostics. Runs a quick, general test on each device with a minimal number of prompts. If errors occur, they display when the testing is complete. You cannot print or save the error messages.
  - Automatic Diagnostics. Runs an unattended, maximum testing of each device with minimal prompts. You can choose how many times to run the tests, to stop on errors, or to print or save a log of errors.
  - Prompted Diagnostics. Allows maximum control over testing the devices. You can choose attended or unattended testing, decide to stop on errors, or choose to print or save a log of errors.
- 9. Follow the instructions on the screen as the devices are tested. When testing is complete, the Diagnostics menu appears.
- 10. Exit the Diagnostics menu.

**NOTE:** Exiting the Compaq Utilities menu restarts the computer and saves the changes.

- 11. Look up the Computer Checkup error codes that were displayed by referring to "Computer Checkup (TEST) Error Codes" and take the recommended action.
- 12. Rerun POST and Computer Checkup, taking the recommended actions in given order until the problem is solved and no error messages occur.

### Computer Checkup (TEST) Error Codes

**IMPORTANT:** Rerun Computer Checkup each time you complete a recommended action step. If the problem is resolved when POST and Computer Checkup are rerun (i.e., with no error codes) do not perform the remaining recommended action steps.

Computer Checkup (TEST) error codes occur if the system recognizes a problem while running Computer Checkup. These error codes help identify possible defective assemblies. Tables 2-4 through 2-14 list Computer Checkup error codes, a description of the error condition, and the recommended action for resolving the condition. For removal and replacement procedures for the computer, refer to Chapter 7. For removal and replacement procedures for the convenience base, refer to Chapter 8.

**NOTE:** The error codes in the following tables are listed in an AYE-XX format, where:

A or AA = Number that represents the faulty assembly.

 $\mathbf{Y} = \mathbf{Test}$  or action that failed.

XX = Specific problem.

## 2.5.3 View System Information (INSPECT)

The View System Information (INSPECT) utility provides information about the computer and installed or connected devices. You can display, print, or save the information.

Follow these steps to run INSPECT from the hard drive:

- 1. Turn on the external devices that you want to test. Connect the printer if you want to print the information.
- 2. Turn on or restart the computer.
- 2. Press *F*10 when the prompt appears in the right side of the display. The Compaq Utilities screen appears.
- 4. Select View System Information (INSPECT) from the Diagnostics menu.
- 5. Select the item you want to view from the following list:

| <b>S</b> y <i>ste</i> m                         | <i>Me</i> m <i>or</i> y                |
|-------------------------------------------------|----------------------------------------|
| R0 <i>M</i>                                     | A <b>udi</b> o                         |
| K <b>e</b> yb <i>oard</i>                       | 0 <i>p<b>eratin</b>g sys<b>te</b>m</i> |
| <b>S</b> y <i>ste</i> m <i>ports</i>            | System f <b>ile</b> s                  |
| <b>S</b> y <i>ste</i> m <i>stora</i> g <i>e</i> | W <i>indo</i> wsf <b>ie</b> s          |
| <b>Gra</b> phi <b>c</b> s                       | Miscellaneous                          |

6. Follow the instructions on the screen to cycle through the screens, to return to the list and choose another item, or to print the information.

## 2.6 Diagnostic Error Codes

Diagnostic error codes occur if the system recognizes a problem while running the Compaq Diagnostic program. These error codes help identify possibly defective subassemblies.

Tables 2-4 through 2-14 list possible error codes, a description of the error condition, and the action required to resolve the error condition.

**IMPORTANT:** Retest the system after completing each step. If the problem has been resolved, do not proceed with the remaining steps.

For assistance in the removal and replacement of a particular subassembly, see Chapter 5, "Removal and Replacement Procedures."

| Table 2-4<br>Processor ⊺est Error Codes |                                                                                                    |                                                                           |  |  |
|-----------------------------------------|----------------------------------------------------------------------------------------------------|---------------------------------------------------------------------------|--|--|
| Error<br>Code                           | e Description Recommended Action                                                                     |                                                                           |  |  |
| 10 <i>1-xx</i>                          | <i>C</i> PU <b>te</b> stf <b>aied</b>                                                                | Replace the processor board and retest.                                   |  |  |
| 102- <i>xx</i>                          | Copro <b>ce</b> ssor or Weitek Error                                                                 | _                                                                         |  |  |
| 102- <i>xx</i>                          | D <i>M</i> A page registers test failed                                                              | R <i>epl<b>ace t</b>he syste</i> m b <i>oard and retest</i> .             |  |  |
| 104- <i>xx</i>                          | I <i>nterrupt contro</i> ll <i>er</i> m <i>aster test</i> f <i>ailed</i>                             | _                                                                         |  |  |
| 105- <i>xx</i>                          | Port 61 error                                                                                        | _                                                                         |  |  |
| 106- <i>xx</i>                          | K <b>e</b> ybo <b>ard contro</b> ll <b>er</b> self-test failed                                       | _                                                                         |  |  |
| 107- <i>xx</i>                          | CMOSRAM test failed                                                                                  | _                                                                         |  |  |
| 108- <i>xx</i>                          | CMOS interrupt test failed                                                                           | _                                                                         |  |  |
| 109- <i>xx</i>                          | CMOS clock testfailed                                                                                | _                                                                         |  |  |
| 110- <i>xx</i>                          | P <i>ro</i> g <i>ra</i> mm <i>a</i> bl <i>e ti</i> m <i>er</i> l <i>oad data test</i> f <i>ailed</i> | _                                                                         |  |  |
| 112- <i>xx</i>                          | P <i>rotected</i> m <i>ode test</i> f <i>ailed</i>                                                   | _                                                                         |  |  |
| 114-01                                  | Speaker test failed                                                                                  | 1. Ch <b>ec</b> k sys <b>te</b> m configuration.                          |  |  |
|                                         |                                                                                                    | 2.V <i>eri</i> fy <i>ca</i> bl <i>e connections to spea</i> k <i>er</i> . |  |  |
|                                         |                                                                                                    | 2. R <i>epl<b>ace the</b> sys<b>te</b>m b<i>oard and retest</i>.</i>      |  |  |

### Table 2-5 Memory Test Error Codes

. . . .

.

.

| Error<br>Code           | Description                                                                  | Recommended Action                                                               |
|-------------------------|------------------------------------------------------------------------------|----------------------------------------------------------------------------------|
| 200- <i>xx</i>          | <b>Me</b> m <i>or</i> y m <i>achine</i> ID <i>test</i> f <i>ailed</i>        | The following steps apply to error codes 200-xx and 202-xx:                      |
| 202- <i>xx</i>          | <b>Me</b> m <i>or</i> y sys <b>te</b> m RO <b>M chec</b> ksum f <b>ailed</b> | 1.Fl <b>a</b> sh the system RO <b>M and rete</b> st.                             |
|                         |                                                                              | 2.R <i>epl<b>ace the</b> sys<b>te</b>m b<i>oard and retest</i>.</i>              |
| 202- <i>xx</i>          | W <i>rite</i> /R <i>ead test</i> failed                                      | T <i>he</i> following steps apply to error codes 202-xx<br>through 215-xx:       |
| 204- <i>xx</i>          | Address test failed                                                          | 1.R <b>e</b> m <i>ove the</i> m <i>e</i> m <i>or</i> y b <i>oard and retest.</i> |
| 211-xx                  | R <i>ando</i> m <i>pattern test</i> f <i>ailed</i>                           | 2 Install a new memory board and retest.                                         |
| 2 <i>1</i> 4- <i>xx</i> | Noise test failed                                                            |                                                                                  |
| 2 <i>1</i> 5- <i>xx</i> | R <i>ando</i> m <i>address test</i> f <i>ailed</i>                           |                                                                                  |

## Table 2-6 Keyboard Test Error Codes

| Error<br>Code  | Description                                           | Recommended Action                                                                                                    |  |
|----------------|-------------------------------------------------------|----------------------------------------------------------------------------------------------------|--|
| 300- <i>xx</i> | Failed ID Test                                        | T <i>he</i> follow <i>in</i> g <i>steps app</i> ly <i>to error codes</i> 300- <i>xx</i><br><i>throu</i> gh 304- <i>xx</i> : |  |
| 30 <i>1-xx</i> | Failed Selftest/Interface Test                        | 1. Check the keyboard connection. If disconnected,<br>turn off the computer and connect the keyboard.                       |  |
| 302- <i>xx</i> | F <b>ailed Individua</b> l K <b>e</b> y T <b>e</b> st | 2. Replace the keyboard and retest.                                                                                         |  |
| 304- <i>xx</i> | F <b>ailed</b> K <b>e</b> yboard Repeat Test          | 2. Replace the system board and retest.                                                                                     |  |
|                |                                                       | Table 0 7                                                                                                    |  |

### Table 2-7 Parallel Printer Test Error Codes

| Error<br>Code  | Description                               | Recommended Action                                                 |  |
|----------------|-------------------------------------------|--------------------------------------------------------------------|--|
| 40 <i>1-xx</i> | P <i>rinter failed or not connected</i>   | The following steps apply to error codes 401-xx<br>through 402-xx: |  |
| 402- <i>xx</i> | F <b>ailed</b> Po <b>rt</b> T <b>e</b> st | 1. Co <b>nnect t</b> he p <b>rinter</b> .                          |  |
| 402- <i>xx</i> | Printer pattern test failed               | 2. Check power to the printer.                                     |  |
|                |                                           | 2. Install the loop-back connector and retest.                     |  |
|                |                                           | 4. Check port and IRQ configuration.                               |  |
|                |                                           | 5. Replace the system board and retest.                            |  |

| Error<br>Code         Description         Recommended Action           600-xx         Diskette ID drive types test<br>failed         The following steps apply to error codes 600-xx<br>through 698-xx:           601-xx         Diskette Iomatialed         1. Replace the diskette media and retest.           602-xx         Diskette read test failed         2. Replace the diskette power and s.<br>cobies and retest.           602-xx         Diskette minte, read, compare test failed         3. Replace the diskette drive and retest.           605-xx         Diskette speed test failed         4. Replace the diskette drive and retest.           605-xx         Diskette reset controller test failed         4. Replace the system board and retest.           605-xx         Diskette poeed test failed         5. Second test failed         5. Second test failed           607-xx         Diskette drive media ID error         Run Computer Setup.         Table 2-9           Serial Test Error Codes         Serial port testfailed         1. Check port cortiguration.           1101-xx         Serial port testfailed         1. Check port cortiguration.           1701-xx         Hard drive read testfailed         1. Check port cortiguration.           1701-xx         Hard drive read testfailed         1. Check port cortiguration.           1701-xx         Hard drive read testfailed         1. Check port cortiguration. <th colspan="4">Table 2-8<br/>Diskette Drive ⊺est</th>                                                                                                    | Table 2-8<br>Diskette Drive ⊺est |                                                                                     |                                                                             |  |
|----------------------------------------------------------------------------------------------------|----------------------------------|-------------------------------------------------------------------------------------|-----------------------------------------------------------------------------|--|
| 600-xx     Diskette 10 drive types test<br>failed     The following steps apply to error codes 600-xx<br>through 698-xx       601-xx     Diskette formatialed     1. Replace the diskette media and retest       602-xx     Diskette read testialed     2. Replace the diskette media and retest       602-xx     Diskette read, compare testialed     2. Replace the diskette drive and retest       604-xx     Diskette read, compare testialed     4. Replace the diskette drive and retest       605-xx     Diskette read, compare testialed     4. Replace the system board and retest       606-xx     Diskette speed testialed     6. Replace the system board and retest       606-xx     Diskette charge line testialed     6. Replace the system board and retest       609-xx     Diskette drive speed not within limits     7. Replace the system board and retest       609-xx     Diskette drive speed not within limits     7. Table 2-9       698-xx     Diskette drive media 10 error     Run Computer Setup.       Table 2-9       Serial Test Error Codes       Error       Code       Description       Recommended Action       170-xx     Serial port testialed     1. Check port corfiguration.       170-xx     Hard drive read testialed     1. Run Computer Setup.       1702-xx     Hard drive format testialed <t< th=""><th>Error<br/>Code</th><th>Description</th><th>Recommended Action</th></t<>                                                                                                    | Error<br>Code                    | Description                                                                         | Recommended Action                                                          |  |
| 607-xx       Diskette formatialed       1.Replace the diskette media and retest.         602-xx       Diskette read testialed       2.Check and or replace the diskette power and scales and retest.         602-xx       Diskette vite, read, compare testialed       2.Replace the diskette drive and retest.         604-xx       Diskette read, compare testialed       2.Replace the diskette drive and retest.         605-xx       Diskette read controller testialed       4.Replace the system board and retest.         606-xx       Diskette change line testialed       606-xx         607-xx       Diskette change line testialed       606-xx         607-xx       Diskette change line testialed       607-xx         607-xx       Diskette drive speed notwithin limits       609-xx         607-xx       Diskette drive media ID error       Run Computer Setup.         Table 2-9         Serial Test Error Codes         Error         Code         Description         Recommended Action         10/1-xx         Table 2-10         Table 2-10         Table 2-10         Table 2-10         Table 2-10         Table 2-10 <td>600-<i>xx</i></td> <td>D<i>is</i>k<i>ette</i> ID <i>drive t</i>ypes test<br/>f<i>a</i>iled</td> <td>T<i>he</i> following steps apply to error codes 600-xx<br/>through 698-xx:</td>                                                                                                    | 600- <i>xx</i>                   | D <i>is</i> k <i>ette</i> ID <i>drive t</i> ypes test<br>f <i>a</i> iled            | T <i>he</i> following steps apply to error codes 600-xx<br>through 698-xx:  |  |
| 602-xx       Diskette read testfaled       2. Check and/or replace the diskette power and s. cables and retest.         602-xx       Diskette random read testfaled       2. Replace the diskette drive and retest.         605-xx       Diskette random read testfaled       2. Replace the diskette drive and retest.         606-xx       Diskette speed testfaled       4. Replace the system board and retest.         606-xx       Diskette speed testfaled       6. Replace the system board and retest.         607-xx       Diskette speed not within limits       7. Run Computer Setup.         699-xx       Diskette drive/media ID error       Run Computer Setup.         Table 2-9       Serial Test Error Codes       7. Check port cortiguration.         Error       2. Replace the system board and retest.       7. Check port cortiguration.         1101-xx       Serial port testfaled       1. Check port cortiguration.         1701-xx       Hard drive format testfaled       1. Check port cortiguration.         1702-xx       Hard drive format testfaled       The following steps apply to error codes 1701-xx         1702-xx       Hard drive read testfaled       7. Run Computer Setup.         1702-xx       Hard drive read testfaled       1. Run Computer Setup.         1702-xx       Hard drive read testfaled       2. Replace the system board and retest.                                                                                                    | 60 <i>1-xx</i>                   | D <i>is</i> k <i>ette</i> form <i>at</i> f <i>ailed</i>                             | 1.Replace the diskette media and retest.                                    |  |
| 602-xx       Diskette write, read, compare test failed       2. Replace the diskette drive and retest.         604-xx       Diskette random read test failed       4. Replace the system board and retest.         605-xx       Diskette speed test failed       4. Replace the system board and retest.         606-xx       Diskette speed test failed       6. Replace the system board and retest.         607-xx       Diskette speed test failed       6. Replace the system board and retest.         607-xx       Diskette through test failed       6. Replace the system board and retest.         607-xx       Diskette through test failed       7. Run Computer Setup.         608-xx       Diskette drive/media ID error       Run Computer Setup.         Table 2-9         Serial Test Error Codes         Error         Code         Description         Recommended Action         10         Hard drive format test failed         1. Check port corliguration.         2. Replace the system board and retest.         Table 2-10         Table 2-10         The following steps apply to error codes 1701-xx         failed         1. Rea                                                                                                    | 602- <i>xx</i>                   | D <i>is</i> k <i>ette read test</i> f <i>alled</i>                                  | 2. Check and/or replace the diskette power and signal<br>cables and retest. |  |
| 604-xx       Diskette random read test failed       4. Replace the system board and retest.         605-xx       Diskette iD media failed       606-xx         606-xx       Diskette speed test failed       606-xx         607-xx       Diskette speed test failed       606-xx         607-xx       Diskette speed test failed       606-xx         607-xx       Diskette speed not within limits       609-xx         698-xx       Diskette drive speed not within limits       609-xx         699-xx       Diskette drive/media ID error       Run Computer Setup.         Table 2-9         Serial Test Error Codes         Error         Code       Description         Recommended Action         101-xx         Hard drive format test failed         1. Code         Description         Recommended Action         The following steps apply to error codes 1701-xx         The following steps apply to error codes 1701-xx         through 1736-xx:         1. Run Computer Setup.         2. Replace the system board and retest         1. Run drive rondom seek test failed <t< td=""><td>602-<i>xx</i></td><td>D<i>is</i>k<i>ette</i> w<i>rite, read, co</i>m<i>pare test</i> f<i>ailed</i></td><td>2. Replace the diskette drive and retest.</td></t<>                                                                                                    | 602- <i>xx</i>                   | D <i>is</i> k <i>ette</i> w <i>rite, read, co</i> m <i>pare test</i> f <i>ailed</i> | 2. Replace the diskette drive and retest.                                   |  |
| 605-xx       Diskette ID media failed         606-xx       Diskette speed test failed         606-xx       Diskette reset controller test failed         607-xx       Diskette speed not within limits         698-xx       Diskette drive speed not within limits         698-xx       Diskette drive speed not within limits         699-xx       Diskette drive media ID error         Run Computer Setup.       Table 2-9         Serial Test Error Codes         Error       Code         Description         Recommended Action         1101-xx       Serial port test failed         1101-xx       Serial port test failed         Table 2-10         Hard Drive Test Error Codes         Error       Code         Description         Tot-xx       Hard drive read test failed         1701-xx       Hard drive read test failed       The following steps apply to error codes 1701-xx         1702-xx       Hard drive controller test failed       1. Run Computer Setup.         1702-xx       Hard drive read test failed       1. Run Computer Setup.         1705-xx       Hard drive read to track test failed       1. Run Computer Setup.         1705-xx       Hard driv                                                                                                    | 604- <i>xx</i>                   | D <i>is</i> k <i>ette rando</i> m <i>read test</i> f <i>ailed</i>                   | 4. R <i>epl<b>ace the s</b>ys<b>te</b>m b<i>oard and retest</i>.</i>        |  |
| 606-xx       Diskette speed test faled         609-xx       Diskette reset controller test faled         607-xx       Diskette drive speed not within limits         698-xx       Diskette drive speed not within limits         699-xx       Diskette drive speed not within limits         699-xx       Diskette drive/media ID error         Run Computer Setup.         Table 2-9         Serial Test Error Codes         Error         Code         Description         Recommended Action         1101-xx       Serial port test faled       1. Check port configuration.         2.Replace the system board and retest.         Table 2-10         Hard Drive Test Error Codes         Error         Code         Description         Recommended Action         1701-xx       Hard drive format test faled       1. Check port configuration.         1702-xx       Hard drive format test faled       1. Check port configuration.         1702-xx       Hard drive fread compare test faled       1. Run Computer Setup.         1702-xx       Hard drive random seek test faled       1. Run Computer Setup.                                                                                                    | 605- <i>xx</i>                   | D <i>is</i> k <i>ette</i> ID m <i>edia</i> f <i>ai\ed</i>                           | -                                                                           |  |
| 609-xx       Diskette reset controller test failed         610-xx       Diskette change line test failed         697-xx       Diskette drive speed not within limits         698-xx       Diskette drive speed not within limits         699-xx       Diskette drive speed not within limits         699-xx       Diskette drive imedia ID error         Run Computer Setup.       Table 2-9         Serial Test Error Codes         Error         Code         Description         Recommended Action         10 Hard Drive Test Error Codes         Error         Code         Description         Recommended Action         Table 2-10         Hard Drive Test Error Codes         Error         Code         Description         Recommended Action         The following steps apply to error codes 1701-xx         1701-xx       Hard drive read compare test       1. Run Computer Setup.         1702-xx       Hard drive read test failed       1. Run Computer Setup.       2. Replace the system board and retest.         1702-xx       Hard                                                                                                    | 606- <i>xx</i>                   | D <i>is</i> k <i>ette speed test</i> f <i>ailed</i>                                 | -                                                                           |  |
| 610-xx       Diskette change line testfaled         697-xx       Diskette type error         698-xx       Diskette drive speed not within limits         699-xx       Diskette drive speed not within limits         699-xx       Diskette drive speed not within limits         699-xx       Diskette drive/media ID error       Run Computer Setup.         Table 2-9         Serial Test Error Codes         Error         Code       Description         Recommended Action         10/1-xx         Serial Port testfaled         Table 2-10         Table 2-10 </td <td>609-<i>xx</i></td> <td>D<i>is</i>k<i>ette reset contro</i>ll<i>er test</i> f<i>ailed</i></td> <td>-</td>                                                                                                    | 609- <i>xx</i>                   | D <i>is</i> k <i>ette reset contro</i> ll <i>er test</i> f <i>ailed</i>             | -                                                                           |  |
| 697-xx       Diskette type error         698-xx       Diskette drive speed not within limits         699-xx       Diskette drive/media ID error       Run Computer Setup.         Table 2-9<br>Serial Test Error Codes         Error<br>Code       Description         Recommended Action         1101-xx       Serial port test failed       1. Check port configuration.         2. Replace the system board and retest.       Table 2-10         Table 2-10         Hard Drive Test Error Codes         Error<br>Code       Description         Recommended Action         1701-xx       Hard drive format test failed       The following steps apply to error codes 1701-xx<br>through 1736-xx:         1702-xx       Hard drive read test failed       1. Run Computer Setup.         1702-xx       Hard drive read compare test<br>failed       2. Replace the hard drive and retest.         1702-xx       Hard drive read test failed       2. Replace the system board and retest.         1702-xx       Hard drive read test failed       1. Run Computer Setup.         1704-xx       Hard drive read test failed       2. Replace the system board and retest.         1705-xx       Hard drive read test failed       1. Run Computer Setup.         1705-xx       Har                                                                                                    | 6 <i>1</i> 0- <i>xx</i>          | D <i>is</i> k <i>ette chan</i> ge l <i>ine test</i> f <i>ailed</i>                  |                                                                             |  |
| 698-xx       Diskette drive speed not within limits         699-xx       Diskette drive/media ID error       Run Computer Setup.         Table 2-9<br>Serial Test Error Codes         Error<br>Code       Description         Recommended Action         1101-xx       Serial port test failed       1. Check port configuration.<br>2. Replace the system board and retest         Table 2-10<br>Hard Drive Test Error Codes         Error<br>Code       Description         Recommended Action         1701-xx         Hard drive format testfailed         1702-xx       Hard drive read testfailed         1702-xx       Hard drive read/compare test<br>failed         1702-xx       Hard drive random seek testfailed         1702-xx       Hard drive random seek testfailed         1702-xx       Hard drive random seek testfailed         1702-xx       Hard drive random seek testfailed       2. Replace the hard drive and retest         1702-xx       Hard drive read/totion testfailed       2. Replace the system board and retest         1705-xx       Hard drive read/totion testfailed       2. Replace the system board and retest         1705-xx       Hard drive read/totion testfailed       2. Replace the system board                                                                                                    | 697- <i>xx</i>                   | D <i>is</i> k <i>ette t</i> yp <i>e error</i>                                       |                                                                             |  |
| 699-xx       Diskette drive/media ID error       Run Computer Setup.         Table 2-9<br>Serial Test Error Codes         Error<br>Code       Description         Recommended Action         1101-xx       Serial port test failed         1. Check port configuration.<br>2. Replace the system board and retest         Table 2-10<br>Hard Drive Test Error Codes         Error<br>Code       Description       Recommended Action         1701-xx       Hard drive format testfailed       1. Check port configuration.<br>2. Replace the system board and retest         Table 2-10<br>Hard Drive Test Error Codes         The following steps apply to error codes 1701-xx<br>through 1736-xx:         1702-xx       Hard drive read testfailed       1. Run Computer Setup.         1702-xx       Hard drive random seek testfailed       2. Replace the hard drive and retest         1702-xx       Hard drive read/testfailed       2. Replace the system board and retest         1702-xx       Hard drive read/testfailed       2. Replace the system board and retest         1705-xx       Hard drive read/testfailed       2. Replace the system board and retest         1705-xx       Hard drive read/testfailed       1. Run Computer Setup.         1705-xx       Hard drive controller testfai                                                                                                    | 698- <i>xx</i>                   | D <i>is</i> k <i>ette drive speed not</i> w <i>ithin</i> l <i>i</i> m <i>its</i>    | -                                                                           |  |
| Table 2-9<br>Serial Test Error Codes         Error<br>Code       Description       Recommended Action         1101-xx       Serial port testfaled       1. Check port configuration.<br>2. Replace the system board and retest         Table 2-10<br>Hard Drive Test Error Codes         Error<br>Code       Description         Recommended Action         1701-xx       Hard drive format testfaled       The following steps apply to error codes 1701-xx<br>through 1736-xx :         1702-xx       Hard drive read testfaled       1. Run Computer Setup.         1702-xx       Hard drive read testfaled       2. Replace the system board and retest         1702-xx       Hard drive read testfaled       1. Run Computer Setup.         1702-xx       Hard drive random seek testfaled       2. Replace the hard drive and retest.         1704-xx       Hard drive random seek testfaled       2. Replace the system board and retest.         1705-xx       Hard drive recalibration testfaled       2. Replace the system board and retest.         1705-xx       Hard drive recalibration testfaled       2. Replace the system board and retest.         1705-xx       Hard drive recalibration testfaled       2. Replace the system board and retest.         1705-xx       Hard drive tormat bad track testfaled       2. Replace the system board and retest.         1705-xx<                                                                                                    | 699- <i>xx</i>                   | D <i>is</i> k <i>ette drive</i> /m <i>edia</i> ID <i>error</i>                      | R <i>un Co</i> m <i>puter Setu</i> p.                                       |  |
| 1101-xx       Serial port testfailed       1. Check port configuration.         2. Replace the system board and retest.         Table 2-10<br>Hard Drive Test Error Codes         Error<br>Code         Description         Recommended Action         1701-xx       Hard drive format testfailed       The following steps apply to error codes 1701-xx<br>through 1736-xx :         1702-xx       Hard drive read testfailed       1. Run Computer Setup.         1702-xx       Hard drive random seek testfailed       2. Replace the hard drive and retest.         1702-xx       Hard drive controller testfailed       2. Replace the system board and retest.         1702-xx       Hard drive read/ testfailed       2. Replace the system board and retest.         1702-xx       Hard drive controller testfailed       2. Replace the system board and retest.         1705-xx       Hard drive read/ testfailed       2. Replace the system board and retest.         1705-xx       Hard drive recal/bration testfailed       2. Replace the system board and retest.         1705-xx       Hard drive read/ testfailed       2. Replace the system board and retest.         1705-xx       Hard drive format bad track testfailed       2. Replace the system board and retest.         1705-xx       Hard drive read/ testfailed       2. Replace the system board and retest. <th>Error<br/>Code</th> <th>Description</th> <th>Recommended Action</th>                                                                                                    | Error<br>Code                    | Description                                                                         | Recommended Action                                                          |  |
| 1. Oncer point configuration.         2. Replace the system board and retest.         Table 2-10<br>Hard Drive Test Error Codes         Error<br>Code       Description       Recommended Action         1701-xx       Hard drive format testfailed       The following steps apply to error codes 1701-xx<br>through 1736-xx:         1702-xx       Hard drive read testfailed       1. Run Computer Setup.         1702-xx       Hard drive read/ compare test<br>failed       2. Replace the hard drive and retest.         1704-xx       Hard drive controller testfailed       2. Replace the system board and retest.         1705-xx       Hard drive read/ testfailed       2. Replace the system board and retest.         1706-xx       Hard drive read/ testfailed       2. Replace the system board and retest.         1707-xx       Hard drive read/ testfailed       2. Replace the system board and retest.         1708-xx       Hard drive reset controller testfailed       1709-xx         1710-xx       Hard drive park head testfailed       1715-xx         1715-xx       Hard drive conditional format testfailed       1716-xx         1719-xx       Hard drive power mode testfailed       1719-xx         1719-xx       Hard drive power mode testfailed       1724-xx                                                                                                    | 110.1 vv                         | Sorial port test failed                                                             | 1 Check port configuration                                                  |  |
| Table 2-10<br>Hard Drive Test Error Codes         Table 2-10<br>Hard Drive Test Error Codes         Error<br>Code       Description         Recommended Action         1701-xx       Hard drive format testfailed       The following steps apply to error codes 1701-xx<br>through 1736-xx:         1702-xx       Hard drive read testfailed       1.Run Computer Setup.         1702-xx       Hard drive write/read/compare test<br>failed       2.Replace the hard drive and retest.         1704-xx       Hard drive controller testfailed       2.Replace the system board and retest.         1705-xx       Hard drive read/ testfailed       2.Replace the system board and retest.         1706-xx       Hard drive read/ testfailed       2.Replace the system board and retest.         1707-xx       Hard drive read/ testfailed       2.Replace the system board and retest.         1707-xx       Hard drive read/ testfailed       2.Replace the system board and retest.         1709-xx       Hard drive read/ testfailed       3.8000000000000000000000000000000000000                                                                                                    | 1101-XX                          |                                                                                     | 2 Replace the system hoard and retest                                       |  |
| TotalDescriptionRecommended field1701-xxHard drive format testfailedThe following steps apply to error codes 1701-xx<br>through 1736-xx :1702-xxHard drive read testfailed1.Run Computer Setup.1702-xxHard drive write/read/compare test<br>failed2.Replace the hard drive and retest.1704-xxHard drive random seek testfailed2.Replace the system board and retest.1705-xxHard drive ready testfailed2.Replace the system board and retest.1706-xxHard drive recalibration testfailed1.105-xx1707-xxHard drive recalibration testfailed1.105-xx1708-xxHard drive recalibration testfailed1.115-xx1709-xxHard drive format bad track testfailed1.115-xx1710-xxHard drive park head testfailed1.115-xx1716-xxHard drive conditional format testfailed1.115-xx1719-xxHard drive power mode testfailed1.115-xx1719-xxHard drive power mode testfailed1.115-xx17124-xxNetwork preparation testfailed1.115-xx                                                                                                    | Error<br>Code                    | Hard Drive                                                                          | Becommended Action                                                          |  |
| 1701-xx       Hard drive romat test taked       Interfollowing steps apply to enforcedes from codes from codes from | 170 1- vv                        | Hard drive form at test failed                                                      | The following steps apply to error codes 1701-yy                            |  |
| 1702-xxHard drive read testfailed1. Run Computer Setup.1702-xxHard drive write/read/compare test<br>failed2. Replace the hard drive and retest.1704-xxHard drive random seek testfailed2. Replace the system board and retest.1705-xxHard drive controller testfailed2. Replace the system board and retest.1705-xxHard drive ready testfailed1. Run Computer Setup.1705-xxHard drive controller testfailed2. Replace the system board and retest.1707-xxHard drive ready testfailed1. Run Computer Setup.1705-xxHard drive controller testfailed1. Run Computer Setup.1705-xxHard drive controller testfailed1. Run Computer Setup.1707-xxHard drive controller testfailed1. Run Computer Setup.1707-xxHard drive controller testfailed1. Run Computer Setup.1707-xxHard drive ready testfailed1. Run Computer Setup.1707-xxHard drive format bad track testfailed1. Run Computer Setup.1709-xxHard drive format bad track testfailed1. Run Computer Setup.1710-xxHard drive park head testfailed1. Run Computer Setup.1716-xxHard drive conditional format testfailed1. Run Computer Setup.1719-xxHard drive power mode testfailed1. Run Computer Setup.1724-xxNetwork preparation testfailed1. Run Computer Setup.                                                                                                    | 1101-77                          |                                                                                     | through 1736-xx:                                                            |  |
| 1702-xxHard drive write/read/compare test<br>failed2. Replace the hard drive and retest.1704-xxHard drive random seek testfailed2. Replace the system board and retest.1705-xxHard drive controller testfailed2. Replace the system board and retest.1705-xxHard drive controller testfailed2. Replace the system board and retest.1706-xxHard drive ready testfailed1706-xx1707-xxHard drive recalibration testfailed1707-xx1708-xxHard drive recalibration testfailed1709-xx1709-xxHard drive park head testfailed1715-xx1710-xxHard drive head select testfailed1716-xx1716-xxHard drive conditional format testfailed1716-xx1719-xxHard drive power mode testfailed1719-xx1719-xxHard drive power mode testfailed17124-xx1724-xxNetwork preparation testfailed1724-xx                                                                                                    | 1702- <i>xx</i>                  | H <i>ard drive read test</i> f <i>ailed</i>                                         | 1.R <b>un</b> Comp <b>uter Setu</b> p.                                      |  |
| 1704-xxHard drive random seek testfaled2. Replace the system board and retest.1705-xxHard drive controller testfaled1705-xxHard drive ready testfaled1706-xxHard drive ready testfaled1707-xxHard drive recalibration testfaled1707-xxHard drive recalibration testfaled1708-xxHard drive recalibration testfaled1709-xxHard drive reset controller testfaled1710-xxHard drive park head testfaled1710-xxHard drive head select testfaled1715-xxHard drive conditional format testfaled1716-xxHard drive ECC* testfaled1719-xxHard drive power mode testfaled1719-xxHard drive power mode testfaled1719-xx1724-xxNetwork preparation testfaled1724-xx                                                                                                    | 1702- <i>xx</i>                  | H <i>ard drive</i> w <i>rite/ read/ co</i> m <i>pare test</i><br>f <i>ai</i> led    | 2. Replace the hard drive and retest.                                       |  |
| 1705-xxHard drive controller test failed1706-xxHard drive ready test failed1707-xxHard drive recalibration test failed1707-xxHard drive format bad track test failed1708-xxHard drive format bad track test failed1709-xxHard drive reset controller test failed1710-xxHard drive park head test failed1715-xxHard drive head select test failed1716-xxHard drive conditional format test failed1717-xxHard drive ECC* test failed1719-xxHard drive power mode test failed1719-xxHard drive power mode test failed1724-xxNetwork preparation test failed                                                                                                    | 1704- <i>xx</i>                  | H <i>ard drive rando</i> m <i>see</i> k <i>test</i> f <i>ailed</i>                  | 2.R <i>eplace the syste</i> m b <i>oard and retest</i> .                    |  |
| 1706-xxHard drive ready testfaled1707-xxHard drive recalibration testfaled1707-xxHard drive form at bad track testfaled1708-xxHard drive form at bad track testfaled1709-xxHard drive reset controller testfaled1710-xxHard drive park head testfaled1715-xxHard drive head select testfaled1716-xxHard drive conditional format testfaled1717-xxHard drive ECC* testfaled1719-xxHard drive power mode testfaled1719-xxHard drive power mode testfaled1724-xxNetwork preparation testfaled                                                                                                    | 1705- <i>xx</i>                  | H <i>ard drive contro</i> ll <i>er test</i> f <i>ailed</i>                          | -                                                                           |  |
| 1707-xxHard drive recalibration test failed1708-xxHard drive format bad track test failed1709-xxHard drive reset controller test failed1710-xxHard drive park head test failed1715-xxHard drive head select test failed1716-xxHard drive conditional format test failed1717-xxHard drive ECC* test failed1719-xxHard drive power mode test failed1719-xxHard drive power mode test failed1724-xxNetwork preparation test failed                                                                                                    | 1706- <i>xx</i>                  | Hard drive ready testfailed                                                         | -                                                                           |  |
| 1708-xxHard drive form at bad track test failed1709-xxHard drive reset controller test failed1710-xxHard drive park head test failed1715-xxHard drive head select test failed1716-xxHard drive conditional form at test failed1717-xxHard drive ECC* test failed1719-xxHard drive power mode test failed1719-xxHard drive power mode test failed1724-xxNetwork preparation test failed                                                                                                    | 1707- <i>xx</i>                  | H <i>ard drive reca</i> l <i>i</i> o <i>ration test</i> f <i>ailed</i>              | -                                                                           |  |
| 1709-xxHard drive reset controller testfaled17 10-xxHard drive park head testfaled17 10-xxHard drive head select testfaled17 15-xxHard drive conditional format testfaled17 16-xxHard drive conditional format testfaled17 17-xxHard drive ECC* testfaled17 19-xxHard drive power mode testfaled1724-xxNetwork preparation testfaled                                                                                                    | 1708- <i>xx</i>                  | H <i>ard drive</i> form <i>at</i> b <i>ad trac</i> k <i>test</i> f <i>ailed</i>     | -                                                                           |  |
| 17 10-xxHard drive park head test failed17 15-xxHard drive head select test failed17 15-xxHard drive conditional format test failed17 16-xxHard drive ECC* test failed17 17-xxHard drive ECC* test failed17 19-xxHard drive power mode test failed1724-xxNetwork preparation test failed                                                                                                    | 1709- <i>xx</i>                  | H <i>ard drive reset contro</i> ll <i>er test</i> f <i>ailed</i>                    | -                                                                           |  |
| 17 15-xxHard drive head select testfailed17 15-xxHard drive conditional format testfailed17 17-xxHard drive ECC* testfailed17 19-xxHard drive power mode testfailed1724-xxNetwork preparation testfailed                                                                                                    | 17 10- <i>xx</i>                 | H <i>ard drive par</i> k <i>head test</i> f <i>ailed</i>                            |                                                                             |  |
| 17 16-xxHard drive conditional format testfaled17 17-xxHard drive ECC* testfaled17 19-xxHard drive power mode testfaled1724-xxNetwork preparation testfaled                                                                                                    | 17 15- <i>xx</i>                 | Hard drive head select test failed                                                  | _                                                                           |  |
| 17 17-xx       Hard drive ECC* test failed         17 19-xx       Hard drive power mode test failed         1724-xx       Network preparation test failed                                                                                                    | 17 16- <i>xx</i>                 | H <i>ard drive conditiona</i> l f <i>or</i> m <i>at test</i> f <i>ailed</i>         | _                                                                           |  |
| 1719-xx     Hard drive power mode test failed       1724-xx     Network preparation test failed                                                                                                    | 17 17- <i>xx</i>                 | Hard drive ECC* test failed                                                         | _                                                                           |  |
| 1724-xx Network preparation test failed                                                                                                    | 17 19- <i>xx</i>                 | H <i>ard drive po</i> w <i>er</i> m <i>ode test</i> f <i>ailed</i>                  | _                                                                           |  |
|                                                                                                    | 1724- <i>xx</i>                  | N <i>et</i> work preparation test failed                                            | _                                                                           |  |
| 1736-xx Drive monitoring test failed                                                                                                    | 1736- <i>xx</i>                  | D <i>rive</i> m <i>onitorin</i> g <i>test</i> f <i>ailed</i>                        |                                                                             |  |

.

.

 .

. 

.

. . . . • • . • 

| Error                    | Description                                                                                           | Pecommended Action                                                    |
|--------------------------|----------------------------------------------------------------------------------------------------|-----------------------------------------------------------------------|
| 50 <i>1-vv</i>           | Video controller test failed                                                                          | The following apply to array and as 50.1 vy through                   |
| 507-77                   |                                                                                                    | 5 <i>16-xx</i> :                                                      |
| 502- <i>xx</i>           | V <i>ideo</i> m <i>e</i> m <i>or</i> y <i>test</i> f <i>ailed</i>                                     | 1. Co <b>nnect and externa</b> l m <i>onitor and retest</i> .         |
| 502- <i>xx</i>           | V <i>ideo attri</i> b <i>ute test</i> f <i>ai</i> led                                                 | 2.Replace the LED status board and retest.                            |
| 504- <i>xx</i>           | V <i>ide</i> o character set test failed                                                              | 2. Replace the display and retest.                                    |
| 505- <i>xx</i>           | V <i>ideo</i> 80 × 25 m <i>ode</i> 9 × 14 <i>character</i><br><i>ce</i> ll <i>test</i> f <i>ai</i> ed | 4. R <i>epl<b>ace the s</b>ys<b>te</b>m b<i>oard and retest.</i></i>  |
| 506- <i>xx</i>           | V <i>ideo</i> 80 × 25 m <i>ode</i> 8 × 8 <i>character</i><br><i>ce</i> ll <i>test</i> f <i>ai ed</i>  | —                                                                     |
| 507- <i>xx</i>           | V <i>ideo</i> 40 × 25 m <i>ode test</i> f <i>ailed</i>                                                |                                                                       |
| 508- <i>xx</i>           | V <i>ideo</i> 320 × 200 m <i>ode color set</i> 0 <i>test</i><br>f <i>aled</i>                         | _                                                                     |
| 509- <i>xx</i>           | V <i>ide</i> o 320 × 200 m <i>ode co</i> lo <i>r set 1 test</i><br>f <i>aled</i>                      | —                                                                     |
| 5 <i>1</i> 0- <i>xx</i>  | V <i>ideo</i> 640 × 200 m <i>ode test</i> f <i>ailed</i>                                              |                                                                       |
| 5 <i>11-xx</i>           | V <i>ideo screen</i> m <i>e</i> m <i>or</i> y <i>pa</i> g <i>e test</i> f <i>ailed</i>                |                                                                       |
| 5 <i>1</i> 2- <i>xx</i>  | V <i>ideo</i> g <i>ra</i> y <i>sca</i> l <i>e test</i> f <i>ai</i> led                                |                                                                       |
| 5 <i>1</i> 4- <i>xx</i>  | V <i>ideo</i> w <i>hite screen test</i> f <i>ailed</i>                                                |                                                                       |
| 5 <i>1</i> 6- <i>xx</i>  | Video noise pattern test failed                                                                       |                                                                       |
| 2402- <i>xx</i>          | V <i>ideo</i> m <i>e</i> m <i>or</i> y <i>test</i> f <i>ailed</i>                                     | The following steps apply to error codes 2402-xx<br>through 2456-xx:  |
| 2402- <i>xx</i>          | Video attribute test failed                                                                           | 1. R <b>un</b> Comp <b>uter Setu</b> p.                               |
| 2404- <i>xx</i>          | Video character set test failed                                                                       | 2. Disconnect external monitor and test with<br>internal LCD display. |
| 2405- <i>xx</i>          | V <i>ideo</i> 80 × 25 m <i>ode</i> 9 × 14 <i>character</i><br><i>ce</i> ll <i>testfailed</i>          | 2. Replace the display assembly and retest.                           |
| 2406- <i>xx</i>          | V <i>ideo</i> 80 × 25 m <i>ode</i> 8 × 8 <i>character</i><br><i>ce</i> ll <i>test</i> f <i>ai ed</i>  | 4. R <i>epl<b>ace the s</b>ys<b>te</b>m bo<b>ard and retest</b>.</i>  |
| 2408- <i>xx</i>          |                                                                                                    |                                                                       |
| 2409- <i>xx</i>          | V <i>ideo</i> 320 × 200 m <i>ode color set 1 test</i><br>f <i>aled</i>                                | _                                                                     |
| 24 <i>1</i> 0- <i>xx</i> | V <i>ideo</i> 640 × 200 m <i>ode test</i> f <i>ailed</i>                                              |                                                                       |
| 24 <i>11-xx</i>          | V <i>ideo screen</i> m <i>e</i> m <i>or</i> y <i>pa</i> g <i>e test</i> f <i>ailed</i>                | —                                                                     |
| 24 <i>1</i> 2- <i>xx</i> | V <b>ide</b> o g <b>ra</b> y s <b>cale te</b> stf <b>ailed</b>                                        | —                                                                     |
| 24 <i>1</i> 4- <i>xx</i> | Video white screen test failed                                                                        | —                                                                     |
| 24 <i>1</i> 6- <i>xx</i> | V <i>ideo noise pattern test</i> f <i>ailed</i>                                                       |                                                                       |
| 24 <i>1</i> 8- <i>xx</i> | EC <b>G</b> /V <b>G</b> C m <b>e</b> mory test failed                                                 |                                                                       |

## Table 2-11 /ideo Test Error Codes

Continued

. . . . .

.

.

. . .

. .

. .

. . .

### Table 2-11 Continued

. . .

| Error<br>Code            | Description                                                                                  | Recommended Action                                                                                                    |
|--------------------------|----------------------------------------------------------------------------------------------|----------------------------------------------------------------------------------------------------|
| 24 <i>1</i> 9- <i>xx</i> | ECG/VGCRO <b>M chec</b> ksum testfailed                                                      | The following steps apply to error codes 2402-xx through 2456-xx:                                                        |
| 242 <i>1-xx</i>          | E <i>CG</i> /V <i>GC</i> 640 × 200 g <i>raphics</i> m <i>ode test</i><br>f <i>aied</i>       | 1. R <b>un</b> Comp <b>uter Setu</b> p.                                                                                  |
| 2422- <i>xx</i>          | E <i>CG</i> /V <i>GC</i> 640 × 350 16 color set test<br>f <i>aied</i>                        | 2.D <i>isconnect externa</i> l m <i>onitor and test</i> w <i>ith interna</i> l<br>L <i>C</i> D <i>disp</i>   <i>a</i> y. |
| 2422- <i>xx</i>          | E <i>CG</i> /V <i>GC</i> 640 × 350 64 <i>c</i> ol <i>or set test</i><br>f <i>aied</i>        | 2. Replace the display assembly and retest.                                                                              |
| 2424- <i>xx</i>          | E <i>CG</i> /V <i>GC</i> m <i>onochro</i> m <i>e text</i> m <i>ode test</i><br>f <i>aied</i> | 4. R <i>eplace the syste</i> m bo <i>ard and retest.</i>                                                                 |
| 2425- <i>xx</i>          | ECG/VGC monochrome graphics mode test<br>failed                                              | -                                                                                                    |
| 243 <i>1-xx</i>          | 640 × 480 g <b>ra</b> ph <b>ic</b> s <b>te</b> st f <b>alure</b>                             | _                                                                                                    |
| 2432- <i>xx</i>          | 320 × 200 g <i>raphics</i> (256 <i>color</i> m <i>ode</i> ) <i>test</i> f <i>alure</i>       | -                                                                                                    |
| 2448- <i>xx</i>          | Advanced VGA Controller test failed                                                          | _                                                                                                    |
| 245 <i>1-xx</i>          | 132- <i>co</i> l <i>u</i> m <i>n Advanced</i> V <i>G</i> A test failed                       | _                                                                                                    |
| 2456- <i>xx</i>          | Advanced V GA 256 Color<br>testfailed                                                        | _                                                                                                    |
| 2458- <i>xx</i>          | Advanced V GA BitBLT test                                                                    | The following applies to error codes 2458-xx through 2480-xx:                                                            |
| 2468- <i>xx</i>          | Advanced V GA DAC test                                                                       |                                                                                                    |
| 2477- <i>xx</i>          | Advanced VGA data path test                                                                  | _                                                                                                    |
| 2478- <i>xx</i>          | Advanced V GA BitBLT test                                                                    | _                                                                                                    |
| 2480- <i>xx</i>          | Advanced V GA Linedraw test                                                                  | _                                                                                                    |
|                          | Table<br>Audio Test                                                                          | 2-12<br>Error Codes                                                                                                    |
| Error<br>Code            | Description                                                                                  | Recommended Action                                                                                                    |
| 3206- <i>xx</i>          | <i>Audio S</i> y <i>ste</i> m I <i>nterna</i> l E <i>rror</i>                                | Replace the audio board and retest.                                                                                      |

.

. . .

. .

. .

. .

| Table 2-13<br>Pointing Device Interface Test Error Codes |                                                                                                    |                                                                    |  |
|----------------------------------------------------------|----------------------------------------------------------------------------------------------------|--------------------------------------------------------------------|--|
| Error<br>Code Description Recommended Action             |                                                                                                    |                                                                    |  |
| 860 <i>1-xx</i>                                          | Mouse test failed The following steps apply to 8601-xx and 8<br>1. Replace the top cover assembly. |                                                                    |  |
| 8602- <i>xx</i>                                          | I <b>nterface te</b> st f <b>ailed</b>                                                             | 2. R <i>eplace the syste</i> m b <i>oard and retest.</i>           |  |
| Error<br>Code                                            | Description Recommended Action                                                                     |                                                                    |  |
| Code                                                     | Description                                                                                        | Recommended Action                                                 |  |
| 0001 //                                                  |                                                                                                    | through 3305-xx and 6600-xx through 6622-xx.                       |  |
| 3305- <i>xx</i>                                          | <i>C</i> D-RO <i>M drive see</i> k <i>test</i> f <i>ailed</i>                                      | 1. Replace the CD and retest.                                      |  |
| 6600- <i>xx</i>                                          | ID testfailed                                                                                      | 2.Replace the CD-ROM drive and retest.                             |  |
| 6605- <i>xx</i>                                          | R <b>ead te</b> stf <b>aied</b>                                                                    | 2. R <i>eplace the s</i> ys <b>te</b> m b <i>oard and retest</i> . |  |
| 6608- <i>xx</i>                                          | Controller test failed                                                                             |                                                                    |  |
| 6622- <i>xx</i>                                          | R <i>ando</i> m <i>read test</i> f <i>ailed</i>                                                    |                                                                    |  |

. . . . . .

. . . . . . . .

. .

.

.

.

.

. .

.

. .

. . . .

## 2.7 Troubleshooting Without Diagnostics

This section provides information about how to identify and correct some common hardware, memory, and software problems. It also explains several types of common messages that may be displayed on the screen. The following pages contain troubleshooting information on:

- Audio
- Battery/Battery gauge
- Diskette/Diskette drive
- Hard drive
- CD-ROM drive
- Hardware installation
- Infrared connection
- Keyboard (Numeric keypad)

## 2.7.1 Solving Minor Problems

Some minor problems and possible solutions are outlined in the following tables. If the problem appears related to a software application, check the documentation provided with the software.

## Solving Audio Problems

Some common audio problems and solutions are listed in the following table.

| Table 2-15<br>Solving Audio Problems                                                                    |                                                                                             |                                                                                        |
|----------------------------------------------------------------------------------------------------|---------------------------------------------------------------------------------------------|----------------------------------------------------------------------------------------|
| Problem         Probable Cause         Solution(s)                                                      |                                                                                             |                                                                                        |
| <i>Co</i> mp <b>uter</b> b <b>ee</b> ps o <b>nce a</b> f <b>ter</b><br>yo <b>u turn it</b> o <b>n</b> . | This is typical; it indicates<br>successful completion of the<br>Power-On Self-Test (POST). | N <i>o <b>acti</b>on is re</i> q <i>uired</i> .                                        |
| Computer does not beep after<br>the Power-On Self-Test                                                  | Speaker volume is off or has<br>been turned down.                                           | If the speaker icon is not displayed on the display, press Fn+P5 to adjust the volume. |
| (PU <b>S</b> I).                                                                                        | Beeps have been turned off.                                                                 | R <b>un</b> Comp <b>uter Setu</b> p <b>and turn</b> on b <b>ee</b> ps.                 |

- Pointing device
- Memory
- Power
- Printer
- Screen (LCD and CRT)
- Software
- PC Card

## Solving Battery and Battery Gauge Problems

Some common causes and solutions for battery problems are listed in the following table. The "Solving Power Problems" section in this chapter also may be applicable.

| Table 2-16 Solving Battery and Battery Gauge Problems                                            |                                                                          |                                                                                                    |  |
|--------------------------------------------------------------------------------------------------|--------------------------------------------------------------------------|----------------------------------------------------------------------------------------------------|--|
| Problem                                                                                          | Probable Cause                                                           | Solution(s)                                                                                                    |  |
| Computer won't turn on when<br>battery pack is inserted and                                      | Battery is discharged.                                                   | Connect the computer to an external power source and charge the battery pack.                                                                      |  |
| <i>pow<b>er cord i</b>s <b>un</b>p\u</i> gg <b>ed</b> .                                          |                                                                          | Replace the battery pack with a fully charged battery pack.                                                                                        |  |
|                                                                                                  |                                                                          | Check the battery connectors on the system<br>board to verify they are evenly spaced and<br>that they are not bent or broken.                      |  |
| <i>Co</i> mp <b>uter i</b> s b <b>ee</b> ping<br>and battery light is blinking.                  | Battery charge is low.                                                   | Imm <b>ediate</b> ly s <b>ave an</b> y op <b>en</b> f <b>ie</b> (s). Th <b>en d</b> o<br><b>an</b> y o <b>ne</b> of <b>the</b> follow <b>in</b> g: |  |
|                                                                                                  |                                                                          | ■ Connect the computer to an external power source to charge the battery pack.                                                                     |  |
|                                                                                                  |                                                                          | Initiate Suspend and replace the battery<br>pack with a fully charged battery pack.                                                                |  |
|                                                                                                  |                                                                          | Turn the computer off or initiate<br>Hibernation until you can find another<br>power source or charge the battery pack.                            |  |
| Computer battery light blinks<br>to indicate low-battery                                         | Low - b <b>atter</b> y b <b>ee</b> ps w <b>ere</b><br><b>turned</b> off. | R <i>un Co</i> mp <i>uter Setup to turn on the</i> low -<br>b <i>atter</i> y w <i>arnin</i> g b <i>eeps</i> .                                      |  |
| <i>condition</i> , b <i>ut computer does</i><br><i>not</i> b <i>ee</i> p.                        | Volume is turned off or turned<br>down too low.                          | Press Fn+P5 to turn the speaker on and then adjust the volume.                                                                                     |  |
| Battery light doesn't light and<br>battery pack won't fast                                       | Battery pack is already<br>charged.                                      | No action is necessary.                                                                                                    |  |
| charge.                                                                                          | Battery pack was exposed to temperature extremes.                        | Allow time for the battery pack to return to room temperature.                                                                                     |  |
|                                                                                                  | Battery pack is at end of its                                            | R <i>eplace</i> b <i>atter</i> y <i>pac</i> k.                                                                                                    |  |
| Computer turned off and<br>information in memory was<br>lost when replacing the<br>battery pack. | The battery pack was not<br>replaced.                                    | T <i>urn o</i> ff <i>the computer and restart</i> .                                                                                                |  |

Continued

## Table 2-16 Continued

. .

. . . . . . . . . . . . .

. .

| Problem                                                                                      | Probable Cause                                                                                              | Solution(s)                                                                                                    |
|----------------------------------------------------------------------------------------------|----------------------------------------------------------------------------------------------------|----------------------------------------------------------------------------------------------------|
| Battery charge does not last<br>as long as expected.                                         | Battery is being exposed to<br>high temperatures or<br>extremely cold temperatures                          | K <i>eep the</i> b <i>atter</i> y <i>pac</i> k w <i>ithin the</i><br><i>reco</i> mm <i>ended te</i> m <i>perature ran</i> g <i>es</i> .                                                                                      |
|                                                                                              |                                                                                                    | $\begin{array}{llllllllllllllllllllllllllllllllllll$                                                                                                    |
|                                                                                              |                                                                                                    | R <i>echar</i> g <i>e the</i> b <i>atter</i> y <i>pac</i> k.                                                                                                    |
|                                                                                              | Battery has partially self-<br>discharged.                                                                  | R <i>echar</i> ge the battery. Discharge the battery<br>completely and then recharge it.                                                                                                    |
|                                                                                              | P <i>ow<b>er</b> m<b>ana</b>g<b>e</b>m<b>ent is</b><br/>disabled.</i>                                       | <b>Set a</b> pow <b>er</b> m <b>ana</b> g <b>e</b> m <b>ent level in</b> Comp <b>uter</b><br><b>Setu</b> p.                                                                                                    |
|                                                                                              | An external device or PC Card is draining the battery.                                                      | T <i>um o</i> ff o <i>r disconnect externa</i> l <i>devices</i><br>w <i>hen not usin</i> g <i>the</i> m.                                                                                                    |
| Battery pack is warm to the touch after charging.                                            | N <i>or</i> m <i>a</i> l w <i>ar</i> m <i>in</i> g <i>has occurred<br/>due to chargin</i> g.                | N <i>o <b>action i</b>s <b>re</b>q<b>uired</b>.</i>                                                                                                    |
| Battery gauge is inaccurate.                                                                 | The battery pack is new or<br>has not been used for a long                                                  | Fully charge the battery pack until the<br>battery light on the computer turns off.                                                                                                    |
|                                                                                              | p <b>eriod</b> .                                                                                            | Condition the battery pack by fully charging,<br>then fully discharging, and then fully<br>recharging. If condition persists, replace the<br>battery. If the battery gauge is still<br>inaccurate, replace the system board. |
| Battery pack operating time<br>is far less than the<br>documented average<br>operating time. | P <i>o</i> w <b>er</b> m <b>ana</b> g <b>e</b> m <b>ent is turned</b><br>off o <b>r disa</b> bl <b>ed</b> . | Enable power management in Computer<br>Setup and in Windows Power Properties.<br>The power management icon should be<br>visible on the status panel.                                                                         |
|                                                                                              | An external device or PC Card is draining the battery.                                                      | T <i>um o</i> ff <i>or disconnect externa</i> l <i>devices</i><br>w <i>h<b>en not usin</b>g <i>the</i>m.</i>                                                                                                    |
|                                                                                              | Battery pack has partially<br>self-discharged.                                                              | To maintain the charge, leave battery packs<br>in the computer when it is connected to<br>external power.                                                                                                    |
|                                                                                              |                                                                                                    | If the computer is disconnected from<br>external power for more than two weeks,<br>remove battery packs from the computer to<br>reduce the discharge rate.                                                                   |
|                                                                                              | F <i>ue</i> l g <i>au</i> g <i>e is inaccurate</i> .                                                        | Use the low battery warning beeps to determine the low battery condition.                                                                                                    |
|                                                                                              | Battery pack is being drained<br>by high power-use accessory.                                               | Reduce use of accessories which drain<br>power such as the CD-ROM drive or PC<br>Card.                                                                                                    |
|                                                                                              | Battery pack is being exposed<br>to high temperatures or<br>extremely cold temperatures                     | K <i>eep the</i> b <i>attery pac</i> k w <i>ithin the</i><br><i>reco</i> mm <i>ended te</i> m <i>perature ran</i> g <i>es</i> :                                                                                              |
|                                                                                              |                                                                                                    | $\begin{array}{llllllllllllllllllllllllllllllllllll$                                                                                                    |
|                                                                                              |                                                                                                    | R <i>echar</i> g <i>e the</i> b <i>atter</i> y <i>pac</i> k.                                                                                                    |

. . .

. .

. .

. .

.

## Solving Diskette and Diskette Drive Problems

Some common causes and solutions for diskette and diskette drive problems are listed in the following table.

| Table 2-17<br>Solving Diskette and Diskette Drive Problems                |                                                                                                 |                                                                                                    |
|---------------------------------------------------------------------------|-------------------------------------------------------------------------------------------------|----------------------------------------------------------------------------------------------------|
| Problem                                                                   | Probable Cause                                                                                  | Solution(s)                                                                                                    |
| D <i>is</i> k <i>ette drive</i> l <i>i</i> g <i>ht does not turn on</i> . | D <i>is</i> k <i>ette drive is not insta</i> ll <i>ed</i><br>properly.                          | R <b>e</b> m <i>ove the dis</i> k <i>ette drive and insta</i> ll <i>it</i><br>p <i>roper</i> ly.                                                                      |
| D <i>is</i> k <i>ette drive</i> ligh <i>t sta</i> ys on.                  | D <i>isk<b>ette is da</b>m<b>a</b>g<b>ed</b>.</i>                                               | R <i>un SCA</i> NDI <i>S</i> K on the diskette. At the<br>system prompt, enter<br>SCANDISK A:                                                                         |
|                                                                           | D <i>is</i> k <i>ette is incorrect</i> ly<br>inserted.                                          | R <b>e</b> m <i>ove dis</i> k <i>ette and reinsert</i> .                                                                                                    |
|                                                                           | Software program is<br>damaged.                                                                 | Check the program diskettes.                                                                                                    |
| Diskette drive cannot write to a diskette.                                | D <i>is</i> k <i>ette i</i> s w <i>rite-protected</i> .                                         | Disable the diskette's write-protect (eature<br>or use a diskette that is not write-protected.                                                                        |
|                                                                           | Computer is writing to<br>the wrong drive.                                                      | Check the drive letter in the path statement.                                                                                                    |
|                                                                           | No <b>t enou</b> gh sp <b>ace i</b> s l <b>e</b> ft<br>o <b>n the di</b> sk <b>ette</b> .       | Us <b>e an</b> oth <b>er dis</b> k <b>ette</b> .                                                                                                    |
|                                                                           | Drive error has occurred.                                                                       | R <i>un Computer Chec</i> k <i>up</i> f <i>rom the Compa</i> q<br>D <i>ia</i> g <i>nostics dis</i> k <i>ette</i> .                                                    |
|                                                                           | D <i>is</i> k <i>ette is not</i> f <i>or</i> m <i>atted</i> .                                   | Form <i>at the dis</i> k <i>ette. At the syste</i> m prompt,<br>enter                                                                                                 |
|                                                                           |                                                                                                 | For <b>m</b> at a:                                                                                                    |
| D <i>iskette drive cannot read a diskette</i> .                           | T <i>he</i> w <i>ron</i> g ty <i>pe o</i> f <i>dis</i> k <i>ette is</i><br>b <i>ein</i> g used. | U <i>se the type o</i> f <i>dis</i> k <i>ette re</i> q <i>uired</i> by <i>the</i><br><i>drive</i> .                                                                   |
|                                                                           | D <i>is</i> k <i>ette has a</i> b <i>ad sector</i> .                                            | Copy fi <b>le</b> s to hard drive or another diskette.<br>Reformat bad floppy.                                                                                        |
|                                                                           | Drive error has occurred.                                                                       | R <i>un Computer Chec</i> k <i>up</i> f <i>rom the Compa</i> q<br>D <i>ia</i> g <i>nostics dis</i> k <i>ette</i> .                                                    |
|                                                                           | D <i>is</i> k <i>ette is not</i><br>f <i>or</i> m <i>atted</i> .                                | Form <i>at the dis</i> k <i>ette. At the syste</i> m prompt,<br>enter                                                                                                 |
|                                                                           |                                                                                                 | FOR <b>M</b> AT A:                                                                                                    |
| <i>Cannot</i> b <i>oot</i> f <i>ro</i> m <i>dis</i> k <i>ette</i> .       | Bootabl <b>e di</b> sk <b>ette is not in</b><br>drive A.                                        | P <i>ut the</i> b <i>oota</i> bl <i>e diskette in drive A</i> . If <i>a</i><br><i>diskette drive is in the computer</i> D <i>ualBa</i> y,<br><i>that is drive A</i> . |
|                                                                           | D <i>is</i> k <i>ette Boot is disa</i> bl <i>ed in</i><br>Computer Setup.                       | R <i>un Co</i> mp <i>uter Setup and ena</i> bl <i>e</i> D <i>is</i> k <i>ette</i><br>Bootfrom the Boot Managementmenu.                                                |

## Solving Hard Drive Problems

Some common causes and solutions for hard drive problems are listed in the following table.

| Table 2-18<br>Solving Hard Drive Problems                                            |                                                                                           |                                                                                                    |  |
|--------------------------------------------------------------------------------------|-------------------------------------------------------------------------------------------|----------------------------------------------------------------------------------------------------|--|
| Problem         Probable Cause         Solution(s)                                   |                                                                                           |                                                                                                    |  |
| Reading hard drive takes an<br>unusually long time after<br>restarting the computer. | System entered Hibernation<br>due to low-battery condition<br>and is now exiting from it. | Give the system time to restore the<br>previously saved data to its exact state<br>before Hibernation.    |  |
| Hard drive error occurs.                                                             | H <b>ard drive</b> h <b>a</b> s b <b>ad sect</b> ors or<br>h <b>a</b> s f <b>ai ed</b> .  | R <i>un Co</i> m <i>puter Chec</i> k <i>u</i> p.                                                          |  |
|                                                                                      |                                                                                           | See POST error messages.                                                                                  |  |
| H <i>ard drive does not</i> w <i>or</i> k.                                           | H <i>ard drive i</i> s <i>not seated</i><br>p <i>r</i> op <i>er</i> ly.                   | T <i>urn o</i> ff <i>the computer, re</i> move and reinsert<br>the hard drive, then turn the computer on. |  |
|                                                                                      | H <i>ard drive is da</i> m <i>a</i> g <i>ed</i> .                                         | R <i>eplace the hard drive</i> .                                                                          |  |

## Solving CD-ROM Drive Problems

Some common causes and solutions for CD-ROM drive problems are listed in the following table.

### Table 2-19 Solving CD-ROM Drive Problems

| Problem                                                 | Probable Cause                                                                                    | Solution(s)                                                                                   |
|---------------------------------------------------------|---------------------------------------------------------------------------------------------------|-----------------------------------------------------------------------------------------------|
| CD-RO <i>M drive cannot read a</i><br>compact disc.     | Comp <b>act disc is upside down</b><br>or is improperly inserted in<br>the CD-RO M drive.         | Open the CD loading tray, lay the compact<br>disc in it (label side up), then close the tray. |
| <i>C</i> D-RO <i>M drive does not</i><br>w <i>or</i> k. | <i>C</i> D-RO <i>M drive is not seated</i><br><i>proper</i> ly.                                   | Shut down the computer, remove and reinsert the drive, then turn on the computer.             |
|                                                         | CD-RO <i>M drive</i> was inserted<br>while the computer was on, in<br>Suspend, or in Hisernation. | Shut down computer, then turn it on again.<br>The drive is initialized during power up.       |

## Solving Hardware Installation Problems

.

Some common causes and solutions for hardware installation problems are listed in the following table.

.

. . . .

| Table 2-20<br>Solving Hardware Installation Problems                 |                                                                                |                                                                                                    |
|----------------------------------------------------------------------|--------------------------------------------------------------------------------|----------------------------------------------------------------------------------------------------|
| Problem Probable Cause Solutions(s)                                  |                                                                                |                                                                                                    |
| A new device is not<br>recognized as part of<br>the computer system. | Cable(s) of new external<br>device are loose or<br>power cables are unplugged. | Ensure that all cables are properly and securely connected.                                                                     |
|                                                                      | Power switch of new external device is not turned on.                          | Turn off the computer, turn on the external device, then turn on the computer to integrate the device with the computer system. |
|                                                                      | D <i>evice is not seated proper</i> ly.                                        | T <i>urn o</i> ff <i>the computer and reinsert the device</i> .                                                                 |

## Solving Infrared Connection Problems

Some common causes and solutions for infrared connection problems are listed in the following table.

| Table 2-21<br>Solving Infrared Connection Problems                                                                                        |                                                                                                    |                                                                                                    |  |
|----------------------------------------------------------------------------------------------------|----------------------------------------------------------------------------------------------------|----------------------------------------------------------------------------------------------------|--|
| Problem                                                                                                    | Cause                                                                                                    | Solution(s)                                                                                                    |  |
| C <b>ann</b> ot link with another<br>computer.                                                                                            | l <i>nterrupt re</i> q <i>uest</i> (IRQ) <i>con</i> fl <i>ict</i> .                                               | Check IRQ assignments for conflicts and<br>reassign as necessary.                                                      |  |
|                                                                                                    | Baud rate cont\ict.                                                                                               | Select the same baud rate for both computers.                                                                          |  |
| D <i>ata trans</i> m <i>ission pro</i> bl <i>e</i> m. D <i>ir</i><br>lig/<br>lig/<br>con<br>Int<br>Wir<br>P/n<br>Mo<br>Ori<br>D <i>is</i> | Direct sunlight, fluorescent<br>light, or flashing incandescent<br>light is close to the infrared<br>connections. | R <b>e</b> m <i>ove the interferin</i> g l <i>i</i> gh <i>t sources</i> .                                              |  |
|                                                                                                    | l <b>nterference</b> f <i>ro</i> m <i>other</i><br>w <b>irele</b> ss devices.                                     | Keep remote control units such as wireless<br>headphones and other audio devices away<br>from the infrared connections |  |
|                                                                                                    | P <i>hys<b>ica</b>l o</i> b <i>struction</i> .                                                                    | Do not place objects between the two units<br>that will interfere with a line-of-sight data<br>transmission.           |  |
|                                                                                                    | <i>Move</i> m <i>ent</i> .                                                                                        | Do <b>not</b> m <i>ove either unit durin</i> g <i>data</i><br><i>transmission</i> .                                    |  |
|                                                                                                    | 0 <b>rientati</b> o <b>n</b> .                                                                                    | Adjust devices so that they point within 30 degrees of each other.                                                     |  |
|                                                                                                    | D <i>istance</i> .                                                                                                | Verify that devices are not more than 3 feet (1 m) apart.                                                              |  |

## Solving Keyboard/Numeric Keypad Problems

Some common causes and solutions for keyboard/numeric keypad problems are listed in the following table.

| Table 2-22<br>Solving Keyboard/Numeric Keypad Problems                                   |                                                                                 |                                                                                                    |
|------------------------------------------------------------------------------------------|---------------------------------------------------------------------------------|----------------------------------------------------------------------------------------------------|
| Problem Probable Cause Solution(s)                                                       |                                                                                 |                                                                                                    |
| Emb <i>edded nu</i> m <i>eric</i> k <i>eypad</i><br>on computer keyboard is<br>disabled. | N <i>u</i> m L <i>oc</i> k f <i>unction is not</i><br><i>ena</i> bl <i>ed</i> . | Press the Fn+NumLk keys to enable the<br>Num Lock function and embedded numeric<br>keypad. The Num Lock icon on the status<br>panel turns on. |
| K <i>e</i> yb <i>oard is</i> l <i>oc</i> k <i>ed</i> .                                   | Q <i>uic</i> kL <i>oc</i> k <i>initiated</i> .                                  | E <i>nter the password to exit</i> Q <i>uic</i> kLock.                                                                                        |

## Solving Pointing Device Problems

Some common causes and solutions for pointing device problems are listed in the following table.

| Table 2-23<br>Solving Pointing Device Problems |                                                                                                    |                                                               |
|------------------------------------------------|----------------------------------------------------------------------------------------------------|---------------------------------------------------------------|
| Problem Cause Solution(s)                      |                                                                                                    |                                                               |
| External pointing device does notwork.         | \ <b>ncorrect device driver</b> or no<br>device driver is instal\ed.                                        | Install the device driver.                                    |
|                                                | Th <b>e device driver i</b> s not<br>installed in Windows.                                                  | Install the device driver in Windows.                         |
| Integrated pointing device<br>does not work.   | An external pointing device<br>is connected and the system<br>has disabled the internal<br>pointing device. | Initiate Suspend and disconnect the external pointing device. |

.

## Solving Memory Problems

Some common causes and solutions for memory problems are listed in the following table.

| Table 2-24<br>Solving Memory Problems                                                                               |                                                                                                    |                                                                                                    |  |
|----------------------------------------------------------------------------------------------------|----------------------------------------------------------------------------------------------------|----------------------------------------------------------------------------------------------------|--|
| Problem Probable Cause Solution(s)                                                                                  |                                                                                                    |                                                                                                    |  |
| <i>Memory count durin</i> g Power-<br>O <i>n Se</i> lf-T <i>est</i> (PO <i>S</i> T) <i>is</i><br><i>incorrect</i> . | Optional memory expansion<br>board is installed incorrectly,<br>is incompatible with<br>the computer, or is defective. | E <i>nsure that the optiona</i> l m <i>e</i> m <i>or</i> y <i>expansion</i><br>bo <i>ard is insta</i> ll <i>ed correct</i> ly. |  |
| "Out of Memory" message is<br>displayed on the screen or<br>insufficient memory<br>error occurs during operation.   | System ran out of memory for the application.                                                                          | Check the application documentation for<br>memory requirements.                                                                |  |
|                                                                                                    |                                                                                                    | I <i>nsta</i> ll <i>additiona</i> l m <i>e</i> m <i>or</i> y.                                                                  |  |
|                                                                                                    | Too many TSR (terminate and stay resident) applications are running.                                                   | Remove from memory any TSR applications that you do not need.                                                                  |  |

Solving PC Card Problems

.

Some common causes and solutions for PC Card problems are listed in the following table.

| Table 2-25<br>Solving PC Card Problems                                                                                               |                                                                            |                                                                                                    |
|----------------------------------------------------------------------------------------------------|----------------------------------------------------------------------------|----------------------------------------------------------------------------------------------------|
| Problem                                                                                                    | Probable Cause                                                             | Solution(s)                                                                                                    |
| PC Card error messages<br>appear when the computer is<br>turned on.                                                                  | The PC Card slot is disabled.                                              | R <b>un</b> Comp <b>uter Setu</b> p <b>and ena</b> bl <b>e the</b> PC<br>Card slots on the Security Menu.            |
| Comp <b>uter doe</b> s not b <b>ee</b> p<br>wh <b>en</b> P <i>C Card is inserted</i><br>b <b>utt</b> P <i>C Card</i> works correctly | System beeps are turned<br>down.                                           | Press Fn+F5, then press the right arrow key<br>to increase the system beeps volume.                                  |
| Wh <b>en turned</b> on, the                                                                                                    | Card is not inserted properly                                              | In Windows 95, double-click PC Card icon,                                                                            |
| <i>computer does not</i> b <i>eep</i><br>wh <b>en a</b> P <i>C Card is inserted</i> .                                                | P <i>C C<b>ard</b> b<b>ee</b>ps <b>are disa</b>bl<b>ed</b>.</i>            | — click the Global Settings tab. Deselect<br>Disable P <i>C Card Sound</i> Effects.                                  |
|                                                                                                    | Speaker is turned off or<br>volume is turned down.                         | Increase the volume.                                                                                                 |
|                                                                                                    | P <i>C Card drivers are not insta</i> ll <i>ed</i> .                       | Double-click the Add New Hardware icon in the Control Panel for installation instructions                            |
|                                                                                                    | T <i>he</i> P <i>C Card s</i> l <i>ots are<br/>disa</i> bl <i>ed</i> .     | Run Computer Setup and then select the<br>Security menu to enable PC Card slots.                                     |
|                                                                                                    | Card or card driver is not<br>supported.                                   | Ch <b>ec</b> k the list of P <i>C</i> Cards tested<br>successfully in Compaq P <i>C</i> Card platforms.              |
| The PC Card drivers (Socket<br>Services, Card Services,<br>Card ID) fail with error<br>messages when the<br>computer is turned on.   | T <i>he</i> P <i>C Card s</i> lo <i>t is disa</i> bl <i>ed</i> .           | R <b>un</b> Comp <b>uter Set</b> up <b>and</b> select the Security<br>m <b>enu t</b> o <b>ena</b> ble PC Card slots. |
| PC Card modem, fax, or<br>network card does not<br>work.                                                                             | Card is notfully inserted<br>into the slot or is not<br>inserted properly. | Ensure the card is inserted in the correct orientation.                                                              |
|                                                                                                    | Telephone cord is not<br>plugged in all the way.                           | Check and secure telephone connection.                                                                               |
|                                                                                                    | Necessary drivers are not<br>installed (turned on).                        | I <b>nsta</b> ll <b>driver</b> s.                                                                                    |

Continued

. . . . .

. .

. . .

| Problem                                                                | Probable Cause                                                                                                    | Solution(s)                                                                         |
|------------------------------------------------------------------------|----------------------------------------------------------------------------------------------------|-------------------------------------------------------------------------------------|
| PC Card modem or fax card<br>does not work.                            | You are trying to access the<br>card using the wrong COM<br>port.                                                                                 | See Chapter 9 to verity COM port.                                                   |
|                                                                        | The card conflicts with a serial device.                                                                                                    | See Chapter 9 to verify address.                                                    |
|                                                                        | Th <b>e card i</b> s <b>n</b> o <b>t</b> suppo <b>rted</b> .                                                                                      | Us <b>e</b> s <b>u</b> ppo <b>rted card</b> s o <b>n</b> ly.                        |
| <i>Mode</i> m <i>net</i> work P <i>C Card</i><br><i>does not</i> work. | N <b>et</b> work driver is not instal\ed<br>or is not set up properly.                                                                            | I <i>nsta</i> ll <i>driver</i> .                                                    |
|                                                                        | Telephone cord is not properly connected.                                                                                                    | V <i>eri</i> ty <i>telephone connection</i> .                                       |
| <i>Me</i> mory or storage card<br>does not work.                       | SRAM and flash memory cards<br>require the memory card<br>driver to be loaded (turned on).                                                        | I <i>nsta</i> ll <i>driver</i> .                                                    |
|                                                                        | Fl <i>ash</i> memory cards require<br>the Microsoft FlashFile System<br>to be loaded.                                                             |                                                                                     |
|                                                                        | H <i>ard drives on</i> fl <i>ash</i><br>m <i>ass stora</i> g <i>e cards re</i> q <i>uire<br/>the PC Card A</i> TA driver to<br>b <i>e</i> loaded. |                                                                                     |
|                                                                        | You are trying to access the<br>hard drive card using the<br>wrong drive letter.                                                                  | Double-click My Computer to verity the drive<br>letter assigned to the card.        |
|                                                                        | Th <b>e card i</b> s <b>n</b> ot<br>supported.                                                                                                    | Check the list of PC Card cards tested<br>successfully in Compaq PC Card platforms. |

. . . . . .

.

.

.

### Table 2-25 Continued

## Solving Power Problems

Also see "Solving Battery and Battery Gauge Problems" in this chapter.

| Table 2-26<br>Solving Power Problems                                                                                       |                                                                             |                                                                                                    |
|----------------------------------------------------------------------------------------------------|-----------------------------------------------------------------------------|----------------------------------------------------------------------------------------------------|
| Problem                                                                                                    | Probable Cause                                                              | Solution(s)                                                                                                    |
| Comp <b>uter</b> wo <b>n't turn on and</b><br>LED <i>s <b>aren't</b> l<b>it</b>.</i>                                       | Computer is not connected<br>to a power source.                             | Insert battery or connect an external power source.                                                                                                    |
|                                                                                                    | Power cords to the external power source are unplugged.                     | Ensure that power cords connecting the<br>computer and the external power source are<br>plugged in property.                                                               |
|                                                                                                    | D <i>C</i> -D <i>C Co<b>nverter i</b>s <b>de</b>f<b>ective</b>.</i>         | R <i>epl<b>ace the</b> DC-DC power</i> board.                                                                                                    |
|                                                                                                    | Integrated AC Power is defective.                                           | Replace the integrated AC Power and restart.                                                                                                    |
| Comp <b>uter turned</b> off whi <b>le it</b><br>was left <b>unattended and the</b><br>pow <b>er</b> /suspend light is off. | System initiated Hibernation<br>due to a critical low-battery<br>condition. | Replace the battery pack with a fully charged<br>battery pack or connect the computer to an<br>external power source. Then turn on the<br>computer.                        |
|                                                                                                    | System initiated Hibernation<br>aiter a preset timeout.                     | T <i>urn on the computer</i> .                                                                                                    |
|                                                                                                    |                                                                             | NOTE: To change the Hibernation setting in<br>Windows 95, click the Hibernation tab in<br>Power properties. Windows NT, run Computer<br>Setup and select Power Management. |
| Computer initiated Suspend<br>automatically or turned off<br>automatically when it was<br>docked in expansion base.        | T <i>h<b>e unit te</b>mp<b>erature</b><br/>w<b>as exceeded</b>.</i>         | Computer is in an exceedingly hot<br>environment. Let the computer cool down.                                                                                              |
|                                                                                                    |                                                                             | Make sure the ventilation intake and exhaust are not obstructed.                                                                                                    |

. .

. . .

Solving Printer Problems

If you experience problems printing, run a printer self-test. Refer to the documentation provided with the printer for instructions. If the self-test fails, it is a printer-specific problem. Also refer to the printing section of the application documentation.

| Table 2-27<br>Solving Printer Problems    |                                                                                                    |                                                                                                    |  |
|-------------------------------------------|----------------------------------------------------------------------------------------------------|----------------------------------------------------------------------------------------------------|--|
| Problem Probable Cause Solution(s)        |                                                                                                    |                                                                                                    |  |
| P <i>rinter</i> will <i>not turn on</i> . | T <i>he si</i> g <i>na</i> l <i>ca</i> ble m <i>a</i> y <i>not</i> be<br>connected properly, or the<br>printer is unplugged. | Ensure that the signal cable is properly<br>connected and that the power cord is<br>connected to the electrical outlet. |  |
| P <i>rinter</i> will <i>not print</i> .   | P <i>rinter is not turned on or is</i><br>off l <i>ine</i> .                                                                 | Turn the printer on and set it to on-line.                                                                              |  |
|                                           | Th <b>e device driver</b> s fo <b>r the</b><br>appl <b>ication are not installed</b> .                                       | Refer to the printer documentation to install the correct printer driver.                                               |  |
|                                           | Printer that is set up for a<br>network is not connected<br>to the network.                                                  | Co <b>nnect the</b> p <b>rinter t</b> o <b>the net</b> work.                                                            |  |
|                                           | Printer cable is too long,<br>unshielded, or detective.                                                                      | R <i>epl<b>ace the ca</b>bl<i>e</i>.</i>                                                                                |  |
|                                           | P <i>aper tra</i> y <i>is e</i> m <i>pt</i> y.                                                                               | Fill the paper tray with paper and set the<br>printer to on-line.                                                       |  |
| Printer prints garbled<br>information.    | Co <b>rrect</b> printer drivers are<br>not instal\ed.                                                                        | Refer to the printer documentation to install the correct printer driver.                                               |  |
|                                           | Cabl <i>e is not connected</i><br>properly.                                                                                  | E <i>nsure that the printer signa</i> l <i>ca</i> bl <i>e is properly connected to the computer</i> .                   |  |
|                                           | Cable is defective.                                                                                                    | Replace the printer cable and retest.                                                                                   |  |

## Solving Screen Problems

This section lists some common causes and solutions for computer display and external monitor problems.

You can perform a monitor self-test on an external VGA color or monochrome monitor by disconnecting the monitor from the computer. To do so, complete the following steps:

- 1. Turn off the monitor.
- 2. Turn off the computer.
- 2. Disconnect the monitor signal cable from the computer.
- 4. Turn on the monitor and allow it to warm up for one minute.

The screen should be white. A narrow black border may also appear on the left and right sides of the display. Either of these displays indicates that the monitor is working properly.

| Table 2-28<br>Solving Screen Problems                                                                            |                                                                                                    |                                                                                                    |  |
|----------------------------------------------------------------------------------------------------|----------------------------------------------------------------------------------------------------|----------------------------------------------------------------------------------------------------|--|
| Problem                                                                                                    | Probable Cause                                                                                                    | Solution(s)                                                                                              |  |
| <i>Characters are di</i> m.                                                                                      | The brightness or contrast<br>(fi applicable) control is not<br>set propenly.                                                                                     | Adjust the control(s)using Fn+F9<br>(contrast) and Fn+F10 (brightness).                                  |  |
|                                                                                                    | Comp <b>uter</b> screen is in direct light.                                                                                                    | T <b>it the di</b> spl <b>a</b> y o <b>r</b> move computer.                                              |  |
|                                                                                                    | D <i>isp</i> l <i>a</i> y <i>is da</i> m <i>a</i> g <i>ed</i> .                                                                                                   | R <i>epl<b>ace the di</b>spl<b>a</b>y.</i>                                                               |  |
| <b>Screen i</b> s bl <b>an</b> k.                                                                                | Y <i>ou initiated</i> Q <i>uic</i> kL <i>oc</i> k/<br>Q <i>uic</i> k <i>B</i> l <i>an</i> k.                                                                      | E <i>nter the pass</i> wo <i>rd to exit</i><br>Q <i>uic</i> kLock/QuickBlank.                            |  |
|                                                                                                    | Y <i>ou</i> m <i>a</i> y <i>have another screen</i> -<br>bl <i>an</i> k <i>in</i> g <i>utilit</i> y <i>insta</i> ll <i>ed</i> .                                   | P <b>re</b> ss <b>an</b> y k <b>e</b> y <b>and/or enter the</b><br>p <b>a</b> sswo <b>rd</b> .           |  |
|                                                                                                    | Screen save was initiated after<br>the Power Management timeout<br>period of inactivity                                                                           | P <i>ress an</i> y k <i>e</i> y o <i>r clic</i> k <i>the</i> mouse.                                      |  |
|                                                                                                    | If an STN screen is used, brightness/<br>contrast needs adjusting.                                                                                                | Us <b>e the</b> hotk <b>e</b> ys to adjust the<br>b <b>ri</b> gh <b>tne</b> ss/contrast.                 |  |
|                                                                                                    | Screen has overheated                                                                                                    | lf <i>the c</i> om <i>puter is in direct sun</i> light,<br>mo <b>ve it an a</b> llow <i>it to c</i> ool. |  |
|                                                                                                    | Suspend was initiated.                                                                                                    | Press the suspend button to exit<br>Suspend.                                                             |  |
| Computer screen is blank and<br>the screen on an external<br>monitor displays information.                       | D <i>isplay was switched to the</i><br>external m <i>onitor</i> .                                                                                                 | Press the Fn+F4 hotkey to display<br>information on the computer screen.                                 |  |
| Screen is blank and the power/suspend light is blinking                                                          | System is in Suspend                                                                                                    | Press the Suspend button to exit<br>Suspend. Enter the power-on<br>password if prompted.                 |  |
| Screen is blank, the power/<br>suspend light is blinking, and<br>the battery light is blinking                   | System has entered a low-battery<br>condition                                                                                                    | Immediately connect the computer<br>to an external power source or<br>replace the battery pack.          |  |
| External monitor does not<br>display information                                                                 | External monitor was connected<br>after the computer was turned on                                                                                                | Press the Fn+F4 hotkey to switch to the external monitor                                                 |  |
|                                                                                                    | Th <b>e externa</b> l mo <b>nit</b> or sig <b>nal ca</b> bl <b>e</b><br>or pow <b>er cord is not</b> properly<br>connected.                                       | V <i>eri</i> fy <i>the ca</i> bl <i>es are proper</i> ly<br><i>connected</i> .                           |  |
| Distorted or garbled characters<br>on the screen are mixed with<br>text.                                         | The ANSI.SYS driver is not in the<br>CONFIG.SYS file or the path is<br>incorrect.                                                                                 | Add the ANSI.SYS driver to the<br>CONFIG.SYS file. Add the following<br>Line: DEVICE=C:VANSI.SYS         |  |
| Garbled characters on internal<br>display or flashing internal<br>display when connected to<br>external monitor. | You are using 800 × 600 or higher<br>resolution on external display and<br>have toggled back to internal<br>display, which only supports<br>640 × 480 resolution. | Restart the computer. If<br>simultaneous display is desired, use<br>640 × 480 resolution.                |  |

. .

Continued

.

.

. . .

Table 2-28 Continued

| Problem                                                                                                    | Probable Cause                                                                                                    | Solution(s)                                                       |
|----------------------------------------------------------------------------------------------------|----------------------------------------------------------------------------------------------------|-------------------------------------------------------------------|
| The image on the external<br>monitor does not fill the screen.                                                                                                    | Yo <b>u are using an externa</b> l monitor<br>and simultaneously displaying an<br>image on the computer display.                                                                                                    | T <i>his is typi<b>ca</b>l; no action is re</i> quired.           |
| Small red, green, or blue spots<br>appear on the computer TFT<br>display.                                                                                                    | Small spots, called on-pixels, of ten<br>appear on TFT screens. Compaq<br>limits the number of these on-pixels<br>to 0.003% of the approximately<br>1 million transistors that are on a<br>12.1-, or 11.2-inch display. | T <i>his is typica</i> l; <i>no action is re</i> q <i>uired</i> . |
| When in MS-DOS mode,<br>the image on the computer<br>display does not fill the screen.<br>When displaying simultaneously,<br>the image on the external<br>monitor may not be centered. | To maintain a high-quality image,<br>the 800 × 600 models do not<br>stretch the lower-resolution<br>image of MS-DOS mode to fill the<br>screen.                                                                         | This is typical; no action is required.                           |

## Solving Software Application Problems

Most software application or installation problems occur as a result of one or more of the following:

- The application was not installed correctly.
- Memory was not allocated correctly.
- A conflict exists between applications.

| Table 2-29<br>Solving Software Application Problems                                                   |                                                                                                    |                                                                                               |  |
|----------------------------------------------------------------------------------------------------|----------------------------------------------------------------------------------------------------|-----------------------------------------------------------------------------------------------|--|
| Problem                                                                                               | Probable Cause                                                                                                | Solution(s)                                                                                   |  |
| C <b>annot use an a</b> ppl <b>ication</b> .                                                          | T <i>he application has not</i> b <i>een</i><br><i>added to the</i> P <i>A</i> TH <i>state</i> m <i>ent</i> . | R <i>un the pro</i> g <i>ra</i> m w <i>ith the</i> f <i>u</i> ll <i>path na</i> m <i>e</i> .  |  |
| l <i>nsu</i> ff <i>icient</i> m <i>e</i> m <i>or</i> y <i>to</i><br><i>run a</i> ppl <i>ication</i> . | System ran out of memory for the application.                                                                 | Check the application documentation for memory<br>requirements.                               |  |
|                                                                                                    |                                                                                                    | l <i>nsta</i> ll <i>additiona</i> l m <i>e</i> m <i>or</i> y.                                 |  |
|                                                                                                    | Too m <b>an</b> y T <b>S</b> R ( <b>terminate and</b><br>s <b>tay resident</b> ) applications are<br>running. | Remove from memory any TSR applications that<br>you do not need.                              |  |
|                                                                                                    | Appl <b>ication re</b> q <b>uire</b> s W <b>ind</b> ows<br>to b <b>e run in enhanced</b> mo <b>de</b> .       | Exit Windows and enter again using the following<br>command to run in enhanced mode:<br>WIN/3 |  |

. . . . . . . .

## Solving Convenience Base Problems

| Table 3-30<br>Display Problems and Solutions                                                                           |                                                                                                    |                                                                                                    |  |  |  |  |
|----------------------------------------------------------------------------------------------------|----------------------------------------------------------------------------------------------------|----------------------------------------------------------------------------------------------------|--|--|--|--|
| Problem                                                                                                    | Problem Possible Cause Solution(s)                                                                                                    |                                                                                                    |  |  |  |  |
| Garbled characters<br>on internal display<br>or flashing internal<br>display when<br>connected to<br>external monitor. | Toggled to internal monitor<br>from an external monitor that<br>is using higher resolution than<br>that supported by the<br>computer. | Restart the system. If simultaneous display is desired, use the resolution supported by the computer.                                                                            |  |  |  |  |
| External monitor<br>display is distorted.                                                                              | Energy Star Monitor is<br>selected on the Power<br>Management menu, and the<br>external monitor is not Energy<br>Star compliant.      | Press any key or move the mouse to restore the display. If<br>the display remains distorted, turn the monitor off and then<br>back on. Deselect the Energy Star Monitor setting. |  |  |  |  |
| Computer screen<br>and external                                                                                        | D <i>ispla</i> y w <i>as switched usin</i> g the hotkeys.                                                                             | Press the Fn+F4 hotkeys to toggle through the three display possibilities.                                                                                                    |  |  |  |  |
| monitor do not<br>display information<br>simultaneously.                                                               | Ex <b>terna</b> l monitor was not<br>turned on before the system<br>was turned on.                                                    | Initiate Suspend, turn on external monitor, then exit Suspend<br>to integrate new monitor.                                                                                       |  |  |  |  |
|                                                                                                    | External monitor was<br>connected after the<br>computer was turned on.                                                                | Initiate Suspend, connect external monitor, turn on the monitor, then exit Suspend.                                                                                              |  |  |  |  |

## Table 3-31 Docking Problems and Solutions

| Problem                                                      | Possible Cause                                                                                                    | Solution(s)                                                                                                    |
|--------------------------------------------------------------|----------------------------------------------------------------------------------------------------|----------------------------------------------------------------------------------------------------|
| The computer is not<br>properly docked in<br>the convenience | The computer is not<br>properly centered over<br>docking latch.<br>The computer is not coupled<br>to docking connector. | Slide computer forward from convenience base. Center over<br>docking latch and replace. Push docking lever back to dock. |
| b <i>ase</i> .                                               |                                                                                                    | _Pull docking lever forward to release computer and re-dock.                                                             |

## Table 3-32 Undocking Problems and Solutions

| Problem                                                              | Possible Cause                                                             | Solution(s)                                                                                                    |
|----------------------------------------------------------------------|----------------------------------------------------------------------------|----------------------------------------------------------------------------------------------------|
| T <i>h<b>e co</b>mp<b>uter</b> w<b>i</b>l<br/><b>not undoc</b>k.</i> | Co <b>nnect</b> ors <b>are ti</b> gh <b>t</b> .                            | Grasp the computer with one hand and pull forward while<br>pulling forward on docking lever with other hand.       |
|                                                                      | Security cable is locked.                                                  | U <i>nloc</i> k <i>securit</i> y <i>ca</i> ble.                                                                    |
|                                                                      | PC Card cable is attached to<br>the computer.                              | R <b>e</b> m <i>ove ca</i> bl <i>e</i> f <i>ro</i> m P <i>C Cards</i> b <i>e</i> f <i>ore undoc</i> k <i>in</i> g. |
|                                                                      | T <i>he doc</i> king lever in the<br>convenience base may be<br>defective. | Replace the Convenience Base.                                                                                      |

. . .

. .

. .

### Table 3-33 **External Device Installation Problems and Solutions Problem** Possible Cause Solution(s) A new device is not Power switch of the new Initiate Suspend, turn on external devices with power recognized as part of external device was not turned switches, then exit Suspend to integrate the new device. the computer on before the system was turned on. *s*y*stem.* External device was connected Windows 95: Initiate Suspend, plug in and turn on external after system was turned on. devices with power switches, then exit Suspend to integrate the new device. Windows NT: Power off computer and external devices. Power back on to integrate new device. The signal cable or power Ensure that all cables are properly and securely connected. cord of the new device is Ensure that all power cords are properly and securely loose or disconnected. plugged into an electrical outlet. The signal cable or power Try connecting a different signal cable and/or power cord. cord of the new device may b*e de*f*ective*.

### Table 3-34 Keyboard Problems and Solutions

| Problem                                                       | Possible Cause                                                                                                   | Solution(s)                                                                                                    |
|---------------------------------------------------------------|----------------------------------------------------------------------------------------------------|----------------------------------------------------------------------------------------------------|
| Ex <b>terna</b> l k <b>e</b> ybo <b>ard</b><br>does not work. | External keyboard may not<br>be securely connected or<br>may be connected to an<br>incorrect external connector. | Ensure that the external keyboard is properly and securely connected to the external keyboard connector.       |
|                                                               | Ta<br><b>Mouse Pro</b> b                                                                                         | able 3-35<br>lems and Solutions                                                                                |
| Problem                                                       | Possible Cause                                                                                                   | Solution(s)                                                                                                    |
| Ex <b>terna</b> l m <i>ouse does</i><br>not work.             | External mouse may not be<br>securely connected or may<br>be connected to an incorrect<br>external connector.    | Ensure that the external mouse is securely connected to the mouse connector or the correct external connector. |
|                                                               | Mouse was connected after                                                                                        | T <i>urn o</i> ff <i>the unit, connect the</i> m <i>ouse, then turn the unit on</i>                            |

to integrate the mouse.

system was turned on.

### Solving Network Problems

This section provides guidelines for troubleshooting common Ethernet network problems. Refer to these guidelines when you have determined that the computer in the convenience base is not communicating with the network. These guidelines do not discuss the process of debugging the network cabling.

These are common problems to check first. Refer to the tables on the following pages for additional problems and solutions.

- Ensure that the cabling is securely attached to the convenience base. A loose cable is the most common cause of network problems. If the cable is loose, secure it and see if the computer can communicate with the network.
- Determine whether the current computer or another computer has communicated with the network from the convenience base. If so, determine whether anything was added or changed that could have stopped the network interface from working.
- Run Diagnostics before installing the network drivers to verify that the network interface is working correctly.

| Problem                                                                  | Possible Cause                                                                                       | Solution(s)                                                                                                    |
|--------------------------------------------------------------------------|----------------------------------------------------------------------------------------------------|----------------------------------------------------------------------------------------------------|
| When turned on, the<br>computer does not<br>detect the network.          | The computer is not connected<br>to the Ethernet network.                                            | Connect the computer to the Ethernet network.                                                                                    |
|                                                                          | Suspend or Hibernation was                                                                           | Exit Suspend or Hibernation.                                                                                                    |
|                                                                          | <i>initiated</i> .                                                                                   | W <i>indows</i> 95: R <i>estart the computer</i> by <i>clicking Start, Shut</i><br>Dow <i>n</i> , R <i>estart the Computer</i> . |
|                                                                          |                                                                                                    | W <i>indows</i> NT: Click Start, Shut Down. Power the computer<br>back on.                                                       |
| Af <b>ter insta</b> ll <b>in</b> g<br><b>net</b> work op <b>eratin</b> g | T <i>h<b>e net</b>wor</i> k <i>driver</i> f <i>ails to</i><br>l <i>oad durin</i> g <i>syste</i> m    | Ensure that network drivers are loaded and that the drive path is correct.                                                       |
| sys <b>te</b> m, <b>co</b> mp <b>uter</b>                                | initial iz ation.                                                                                    | Enable the parallel port. Restart the computer. Press F10                                                                        |
| does not detect<br>network interface.                                    | If using a network interface<br>card connected to a parallel<br>port, the port has been<br>disabled. | imm <i>ediate</i> ly w <i>hen the cursor</i> m <i>oves to the top ri</i> ght side of<br>the screen.                              |
|                                                                          | Suspend or Hibernation was<br>initiated.                                                             | Exit Suspend or Hibernation.                                                                                                    |
|                                                                          |                                                                                                    | W <i>indows</i> 95: R <i>estart the computer</i> by <i>clicking Start, Shut</i><br>Dow <i>n</i> , R <i>estart the Computer</i> . |
|                                                                          |                                                                                                    | Windows NT: Click Start, Shut Down. Power computer back on.                                                                      |
|                                                                          |                                                                                                    | Contin                                                                                                    |

Table 3-36 Solving Ethernet Network Problems

### 

.

.

| Problem                                                      | Possible Cause                                                                                                    | Solution(s)                                                                                                    |
|--------------------------------------------------------------|----------------------------------------------------------------------------------------------------|----------------------------------------------------------------------------------------------------|
| D <i>ia</i> g <i>nostics reports<br/>a failure.</i>          | The cable is not securely<br>connected to the network<br>connector on the Ethernet<br>network.                                     | Ensure that the cable is securely connected to the proper<br>network connector on the Ethernet network.                                  |
|                                                              | There is a problem with the cable or a device at the other end of the cable.                                                       | Ensure that the cable and device at the other end of the network connection are operating property.                                      |
|                                                              | P <i>ossi</i> bl <i>e hardware</i> f <i>ailure</i> .                                                                               | Replace the Convenience Base.                                                                                                    |
| D <i>ia</i> g <i>nostics reports</i>                         | N <i>et</i> work <i>driver</i> s are                                                                                               | Load the network drivers.                                                                                                    |
| no errors, but the<br>computer does not                      | not\oaded.                                                                                                    | W <i>indows</i> 95: R <i>estart the computer</i> by <i>clickin</i> g <i>Start, Shut</i><br>Dow <i>n</i> , R <i>estart the Computer</i> . |
| the network.                                                 |                                                                                                    | W <i>indows</i> NT: Cl <i>ic</i> k <i>Start, Shut</i> Dow <i>n</i> . Power the computer<br>back on.                                      |
|                                                              | A network configuration error<br>may have occurred (i.e., *.ini,<br>*.inf, *.nif, or CONFIG.S/S files<br>may need to be modified). | Contact the network administrator.                                                                                                    |
|                                                              | Suspend or Hibernation was<br>initiated.                                                                                           | Exit Suspend or Hibernation.                                                                                                    |
|                                                              |                                                                                                    | W <i>indows</i> 95: R <i>estart the computer</i> by <i>clickin</i> g <i>Start, Shut</i><br>Dow <i>n</i> , R <i>estart the Computer</i> . |
|                                                              |                                                                                                    | W <i>indows</i> NT: Cl <i>ic</i> k <i>Start, Shut</i> Dow <i>n</i> . Pow <i>er computer</i> b <i>ac</i> k<br>on.                         |
| T <i>h<b>e co</b>mp<b>uter</b><br/>s<b>t</b>opp<b>ed</b></i> | The computer does not detect<br>network drivers.                                                                                   | Windows 95: Restart the computer by clicking Start, Shut<br>Down, Restart the Computer.                                                  |
| communicating with<br>the network after<br>exiting Suspend.  |                                                                                                    | W <i>indows</i> NT: Cl <i>ic</i> k <i>Start, Shut</i> Dow <i>n</i> . Pow <i>er computer</i> b <i>ac</i> k<br><i>on</i> .                 |
| The computer<br>stopped<br>communicating with                | The cable is not securely<br>connected to the network<br>connector on the Ethernet.                                                | Ensure that the cable is securely connected to the convenience base and Ethernet network.                                                |
| tne network tor no<br>apparent reason.                       | General network failure.                                                                                                    | Ensure that the network you are connected to is running and has not experienced problems that would prevent the connection.              |
|                                                              | The files for the network<br>drivers have been corrupted.                                                                          | Reinstall the network drivers.                                                                                                    |

### Solving Ethernet Network Problems Continued

**IMPORTANT:** If the 100BaseT Ethernet upgrade module has been installed, remove this module before returning the convenience base for replacement.

Chapter 3

# **Illustrated Parts**

This chapter provides illustrated parts and references for spare parts for the Compaq Armada 4100 and 4200 Families. To review an illustrated parts breakdown of the computers, refer to the *Illustrated Parts Map* that comes with this guide.

3.1 System Unit

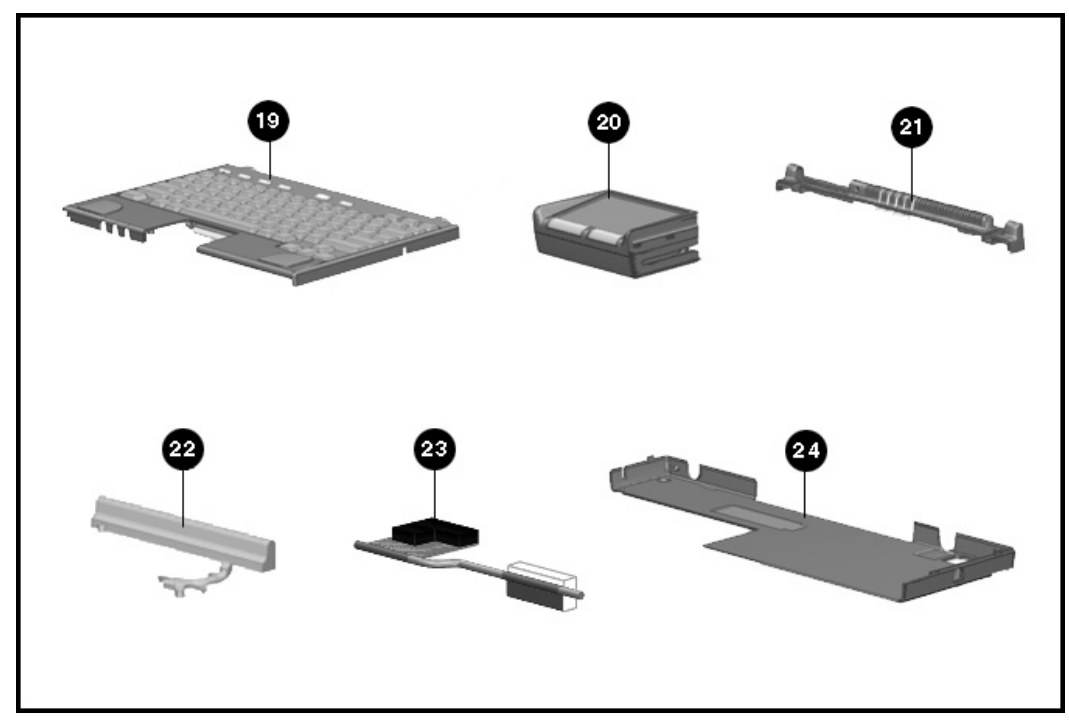

Figure 3-1. System Unit

| Table 3-1<br>System Unit |                                                                        |                    |  |
|--------------------------|------------------------------------------------------------------------|--------------------|--|
| ltem                     | Description                                                            | Spares Part Number |  |
| 1*                       | CPU co <b>v</b> er (Belg <i>i</i> an)                                  | 290865-181         |  |
| 2*                       | CPU co <i>v</i> er (Braz <i>ili</i> an)                                | 290865-201         |  |
| 3*                       | CPU co <i>v</i> er (Dan <i>i</i> sh)                                   | 290865-081         |  |
| 4*                       | CPU cover (French)                                                     | 290865-051         |  |
| 5*                       | CPU co <i>v</i> er (French Canad <i>i</i> an)                          | 290865-121         |  |
| 6*                       | CPU co <b>v</b> er (German)                                            | 290865-041         |  |
| 7*                       | CPU co <b>v</b> er (Hangeul)                                           | 290865-AB1         |  |
| 8*                       | CPU co <b>v</b> er (Int)                                               | 290865-002         |  |
| 9*                       | CPU co <b>v</b> er (Ital <i>i</i> an)                                  | 290865-061         |  |
| 10*                      | CPU co <i>v</i> er (Japanese)                                          | 290865-291         |  |
| 11*                      | CPU co <i>v</i> er (Lat <i>i</i> n Amer <i>i</i> can Span <i>i</i> sh) | 290865-161         |  |
| 12*                      | CPU co <b>v</b> er (Norweg <i>i</i> an)                                | 290865-091         |  |
| 13*                      | CPU co <b>v</b> er (Portuguese)                                        | 290865-131         |  |
| 14*                      | CPU co <i>v</i> er (Span <i>i</i> sh)                                  | 290865-071         |  |
| 15*                      | CPU co <b>v</b> er (Swed <i>i</i> sh/F <i>i</i> nn <i>i</i> sh)        | 290865-101         |  |
| 16*                      | CPU co <b>v</b> er (Sw <i>i</i> ss)                                    | 290865-111         |  |
| 17*                      | CPU co <i>v</i> er (Tha <i>i</i> )                                     | 290865-AB1         |  |
| 18*                      | CPU co <b>v</b> er (UK Engl <i>i</i> sh)                               | 290865-031         |  |
| 19                       | CPU cover (US/Canada)                                                  | 290865-001         |  |
| 20                       | Touchpad                                                               | 218078-001         |  |
| 21                       | Clutch cover assembly (includes)                                       | 258620-001         |  |
|                          | Clutch co <b>v</b> er                                                  |                    |  |
| *                        | M <i>i</i> crophone                                                    |                    |  |
| *                        | Microphone housing                                                     |                    |  |
| *                        | lr lens                                                                |                    |  |
| 22                       | Heats <i>i</i> nk assembly ( <i>i</i> ncludes)                         | 258632-001         |  |
|                          | Heats <i>i</i> nk                                                      |                    |  |
| *                        | Thermal pad                                                            |                    |  |
| 23                       | Heatp <i>i</i> pe assy. CPU board                                      | 287310-001         |  |

.

. . . . .

.

. . . . . .

. . .

. . . . . . . . . .

.

.

.

.

. . . .

.

.

Continued

Table 1-1 Continued

. . .

. . . . . . . . . .

.

.

. .

| Item | Description                                           | Spares Part Number |
|------|-------------------------------------------------------|--------------------|
| 24   | CPU base assembly ( <i>i</i> ncludes)                 | 258626-001         |
|      | CPU base                                              |                    |
| *    | Expans <i>i</i> on door                               |                    |
| *    | Foot (3 ea)                                           |                    |
| *    | Foot (1 ea)                                           |                    |
| 25   | Magnes <i>i</i> um frame assembly ( <i>i</i> ncludes) | 258619-001         |
| *    | R <i>i</i> ght speaker gasket                         |                    |
| *    | Front co <i>v</i> er                                  |                    |
| *    | R <i>i</i> ght co <i>v</i> er                         |                    |
| **   | Upper PCMCIA door                                     |                    |
| **   | Lower PCMCIA door                                     |                    |
| **   | Upper PCMCIA door spr <i>i</i> ng                     |                    |
| **   | Lower PCMCIA door spr <i>i</i> ng                     |                    |
| **   | D <b>i</b> skette eject hook                          |                    |
| **   | D <b>i</b> skette eject button                        |                    |
| *    | Eject shoulder screw                                  |                    |
| **   | Eject module spr <i>i</i> ng                          |                    |
| **   | Latch module spr <i>i</i> ng                          |                    |
| **   | D <i>i</i> splay ground bracket                       |                    |
| **   | Front foot                                            |                    |
| *    | Hard dr <i>iv</i> e <i>i</i> nsulator                 |                    |
| 26   | Clutch k <i>i</i> t ( <i>i</i> ncludes)               | 258621-001         |
|      | Left clutch assembly                                  |                    |
|      | R <i>i</i> ght clutch assembly                        |                    |
| 27   | Handle assembly                                       | 258618-001         |
| 28   | D <i>i</i> skette Dr <i>iv</i> e                      | 290837-001         |

.

. .

. . . .

.

.

. . . . . . .

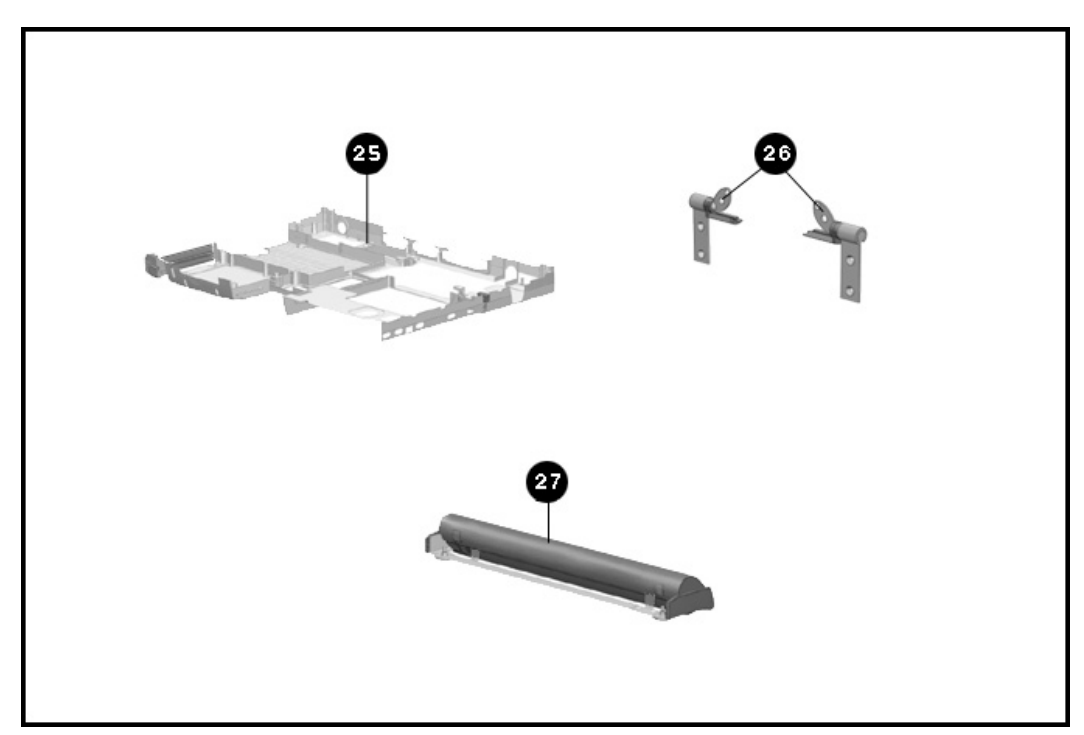

Figure 3-2. System Unit (continued)

.

3.2 Mass Storage Devices

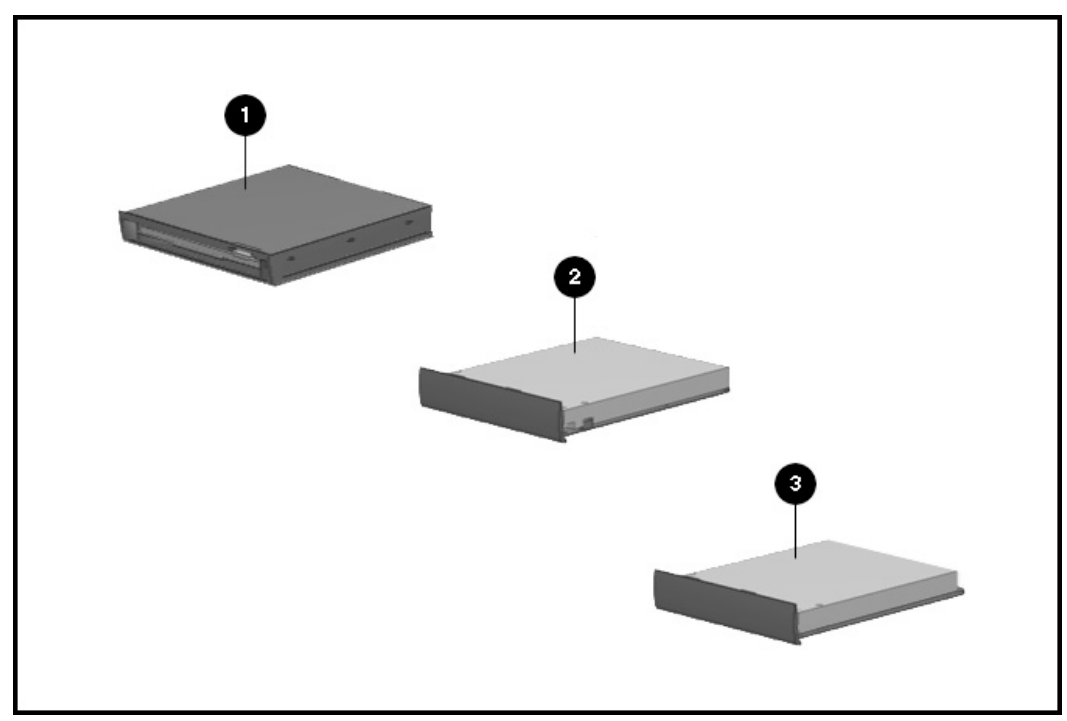

. . .

.

Figure 3-3. Mass Storage Devices

|                           | Table 3-2<br>Mass Storage Devices                            |                    |  |  |
|---------------------------|--------------------------------------------------------------|--------------------|--|--|
| ltem                      | Description                                                  | Spares Part Number |  |  |
| 1                         | 3.5- <i>i</i> nch, 1.44-MB, d <i>i</i> skette dr <i>iv</i> e | 258611-001         |  |  |
| 2                         | 630-MB hard dr <i>iv</i> e                                   | 258612-001         |  |  |
| 3                         | 810-MB hard dr <i>iv</i> e                                   | 258614-001         |  |  |
| *4                        | 1.08-GB hard dr <i>iv</i> e                                  | 258616-001         |  |  |
| *5                        | 1.4-GB hard dr <i>iv</i> e                                   | 259263-001         |  |  |
| *6                        | 1.6-GB hard dr <i>iv</i> e                                   | 287290-001         |  |  |
| *7                        | 2-GB hard dr <i>iv</i> e                                     | 287207-001         |  |  |
| *8                        | 3-GB hard dr <i>iv</i> e                                     | 290810-001         |  |  |
| *9                        | 4-GB hard dr <i>iv</i> e                                     | 290811-001         |  |  |
| * Not <i>i</i> llustrated |                                                              |                    |  |  |

. . . . . . . .

.

. .

. . . . . .

. . .

. .

.

. . . .

.

. . .

. . . . . .

3.3 Cables and Power Cords

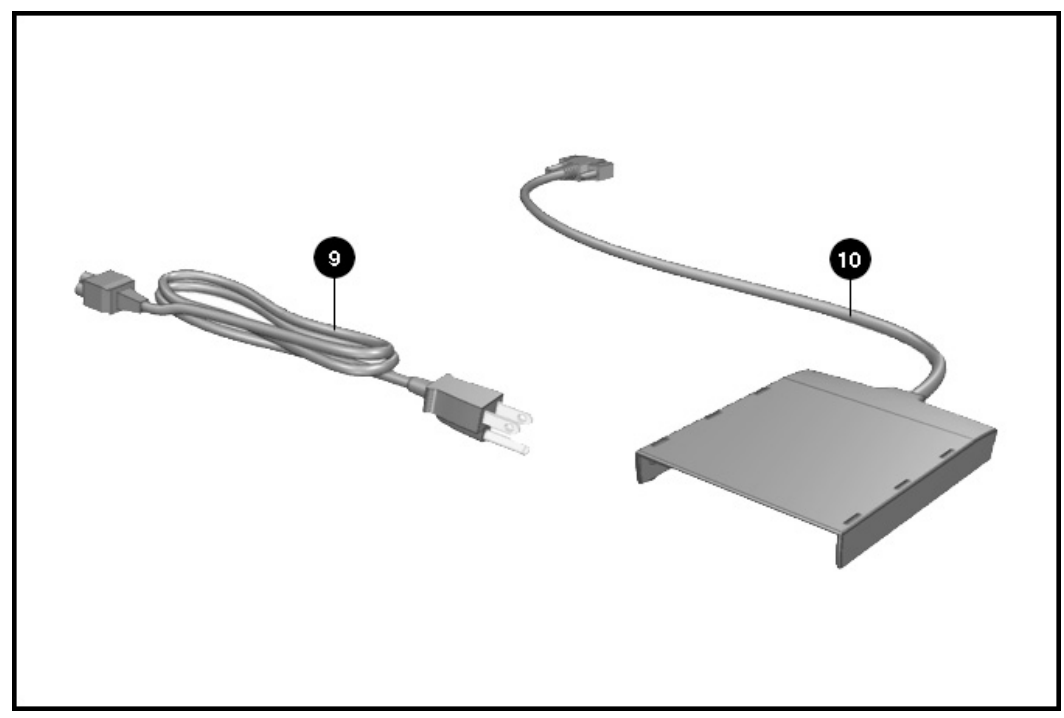

.

. .

. .

.

. . . . . .

F*i*g*ure* 3-4. Cables

| Table 3-3<br>Cables and Power Cords |                                                                                                    |                    |
|-------------------------------------|----------------------------------------------------------------------------------------------------|--------------------|
| ltem                                | Description                                                                                                    | Spares Part Number |
| 1*                                  | AC Power cord (Austral <i>i</i> a/New Zealand)                                                                                                    | 246959-011         |
| 2*                                  | AC Power cord (Denmark)                                                                                                    | 246959-081         |
| 3*                                  | AC Power cord (Europe)                                                                                                    | 246959-021         |
| 4*                                  | AC Power cord (Italy)                                                                                                    | 246959-061         |
| 5*                                  | AC Power cord (Japan)                                                                                                    | 246959-291         |
| 6*                                  | AC Power cord (Korea)                                                                                                    | 246959-AD1         |
| 7**                                 | AC Power cord (Sw <i>i</i> tzerland)                                                                                                    | 246959-AG1         |
| 8*                                  | AC Power cord (UK and Singapore)                                                                                                    | 246959-031         |
| 9                                   | AC Power cord (US/Canada)                                                                                                    | 246959-001         |
| 10                                  | D <i>i</i> skette dr <i>iv</i> e cable, parallel port to<br>external dr <i>iv</i> e un <i>i</i> t (External D <i>i</i> skette Dr <i>iv</i> e<br>Bay) | 258575-001         |
| 11*                                 | Cable for SpeedPaq 288 Telephony modems                                                                                                    |                    |
|                                     | Austral <i>i</i> a                                                                                                    | 234409-011         |
|                                     | Belg <b>i</b> um                                                                                                    | 234409-181         |
|                                     | Denmark                                                                                                    | 234409-081         |
|                                     | F <i>i</i> nland                                                                                                    | 234409-351         |
|                                     | France                                                                                                    | 234409-051         |
|                                     | Germany                                                                                                    | 234409-041         |
|                                     | Italy                                                                                                    | 234409-061         |
|                                     | Korea                                                                                                    | 234409-AD1         |
|                                     | Netherlands                                                                                                    | 234409-331         |
|                                     | Norway                                                                                                    | 234409-091         |
|                                     | S <i>i</i> ngapore, Tha <i>i</i> land, Malas <i>i</i> a                                                                                              | 234409-AF1         |
|                                     | Spa <i>i</i> n                                                                                                    | 234409-071         |
|                                     | Sweden                                                                                                    | 234409-101         |
|                                     | Sw <i>i</i> tzerland                                                                                                    | 234409-111         |
|                                     | UK                                                                                                    | 234409-031         |
|                                     | US/Canada                                                                                                    | 234409-001         |

.

. . . .

. . . .

. . . .

.

.

.

.

.

. .

.

. .

.

. . . . .

.

.

. . . . . .
3.4 Standard and Optional Boards

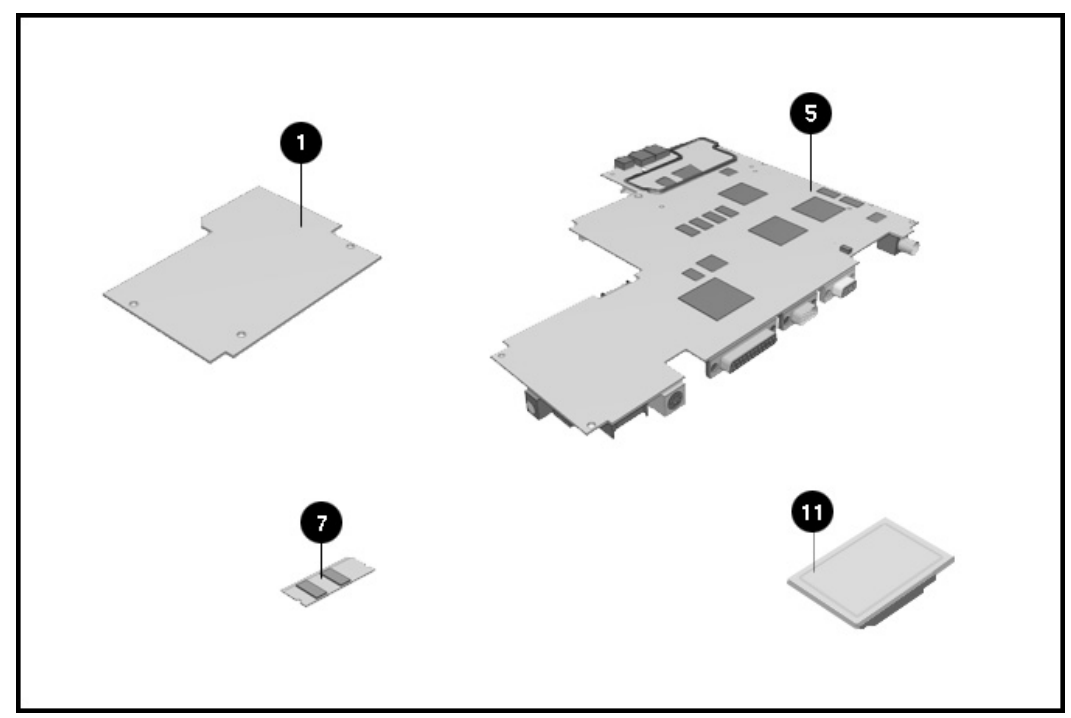

Figure 3-5. Standard and Optional Boards

| Table 3-4<br>Standard and Optional Boards |                                                                               |                    |  |  |  |
|-------------------------------------------|-------------------------------------------------------------------------------|--------------------|--|--|--|
| ltem                                      | Description                                                                   | Spares Part Number |  |  |  |
| 1                                         | Processor board, 75-MHz CPU                                                   | 258627-001         |  |  |  |
| 2*                                        | Processor board, 100-MHz CPU w <i>i</i> th L2 cache                           | 258628-001         |  |  |  |
| 3*                                        | Processor board, 120-MHz CPU w <i>i</i> th L2 cache                           | 258629-001         |  |  |  |
| 4*                                        | Processor board, 133-MHz CPU w <i>i</i> th L2 cache                           | 258630-001         |  |  |  |
| 5*                                        | Processor board, 150-MHz MMX CPU w <i>i</i> th<br>L2 cache                    | 287286-001         |  |  |  |
| 6*                                        | Processor board, 166-MHz MMX CPU w <i>i</i> th<br>L2 cache                    | 287287-001         |  |  |  |
| 7*                                        | Processor board, 200-MHz CPU w <i>i</i> th L2 cache                           | 290827-001         |  |  |  |
| 8*                                        | Processor board, 233-MHz CPU w <i>i</i> th L2 cache                           | 290828-001         |  |  |  |
| 9*                                        | Processor board, 266-MHz CPU w <i>i</i> th L2 cache                           | 290830-001         |  |  |  |
| 10*                                       | System Board, 8-MB RAM ( <i>i</i> ncludes Left speaker gasket, battery shroud | 258631-001         |  |  |  |
| 11*                                       | System Board, 16-MB RAM (includes) Left speaker gasket, battery shroud        | 287288-001         |  |  |  |
| 12*                                       | System Board, 32-MB RAM (includes) Left speaker gasket, battery shroud        | 290829-001         |  |  |  |
| 13*                                       | Memory board (DIMM), 4-MB, 70 ns,<br>nonparity (2 ea)                         | 218069-001         |  |  |  |
| 14*                                       | Memory board (DIMM), 8-MB, 70 ns,<br>nonparity (2 ea)                         | 218070-001         |  |  |  |
| 15*                                       | Memory board (DIMM), 16-MB, 70 ns,<br>nonpar <b>i</b> ty (2 ea)               | 218071-001         |  |  |  |
| 16*                                       | Memory board (DIMM), 32-MB, 70 ns,<br>nonparity (2 ea)                        | 218072-001         |  |  |  |
| 17*                                       | Netell <i>i</i> gent 56K PC Card Fax Modem<br>(North Amer <i>i</i> ca)        | 295050-001         |  |  |  |

. . .

. . . . . . . . . . . .

. .

.

.

. .

.

. . . . .

.

-

. .

.

## 3.5 Display Assembly

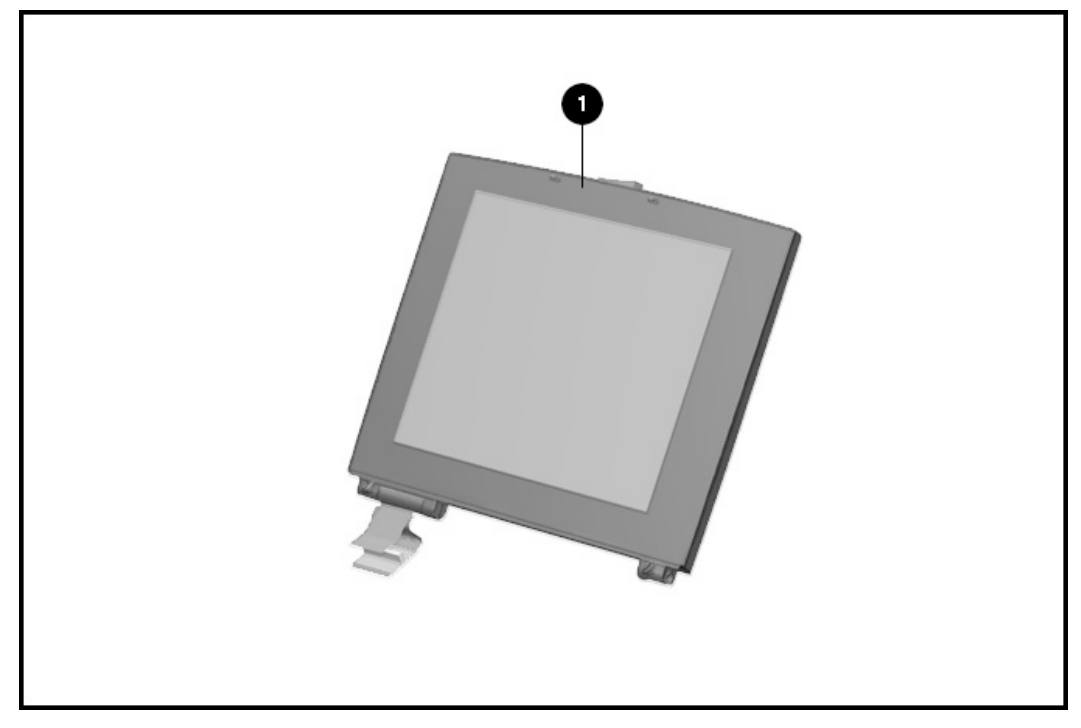

.

Figure 3-6. Display Assembly

|                  | Table 3-5<br>Display Assembly                     |            |  |  |  |  |  |
|------------------|---------------------------------------------------|------------|--|--|--|--|--|
| Item             | Item Description Spares Part Number               |            |  |  |  |  |  |
| 1                | 10.4- <i>i</i> nch CSTN d <i>i</i> splay assembly | 258608-001 |  |  |  |  |  |
| 2*               | 11.3- <i>i</i> nch CSTN d <i>i</i> splay assembly | 258609-001 |  |  |  |  |  |
| 3*               | 11.8- <i>i</i> nch CTFT d <i>i</i> splay assembly | 258610-001 |  |  |  |  |  |
| 4                | 12.1- <i>i</i> nch CSTN d <i>i</i> splay assembly | 287283-001 |  |  |  |  |  |
| 5*               | 12.1- <i>i</i> nch CTFT d <i>i</i> splay assembly | 290766-001 |  |  |  |  |  |
| * Not <i>i</i> l | lustrated                                         |            |  |  |  |  |  |

. . . . . .

.

. . . .

. . . . . .

. . .

. .

.

. . . . .

.

. . . . . . . .

**3.6** Options

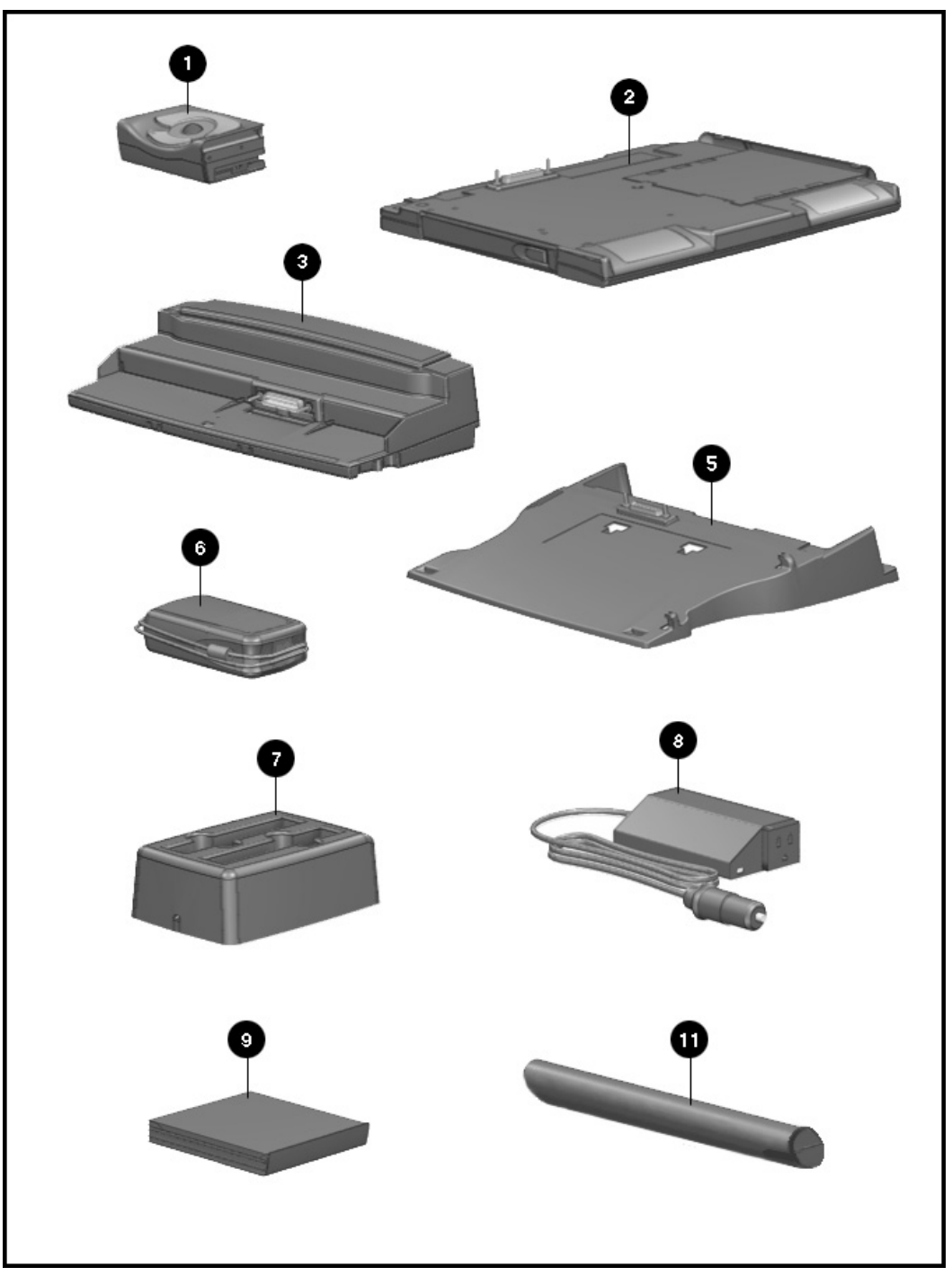

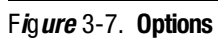

|                  | Table 3-6<br>Options                                                                                  |                    |  |  |  |  |
|------------------|----------------------------------------------------------------------------------------------------|--------------------|--|--|--|--|
| ltem             | Description                                                                                           | Spares Part Number |  |  |  |  |
| 1                | Trackball                                                                                             | 246970-001         |  |  |  |  |
| 2                | Mob <i>i</i> le CD Expans <i>i</i> on Un <i>i</i> t                                                   | 218073-001         |  |  |  |  |
| 3                | Convenience base (pass thru) US                                                                       | 218075-001         |  |  |  |  |
| 4*               | Convenience base (Ethernet) US                                                                        | 218074-001         |  |  |  |  |
| 5                | Convenience base adapter                                                                              | 258541-001         |  |  |  |  |
| 6                | AC adapter w <i>i</i> thout power cord (for domest <i>i</i> c and <i>i</i> nternat <i>i</i> onal use) | 246960-001         |  |  |  |  |
| 7                | External battery charger                                                                              | 218076-001         |  |  |  |  |
| 8                | Automobile adapter                                                                                    | 218079-001         |  |  |  |  |
| 9                | L <i>i-i</i> on modular battery pack                                                                  | 218077-001         |  |  |  |  |
| 10*              | L <i>i-i</i> on handle battery pack                                                                   | 246957-001         |  |  |  |  |
| 11               | N <i>i</i> MH handle battery pack                                                                     | 258509-001         |  |  |  |  |
| 12*              | Portfol <i>i</i> o Carry <i>i</i> ng Case                                                             | 246958-001         |  |  |  |  |
| 13*              | USB Cardbus PC Card                                                                                   | 296501-001         |  |  |  |  |
| * Not <i>i</i> l | ustrated                                                                                              |                    |  |  |  |  |

. . . .

. . . .

. . .

.

. . . . . . .

. . . .

.

.

. . . .

.

. . .

. . . .

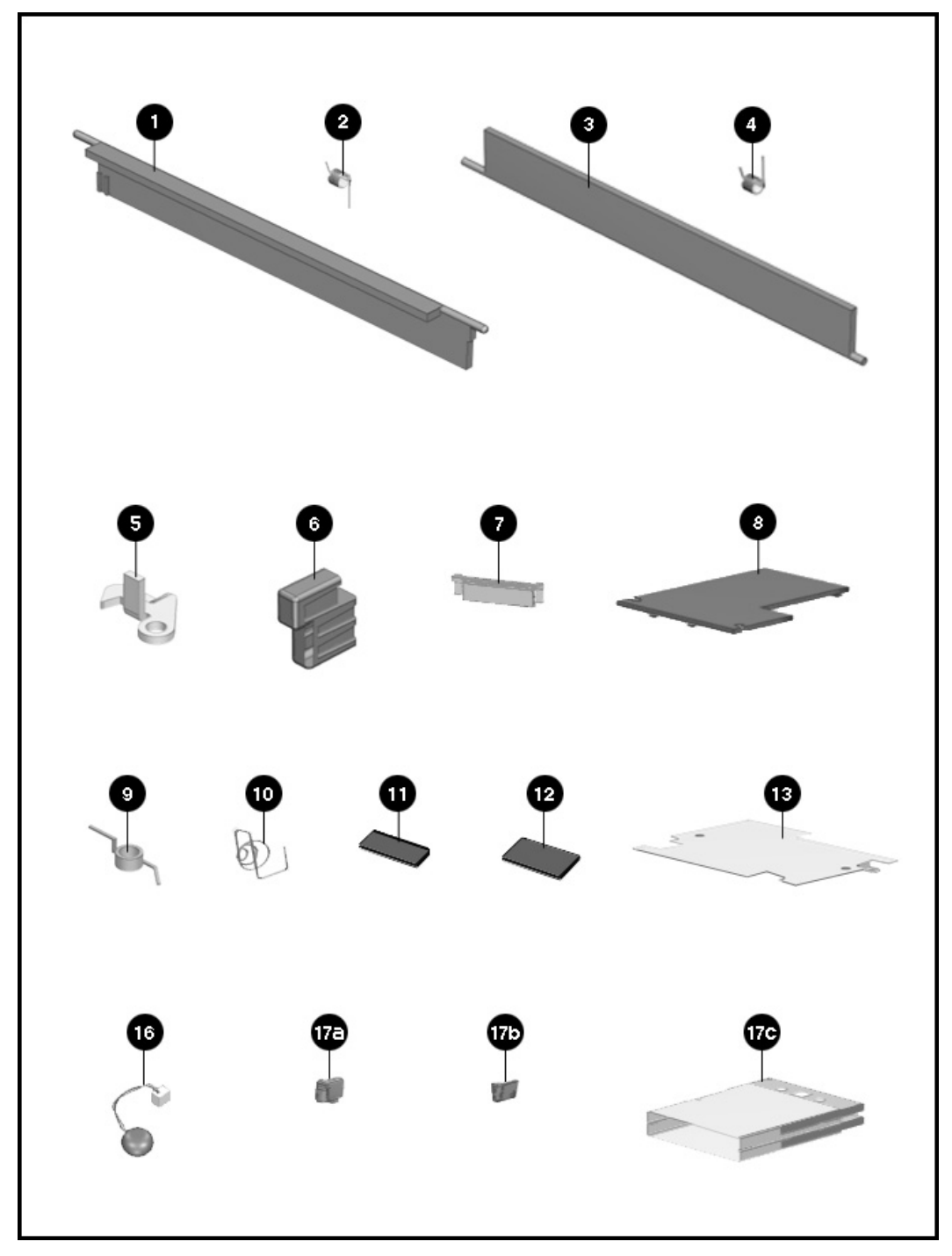

.

Figure 3-8. Miscellaneous Parts

| Table 3-7<br>Miscellaneous Parts    |                                                                                                    |            |  |  |  |  |  |
|-------------------------------------|----------------------------------------------------------------------------------------------------|------------|--|--|--|--|--|
| Item Description Spares Part Number |                                                                                                    |            |  |  |  |  |  |
|                                     | Small mechan <i>i</i> cal parts k <i>i</i> t ( <i>i</i> ncludes)                                     | 258607-001 |  |  |  |  |  |
| 1                                   | Upper PCMCIA door                                                                                    |            |  |  |  |  |  |
| 2                                   | Upper PCMCIA door spr <i>i</i> ng (5 ea)                                                             |            |  |  |  |  |  |
| 3                                   | Lower PCMCIA door                                                                                    |            |  |  |  |  |  |
| 4                                   | Lower PCMCIA door spr <i>i</i> ng (5 ea)                                                             |            |  |  |  |  |  |
| 5                                   | D <i>i</i> skette eject hook                                                                         |            |  |  |  |  |  |
| 6                                   | D <i>i</i> skette eject button                                                                       |            |  |  |  |  |  |
| 7                                   | D <i>i</i> splay ground bracket                                                                      |            |  |  |  |  |  |
| 8                                   | Memory co <i>v</i> er                                                                                |            |  |  |  |  |  |
| 9                                   | DualBay latch spr <i>i</i> ng (1 ea)                                                                 |            |  |  |  |  |  |
| 10                                  | DualBay eject spr <b>i</b> ng (1 ea)                                                                 |            |  |  |  |  |  |
| 11                                  | Rear foot (3 ea)                                                                                     |            |  |  |  |  |  |
| 12                                  | Front foot (1 ea)                                                                                    |            |  |  |  |  |  |
| 13                                  | Processor board sh <i>i</i> eld                                                                      |            |  |  |  |  |  |
| 14*                                 | Screw k <i>i</i> t (For 5 un <i>i</i> ts. See table 3-8 for contents and where-used matr <i>i</i> x) | 258819-001 |  |  |  |  |  |
| 15*                                 | Tool kit (includes connector removal tool,<br>loop back plugs, and case utility tool)                | 100767-001 |  |  |  |  |  |
| 16                                  | Real-T <i>i</i> me clock battery                                                                     | 258634-001 |  |  |  |  |  |
|                                     | PCMCIA ra <i>l</i> i k <i>i</i> t ( <i>i</i> ncludes)                                                | 258818-001 |  |  |  |  |  |
| 17a                                 | Top PCMCIA button                                                                                    |            |  |  |  |  |  |
| 17b                                 | Bottom PCMCIA button                                                                                 |            |  |  |  |  |  |
| 17c                                 | PCMCIA assembly                                                                                      |            |  |  |  |  |  |

. . . . .

. . .

. . .

. . .

. . . . .

.

. .

. . . .

. . .

.

. . . . . . .

| Table 3-8<br>Miscellaneous Screw Kit Contents and Use (258819-001) |             |    |                                                                    |  |  |  |
|--------------------------------------------------------------------|-------------|----|--------------------------------------------------------------------|--|--|--|
| Description Size Quantity Where Used                               |             |    |                                                                    |  |  |  |
| CPU al <i>i</i> gn <i>i</i> ng socket                              | 7 mm socket | 10 | expans <i>i</i> on connector                                       |  |  |  |
| Shoulder screw, d <i>i</i> skete eject                             | T8/Slotted  | 5  | d <i>i</i> skette dr <i>iv</i> e eject mechan <i>i</i> sm          |  |  |  |
| $4-40 \times 5/16$ - <i>i</i> nch screwlock                        | 3/16 socket | 30 | I/O connectors at rear of un <i>i</i> t                            |  |  |  |
| $M2 \times 0.4 \times 4.0 \text{ mm}$                              | T8/Slotted  | 10 | secures hard dr <i>iv</i> e to magnes <i>i</i> um frame            |  |  |  |
| $M2 \times 0.4 \times 12.0 \text{ mm}$                             | T8/Slotted  | 10 | secures PCMCIA assembly                                            |  |  |  |
| M2.5 	imes 0.45 	imes 6.5 mm                                       | T8/Slotted  | 45 | secures processor board sh <i>i</i> eld                            |  |  |  |
|                                                                    |             |    | secures heats <i>i</i> nk to system board                          |  |  |  |
|                                                                    |             |    | secures system board to magnes <i>i</i> um frame                   |  |  |  |
| $\text{M2.5} \times 0.45 \times 21.0 \text{ mm}$                   | T8/Slotted  | 20 | secures front co <i>v</i> er                                       |  |  |  |
|                                                                    |             |    | secures CPU co <i>v</i> er/keyboard to magnes <i>i</i> um<br>frame |  |  |  |
| $M2.5 \times 0.45 \times 7.5 \text{ mm}$                           | T8/Slotted  | 25 | secures plastic to clutches                                        |  |  |  |
|                                                                    |             |    | secures base plast <i>i</i> c to magnes <i>i</i> um frame          |  |  |  |
| $M3 \times 0.5 \times 8.0 \text{ mm}$                              | T8/Slotted  | 10 | secures clutches to display assembly                               |  |  |  |

. . . .

. .

. .

.

. . . .

.

. . . . . .

## **3**.8 **Shipping Boxes**

-

. .

.

.

.

. . . . . . .

| Table 3<br>Shipping E                                       | -9<br>B <b>oxes</b> |
|-------------------------------------------------------------|---------------------|
| Description                                                 | Spares Part Number  |
| Sh <i>i</i> pp <i>i</i> ng Carton (5 ea)                    | 213623-001          |
| Sh <i>i</i> pp <i>i</i> ng Carton w/pack <i>i</i> ng (1 ea) | 213619-001          |
| Sh <i>i</i> pp <i>i</i> ng Carton, d <i>i</i> splay (1 ea)  | 213620-001          |

## **3**.9 **Documentation**

. . .

.

. . . . . . . . . . .

.

. . .

. .

.

|                                                              | Table 1-10<br>Documentation |
|--------------------------------------------------------------|-----------------------------|
| Description                                                  | Spare Part Number           |
| Armada 4100 Fam <b>i</b> y Illustrated Parts Map<br>(10 ea)  | 258623-001                  |
| Armada 4200 Family Illustrated Parts Map<br>(10 ea)          | 258624-002                  |
| Armada 4100 Family Quick Setup poster<br>and Reference Guide | 258625-001                  |
| Armada 4200 Family Quick Setup poster<br>and Reference Guide | 258625-002                  |

. . . .

. . . . . . . . .

## Removal and Replacement Preliminaries

This chapter provides general service information for the Compaq Armada 4100 and 4200 Families.

Adherence to the procedures and precautions described in this chapter is essential for proper service.

### 4.1 Electrostatic Discharge

A sudden discharge of static electricity from a finger or other conductor can destroy static-sensitive devices or microcircuitry. Often the spark is neither felt or heard, but damage occurs. An electronic device exposed to electrostatic discharge (ESD) may not be affected at all and will work perfectly throughout a normal cycle. Or it may function normally for a while, then degrade in the internal layers, reducing its life expectancy.

Networks built into many integrated circuits provide some protection, but in many cases, the discharge contains enough power to alter device parameters or melt silicon junctions.

### 4.1.1 Generating Static

Table 4-1 shows how different activities generate static electricity and at different electrostatic voltage levels.

| Table 4-1<br>Typical Electrostatic Voltages |                   |                 |                         |  |  |  |
|---------------------------------------------|-------------------|-----------------|-------------------------|--|--|--|
|                                             | Relative Humidity |                 |                         |  |  |  |
| Event                                       | 10%               | <b>4</b> 0%     | 55%                     |  |  |  |
| Walking across carpet                       | <i>35,000</i> V   | 15,000 V        | <b>7</b> , <b>500</b> V |  |  |  |
| Walking across vinyl floor                  | 12,000 V          | <i>5,000</i> V  | <i>3,000</i> V          |  |  |  |
| Motions of bench worker                     | <i>6,000</i> V    | <b>800</b> V    | <i>400</i> ∨            |  |  |  |
| Removing DIPS from plastic tubes            | <i>2,000</i> V    | <b>700</b> V    | <i>400</i> ∨            |  |  |  |
| Removing DIPS from vinyl trays              | 11,500 V          | <i>4,000</i> V  | <i>2,000</i> V          |  |  |  |
| Removing DIPS from Styrofoam                | 14,500 V          | <i>5,000</i> V  | <i>3,500</i> V          |  |  |  |
| Removing bubble pack from PCBs              | <i>26,000</i> V   | <i>20,000</i> V | <b>7</b> , <b>000</b> V |  |  |  |
| Packing PCBs in foam-lined box              | <i>21,000</i> V   | 11,000 V        | 5, <i>000</i> V         |  |  |  |
| NOTE: 700 volts can degrade a product.      |                   |                 |                         |  |  |  |

4.1.2 Preventing Electrostatic Damage to Equipment

Many electronic components are sensitive to ESD. Circuitry design and structure determine the degree of sensitivity. The following proper packaging and grounding precautions are necessary to prevent damage:

- Protect all electrostatic parts and assemblies with conductive or approved containers or packaging.
- Keep electrostatic-sensitive parts in their containers until they arrive at static-free stations.
- Place items on a grounded surface before removing them from their container.
- Always be properly grounded when touching a sensitive component or assembly.
- Place reusable electronic-sensitive parts from assemblies in protective packaging or conductive foam.

Use transporters and conveyors made of antistatic belts and metal roller bushings. Mechanized equipment used for moving materials must be wired to ground and proper materials selected to avoid static charging. When grounding is not possible, use an ionizer to dissipate electric charges.

### 4.1.3 Removing Batteries

Compaq recommends that you remove all batteries from the computer before beginning the disassembly procedures. Failure to do so could cause damage to computer components.

### 4.1.4 Preventing Damage to Drives

To prevent static damage to hard drives, use the following precautions:

- Handle drives gently, using static-guarding techniques.
- Store drives in the original shipping containers.
- Avoid dropping drives from any height onto any surface.
- Handle drives on surfaces that have at least one inch of shockproof foam.
- Always place drives with the PCB assembly-side down on the foam.

#### 4.1.5 Grounding Methods

The method for grounding must include a wrist strap or a foot strap at a grounded workstation. When seated, wear a wrist strap connected to a grounded system. When standing, use footstraps and a grounded floor mat.

| :                     | Table 4-2<br>Static-Shielding Protection Levels |  |
|-----------------------|-------------------------------------------------|--|
| Method                | Voltages                                        |  |
| Antistatic plastic    | 1,500                                           |  |
| Carbon-loaded plastic | 7,500                                           |  |
| Metallized laminate   | 15,000                                          |  |

### 4.1.6 Grounding Workstations

To prevent static damage at the workstation, use the following precautions:

- Cover the workstation with approved static-dissipative material. Provide a wrist strap connected to the work surface and properly grounded tools and equipment.
- Use static-dissipative mats, heel straps, or air ionizers to give added protection.
- Handle electrostatic sensitive components, parts, and assemblies by the case or PCB laminate. Handle them only at static-free workstations.
- Avoid contact with pins, leads, or circuitry.
- Turn off power and input signals before inserting and removing connectors or test equipment.
- Use fixtures made of static-safe materials when fixtures must directly contact dissipative surfaces.
- Keep work area free of non-conductive materials such as ordinary plastic assembly aids and Styrofoam.
- Use field service tools, such as cutters, screwdrivers and, vacuums, that are conductive.
- Use a portable field service kit with a static dissipative vinyl pouch that folds out of a work mat. Also use a wrist strap and a ground cord for the work surface. Ground the cord to the chassis of the equipment undergoing test or repair.

### 4.1.7 Grounding Equipment

Use the following equipment to prevent static electricity damage to the equipment:

**Wrist Straps** are flexible straps with a minimum of 1 megohm +/- 10% resistance to the ground cords. To provide proper ground, a strap must be worn snug against the skin. On grounded mats without banana-plug connectors, connect a wrist strap with alligator clips.

**Heel straps/Toe straps/Bootstraps** can be used at standing workstations and are compatible with most types of boots and shoes. On conductive floors or dissipative floor mats, use straps on both feet with a minimum of 1 megohm resistance between operator and ground. To be effective, the conductive strips must be worn in contact with the skin.

### 4.1.8 Recommended Materials and Equipment

Other materials and equipment that are recommended for use in preventing static electricity include:

- Antistatic tape
- Antistatic smocks, aprons, or sleeve protectors
- Conductive bins and other assembly or soldering aids
- Conductive foam
- Conductive table-top workstations with ground cord of 1 megohm of resistance
- Static dissipative table or floor mats with hard tie to ground
- Field service kits
- Static awareness labels
- Wrist straps and footwear straps providing 1 megohm +/- 10% resistance
- Material handling packages
- Conductive plastic bags
- Conductive plastic tubes
- Conductive tote boxes
- Metal tote boxes
- Opaque shielding bags
- Transparent metallized shielding bags
- Transparent shielding tubes

### 4.2 Service Considerations

Listed below are some considerations to keep in mind during the disassembly and assembly of the computer.

### 4.2.1 Tool Requirements

- Torx T-8 screwdriver
- Flat-bladed screwdriver
- Tool kit, Compaq part number 100767-001 (includes case utility tool, connector removal tool, and loop back plugs)
- 7-mm socket wrench
- 3/16-inch socket wrench
- Preloaded application diskettes

### 4.2.2 Cables and Connectors

Apply only the tension required to seat or unseat the cables during insertion or removal from connectors. Handle cables by the connector or pull tabs whenever possible. In all cases, avoid bending, twisting, or tearing the cables, and ensure that cables are placed in such a way that they cannot be caught or snagged by parts being removed or replaced.

**CAUTION:** When servicing these computers, ensure that cables are placed in their proper location during the reassembly process. Improper cable placement can cause severe damage to the unit.

### 4.3 Serial Number

The computer serial numbers should be provided to Compaq whenever requesting information or ordering spare parts. The serial number is located on the bottom of the CPU on the left front corner.

### Chapter 5

## *Removal and Replacement Procedures*

This chapter presents the removal and replacement procedures for both the 4100 and 4200 Families.

## 5.1 Serial Number

The computer serial number should be provided to Compaq when requesting information or ordering spare parts. The serial number is displayed on the bottom of the CPU on the left front corner (Figure 5.1).

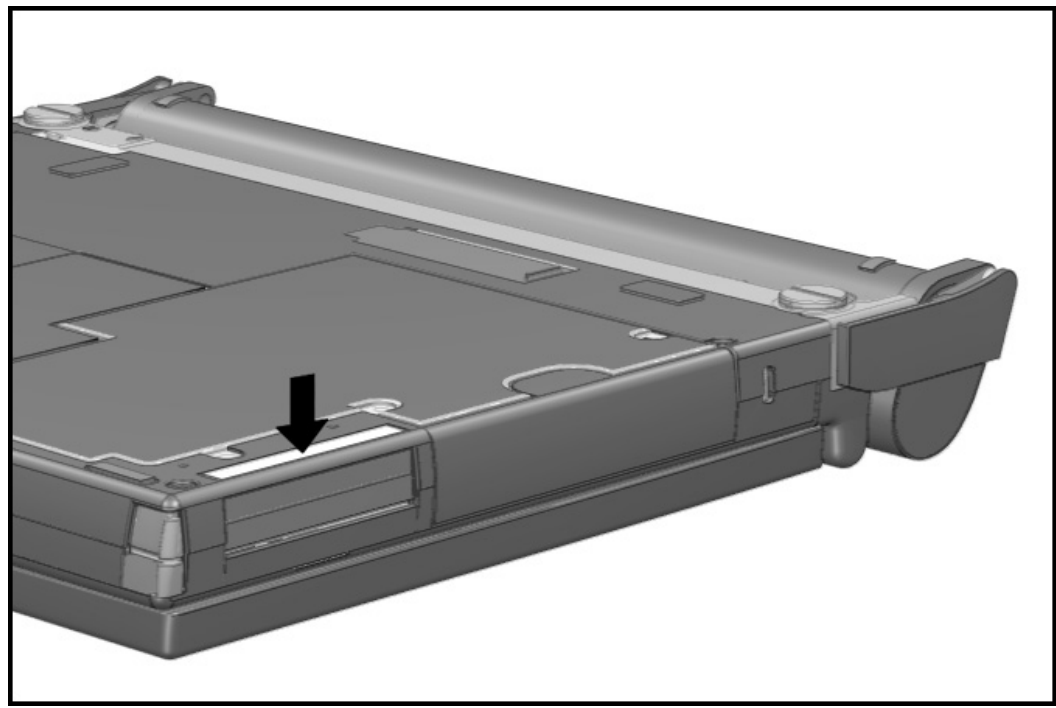

Figure 5-1. Serial Number Location

#### **5**.2 Disassembly Sequence Chart

Use the chart below to determine the section number and disassembly sequence for removing components from the computer.

| 5.3.1 | D <i>i</i> sconne | ct AC Powe        | r                            |                      | _                           |                  |        |          |                      |             |
|-------|-------------------|-------------------|------------------------------|----------------------|-----------------------------|------------------|--------|----------|----------------------|-------------|
| 5.3.1 | D <i>i</i> sconne | ct External       | D <i>i</i> skette D          | r <i>iv</i> e Bay    | _                           |                  |        |          |                      |             |
| 5.3.2 | Undock th         | ne Compute        | r                            |                      | _                           |                  |        |          |                      |             |
| 5.3.7 | PC Card           |                   |                              |                      |                             |                  |        |          |                      |             |
| 5.4.1 | Computer          | Logo              |                              |                      | _                           |                  |        |          |                      |             |
| 5.4.2 | Computer          | Feet              |                              |                      |                             |                  |        |          |                      |             |
| 5.3.3 | Remo <b>v</b> e H | landle Batt       | ery Pack                     |                      |                             |                  |        |          |                      |             |
|       | 5.4.3             | Handle            |                              |                      |                             |                  |        |          |                      |             |
|       | 5.3.4             | Remo <i>v</i> e D | ualBay De                    | vice (Opt <i>i</i> o | nal Battery                 | )                |        |          |                      |             |
|       |                   | 5.3.5             | Po <i>i</i> nt <i>i</i> ng l | De <b>vi</b> ce      |                             |                  |        |          |                      |             |
|       |                   |                   | 5.3.6                        | Hard Dr <i>iv</i>    | 9                           |                  |        |          | _                    |             |
|       |                   |                   | 5.5.1                        | Memory (             | Co <b>v</b> er              |                  |        |          |                      |             |
|       |                   |                   |                              | 5.5.2                | Memory                      | Board            |        |          |                      |             |
|       |                   |                   |                              | 5.5.3                | L <i>i</i> th <i>i</i> um C | lock B           | attery | /        | _                    |             |
|       |                   |                   | 5.5.4                        | CPU Base             | Co <b>v</b> er              |                  |        |          |                      |             |
|       |                   |                   |                              | 5.5.5                | Processo                    | or Sh <i>i</i> e | ld an  | d Board  |                      | _           |
|       |                   |                   |                              | 5.5.6                | CPU Co                      | er/Key           | board  | ł        |                      |             |
|       |                   |                   |                              | 5.9.1                | Upper PO                    | CMCIA            | Door   |          |                      | -           |
|       |                   |                   |                              | 5.9.5                | PCMCIA                      | Button           | S      |          |                      | _           |
|       |                   |                   |                              | 5.6                  | D <i>i</i> splay /          | Asseml           | bly    |          |                      | _           |
|       |                   |                   |                              |                      | 5.7.1                       | Clutc            | h Co   | ver      |                      |             |
|       |                   |                   |                              |                      |                             | 5                | .7.2   | Clutch   |                      |             |
|       |                   |                   |                              |                      |                             | 5                | .8.1   | System B | oard                 |             |
|       |                   |                   |                              |                      |                             |                  |        | 5.8.2    | Heat S <i>i</i> nk   |             |
|       |                   |                   |                              |                      |                             |                  |        | 5.9.2    | Lower PCM            | CIA Door    |
|       |                   |                   |                              |                      |                             |                  |        | 5.9.3    | DualBay Eje          | ect Button  |
|       |                   |                   |                              |                      |                             |                  |        | 5.9.4    | PCMCIA               |             |
|       |                   |                   |                              |                      |                             |                  |        | 5.9.6    | D <i>i</i> splay Gro | und Bracket |

Figure 5-2. Computer Disassembly Chart

## 5.3 Preparing the Computer for Disassembly

Before beginning the removal and replacement procedures, complete the following procedures:

- 1. Disconnect the AC power and any external devices (Section 5.3.1).
- 2. Undock the computer from the auxiliary base, if necessary (Section 5.3.2).
- 3. Remove the handle battery or DualBay pack (Section 5.3.3).
- 4. Remove the DualBay device (Section 5.3.4).
- 5. Remove the pointing device (Section 5.3.5).
- 6. Remove any PC Cards (Section 5.3.7).
- 7. Disconnect the External Diskette Drive Bay, if connected.

# **5.3**.1 Disconnecting the AC Power and External Diskette Drive Bay

The first procedure that should be performed on the computer is to disconnect the power supply and any external devices.

- 1. Turn off the computer.
- 2. Disconnect the AC adapter power cord from the wall.
- 3. Disconnect the AC adapter from the computer.

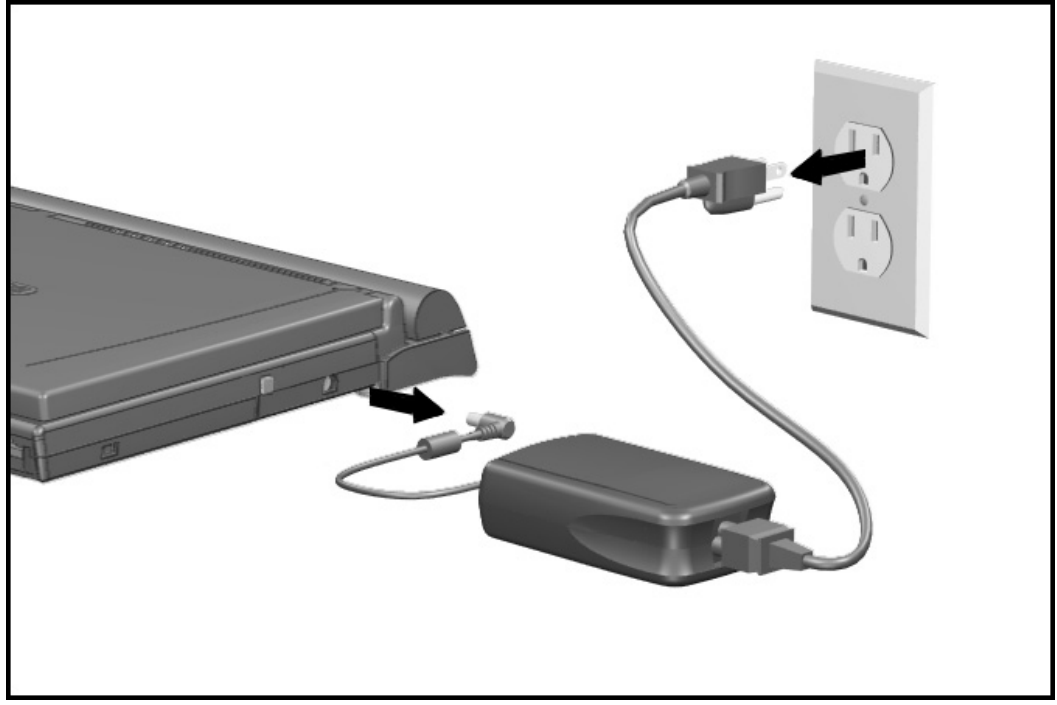

Figure 5-3. Disconnecting the AC Power

- 4. Disconnect the External Diskette Drive Bay from the computer.
- 5. Turn off and disconnect any external devices.

If the computer is docked in an auxiliary station, see Section 5.3.2 for undocking instructions.

### 5.3.2 Undocking the Computer

If the computer is docked in an auxiliary station, it must be undocked from the convenience base and from the adapter or detached from the Mobile CD Expansion Unit (MCD) before performing additional work. Complete the following steps to undock the computer. If the computer is not docked in an auxiliary station, proceed to Section 5.3.3.

#### Convenience Base

The computer must be undocked from the convenience base before performing additional work. The same procedure is followed for removing the adapter and removing the MCD from the convenience base. These procedures are shown in Figures 5-4 and 5-5, respectively. To remove and replace the convenience base, complete the following steps:

- 1. Disconnect the AC power and any external devices (Section 5.3.1).
- 2. Close the computer.

If you are removing an adapter from the convenience base proceed with step 3. If detaching an MCD, go to step 5.

- 3. Grasp the adapter and the convenience base and lift the convenience base slightly to disengage it from the adapter.
- 4. Pull the two pieces apart.

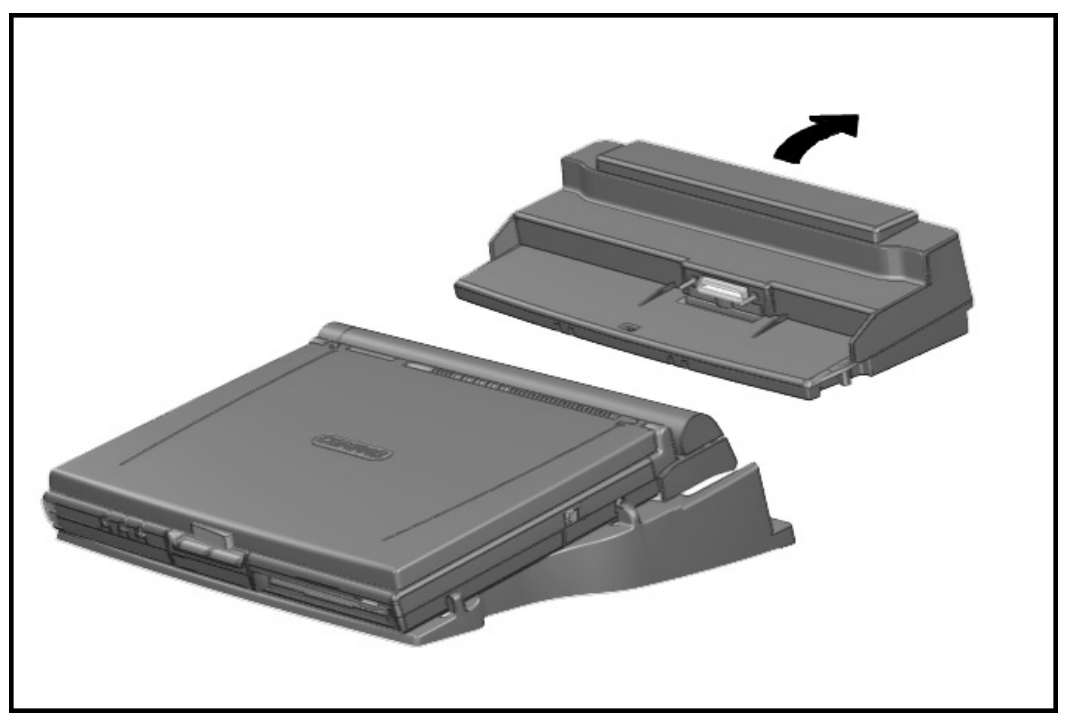

Figure 5-4. Disconnecting the Convenience Base from the Adapter

- 5. To remove the convenience base from the MCD, lift the assembly slightly and pull the lever on the right bottom of the convenience base. This will separate the two pieces.
- 6. Grasp the MCD and the convenience base, then pull apart.

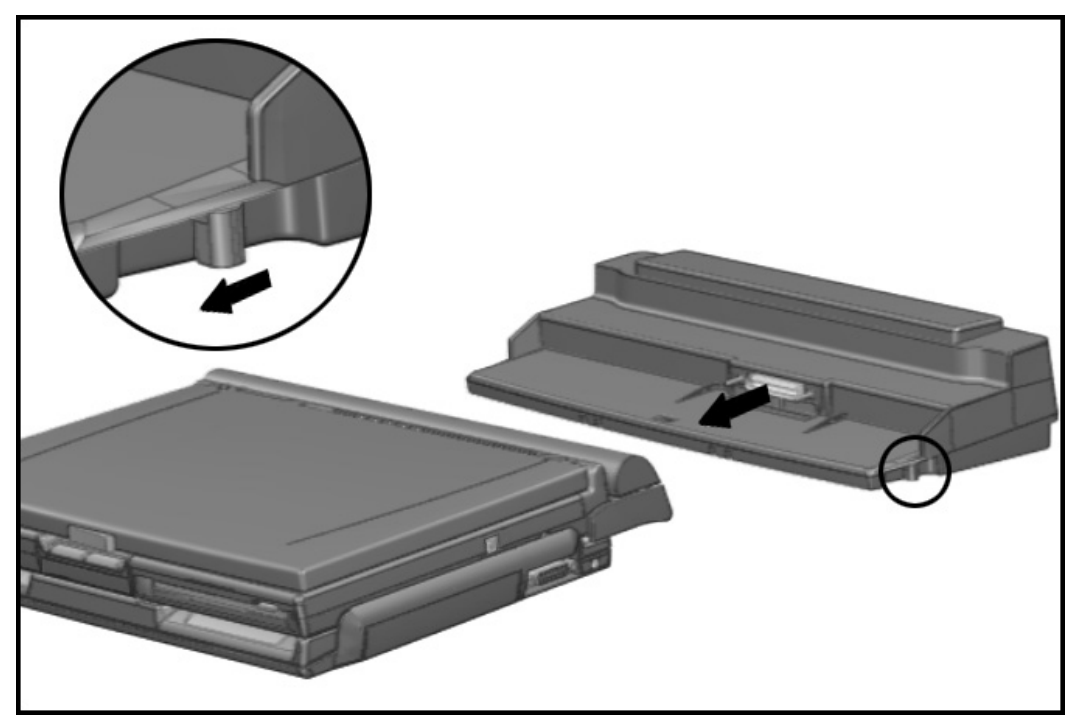

Figure 5-5. Disconnecting the Mobile CD Expansion Unit from the Convenience Base

Reverse the above procedure to dock the convenience base and the MCD.

### Convenience Adapter Base

To undock the computer from the adapter, complete the following steps:

1. Grasp both the computer and adapter, then pull apart.

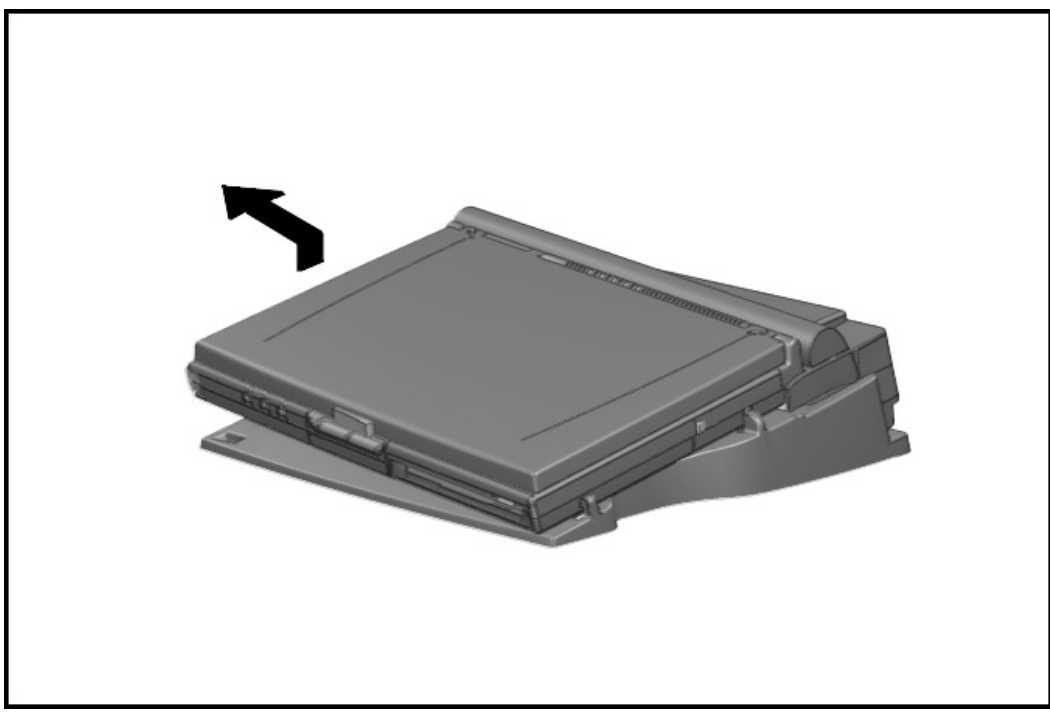

Figure 5-6. Undocking the Computer from the Adapter Base

2. Reach underneath the computer and close the expansion cover on the bottom of the computer.

Reverse the above procedure to dock the computer into the adapter base.

### Mobile CD Expansion Unit

Before detaching the computer from the MCD, disconnect it from the convenience base.

CAUTION: Make sure the computer display is closed before beginning this procedure.

To detach the computer from the MCD, complete the following steps:

1. Turn the computer and MCD assembly over, bottom side up. Turn the two thumbscrews on the bottom of the MCD counterclockwise to loosen the MCD from the computer.

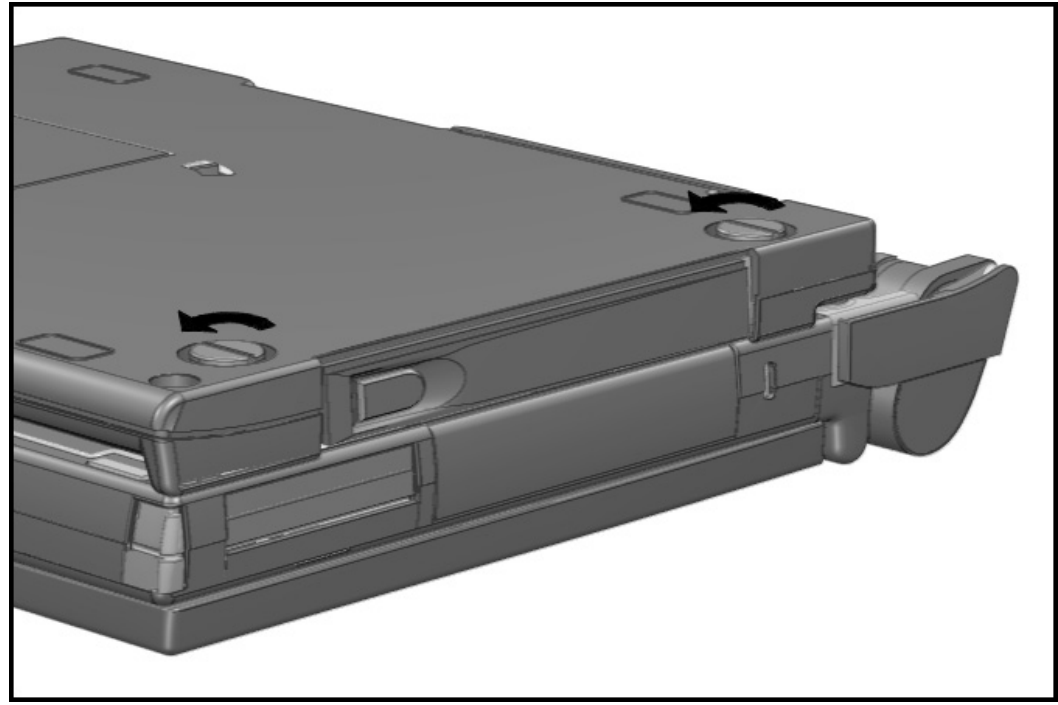

Figure 5-7. Loosening the Thumbscrews

- 2. Turn the computer and MCD over, top side up.
- 3. Rotate the eject lever on the back of the MCD <sup>①</sup> down to pry the two pieces apart. Remove the computer from the guide hooks on the MCD by sliding the computer <sup>②</sup> up and away from the MCD.

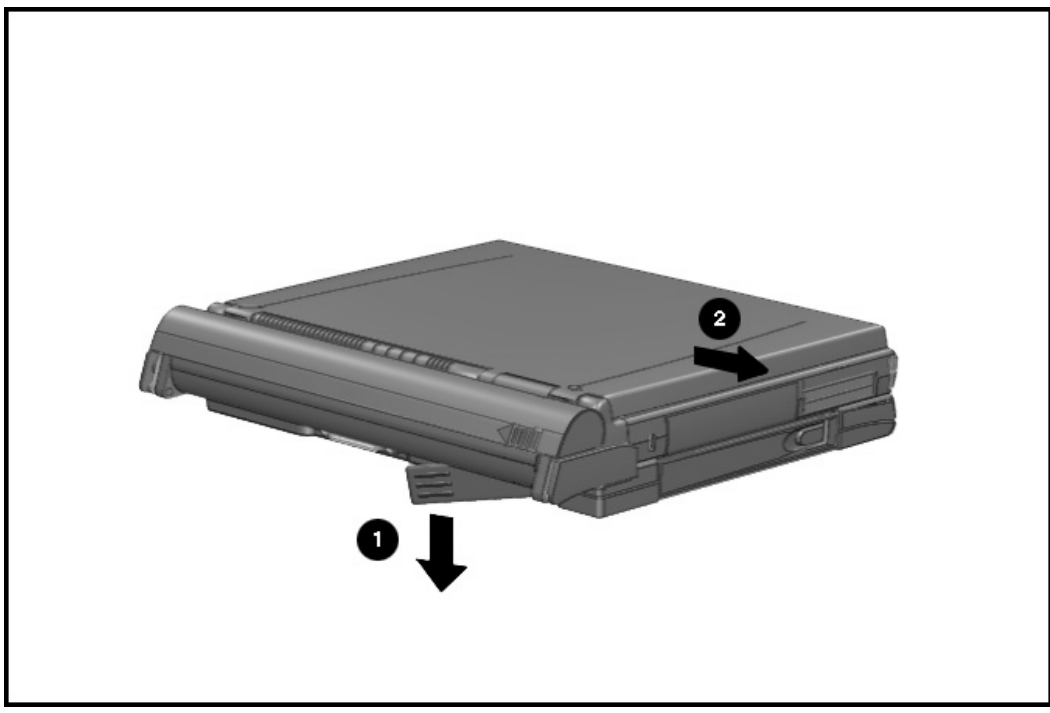

Figure 5-8. Detaching the Computer from the MCD

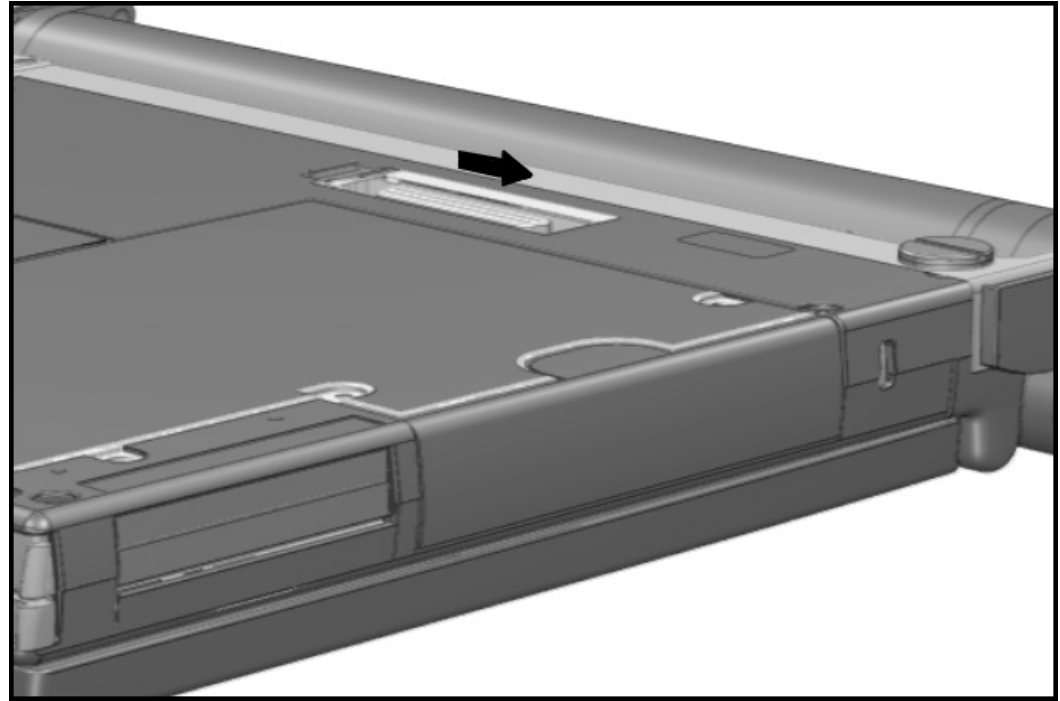

4. Close the expansion slot cover on the bottom of the computer.

Figure 5-9. Closing the Expansion Slot Cover

Reverse the above procedures to attach the computer to the MCD.

CAL the

*CA***UTION:** Power to the computer should be turned off when connect*i*ng the computer to the MCD. Falure to do so may cause damage to the hard dr*iv*e.

### 5.3.3 Battery Packs

The handle battery pack and the DualBay battery pack should be removed before performing any internal maintenance on the computer.

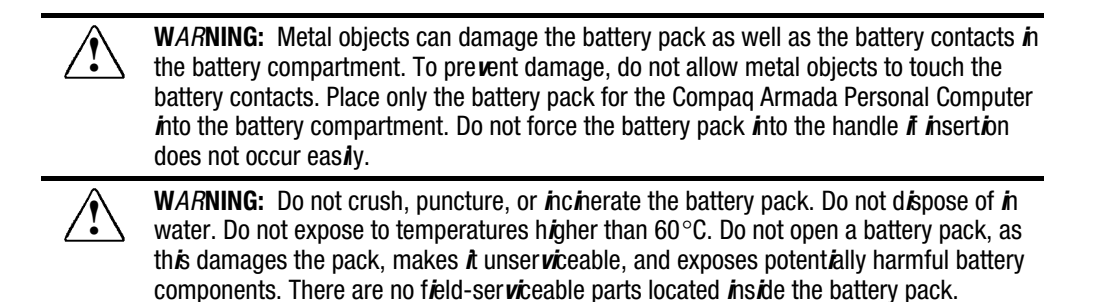

To remove the battery pack from the handle, complete the following steps:

- 1. Place the computer in its normal operating position with the handle in the carry position.
- 2. Grasp the battery cap on the top and bottom **1** and pull the battery pack out of the handle**2**.

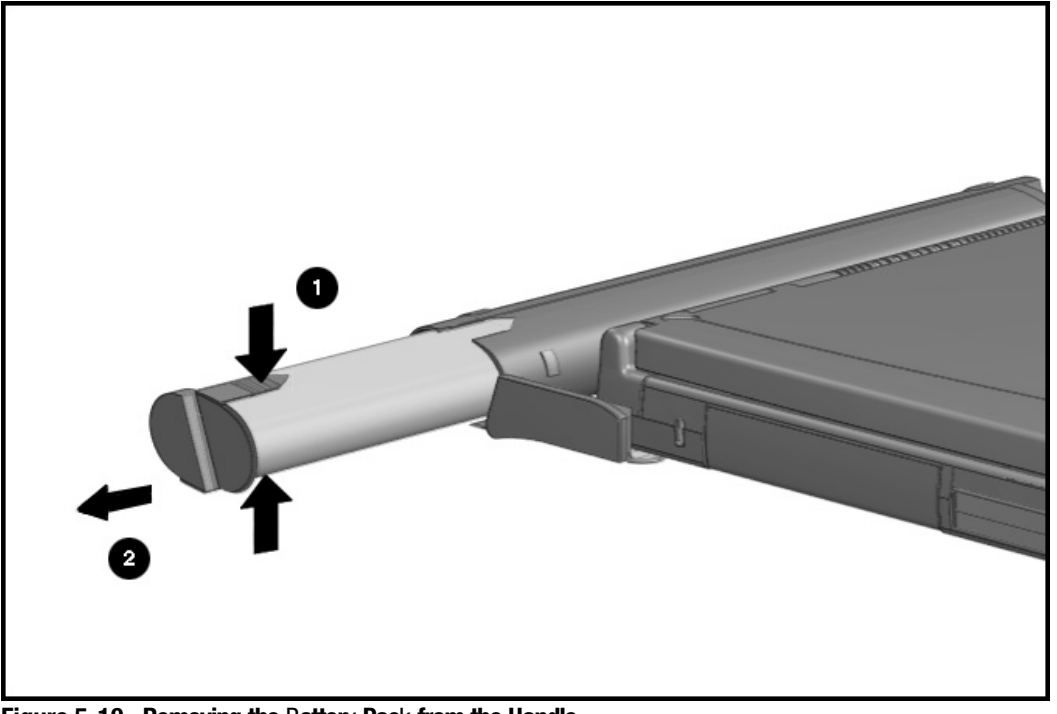

Figure 5-10. Removing the Battery Pack from the Handle

To install the battery pack into the handle, orient the battery pack with the sleeve and insert the battery pack with its contacts facing into the handle. Push firmly until the battery pack clicks into place.

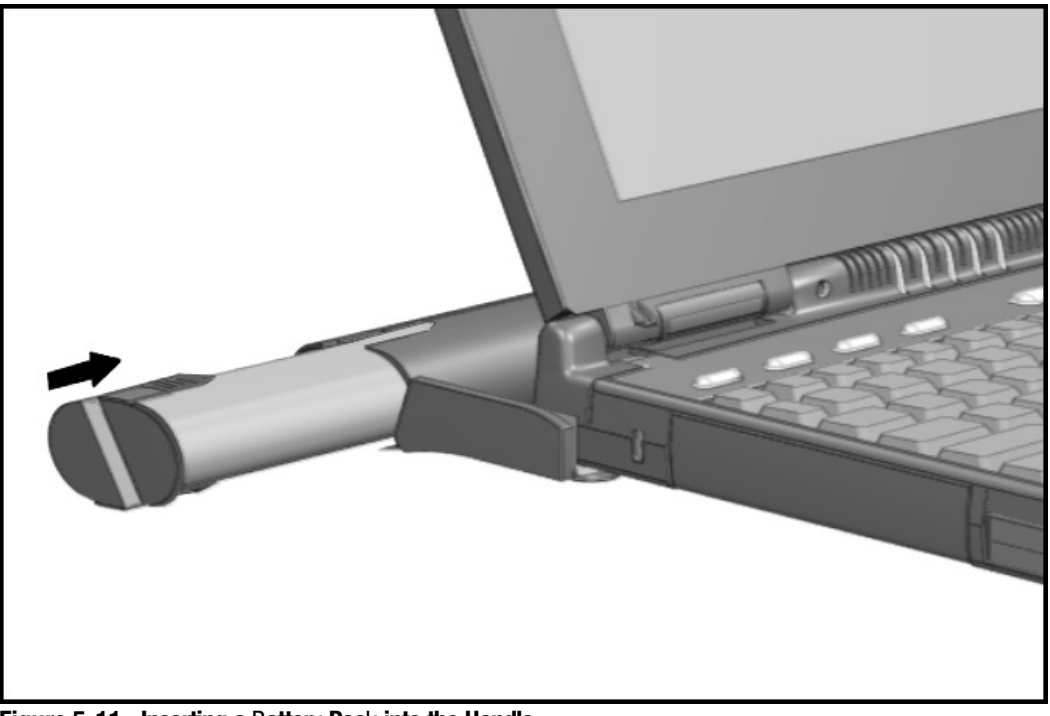

Figure 5-11. Inserting a Battery Pack into the Handle

*CAUTION*: Install *i*ng the battery pack ups*i*de down can cause the handle to break.

# **5.3**.4 DualBay Battery Pack and Devices

Either a diskette drive or a modular battery pack may be installed into the DualBay. The device in the DualBay must be removed prior to performing maintenance on the computer. For convenience, a diskette drive is depicted in this sequence, but the procedure is the same regardless of the device. To remove the DualBay device, complete the following steps:

- 1. With the computer open and the display screen in the upright position, lift the front of the computer slightly. Push inward on the front of the DualBay device while pressing in the DualBay eject button **1** on the right side of the computer. Lifting the computer prevents the rubber foot on the bottom of the DualBay device from dragging.
- 2. Pull the DualBay device **2** out of the DualBay.

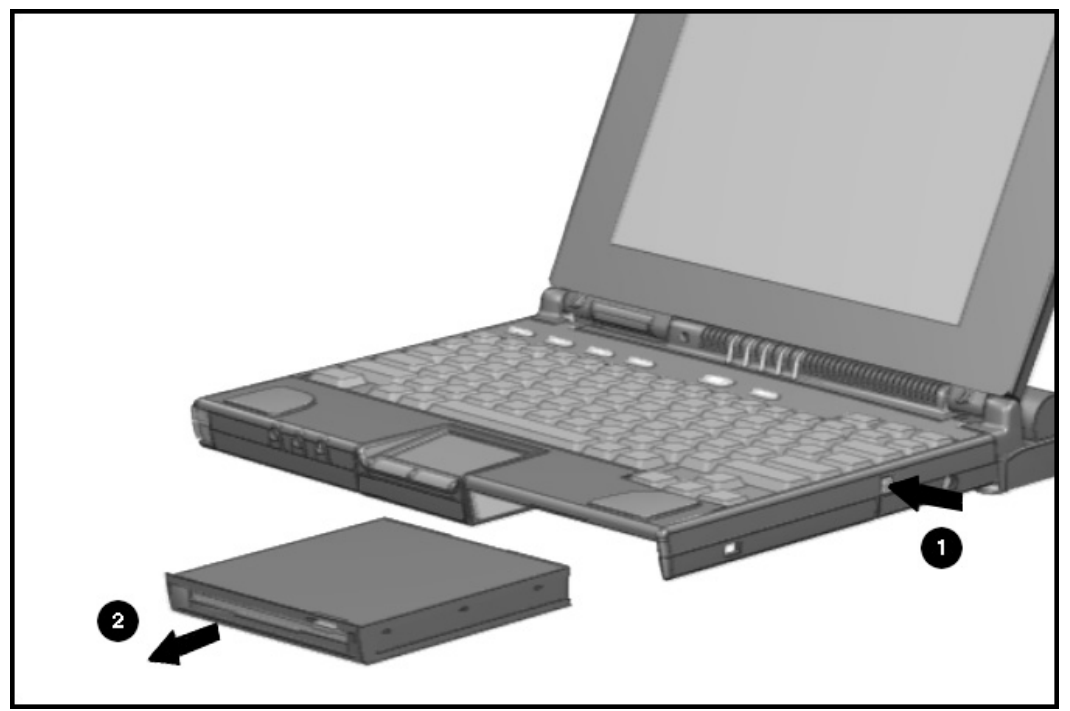

Figure 5-12. Removing the DualBay Device

| $\triangle$ | <i>CA</i> <b>UTION:</b> The de <i>vi</i> ce <i>i</i> n the DualBay must be removed pr <i>i</i> or to perform <i>i</i> ng maintenance on the computer.                                                                                                    |
|-------------|----------------------------------------------------------------------------------------------------|
|             | <b>W</b> AR <b>NING:</b> Metal objects can damage the battery pack as well as the battery contacts <b>i</b> the battery compartment. To prevent damage, do not allow metal objects to touch the battery contacts. Place only the battery pack for the Compaq Armada Personal Computer <b>i</b> not the battery compartment. Do not force the battery pack <b>i</b> nto the handle <b>i i</b> nsertion does not occur easily.     |
|             | <b>W</b> <i>AR</i> <b>NING:</b> Do not crush, puncture, or <i>inci</i> nerate the battery pack. Do not dispose of <i>in</i> water. Do not expose to temperatures <i>higher</i> than 60°C. Do not open a battery pack, as this damages the pack, makes <i>it</i> unser <i>vic</i> eable, and exposes potentially harmful battery components. There are no <i>field-servic</i> eable parts located <i>inside</i> the battery pack. |

To install the DualBay device, complete the following steps:

- 1. Lay the computer flat on a table or work surface. If installing a battery pack, orient the battery pack with its label facing up and the battery contacts facing into the DualBay.
- 2. Lift the computer slightly, align the DualBay device with the metal rails in the DualBay, and push it into the computer until it clicks into place. Lifting the computer prevents the rubber foot on the bottom of the DualBay device from dragging.

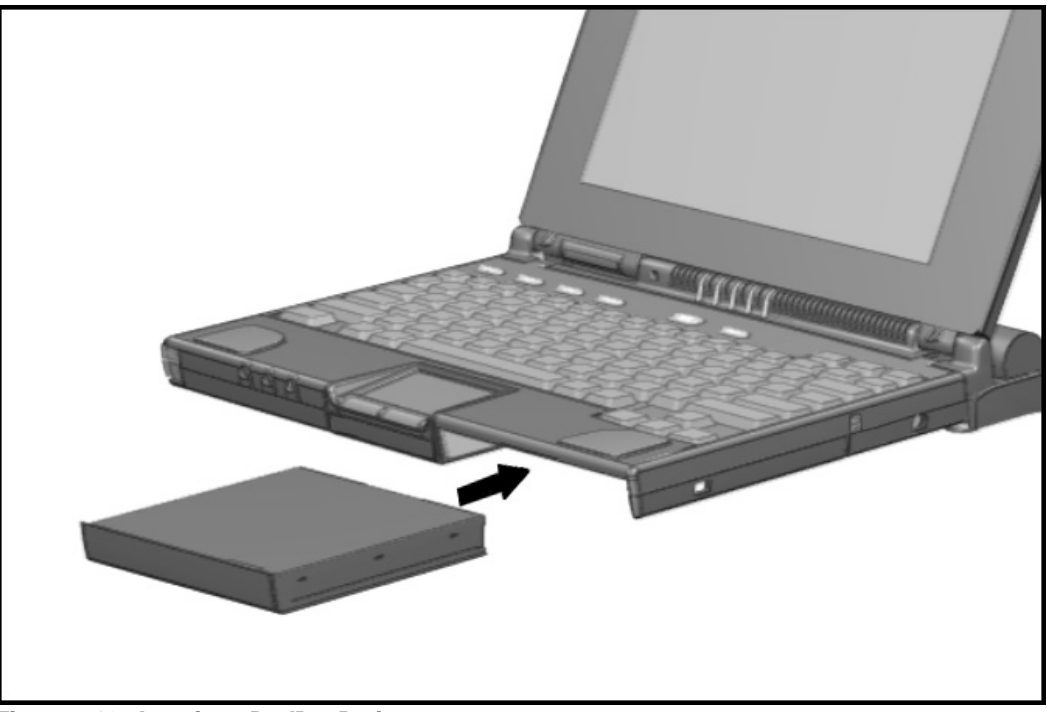

Figure 5-13. Inserting a DualBay Device

#### **5.3.4** Pointing Devices

There are two pointing devices available for the computer: a modular touchpad and a modular trackball. Both devices are removed and installed the same way.

To remove the pointing device, complete the following steps:

- 1. Disconnect the AC power (section 5.3.1).
- 2. Undock the computer from its auxiliary base, if necessary (See Section 5.3.2).
- 3. Remove the handle battery pack (Section 5.3.3).
- 4. Remove the DualBay device (Section 5.3.4).
- 5. To release the pointing device, push in the metal retaining clip located in the wall between the DualBay and the pointing device bay.
- 6. While holding in the retaining clip, pull the pointing device straight out of the computer base 2.

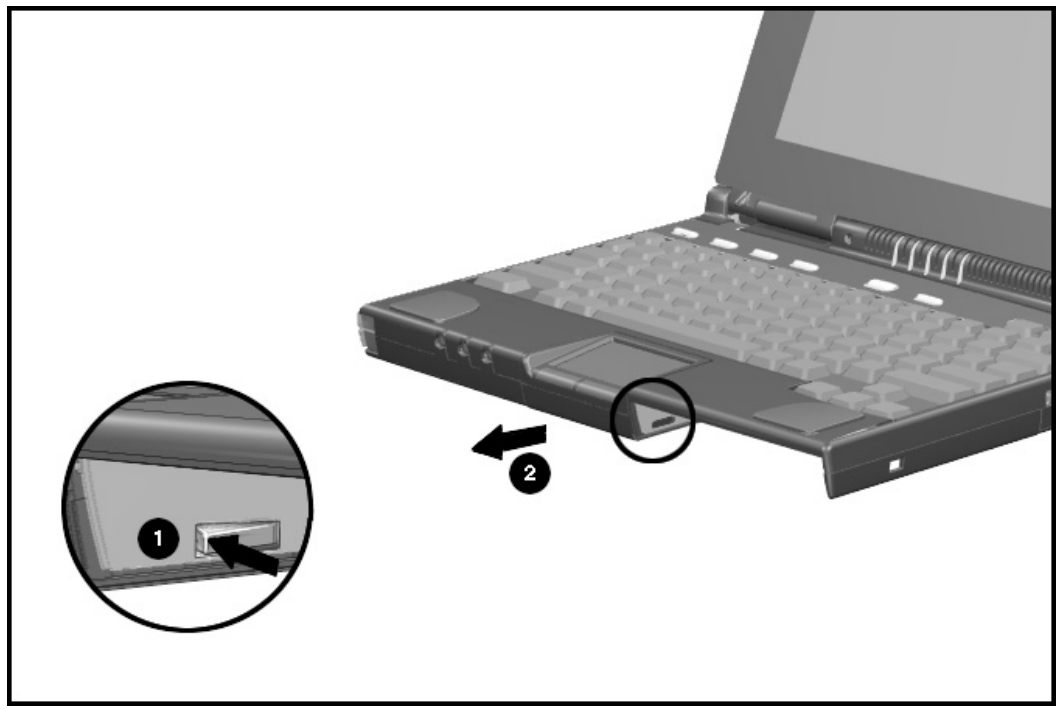

Figure 5-14. Removing the Pointing Device (Touchpad)

To install the pointing device, complete the following steps:

- 1. Align the slots in the sides of the pointing device with the guide rails in the pointing device bay.
- 2. Slide the pointing device forward in the bay until it snaps into place.

CAUTION: Do not bend the metal retaining clip when inserting the device.

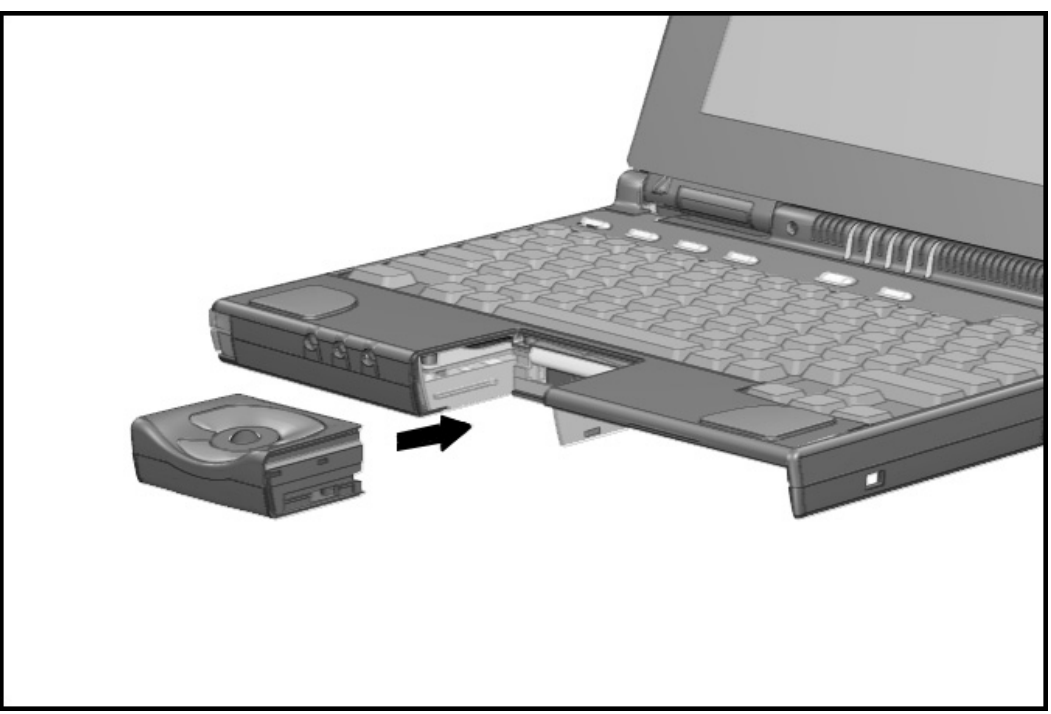

Figure 5-15. Installing the Pointing Device (Trackball)

3. Replace the DualBay device (section 5.3.4).

### 5.3.5 Hard Drive

The hard drive is held in place with two screws. To remove the hard drive, complete the following steps:

- 1. Disconnect the AC power (section 5.3.1).
- 2. Undock the computer from its auxiliary base, if necessary (See Section 5.3.2).
- 3. Remove the handle battery pack (Section 5.3.3).
- 4. Remove the modular battery pack, if present (Section 5.3.4).
- 5. Remove the two screws **1** from the bottom of the computer that secure the hard drive in place.
- 6. Grasp the hard drive at the thumb tab 2 and slide it straight out of the computer.

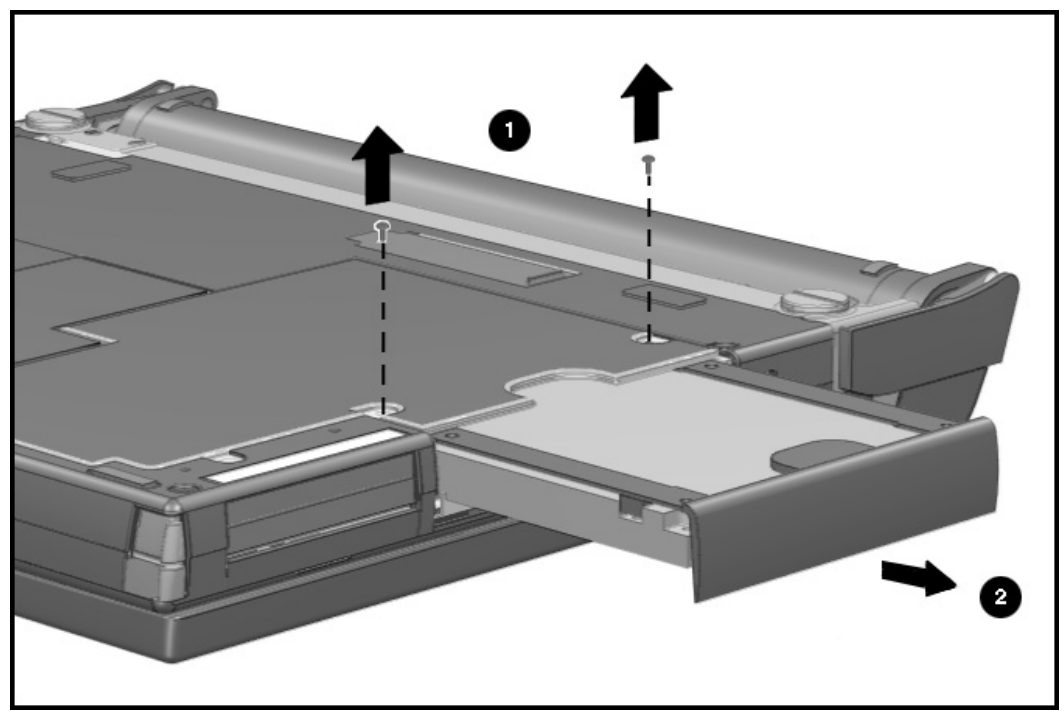

Figure 5-16. Removing the Hard Drive

Reverse the above procedure to install the hard drive.

### **5**.**3**.**6** *PC Card*

Compaq recommends that you remove any installed PC (PCMCIA) cards before performing any service on the computer. To remove a PC card, complete the following step:

Press the PC card eject button **1** and slide the card out of the drive **2**.

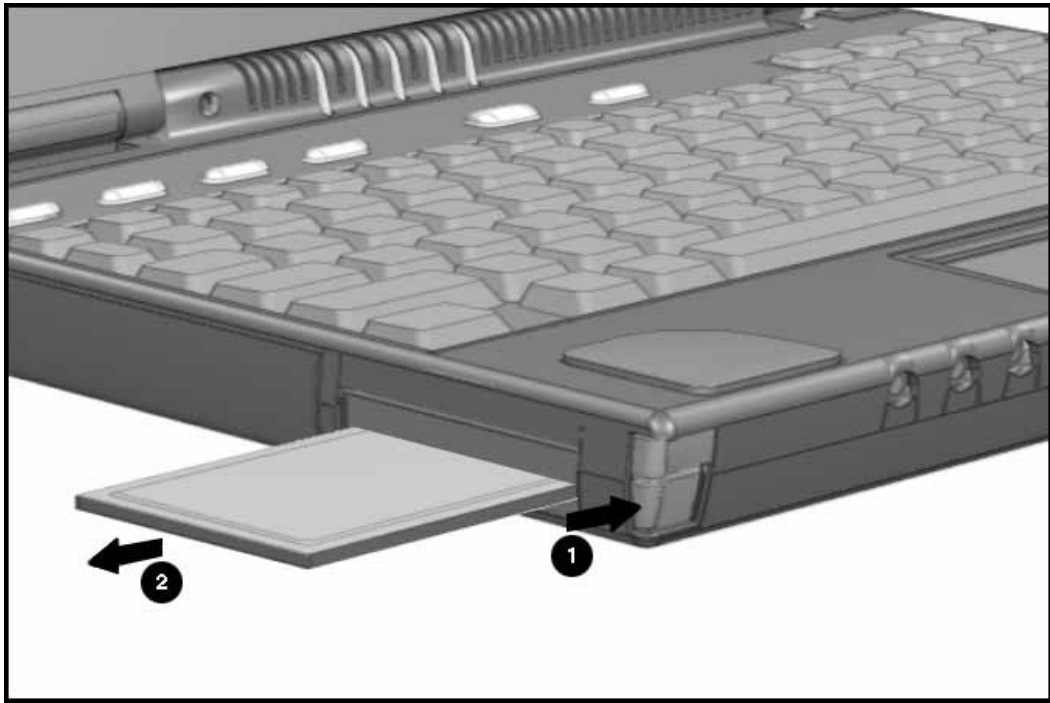

Figure 5-17. Removing the PC Card

To install a PC card, insert the card into the slot and press firmly until it is seated.
# 5.4 External Computer Components

This section describes the removal and replacement procedures that do not require access to the internal components of the computer. This includes:

- Computer logo
- Computer feet
- Computer handle

## **5**.4.1 Computer Logo

The computer logo is on the outside of the display assembly and may be replaced if damaged. To replace the logo, complete the following steps:

- 1. Use a small sharp flat-bladed screwdriver to pry up the existing logo.
- 2. Clean the area with a clean dry cloth.
- 3. Install the new logo in the area shown in the figure.

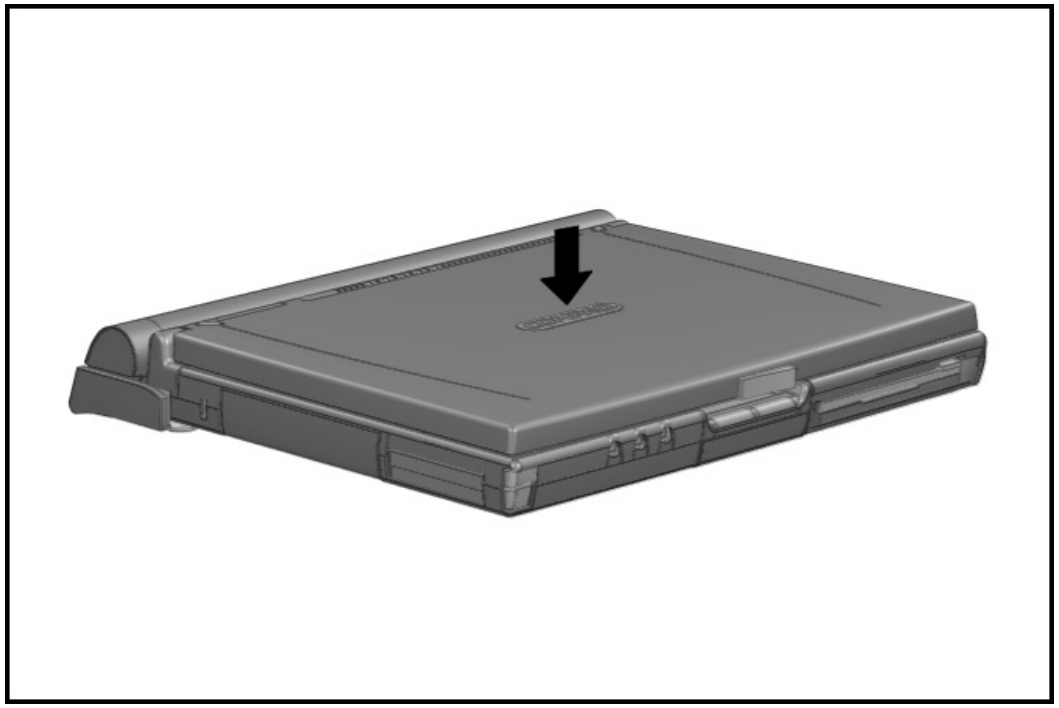

Figure 5-18. Attaching the Computer Logo

# 5.4.2 Computer Feet

There are four locations where the two different computer feet may be applied. The locations are: one on the hard drive and three on the CPU base cover. To replace the computer feet, complete the following steps:

- 1. Peel the old foot from the computer. Use a razor blade if needed to lift a corner of the foot free from the base cover.
- 2. Clean the area where the new foot is to be applied with a clean dry cloth.
- 3. Install the new foot, pressing it firmly into place.

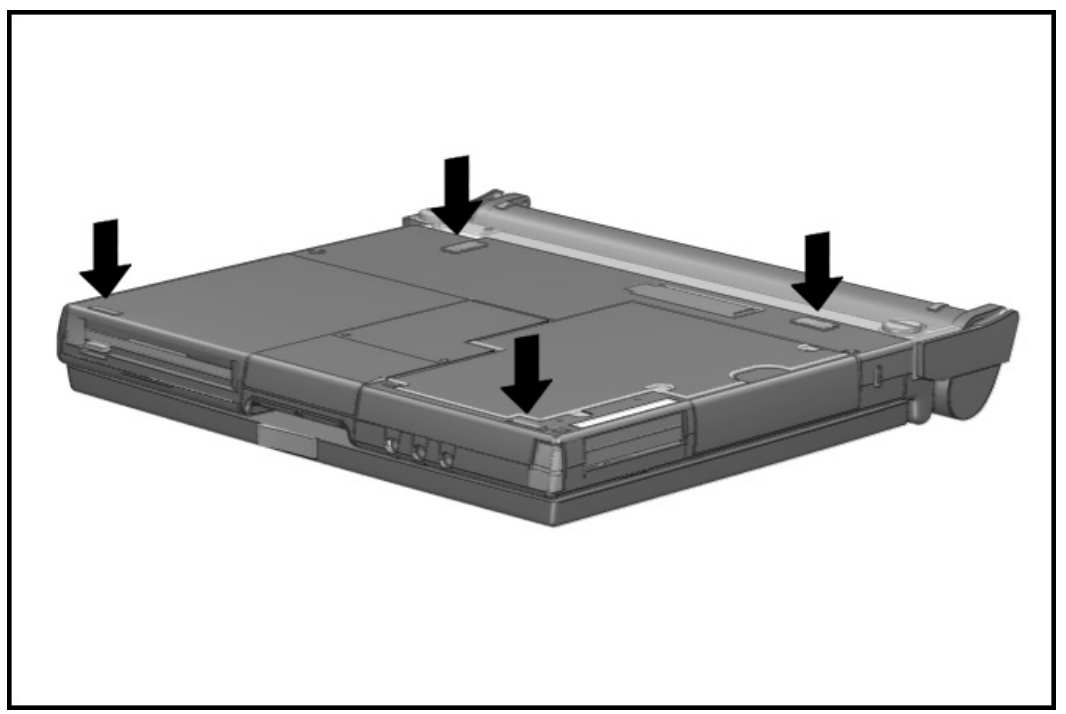

Figure 5-19. Computer Feet Locations

# 5.4.3 Handle

This section describes the removal and replacement of the handle. To remove the handle, complete the following steps:

To attach the handle to the computer, follow these steps:

- 1. If a charged battery is installed in the DualBay, initiate Suspend. (If not, initiate Hibernation by pressing *Fn*+ suspend.) Close the computer, detach external devices, then turn the computer bottom side up.
- 2. Line up the metal tabs on the handle with the slots on the back of the computer.
- 3. Attach the handle to the computer.

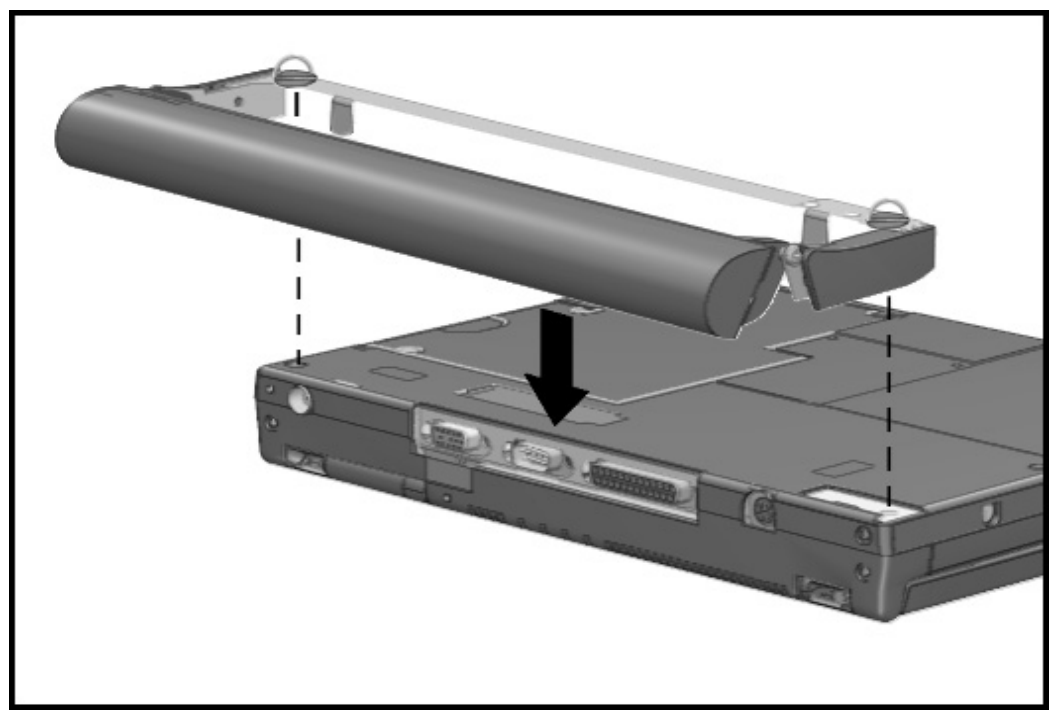

Figure 5-20. Attaching the Handle to the Computer

- - 4. Tighten the thumbscrews on the handle by turning them clockwise.
  - 5. Turn the computer right side up, open the display, attach external devices, and press the suspend button to exit Suspend.

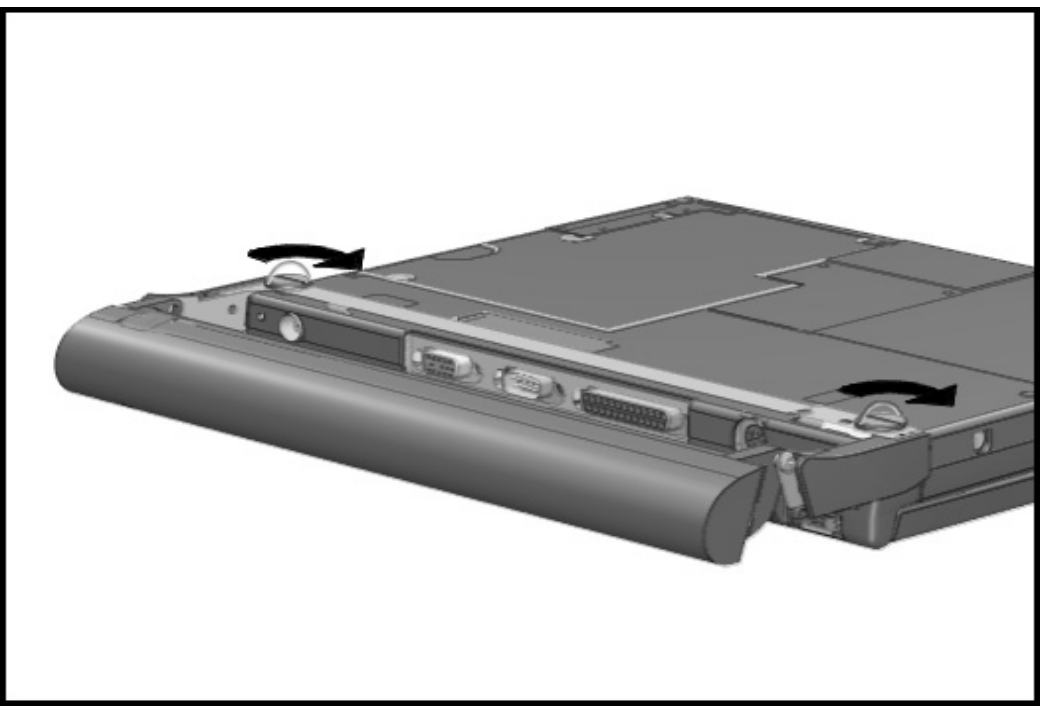

Figure 5-21. Turning Thumbscrews to Tighten Handle

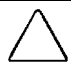

*CA***UTION:** If no other battery *is i*nstalled and the computer *is* not attached to external power, save your work, exit all appl*i*cat*i*ons, turn off the computer, and d*i*sconnect external de *vi*ces.

To remove the handle from the computer, follow these steps:

- 1. Close the computer and turn it bottom side up, with the handle in the carry position.
- 2. Remove the battery from the handle. (See " Battery Packs" in Section 5.3.3 for instructions.)
- 3. Loosen the thumbscrews on the metal strip along the back of the computer by turning them counterclockwise.

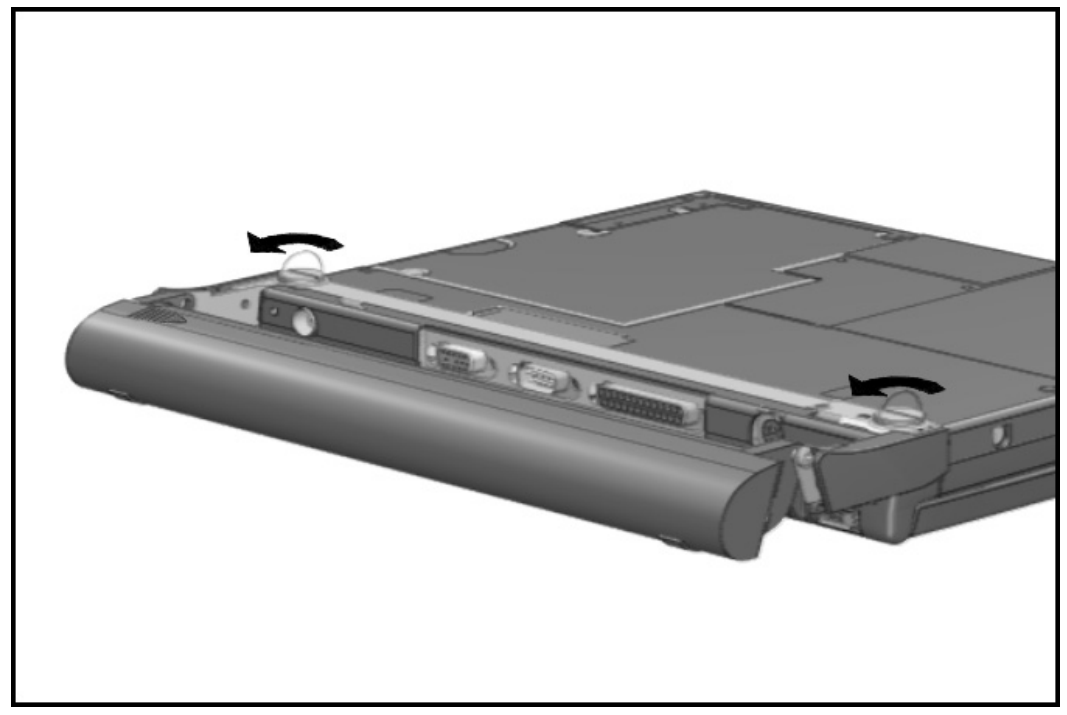

Figure 5-22. Turning Thumbscrews to Loosen the Handle

### 4. Lift the handle and remove.

5. Turn the computer right side up, open the display, turn on the computer, and attach external devices.

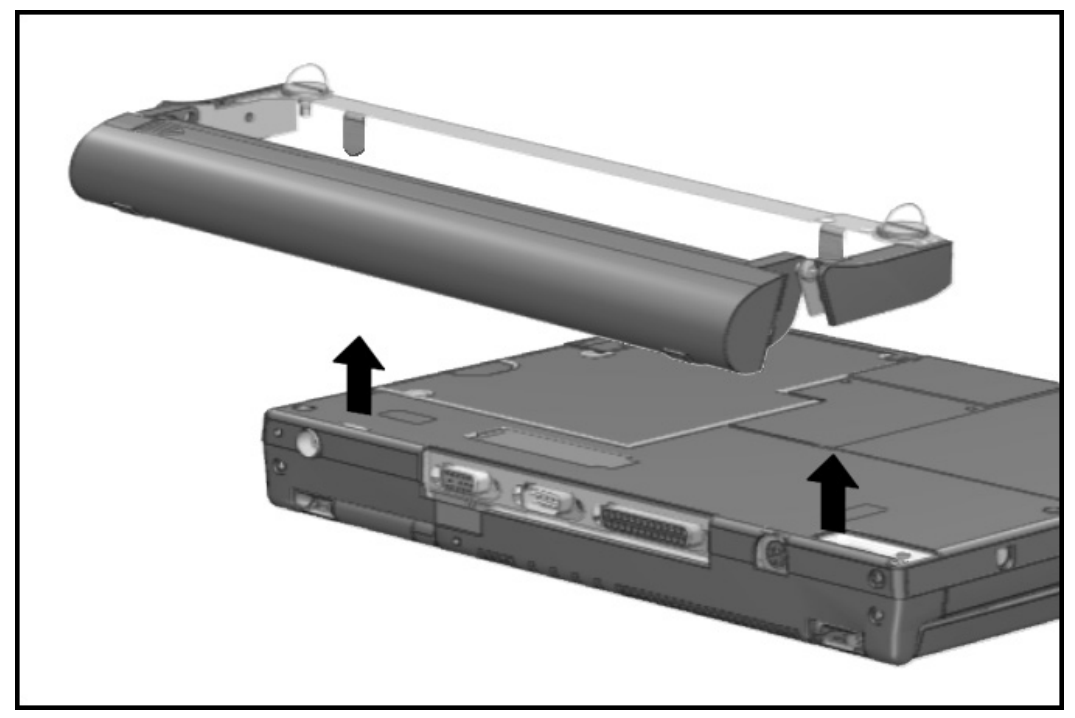

Figure 5-23. Removing the Handle

 $\wedge$ 

*CA***UTION:** To prevent corros*i*on, do not touch the electr*i*cal connectors on the battery handle.

# 5.5 CPU Base Assembly

This section describes the removal and replacement of the CPU base assembly and the doors associated with it. It includes the following:

- Memory cover
- Memory boards
- CPU base
- Processor board
- Lithium real time clock battery

# 5.5.1 Memory Cover

The memory cover must be removed before either the memory boards or the Lithium clock battery can be removed. To remove the memory cover, complete the following steps:

- 1. Disconnect the AC power and any external devices (Section 5.3.1).
- 2. Undock the computer from the auxiliary base, if necessary (Section 5.3.2).
- 3. Remove all battery packs (Section 5.3.3).
- 4. Unsnap the door by pulling up on the wide end of the door. The case utility tool may be used if needed.

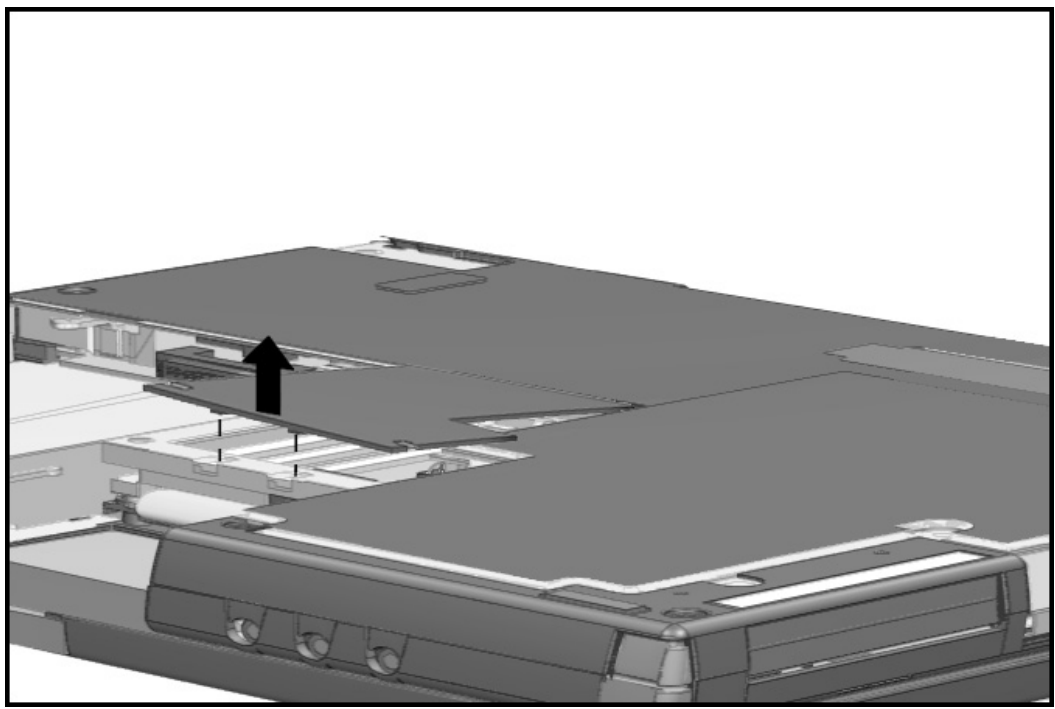

Figure 5-24. Removing the Memory Cover

Reverse the procedure to install the memory cover.

## 5.5.2 Memory Boards

Memory boards that are in the computer must be removed before others are installed. Memory expansion boards come in two matched boards.To remove the memory boards, complete the following steps:

- 1. Disconnect the AC power and any external devices (Section 5.3.1).
- 2. Undock the computer from the auxiliary base if necessary (Section 5.3.2).
- 3. Remove all battery packs (Section 5.3.3).
- 4. Remove the memory cover (Section 5.5.1).

*CAUTION:* If you need to remove the memory expansion boards, be sure to release the locking tabs that secure the memory boards in the slots. If the tabs are not released, the connectors may break and cause irreparable damage to the system board.

- 5. Release the locking tab **1** at each end of the upper memory board. This releases the memory board and allows it to rotate upwards to ease removal.
- 6. Lift the free edge of the memory board slightly **2** and pull it straight out of the **3** slot.

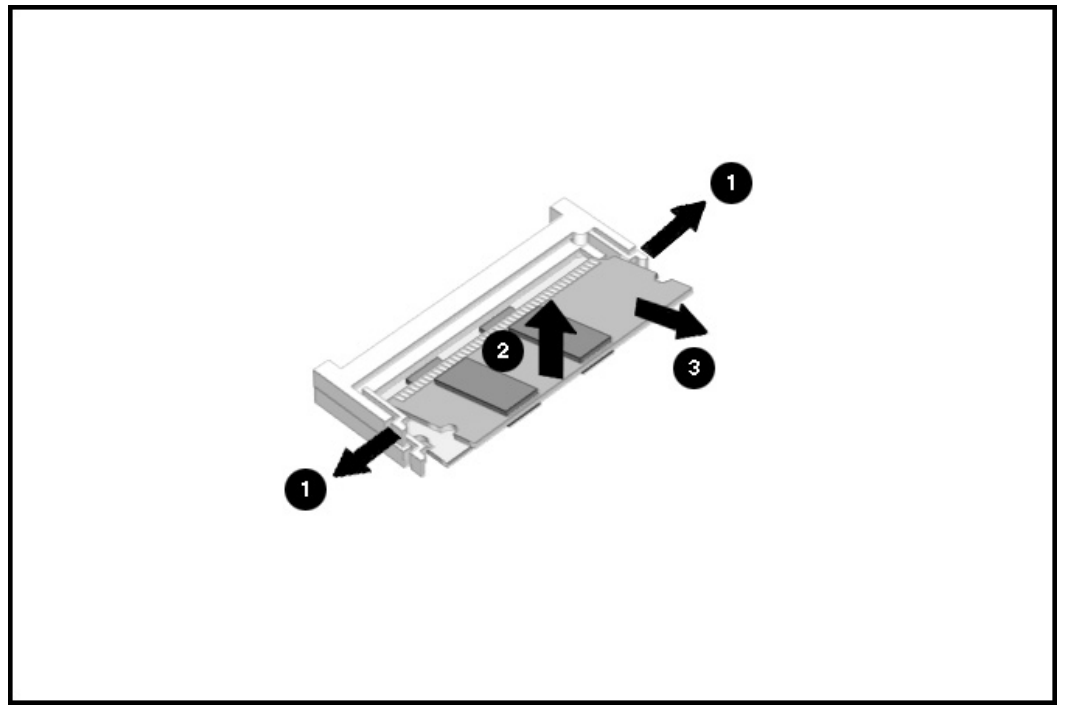

Figure 5-25. Removing the Memory Board

After removing the upper memory board, the lower memory board may be removed by completing the following steps:

- 1. Release the latch at each end of the lower memory board. This releases the memory board and allows it to rotate upwards for removal.
- 2. Rotate the board upwards about 25 degrees, pull the board out 2-mm (1/8-inch), and rotate the board up about 40 degrees.
- 3. Pull the memory board out of the slot.

Memory boards must be installed in matched pairs. You must install the lower memory board before the upper one.

**NOTE:** Align the star on the memory board with the star on the system board to ensure proper installation.

To install the memory boards, complete the following steps:

- 1. Insert the memory board into the memory slot<sup>①</sup>.
- 2. Pivot the memory board **2** so that it lays flat in the memory compartment.
- 3. Push the memory board firmly into place to seat the connections and to engage the locking tabs.

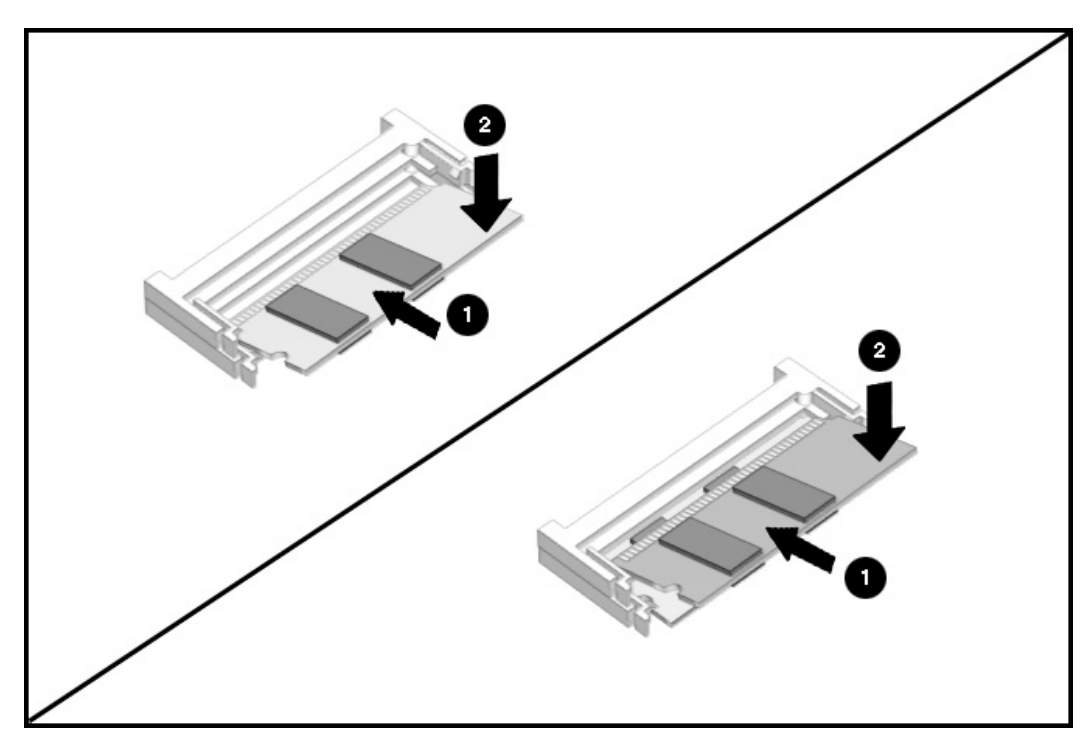

Figure 5-26. Installing the Memory Boards

# 5.5.3 Lithium Real Time Clock Battery

To remove the Lithium real time clock (RTC) battery, complete the following steps:

- 1. Disconnect the AC power and any external devices (Section 5.3.1).
- 2. Undock the computer from the auxiliary base if necessary (Section 5.3.2).
- 3. Remove all battery packs (Section 5.3.3).
- 4. Remove the memory cover (Section 5.5.1).
- 5. Remove the Lithium RTC battery by lifting it up from the system board.
- 6. Disconnect the RTC battery cable from the connector.

**W***AR***NING:** There is a risk of explosion and injury if the battery is incorrectly replaced or handled improperly. Do not attempt to recharge, disassemble, immerse in water, or dispose of it in fire. Replacement should be done using the Compaq spare part for this computer.

CAUTION: To prevent damaging the RTC battery cable, rock the connector from side to side to disconnect it.

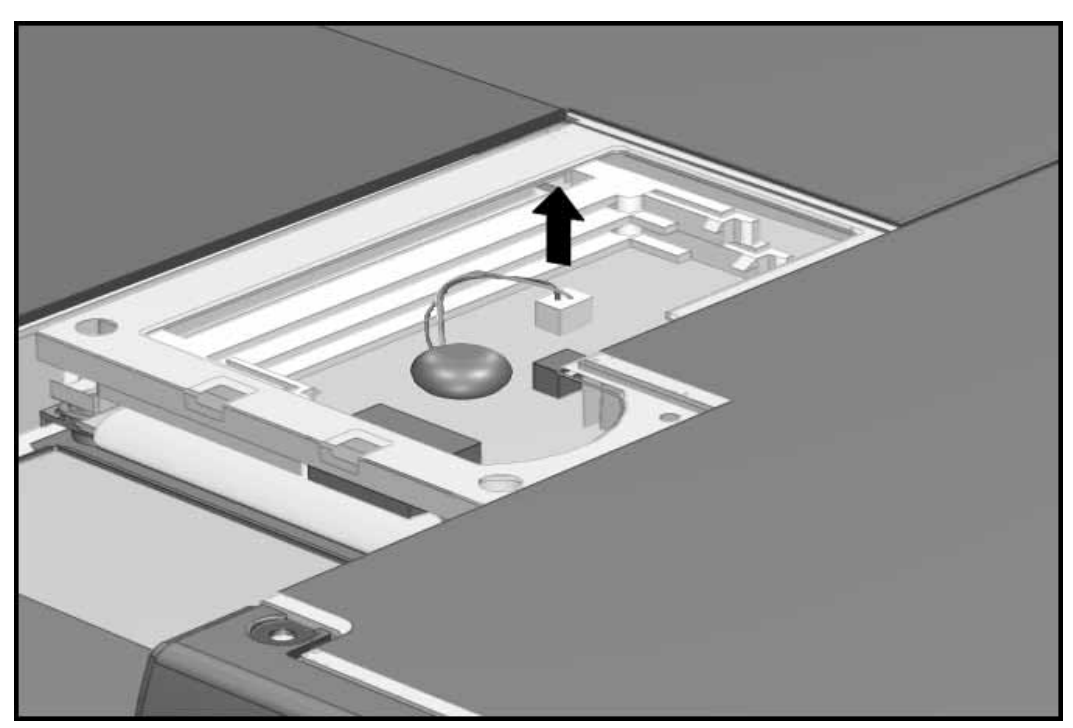

Figure 5-27. Removing the Lithium Real Time Clock Battery

Reverse the procedure to install a replacement RTC battery.

## 5.5.4 CPU Base Cover

To remove the CPU base cover, complete the following steps:

- 1. Disconnect the AC power and any external devices (Section 5.3.1).
- 2. Undock the computer from the auxiliary base, if necessary (Section 5.3.2).
- 3. Remove all battery packs (Section 5.3.3).
- 4. Remove the handle (Section 5.4.3), if attached.
- 5. Using a Torx T-8 screwdriver, remove the two screws from the bottom and the two lower screws from the rear of the CPU base.

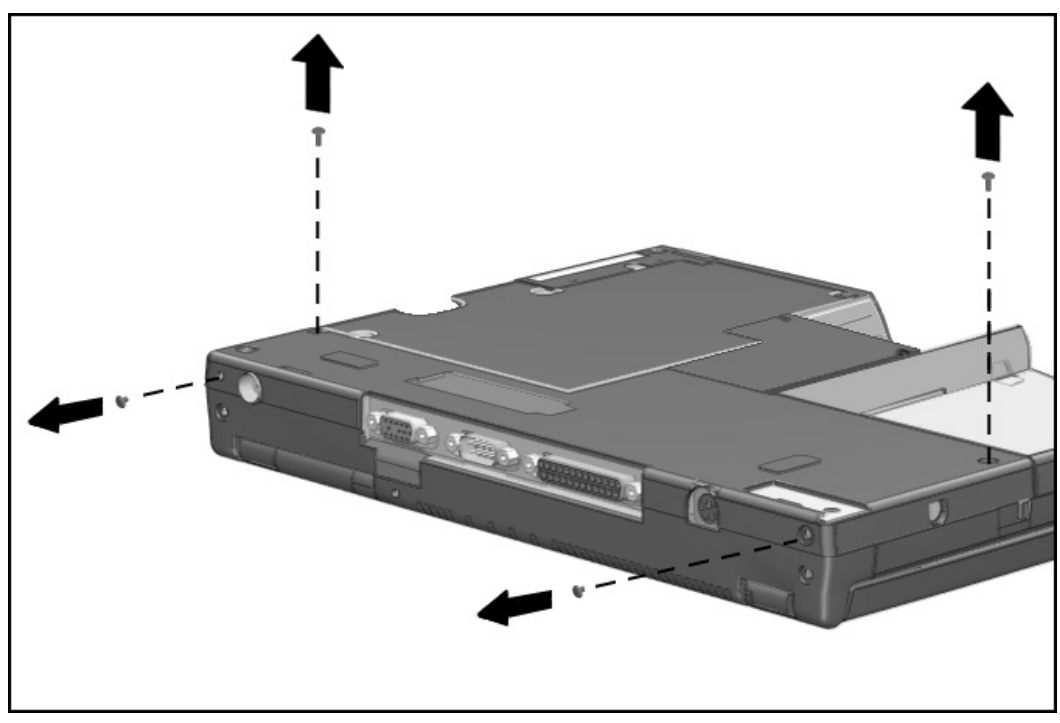

Figure 5-28. Removing the Four Screws from the CPU Base

- - 7. Use the case utility tool to gently lever the side of the cover **1** from the CPU base on the right end. This will release the tab that holds the base in position.
  - 8. Lift up the base cover slightly **2** to clear the frame.

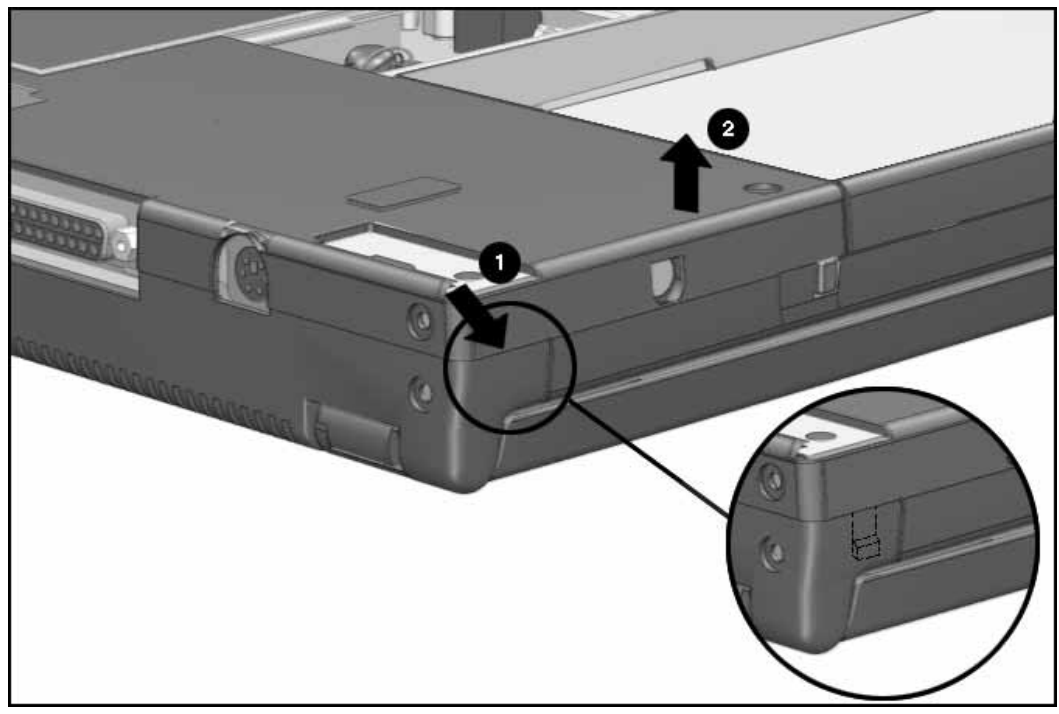

Figure 5-29. Levering the CPU Base Cover to Release the Tabs and Lifting the Base

- - 9. Use the case utility tool again to gently lever the side of the cover from the CPU base **●** on the left end. This will release the tab that holds the rest of the base in position.
  - 10. Lift the base cover **2** from the magnesium frame.

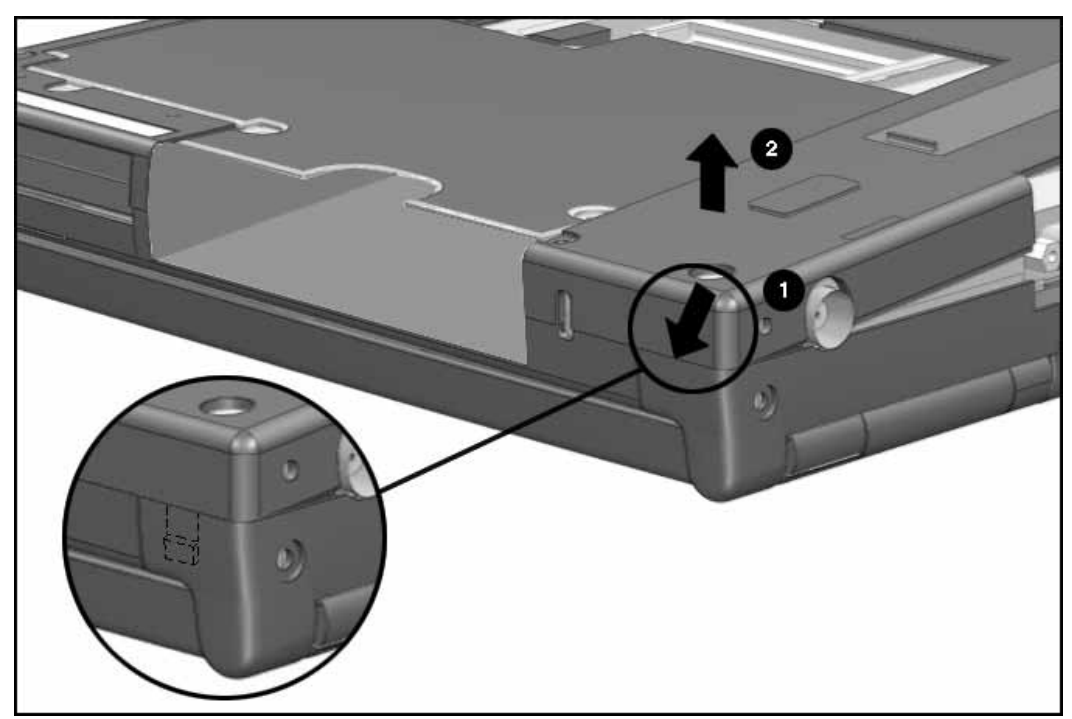

Figure 5-30. Releasing the Left Tab

Reverse the procedure to install the base. It is not necessary to use a tool to snap the cover into position.

# 5.5.5 Processor Shield and Board

To remove the processor shield and board, complete the following steps:

- 1. Disconnect the AC power and any external devices (Section 5.3.1).
- 2. Undock the computer from the auxiliary base, if necessary (Section 5.3.2).
- 3. Remove all battery packs (Section 5.3.3).
- 4. Remove the hard drive. (Section 5.3.6).
- 5. Remove the handle (Section 5.4.3).
- 6. Remove the CPU base cover(Section 5.5.3).
- 7. Use a Torx T-8 screwdriver to remove the three screws that secure the processor board to the magnesium frame.
- 8. Using the slot opening, lift the processor board to disconnect it from the system board.

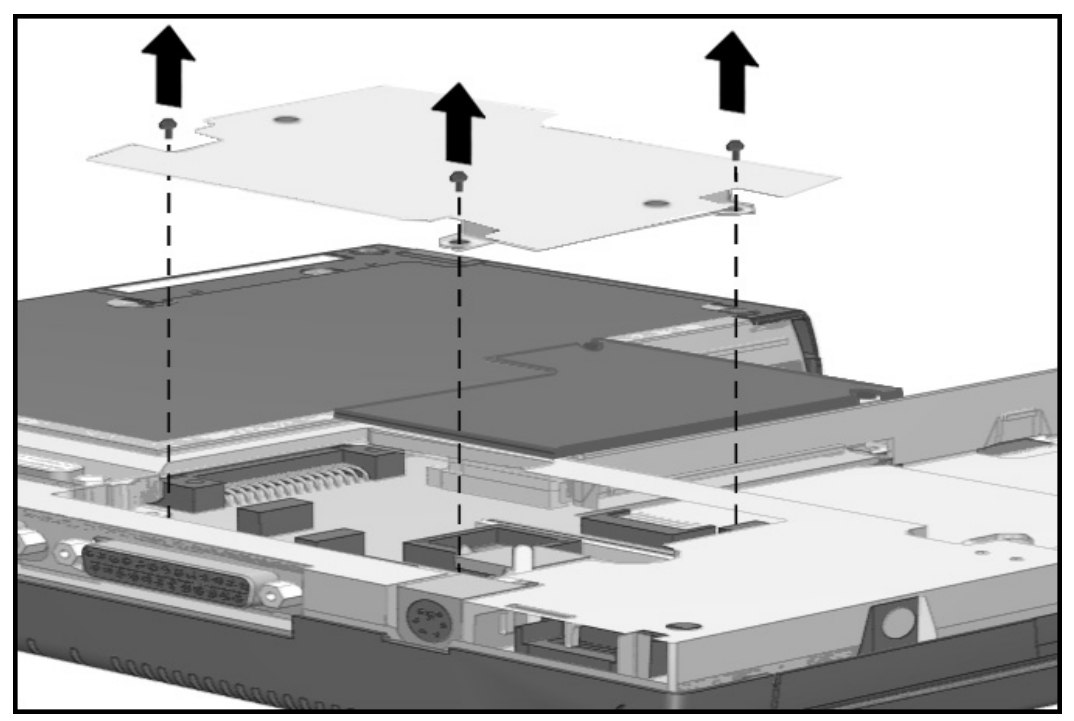

Figure 5-31. Removing the Processor Board

To install the processor board, Compaq recommends that you first remove the CPU cover as described in Section 5.5.6. This allows you to squeeze the new board into position and prevents bending the system board.

CAUTION: Installing the processor board without completing the recommended disassembly can flex the system board. This could cause an incomplete connection or damage to the system board.

After the CPU cover has been removed (Section 5.5.6), place the processor board in position and squeeze it into place. Complete the assembly process by reversing the steps described in Section 5.5.6.

## 5.5.6 CPU Cover and Keyboard Assembly

To remove the CPU cover and keyboard assembly, complete the following steps:

- 1. Disconnect the AC power and any external devices (Section 5.3.1).
- 2. Undock the computer from the auxiliary base, if necessary (Section 5.3.2).
- 3. Remove all battery packs (Section 5.3.3).
- 4. Remove the pointing device (Section 5.3.5).
- 5. Remove the hard drive (Section 5.3.6).
- 6. Remove two screws from the bottom left side of the CPU.

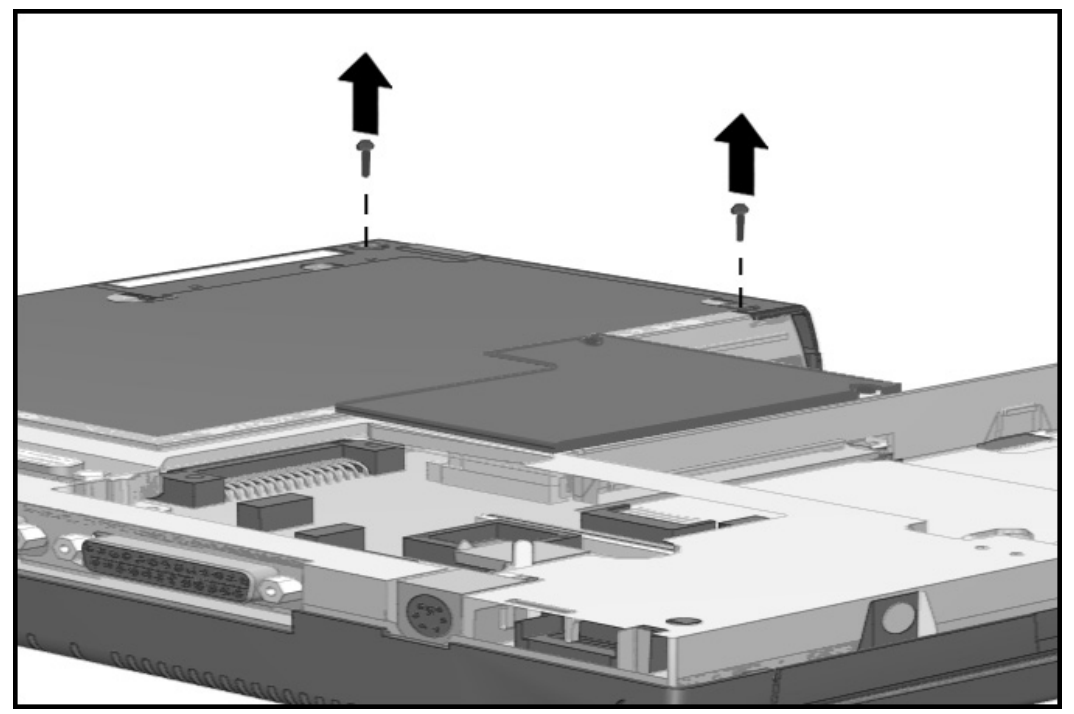

Figure 5-32 Removing the Screws from the Bottom of the CPU

- 8. Remove the two screws in the center of the unit near the memory compartment opening.

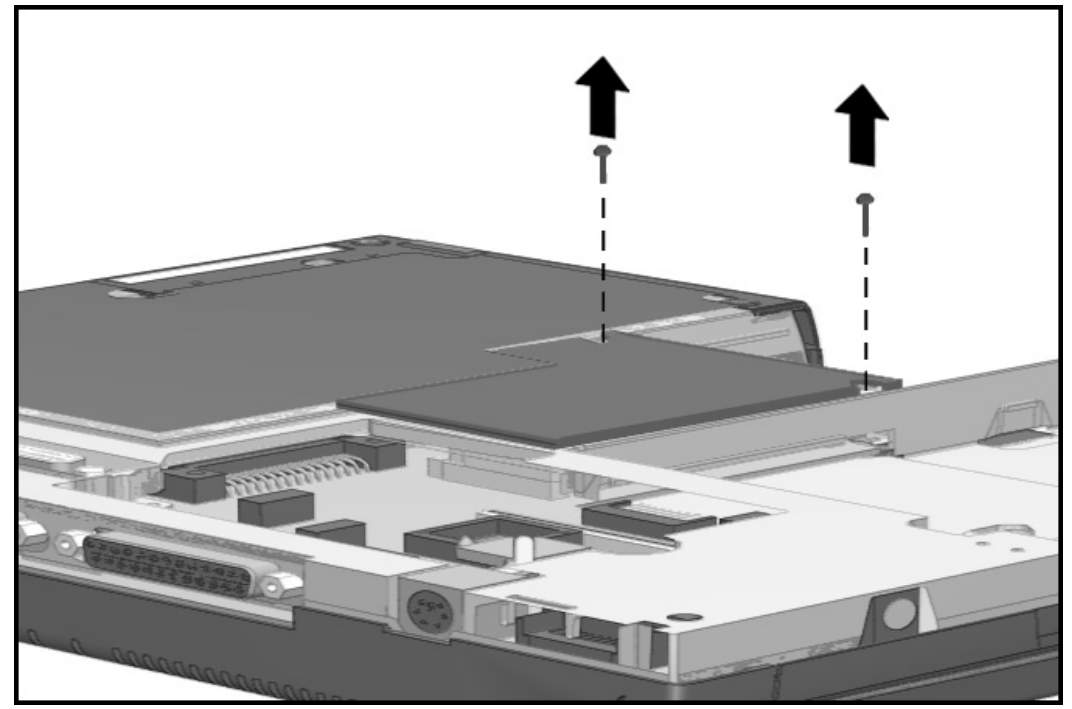

Figure 5-33. Removing the Screws Near the Memory Compartment Opening

### 9. Turn the unit top side up, then open the display so it is in the upright position.

10. Lift up the left front of the keyboard assembly about 1/2 inch 1 to allow a boss to clear the frame. Rotate the assembly to the right 2, then pull it forward and away 3 from the frame.

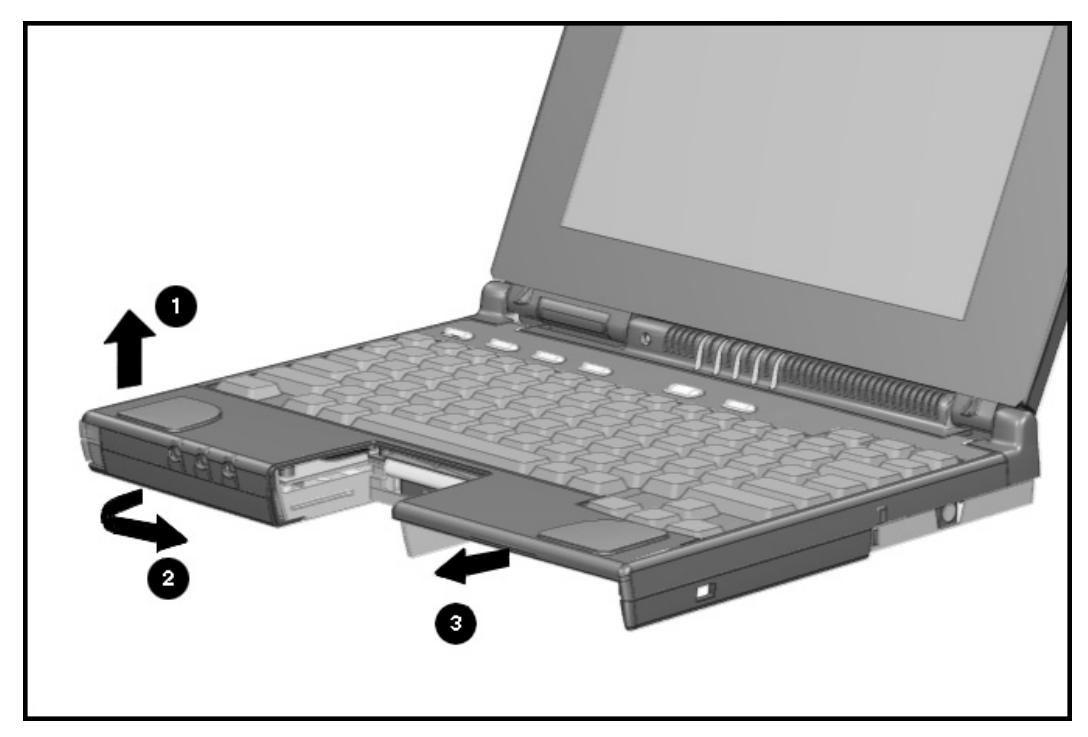

Figure 5-34. Removing the CPU Cover and Keyboard Assembly

To install the CPU cover, reverse the procedure above and use the following steps to ensure proper keyboard alignment.

- It is critical for purposes of keyboard alignment that the screw identified below as
  be installed first whenever a CPU bottom is reattached. Failure to follow this directive will result in sporadic keyboard performance.
- 2. Screw **2** must be tightened next to firm up the keyboard location.
- 3. Screws ③ and ④ should follow next. All screws should be snug.

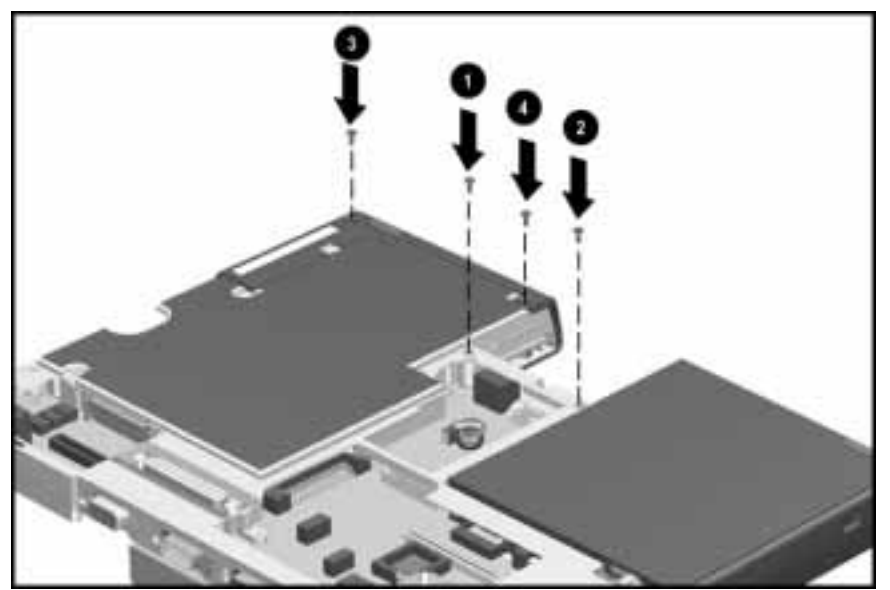

Figure 5-35. Reinstalling Screws to the Bottom of the CPU

# 5.6 Display Assembly

To remove the display assembly, complete the following procedures:

- 1. Disconnect the AC power and any external devices (Section 5.3.1).
- 2. Undock the computer from the auxiliary base, if necessary (Section 5.3.2).
- 3. Remove all battery packs (Section 5.4.3).
- 4. Remove the CPU base cover (Section 5.5.4).
- 5. Disconnect the display ground cable by pulling it out of the clip on the magnesium frame.

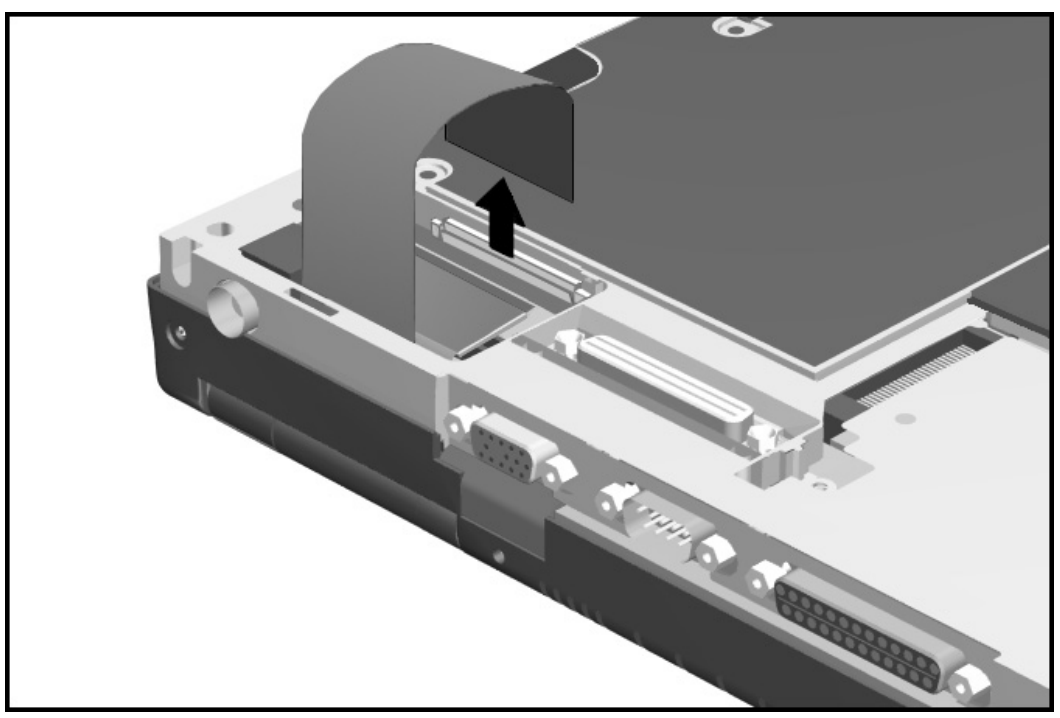

Figure 5-39. Disconnecting the Ground Cable from the Magnesium Frame

- 6. Disconnect the display cable from the system board by pulling up on the pull tabs attached to the flat ribbon cable.
  - $\wedge$  CAUTION: Do not pull on the flat cable as *it is* easily damaged.

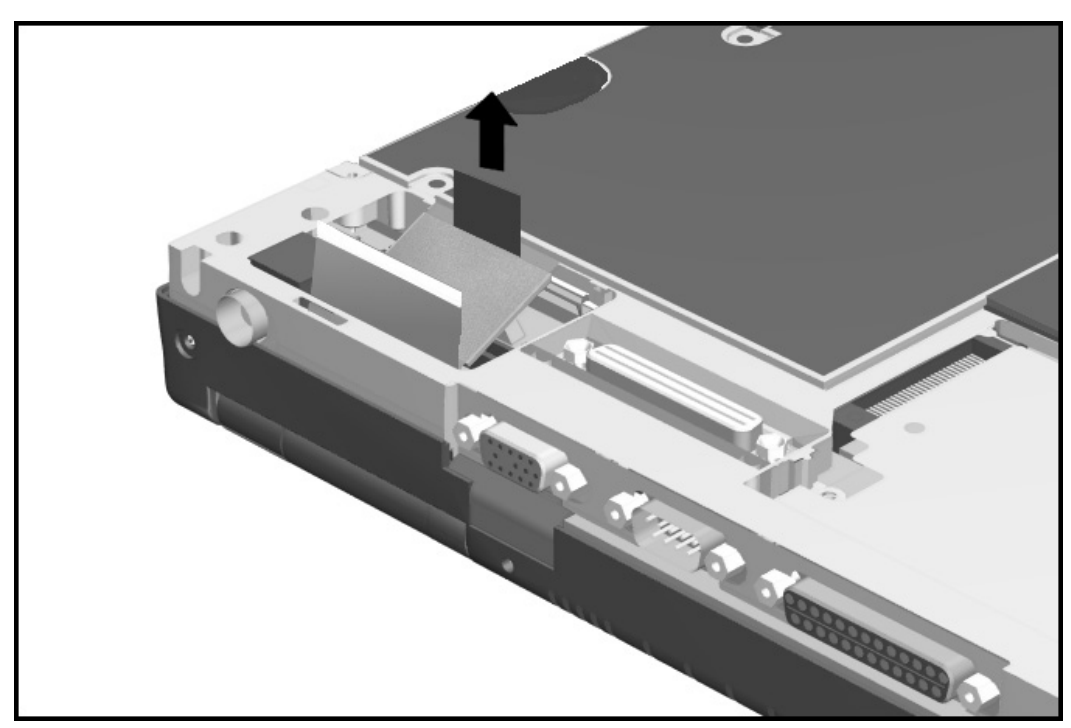

Figure 5-40. Disconnecting the Display Connector from the System Board

- 7. Turn the computer top side up and open the display to a vertical position,
- 8. Remove the four clutch screws at the back of the display assembly.
- 9. Lift the display assembly from the CPU base. As you lift the display , guide the flat ribbon display cable and the ground cable through the slot to prevent damage.

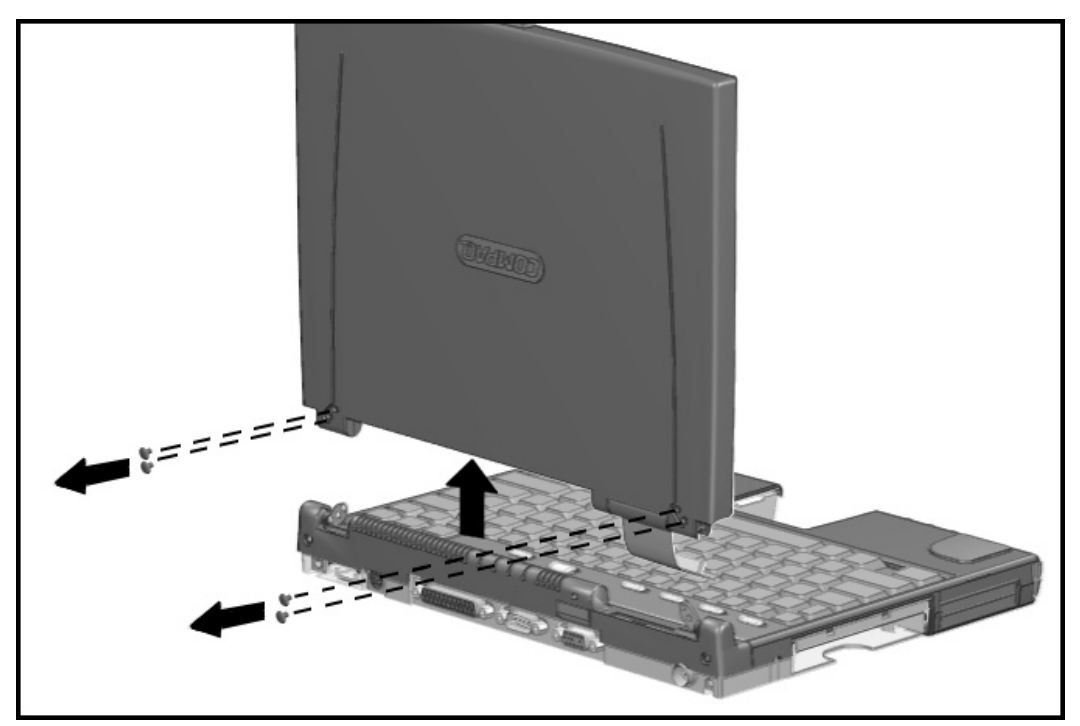

Figure 5-41. Removing the Screws and Lifting the Display Assembly from the Clutches

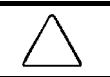

*CA***UTION:** Do not pull out the clutch co*v*er when remo*vi*ng the d*i*splay assembly. Do*i*ng so may damage the m*i*crophone cable harness.

To install the display assembly, complete the following procedures:

- 1. Guide the flat ribbon display cable and the display ground cable through the slot in the CPU base.
- 2. Position the display assembly onto the two clutch assemblies and align the screw holes on the back of the display assembly with those in the clutch assembly.
- 3. Install the four screws to secure the display assembly to the clutches.

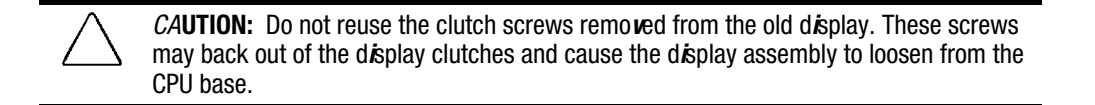

- 4. Close the display, turn the computer bottom side up, and reconnect the display cable to the CPU, pressing firmly to ensure that the connector seats properly.
- 5. Reconnect the display ground cable to the ground clip.

# 5.7 Clutch Assembly Components

This section covers the removal and replacement of the clutch cover and the clutches.

## 5.7.1 Clutch Cover

To remove the clutch cover, complete the following procedures:

- 1. Disconnect the AC power and any external devices (Section 5.3.1).
- 2. Undock the computer from the auxiliary base, if necessary (Section 5.3.2).
- 3. Remove all battery packs (Section 5.4.3).
- 4. Remove the CPU base cover (Section 5.5.4).
- 5. Remove the CPU base cover (Section 5.5.4).
- 6. Remove the CPU cover/keyboard assembly (Section 5.5.6).
- 7. Remove the display assembly (Section 5.6).
- 8. Remove the two screws that secure the clutch cover to the clutches and secure it to the magnesium frame.

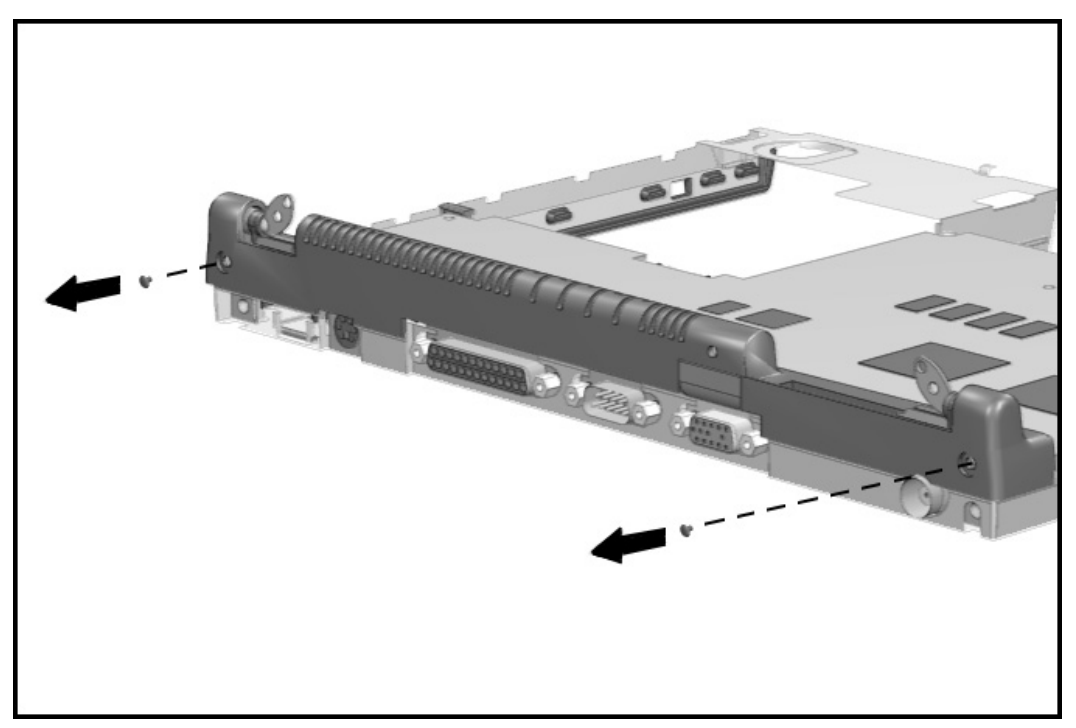

Figure 5-42. Removing the Clutch Cover

9. Lift the right side of the clutch cover about 0.5 inch to gain access to the microphone cable harness, then disconnect the harness from the system board.

CAUTION: The microphone cable harness is delicate. Mishandling may damage the wiring.

10. Lift and remove the clutch cover assembly up and away from the computer.

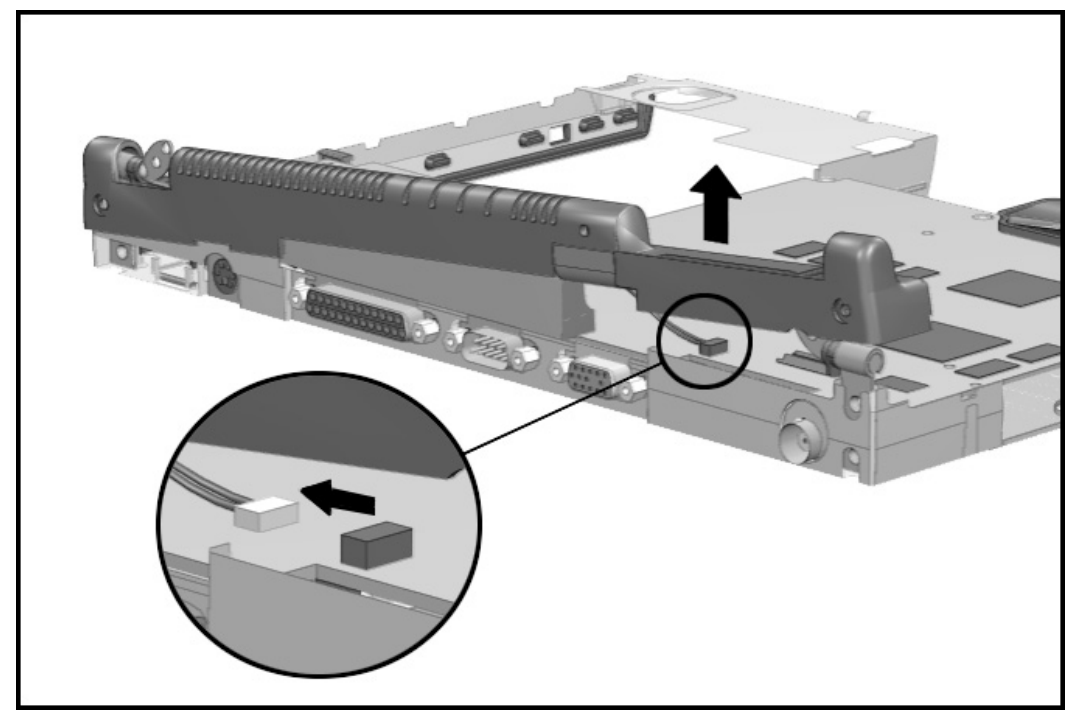

Figure 5-43. Disconnecting the Microphone and Removing the Clutch Cover

Reverse the procedure to install the clutch cover.

# **5.7**.2 Clutches

The two clutches act as hinges for the display assembly. To remove the clutches, complete the following procedures:

- 1. Disconnect the AC power and any external devices (Section 5.3.1).
- 2. Undock the computer from the auxiliary base, if necessary (Section 5.3.2).
- 3. Remove all battery packs (Section 5.4.3).
- 4. Remove the CPU base cover (Section 5.5.4).
- 5. Remove the CPU cover/keyboard assembly (Section 5.5.6).
- 6. Remove the display assembly (Section 5.6).
- 7. Remove the clutch cover (Section 5.7.1).
- 8. Remove the clutches from the magnesium frame.

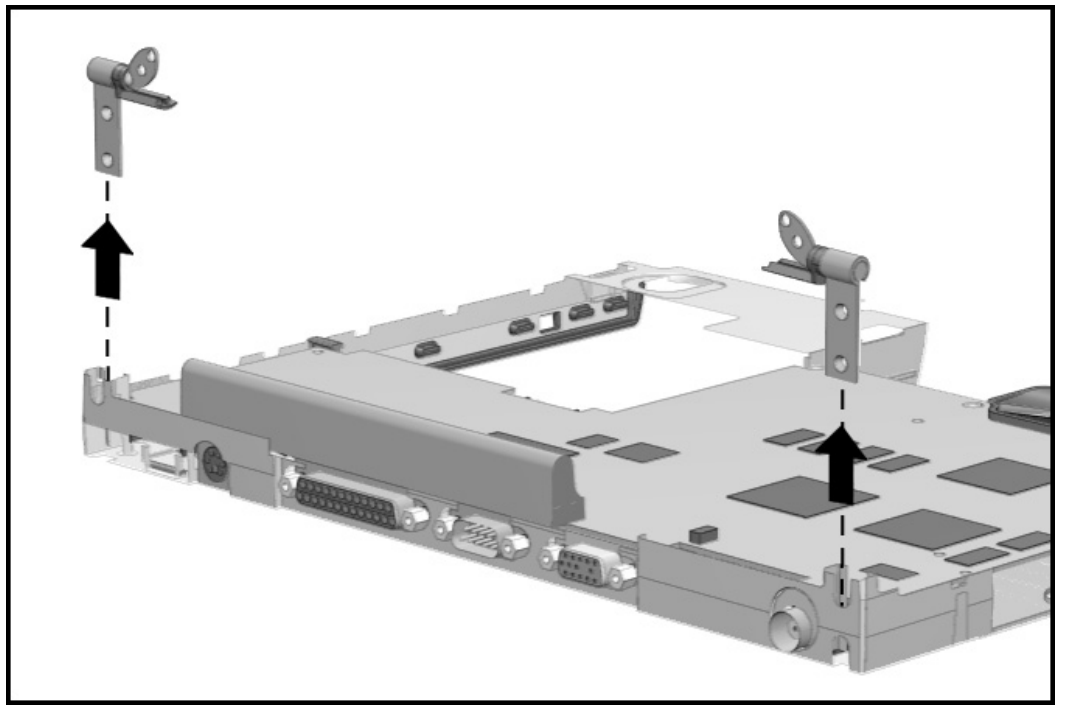

Figure 5-44. Removing the Clutches

Reverse the procedure to install the clutches. The clutches are not interchangeable with each other.

# **5.8** System Board Components

There are two major parts that comprise the system board: the system board, and the heat sink.

## 5.8.1 System Board

To remove the system board, complete the following procedures:

- 1. Disconnect the AC power and any external devices (Section 5.3.1).
- 2. Undock the computer from the auxiliary base, if necessary (Section 5.3.2).
- 3. Remove all battery packs (Section 5.4.3).
- 4. Remove the pointing device (Section 5.3.5).
- 5. Remove the hard drive. (Section 5.3.6).
- 6. Remove the CPU base cover (Section 5.5.4).
- 7. Remove the processor shield and the processor (Section 5.5.5).
- 8. Remove the CPU cover/keyboard assembly (Section 5.5.6).
- 9. Remove the display assembly (Section 5.6).
- 10. Remove the clutch cover (Section 5.7.1).

- - 11. Use a 7-mm socket wrench to remove the two nuts that secure the expansion connector in place.

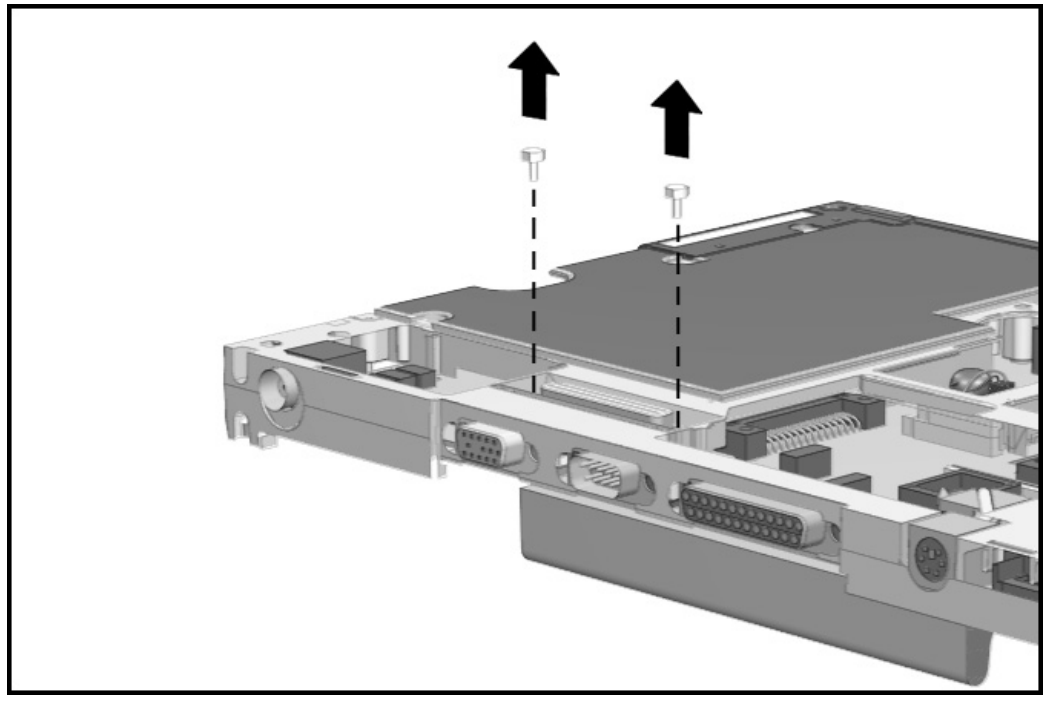

Figure 5-45. Removing the Expansion Connector Nuts

12. Turn the computer bottom side up and remove the five screws that secure the system board to the magnesium frame.

CAUTION: To prevent electrostatic discharge damage to the system I/O board, follow the precautions described in Chapter 4, "Removal and Replacement Preliminaries."

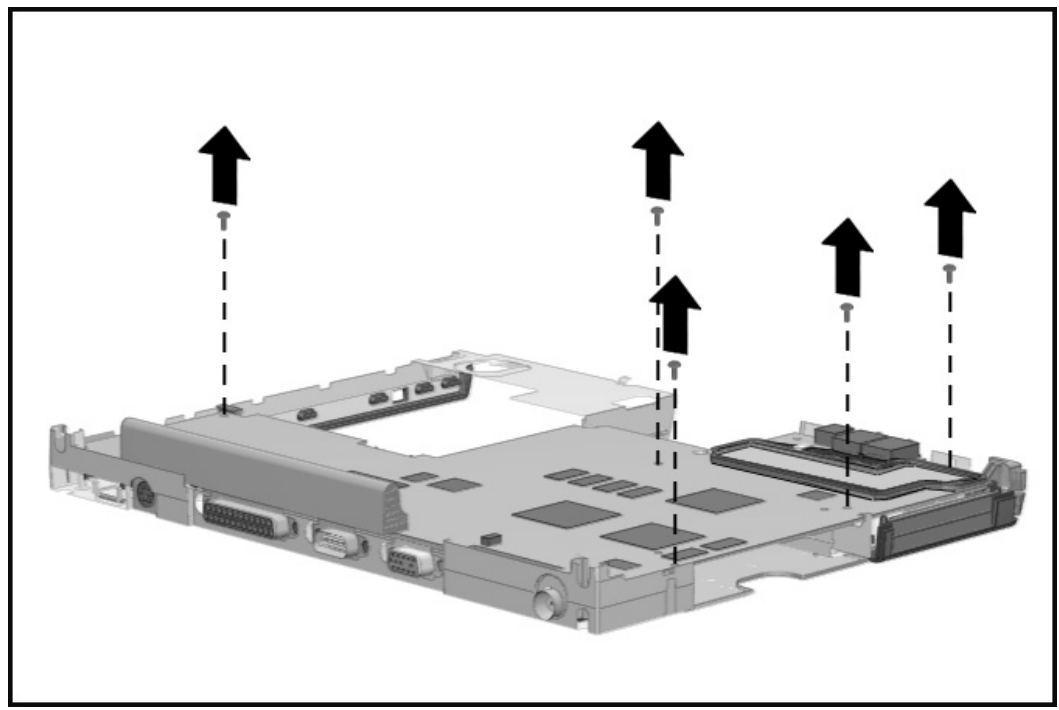

Figure 5-46. Removing the Screws from the System Board

13. Use a 3/16-inch socket wrench to remove the six screwlocks that secure the I/O connectors to the magnesium frame at the back of the unit.

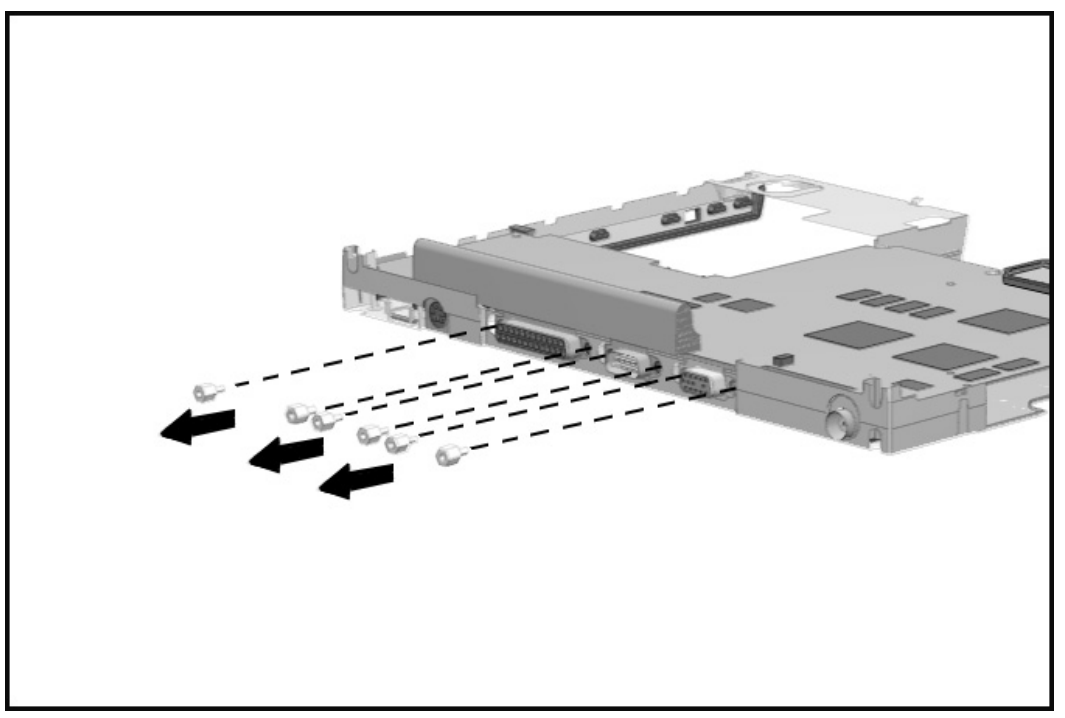

Figure 5-47. Removing the Screwlocks from the System Board

14. Lift the front end of the system board then slide the board out from the magnesium frame.

To replace the system board, complete the following procedures:

- 1. Insert the system board, rear end first, into the magnesium frame.
- 2. Replace the six screwlocks that secure the I/O connectors to the magnesium frame. Begin with the center pair of screwlocks and move outward, alternating from side to side.
- 3. Replace the five screws that secure the system I/O board to the magnesium frame. Begin with the left rear screw and move outwards. Follow the insertion sequence shown in the following figure.

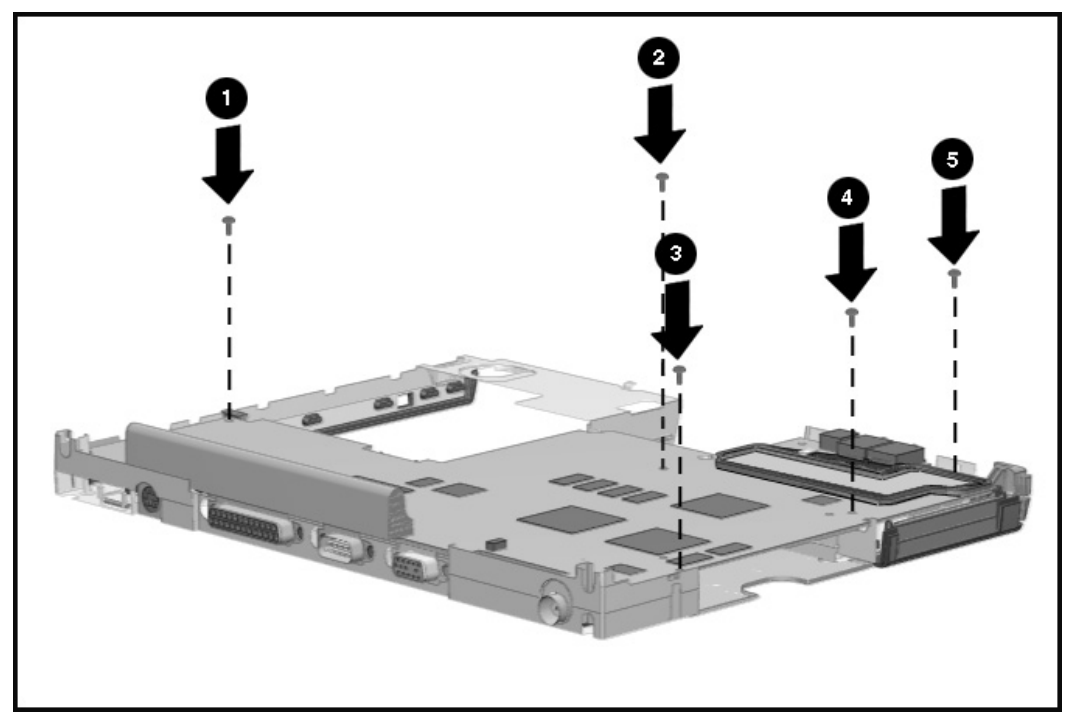

Figure 5-48. Installing the System Board Screws

4. Turn the computer top side up and install the two nuts that secure the expansion connector in place.

## 5.8.2 Ensuring ESD Protection

When reinstalling the system board, it is important to include the grounding clip to maximize the ESD (electrostatic discharge) protection of the computer The grounding clip is located on the system board and is placed underneath the left rubber speaker isolation strip.

Use the following precautions to ensure the grounding clip is in place when reinstalling the system board:

- The grounding clip is installed in computers that have serial numbers higher than 650XXXXXXX. When the system board is removed, the grounding clip is removed with it. Be sure to replace the grounding clip when reinstalling the system board.
- If you need to reinstall the clip, reinstall it by slipping the clip under the rubber speaker isolation strip. Be sure the fingers of the grounding clip make contact with the magnesium frame and left speaker frame. While replacing screws in the system board during reinstallation, secure the clip in place with screw number 2 as shown in Figure 5-55.
- Include or replace the grounding clip whenever any service activity involves the removal and replacement of the system board. Failure to do so compromises the ESD protection of the computer.

#### 5.8.3 Heatsink and Video Chip Heatpipe

To remove the heatsink, complete the following procedures:

- 1. Disconnect the AC power and any external devices (Section 5.3.1).
- 2. Undock the computer from the auxiliary base, if necessary (Section 5.3.2).
- 3. Remove all battery packs (Section 5.4.3).
- 4. Remove the pointing device (Section 5.3.5).
- 5. Remove the hard drive. (Section 5.3.6).
- 6. Remove the memory cover (Section 5.5.1).
- 7. Remove the CPU base cover (Section 5.5.4).
- 8. Remove the processor shield and the processor (Section 5.5.5).
- 9. Remove the CPU cover/keyboard assembly (Section 5.5.6).
- 10. Remove the display assembly (Section 5.6).
- 11. Remove the clutch cover (Section 5.7.1).
- 12. Remove the clutch cover (Section 5.7.1).

CAUTION: To prevent electrostatic discharge damage to the System I/O board, follow the precautions described in Chapter 4, "Removal and Replacement Preliminaries" in this guide.

14. Remove the screw that secures the heatsink to the system board.

15. Slide the heatsink out and away from the system board.

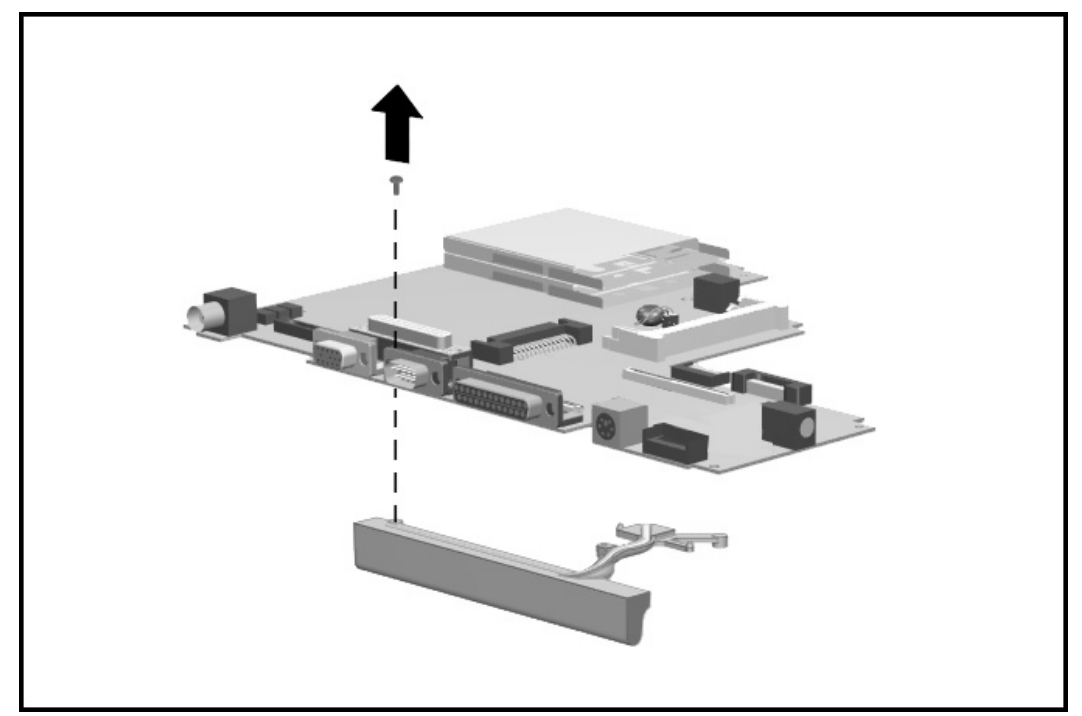

Figure 5-49. Removing the Heatsink

To install the heatsink, reverse the procedures.

To install the video chip heatpipe:

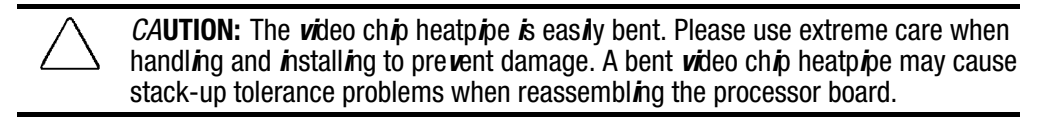

- 1. Complete steps 1-12 in section 5.8.2.
- 2. Removing the release liner protecting the thermal-adhesive strip on the small fin of the video chip heatpipe.
- 3. Place the video chip heatpipe into the frame as shown in the figure below locating the small fin between the cylindrical features with the thermal-adhesive and against the frame.
- 4. Press firmly on the foam-rubber spacer for 10 seconds to set the adhesive.
- 5. Reverse the disassembly procedures to reassemble the computer.

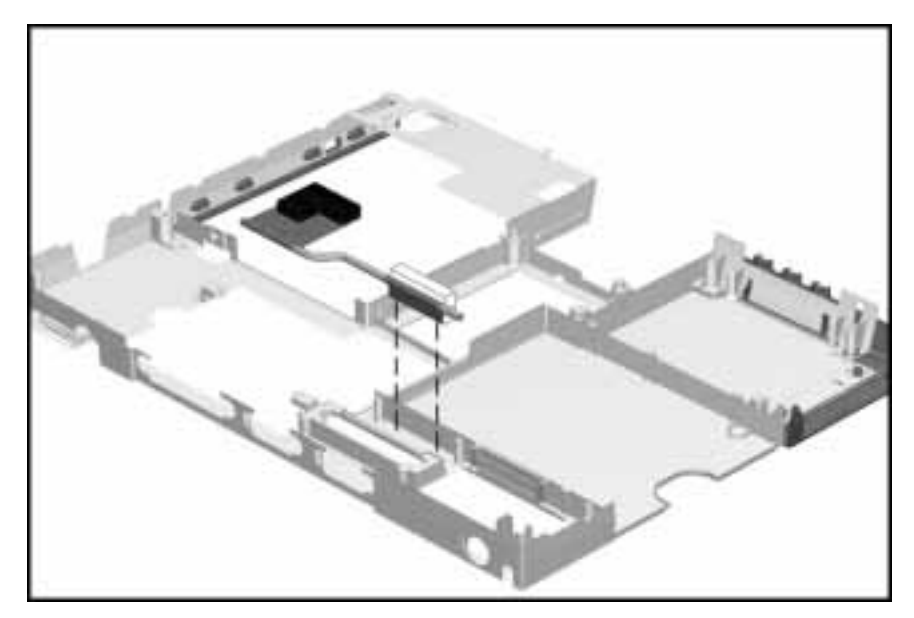

#### Figure 5-50 Installing the Video Chip Heatpipe

To remove the video chip heatpipe:

- 1. Complete steps 1-12 in section 5.8.2.
- 2. The video chip heatpipe is held in place with a double-sided thermal-adhesive strip. Lift the video chip heatpipe upward to loosen the adhesive bond. Use care to not bend the video chip heatpipe during removal.

# **5.9** Frame Components

Frame components include the upper and lower PCMCIA doors and the DualBay eject button components.

Important When installing the PCMCIA doors, the lower door must be installed first.

## 5.9.1 Upper PCMCIA Door

To remove the upper PCMCIA door, complete the following procedures:

- 1. Disconnect the AC power and any external devices (Section 5.3.1).
- 2. Undock the computer from the auxiliary base, if necessary (Section 5.3.2).
- 3. Remove the handle battery pack (Section 5.3.3).
- 4. Remove the DualBay battery pack, if present (Section 5.3.4).
- 5. Remove the CPU cover/keyboard assembly (Section 5.5.6).
- 6. Grasp the upper door in the middle, slide it towards the front of the CPU, and flex it towards the inside of the computer. This allows the rear pin of the door to slide out of its slot while being compressed.

CAUTION: The spring is very small and is easily lost.

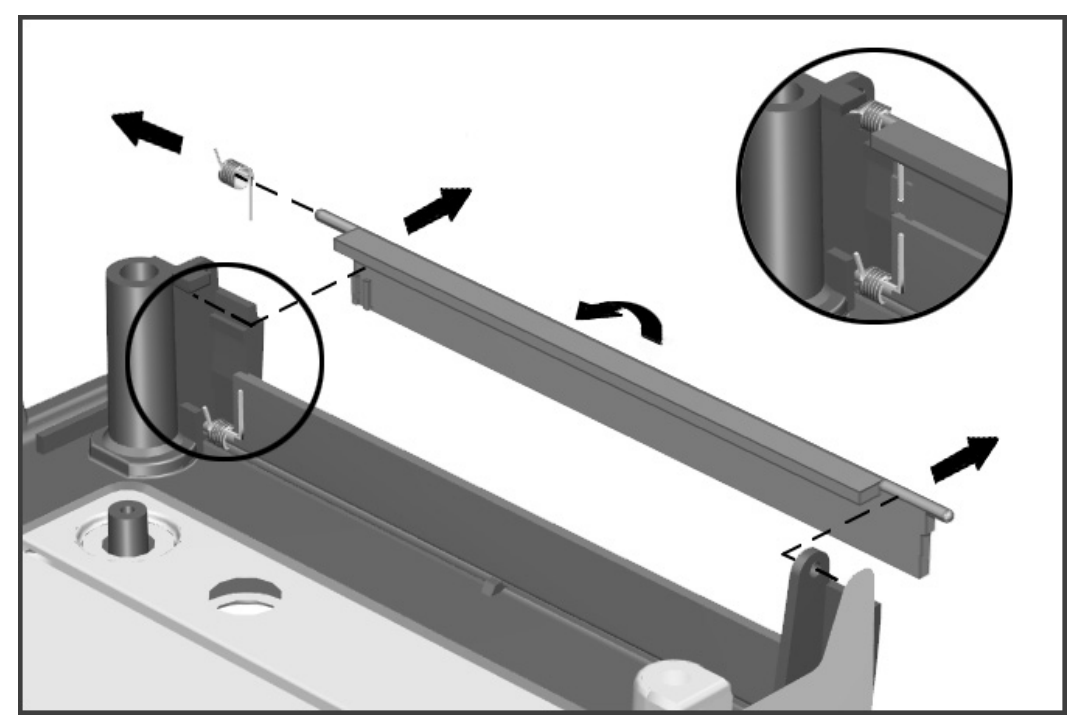

7. Remove the return spring by sliding it off the pin end that is towards the front of the computer frame.

Figure 5-51. Removing the Upper PCMCIA Door
When installing the upper PCMCIA door, position the long straight leg of the spring so that it is against the door, and insert the crooked end into the cavity on the front cover plastic tab next to the PCMCIA button opening.

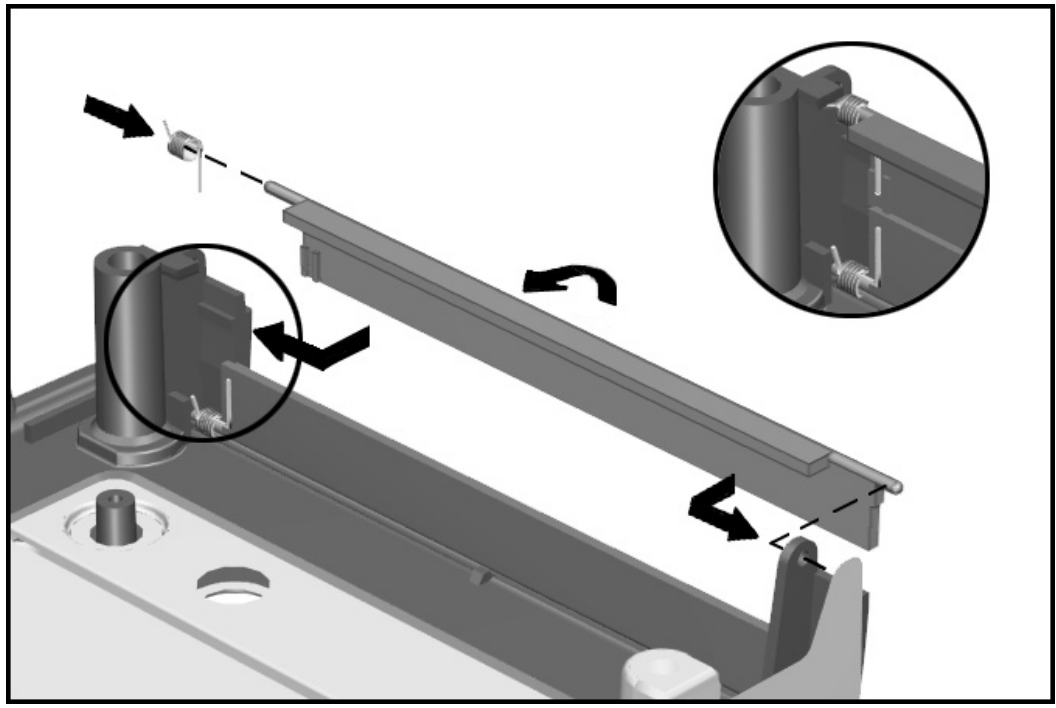

Figure 5-52. Replacing the Upper PCMCIA Door and Spring

#### 5.9.2 Lower PCMCIA Door

To remove the lower PCMCIA door, complete the following procedures:

- 1. Disconnect the AC power and any external devices (Section 5.3.1).
- 2. Undock the computer from the auxiliary base, if necessary (Section 5.3.2).
- 3. Remove all battery packs (Section 5.4.3).
- 4. Remove the pointing device (Section 5.3.5).
- 5. Remove the hard drive. (Section 5.3.6).
- 6. Remove the CPU base cover (Section 5.5.4).
- 7. Remove the processor shield and the processor (Section 5.5.5).
- 8. Remove the CPU cover/keyboard assembly (Section 5.5.6).
- 9. Remove the display assembly (Section 5.6).
- 10. Remove the clutch cover (Section 5.7.1).
- 11. Remove the system board (Section 5.8.1).
- 12. Remove the upper PCMCIA door (Section 5.9.1).
- 13. Grasp the lower door in the middle, push it forward, and flex it towards the inside of the computer. This allows the rear pin of the door to slide out of its slot while the spring is being compressed.

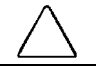

CAUTION: The spring is very small and is easily lost.

14. Slide the return spring off the pin end that is nearer to the front of the computer frame.

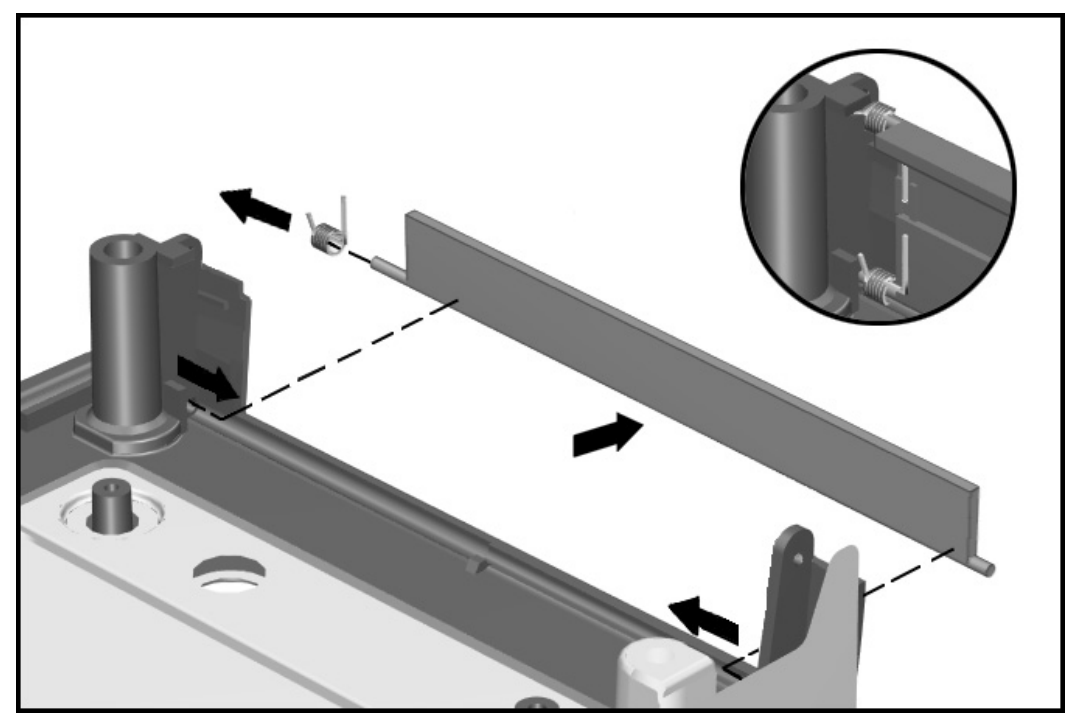

Figure 5-53. Removing the Lower PCMCIA Door

When installing the lower PCMCIA door, note the placement of the spring on the door pin and the way the spring nests in the cavity on the frame.

Figure 5-54. Replacing the lower PCMCIA Door and Spring

#### 5.9.3 DualBay Eject Assembly

To remove the DualBay eject assembly components, complete the following procedures:

- 1. Disconnect the AC power and any external devices (Section 5.3.1).
- 2. Undock the computer from the auxiliary base, if necessary (Section 5.3.2).
- 3. Remove all the battery packs (Section 5.4.3).
- 4. Remove the pointing device (Section 5.3.5).
- 5. Remove the hard drive. (Section 5.3.6).
- 6. Remove the CPU base cover (Section 5.5.4).
- 7. Remove the processor shield and the processor (Section 5.5.5).
- 8. Remove the CPU cover/keyboard assembly (Section 5.5.6).
- 9. Remove the display assembly (Section 5.6).
- 10. Remove the clutch cover (Section 5.7.1).
- 11. Remove the clutches (Section 5.7.2)
- 12. Remove the system board (Section 5.8.1).

- - 13. Lift the eject button **1** out of the magnesium frame.
  - 14. Remove the single screw that holds the hook in place, then lift the return spring and the hook <sup>2</sup> from the magnesium frame.
  - 15. Release the ejector spring arm 3 from the post in the magnesium wall.

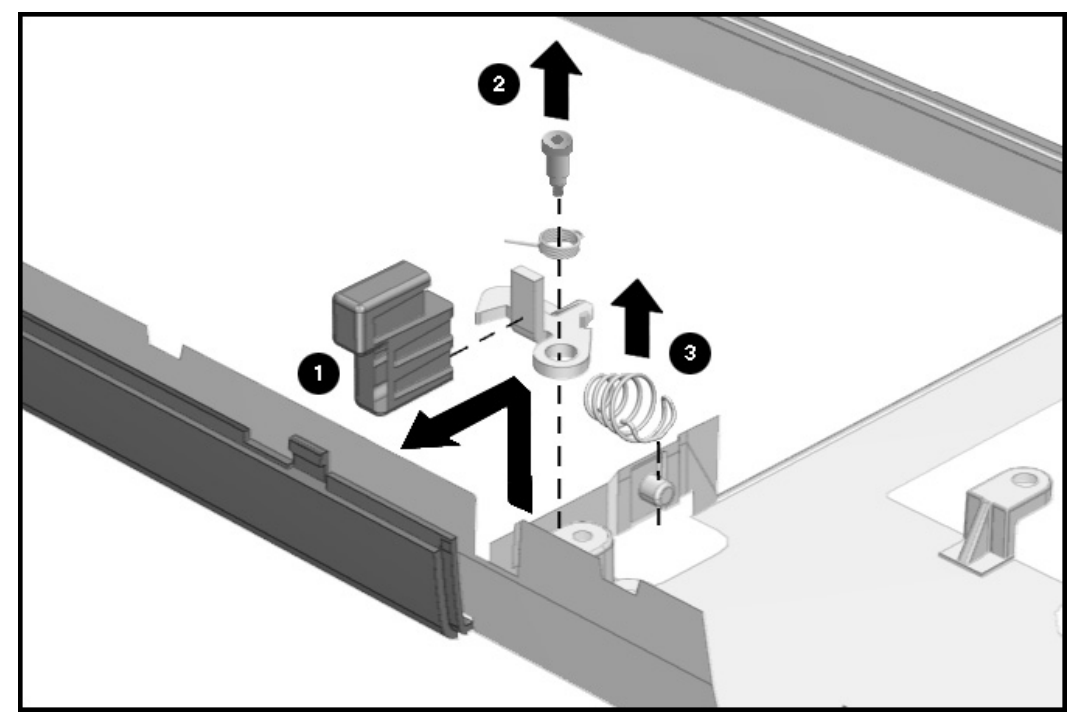

Figure 5-55. Removing the DualBay Eject Button and Spring

Reverse the procedures to install the DualBay eject button.

#### 5.9.5 PCMCIA Assembly

To remove the PCMCIA assembly from the system board, complete the following procedures:

- 1. Disconnect the AC power and any external devices (Section 5.3.1).
- 2. Undock the computer from the auxiliary base, if necessary (Section 5.3.2).
- 3. Remove all battery packs (Section 5.4.3).
- 4. Remove the pointing device (Section 5.3.5).
- 5. Remove the hard drive. (Section 5.3.6).
- 6. Remove the CPU base cover (Section 5.5.4).
- 7. Remove the processor shield and the processor (Section 5.5.5).
- 8. Remove the CPU cover/keyboard assembly (Section 5.5.6).
- 9. Remove the display assembly (Section 5.6).
- 10. Remove the clutch cover (Section 5.7.1).
- 11. Remove the clutches (Section 5.7.2).
- 12. Remove the system board (Section 5.8.1).

13. With the system board bottom side up, remove the two screws that secure the PCMCIA assembly to the system board.

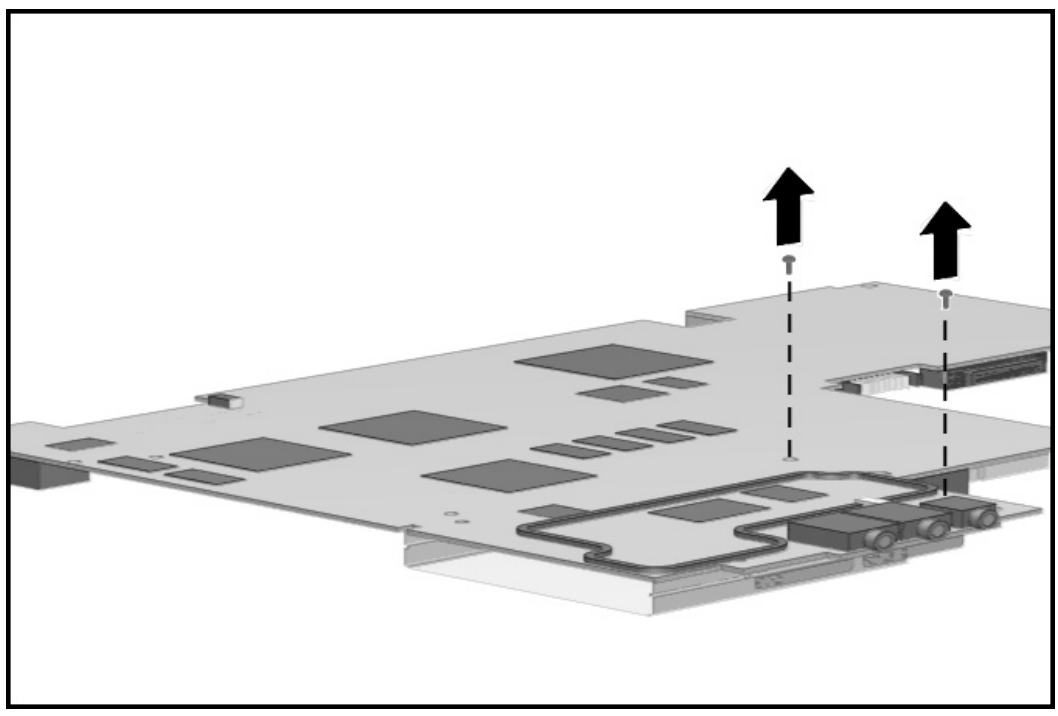

Figure 5-56. Removing the PCMCIA Retaining Screws

- - 14. Turn the system board top side up and rotate the PCMCIA assembly until it clears the system board.

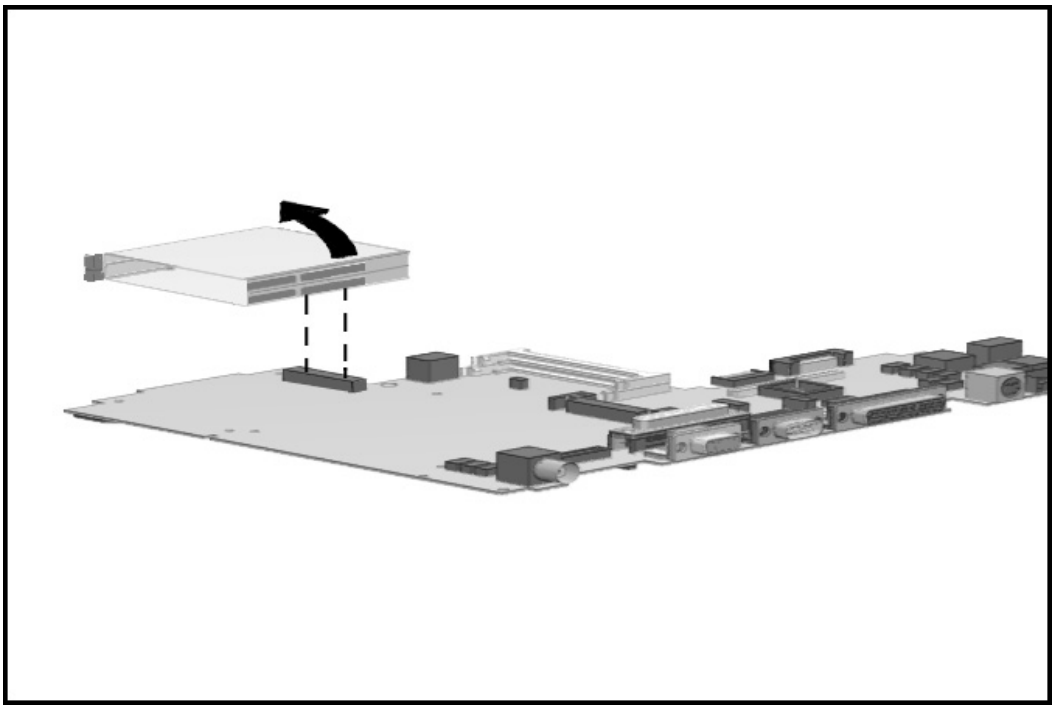

Figure 5-57. Removing the PCMCIA Assembly from the System Board

To reinstall the PCMCIA assembly, reverse the procedure.

### 5.9.6 PCMCIA Ejector Buttons

To remove the PCMCIA ejector buttons, complete the following procedures:

- 1. Disconnect the AC power and any external devices (Section 5.3.1).
- 2. Undock the computer from the auxiliary base, if necessary (Section 5.3.2).
- 3. Remove all battery packs (Section 5.3.3).
- 4. Remove the pointing device (Section 5.3.5).
- 5. Remove the hard drive (Section 5.3.6).
- 6. Remove the CPU cover/keyboard assembly (Section 5.5.6).

7. Rotate the upper PCMCIA button upwards **1** to remove it from the push rod.

8. Rotate the lower PCMCIA button upwards **2** to remove it from the push rod.

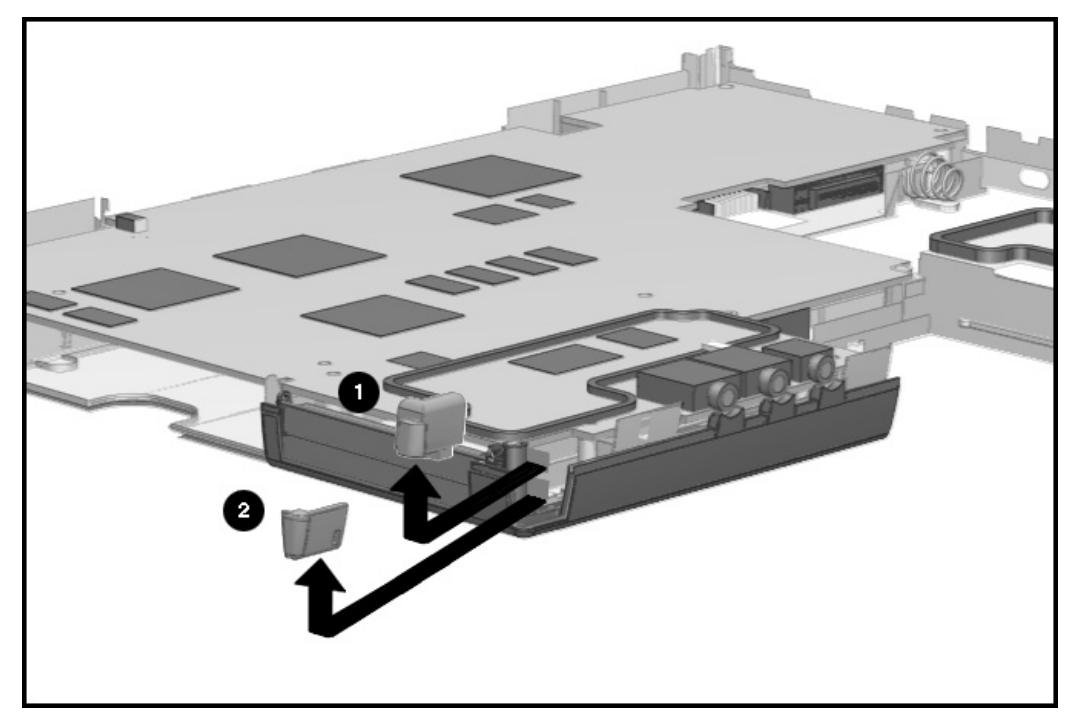

Figure 5-58. Removing the PCMCIA Ejector Button

To install the PCMCIA ejector buttons, reverse the procedure.

#### **5.9.7** Display Ground Bracket

To remove the display ground bracket, complete the following procedures:

- 1. Disconnect the AC power and any external devices (Section 5.3.1).
- 2. Undock the computer from the auxiliary base, if necessary (Section 5.3.2).
- 3. Remove all battery packs (Section 5.4.3).
- 4. Remove the pointing device (Section 5.3.5).
- 5. Remove the hard drive. (Section 5.3.6).
- 6. Remove the CPU base cover (Section 5.5.4).
- 7. Remove the processor shield and the processor (Section 5.5.5).
- 8. Remove the CPU cover/keyboard assembly (Section 5.5.6).
- 9. Remove the display assembly (Section 5.6).
- 10. Remove the clutch cover (Section 5.7.1).
- 11. Remove the clutches (Section 5.7.2).
- 12. Remove the system board (Section 5.8.1).

13. Unclip the display ground bracket from the magnesium frame.

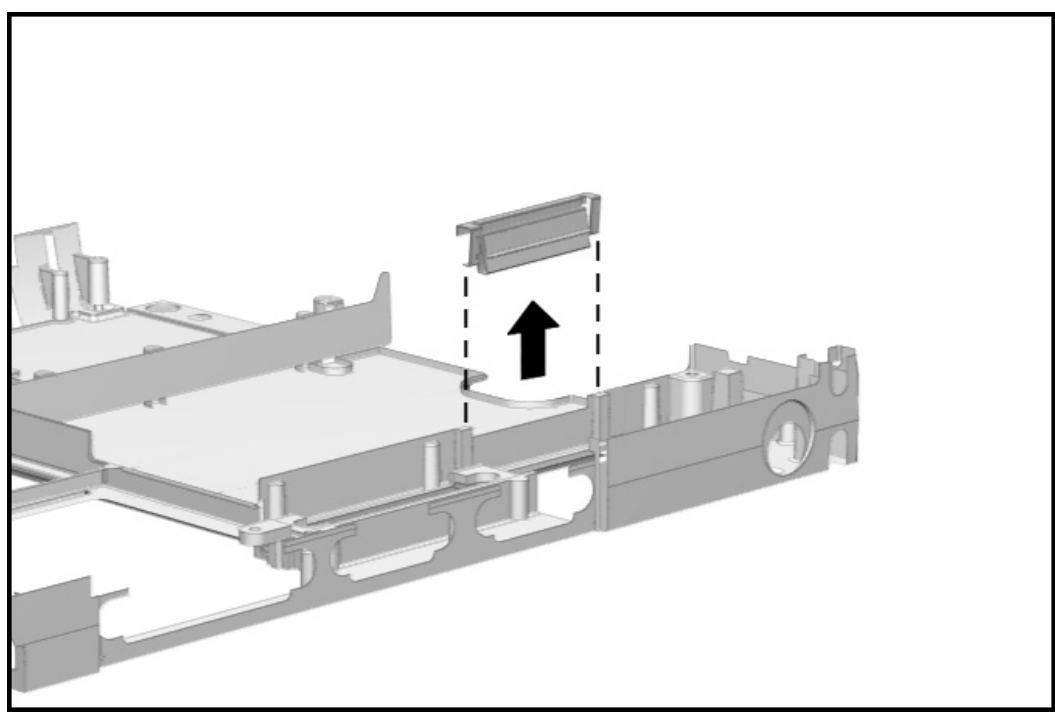

Figure 5-59. Removing the Display Ground Bracket

To install the display ground bracket, reverse the procedure.

Chapter 6

# Specifications

This chapter provides physical and performance specifications for the following:

- Computer
- Displays
- Hard drives
- Diskette drive
- CD-ROM drive
- Battery packs
- MCD Expansion Unit
- External power sources

The chapter also includes:

- System interrupts
- System DMA
- System I/O address
- System memory map

### **6**.1 Computer

| Т                                               | a <b>b</b> le <b>6-</b> 1       |                    |
|-------------------------------------------------|---------------------------------|--------------------|
| 6                                               | Computer                        |                    |
|                                                 | <b>U</b> .S.                    | Metric             |
| Dimensions                                      |                                 |                    |
| Height                                          | 1.49 in                         | 37.85 mm           |
| Depth                                           | 10.20 in                        | 259.48 mm          |
| Width                                           | 1 1.40 IN                       | 289.30 mm          |
| Neight: 4100                                    |                                 |                    |
| With battery handle                             | 5.95 lbs                        | 2.70 kg            |
| Without battery handle                          | 4.94 lbs                        | 2.24 kg            |
| Neight: 4200                                    |                                 |                    |
| With battery handle                             | 6.23 lbs                        | 2.83 kg            |
| Without battery handle                          | 4.94 lbs                        | 2.24 kg            |
| Standalone (Battery) Power Requirments          |                                 |                    |
| Nominal Operating Voltage                       | 14.2 VDC                        | 14.2 VDC           |
| Maximum Operating Power                         | 35.0 W                          | 35.0 W             |
| Pea <b>k O</b> perating Power                   | 40.0 W                          | 40.0 W             |
| AC Adapter Power Requirements                   |                                 |                    |
| Operating Voltage                               | 100 to 240 VAC RMS              | 100 to 240 VAC RMS |
| Operating Current                               | 1.10 A RMS                      | 1.10 A RMS         |
| Operating Frequency Range                       | 50 to 60 Hz AC                  | 50 to 60 Hz AC     |
| Maximum Transient                               | 4/50 kV                         | 4/50 kV            |
| Automobile Adapter DC Input Requirements        |                                 |                    |
| Operating Voltage                               | 11 to 16 VDC                    | 11 to 16 VDC       |
| Operating Power                                 | 85.0 W                          | 85.0 W             |
| Temperature                                     |                                 |                    |
| Operating                                       | 5 to 95°F                       | 10 to 35°C         |
| Nonoperating                                    | -4 to 140°F                     | -20 to 60°C        |
| Relative Humidity (noncondensing)               |                                 |                    |
| Onerating                                       | 10 to 90%                       | 10 to 90%          |
| Nononerating $f_{\rm tu} = 38.7^{\circ}$ C max) | 5 to 95%                        | 5 to 95%           |
|                                                 | J 10 JJ /0                      | 5 10 55 /0         |
|                                                 | 0 to 10 000 ft                  | 0 to 2 15 km       |
| Uperauliy<br>Nononorating                       | 0 10 10,000 11<br>0 to 20 000 # | 0 to 0 1/ km       |
|                                                 |                                 | U 10 9.14 KIII     |
| Shock                                           |                                 |                    |
| Operating                                       | 10 G, 11 ms, half sine          |                    |
| Non operating                                   | 60 G, 11 ms, half sine          |                    |
| <b>Vib</b> ration                               |                                 |                    |
| Operating                                       | 0.25 G, 5-500 Oct/Min sv        | veep rate          |
| Nonoperating                                    | 1.00 G, 5-500 Oct/Min sv        | veep rate          |

.

.

**NOTE:** Applicable product safety standards specify thermal limits for plastic surfaces. The Compaq Armada operates well within this range of temperatures.

### 6.2 Displays

|                                                      | Table 6-2                                   |                         |
|------------------------------------------------------|---------------------------------------------|-------------------------|
| 12.1                                                 | -Inch CSTN, SVGA Display                    |                         |
|                                                      | <b>U</b> . <i>S.</i>                        | Metric                  |
| Dimensions<br>Height<br>Width                        | 6.3 in<br>8.4                               | 158.38 mm<br>211.18 mm  |
| Number of Colors                                     | 256                                         |                         |
| Contrast Ratio                                       | 20:1                                        |                         |
| Brightness                                           | 70 CD/M <sup>2</sup> @ 4.0 mA               |                         |
| Pixel Resolution<br>Pitch<br>Format<br>Configuration | 0.264 × 0.264 mm<br>800 × 600<br>RGB Stripe |                         |
| Backlight                                            | Edge Lit                                    |                         |
| Character Displa <b>y</b>                            | <b>80</b> × <b>25</b>                       |                         |
| Total Power Consumption                              | 3.4 W                                       |                         |
|                                                      | T <i>a</i> b/e <b>6-3</b>                   |                         |
| 12.5                                                 | I-Inch CTFT, SVGA Display                   |                         |
|                                                      | <b>U</b> .S.                                | Metric                  |
| Dimensions<br>Height<br>Width                        | 6.3 in<br>8.4                               | 16.0 cm mm<br>21.3cm mm |
| Number of Colors                                     | 256                                         |                         |
| Contrast Ratio                                       | 100:1                                       |                         |
| Brightness                                           | 70 CD/M <sup>2</sup> @ 4.0 mA               |                         |
| Pixel Resolution<br>Pitch<br>Format<br>Configuration | 0.264 × 0.264 mm<br>800 × 600<br>RGB Stripe |                         |
| Backlight                                            | Edge Lit                                    |                         |
| Character Displa <b>y</b>                            | 80 × 25                                     |                         |
| Total Power Consumption                              | 3.4 W                                       |                         |

. .

| 11.8                                                 | Table 6-4<br>-Inch CTFT, SVGA Display     |                        |
|------------------------------------------------------|-------------------------------------------|------------------------|
|                                                      | <b>U</b> . <i>S</i> .                     | Metric                 |
| Dimensions<br>Height<br>Width                        | 7.05 in<br>9.40 in                        | 179.1 mm<br>238.8 mm   |
| Number of Colors                                     | 262 K                                     |                        |
| Contrast Ratio                                       | 100:1                                     |                        |
| Brightness                                           | 70 CD/M <sup>2</sup> @ 4.0 mA             |                        |
| Pixel Resolution<br>Pitch<br>Format<br>Configuration | 0.29 × 0.29 mm<br>800 × 600<br>RGB Stripe |                        |
| Bac <b>k</b> light                                   | Edge Lit                                  |                        |
| Character Displa <b>y</b>                            | 80 × 25                                   |                        |
| Total Power Consumption                              | 3.2 W                                     |                        |
| 11. <b>3</b>                                         | Table 6-5<br>-Inch CSTN, SVGA Display     |                        |
|                                                      | <b>U</b> . <i>S.</i>                      | Metric                 |
| Dimensions<br>Height<br>Width                        | 6.77 in<br>9.02 in                        | 171.88 mm<br>229.18 mm |
| Number of Colors                                     | 262 M                                     |                        |
| Contrast Ratio                                       | 22:1                                      |                        |
| Brightness                                           | 70 CD/M <sup>2</sup> @ 4.3 mA             |                        |
| Pixel Resolution<br>Pitch<br>Format<br>Configuration | 0.29 x 0.29 mm<br>800 x 600<br>RGB Stripe |                        |
| Bac <b>k</b> light                                   | Edge Lit                                  |                        |
| Character Displa <b>y</b>                            | 80 × 25                                   |                        |
| Total Power Consumption                              | 3.7 W                                     |                        |

. .

. . .

.

. .

| 10.4                                                 | -Inch CSTN, SVGA Disp                       | la <b>y</b>            |
|------------------------------------------------------|---------------------------------------------|------------------------|
|                                                      | <b>U</b> .S.                                | Metric                 |
| Dimensions<br>Height<br>Width                        | 6.24 in<br>8.31 in                          | 158.38 mm<br>211.18 mm |
| Number of Colors                                     | 262 K                                       |                        |
| Contrast Ratio                                       | 20:1                                        |                        |
| Brightness                                           | 70 CD/M <sup>2</sup> @ 4.0 r                | nA                     |
| Pixel Resolution<br>Pitch<br>Format<br>Configuration | 0.264 × 0.264 mr<br>800 × 600<br>RGB Stripe | n                      |
| Bac <b>k</b> light                                   | Edge Lit                                    |                        |
| Character Displa <b>y</b>                            | 80 × 25                                     |                        |
| Total Power Consumption                              | 3.4 W                                       |                        |

. . .

. .

. .

. .

. .

.

.

.

.

. .

. . . . .

. .

. . . .

### 6.3 Hard Drives

.

.

.

. . . . .

.

. . . . .

.

.

| Table                                 | 6-7           |               |
|---------------------------------------|---------------|---------------|
| Standard Model Configurations         | <b>3-G</b> B  | 4 <b>-G</b> B |
| Formatted Capacity per Drive (MB)     |               |               |
| Physical                              | 3250.7        | 4114.0        |
| Logical                               | 3251.4        | 4099.8        |
| Drive <b>Ty</b> pe                    |               |               |
| Drive <b>H</b> eight                  |               |               |
| With drive frame (mm)                 | 12.7          | 12.7          |
| Drive Si <b>z</b> e                   |               |               |
| Inches                                | 4.0x2.740x0.5 | 4.0x2.740x0.5 |
| Millimeters                           | 100x70x12.7   | 100x70x12.7   |
| Transfer Rate                         |               |               |
| Media (Mb/s)                          | 39.6 to 71.5  | 51.7 to 83.4  |
| Interface (Mb/s)                      | 16.6          | 16.6          |
| Sector Interleave                     | 1:1           | 1:1           |
| Typical Seek Time (Including setting) |               |               |
| Single Track (ms)                     | 2.5           | 4.0           |
| Average (ms)                          | 13.0          | 13.0          |
| Full Stroke (ms)                      | 23.0          | 23.0          |
| Disk Rotational Speed (RPM)           | 4000          | 4000          |
| Physical Configuration                |               |               |
| Cylinders                             | 6371          | 6975          |
| Data Heads                            | 6             | 6             |
| Sectors/Track                         | 117 to 216    | 144 to 240    |
| Logical Configuration                 |               |               |
| Cylinders                             | 6300          | 7944          |
| Heads                                 | 16            | 16            |
| Sectors per Track                     | 63            | 63            |
| Buffers Size (KB)                     |               |               |

Cont*i*nued

. . .

.

.

. .

. . .

#### Table 6-7 Continued

| Standard Model Configurations         | 1 / <b>G</b> B            | 1 <b>6-6</b> B  | 2 <b>-G</b> B             |
|---------------------------------------|---------------------------|-----------------|---------------------------|
| Formatted Canacity por Drive (MP)     | 1.4 <b>U</b> D            | 1. <b>0-U</b> D | 2 <b>-U</b> D             |
|                                       | 1440.0                    | 1000 1          | 0107.0                    |
| Physical                              | 1443.0                    | 1632.1          | 2167.6                    |
| Logical                               | 1443.0                    | 1631.1          | 2167.6                    |
| Drive <b>Ty</b> pe                    | 65 <i>(</i> soft <i>)</i> | 65              | 65 <i>(</i> soft <i>)</i> |
| Drive Height                          |                           |                 |                           |
| With drive frame (mm)                 | 12.7                      | 12.49           | 12.7                      |
| Drive Si <b>z</b> e                   |                           |                 |                           |
| Inches                                | 2.5x0.5                   | 3.9x2.7         | 2.5x0.5                   |
| Millimeters                           | 102x75                    | 100x69.8        | 102x75                    |
| Transfer Rate                         |                           |                 |                           |
| Media <i>(</i> Mb/s)                  | 61.8 to 39.5              | 61.8 to 39.5    | 61.6 to 39.1              |
| Interface (Mb/s)                      | 16.67 MB                  | 16.67 MB        | 16.67 MB                  |
| Sector Interleave                     |                           |                 |                           |
| Typical Seek Time (Including setting) |                           |                 |                           |
| Single Track (ms)                     | 4.0                       | 4.0             | 4.0                       |
| Average (ms)                          | 13.0                      | 12.0            | 13.0                      |
| Full Stroke (ms)                      | 23.0                      | 23.0            | 23.0                      |
| Disk Rotational Speed (RPM)           | 4009                      | 4009            | 4006                      |
| Physical Configuration                |                           |                 |                           |
| Cylinders                             | 4975                      | 5159            | 4975                      |
| Data Heads                            | 4                         | 4               | 6                         |
| Sectors/Track                         | 180-110                   | 108-198         | 180-110                   |
| Logical Configuration                 |                           |                 |                           |
| Cylinders                             | 2796                      | 3163            | 4200                      |
| Heads                                 | 16                        | 16              | 16                        |
| Sectors per Track                     | 63                        | 63              | 63                        |
| Buffers Si <b>z</b> e (KB)            | 96 KB                     | 96 KB           | 96 KB                     |

. . .

Cont*i*nued

. . . .

.

. .

. . . . . . . . .

. . . .

| Standard Model Configurations         | <b>63</b> 0 <b>-M</b> B | <b>8</b> 10 <b>-M</b> B | 1.0 <b>8-G</b> B |
|---------------------------------------|-------------------------|-------------------------|------------------|
| Formatted Capacity per Drive (MB)     |                         |                         |                  |
| Physical                              | 631.7                   | 815.9                   | 1088.1           |
| Logical                               | 630.6                   | 814.3                   | 1085.8           |
| Drive <b>Ty</b> pe                    | 65                      | 65                      | 65               |
| Drive Height                          |                         |                         |                  |
| With drive frame (mm)                 | 12.7                    | 12.7                    | 12.7             |
| Drive Si <b>z</b> e                   |                         |                         |                  |
| Inches                                | 2.5 x 0.5               | 2.5 x 0.5               | $2.5 \times 0.5$ |
| Millimeters                           | 102 x 75                | 102 x 75                | 102 × 75         |
| Transfer Rate                         |                         |                         |                  |
| Media (Mb/s)                          | 23.7 to 39.05           | 27.4 to 54.0            | 27.4 to 54.0     |
| Interface (Mb/s)                      | 16.6                    | 16.6                    | 16.6             |
| Sector Interleave                     | 1:1                     | 1:1                     | 1:1              |
| Typical Seek Time (Including setting) |                         |                         |                  |
| Single Track (ms)                     | 6                       | 4                       | 4                |
| Average (ms)                          | 18                      | 15                      | 15               |
| Full Stroke (ms)                      | 28                      | 24                      | 24               |
| Disk Rotational Speed (RPM)           | 3968                    | 3634                    | 3634             |
| Physical Configuration                |                         |                         |                  |
| Cylinders                             | 3302                    | 3915                    | 3915             |
| Data Heads                            | 2                       | 5                       | 6                |
| Sectors/Track                         | 67-115                  | 90-180                  | 90-180           |
| Bytes/Sector                          | 512                     | 512                     | 512              |
| Logical Configuration                 |                         |                         |                  |
| Cylinders                             | 1222                    | 1581                    | 2108             |
| Heads                                 | 16                      | 16                      | 16               |
| Sectors per Track                     | 63                      | 63                      | 63               |
| Bytes per Sector                      | 512                     | 512                     | 512              |
| Buffers Size (KB)                     | 120                     | 128                     | 128              |

. . . . .

. . . .

.

.

.

.

### 6.4 Diskette Drive

|                                                                                                    | Tab/e 6-8                                      |  |
|----------------------------------------------------------------------------------------------------|------------------------------------------------|--|
| Diskette size<br>High density<br>Low density                                                              | 3.5-inch<br>1.44-MB/1.2-MB<br>720 KB           |  |
| Light                                                                                                    | None                                           |  |
| Height                                                                                                    | 0.43-in <i>(</i> 11 mm)                        |  |
| Bytes per sector                                                                                          | 512                                            |  |
| Sectors per Track<br>High density<br>Low density                                                          | 18 <i>(</i> 1.44-MB)/15 <i>(</i> 1.2-MB)<br>9  |  |
| Tracks per Side<br>High density<br>Low density                                                            | 80 <i>(</i> 1.44-MB)/80 <i>(</i> 1.2-MB)<br>80 |  |
| Read/Write heads                                                                                          | 2                                              |  |
| Average Seek Times<br>Track-to-Track (high/low)<br>Average (high/low)<br>Settling Time<br>Latency Average | 3 ms/6 ms<br>94 ms/174 ms<br>15 ms<br>100 ms   |  |

. . .

. . . . .

. .

. . . .

. .

### 6.5 CD-ROM Drives

. .

.

|                          | Tab/e 6-9                      |   |
|--------------------------|--------------------------------|---|
|                          | 20X Max CD-ROM Drive           |   |
| Applica <b>b</b> le Disc | CD-ROM mode 1, mode 2          |   |
|                          | CD-Digital Audio               |   |
|                          | CD-XA mode 2 (Form 1, Form 2)  |   |
|                          | CD-I mode 2 (Form1, Form 2)    |   |
|                          | CD-I Ready                     |   |
|                          | CD-Bridge                      |   |
|                          | CD-WO (fixed/variable packets) |   |
|                          | Photo CD (singlemultisession)  |   |
| Center Hole Diameter     | 15 mm                          |   |
| Disc Diameter            | 12 cm, 8 cm                    |   |
| Disc Thickness           | 1.2 mm                         | _ |
| Track Pitch              | <b>1.6</b> μm                  | _ |
| Laser                    |                                |   |
| Beam Divergence          | 53.5 $\pm$ 1.5 degrees         |   |
| Output Power             | 0.13 $\pm$ 0.1 mw              |   |
| Туре                     | Semiconductor Laser GaA1As     |   |
| Wave Length              | 780 nm $\pm$ 25 nm             |   |
| Access time              |                                |   |
| Random                   | <150 ms                        |   |
| Full Stroke              | <600 ms                        |   |
| Audio output level       |                                |   |
| Line Out                 | 0.7 Vrms                       |   |
| Headphone                | None                           |   |
| Cache <b>b</b> uffer     | 256 KB                         |   |
| Data transfer rate       |                                |   |
| Sustained, quad          | 300 MB/sec                     |   |
| Sustained, single        | 150 KB/sec                     |   |
| Burst                    | 8.3 MB/sec                     |   |
| Startup Time             | <10 seconds typical            |   |
| Capacit <b>y</b>         |                                |   |
| Mode 1, 12 cm            | 550 MB                         |   |
| Mode 2, 12 cm            | 640 MB                         |   |
| 8 cm                     | 180 MB                         |   |

. . . .

.

. . . . .

. . . . .

. . .

|                                 | <b>T</b> a <b>b</b> <i>le</i> <b>6-</b> 10 |  |
|---------------------------------|--------------------------------------------|--|
|                                 | 8 X CD-ROM Drive Table                     |  |
| Applica <b>b</b> le Disc        | CD-ROM mode 1, mode 2                      |  |
|                                 | CD-Digital Audio                           |  |
|                                 | CD-XA mode 2 (Form 1, Form 2)              |  |
|                                 | CD-I mode 2 (Form1, Form 2)                |  |
|                                 | CD-I Ready                                 |  |
|                                 | CD-Bridge                                  |  |
|                                 | CD-WO (fixed/variable packets)             |  |
|                                 | Photo CD (singlemultisession)              |  |
| Center <b>H</b> ole Diameter    | 15 mm                                      |  |
| Disc Diameter                   | 12 cm, 8 cm                                |  |
| Disc <b>T</b> hic <b>k</b> ness | 1.2 mm                                     |  |
| Track Pitch                     | <b>1.6</b> μ <b>m</b>                      |  |
| Laser                           |                                            |  |
| Beam Divergence                 | 53.5 $\pm$ 1.5 degrees                     |  |
| Output Power                    | $0.24\pm0.1$ mw                            |  |
| Туре                            | Semiconductor Laser GaA1As                 |  |
| Wave Length                     | 780 nm $\pm$ 25 nm                         |  |
| Access time                     |                                            |  |
| Random                          | <300 ms                                    |  |
| Full Stroke                     | <700 ms                                    |  |
| Audio output level              |                                            |  |
| Line Out                        | 0.7 Vrms                                   |  |
| Headphone                       | None                                       |  |
| Cache <b>b</b> uffer            | 128 KB                                     |  |
| Data transfer rate              |                                            |  |
| Sustained, 8x                   | 1.2 MB/sec                                 |  |
| Sustained, single               | 150 KB/sec                                 |  |
| Burst                           | 8.3 MB/sec                                 |  |
| Startup Time                    | <10 seconds typical                        |  |
| Capacit <b>y</b>                |                                            |  |
| Mode 1, 12 cm                   | 550 MB                                     |  |
| Mode 2, 12 cm                   | 640 MB                                     |  |
| 8 cm                            | 180 MB                                     |  |

. . .

.

.

. .

.

. . . . . .

. .

.

.

.

.

. . . . .

. . . . .

. . . .

|                                 | Table 6-11                                |  |
|---------------------------------|-------------------------------------------|--|
|                                 | 4X CD-ROM Drive                           |  |
| Applica <b>b</b> le Disc        | CD-ROM mode 1, mode 2<br>CD-Digital Audio |  |
|                                 | CD-XA mode 2 (Form 1, Form 2)             |  |
|                                 | CD-I mode 2 (Form1, Form 2)               |  |
|                                 | CD-I Ready                                |  |
|                                 | CD-Bridge                                 |  |
|                                 | CD-WO (fixed/variable packets)            |  |
|                                 | Photo CD (singlemultisession)             |  |
| Center Hole Diameter            | 15 mm                                     |  |
| Disc Diameter                   | 12 cm, 8 cm                               |  |
| Disc <b>T</b> hic <b>k</b> ness | 1.2 mm                                    |  |
| Track Pitch                     | <b>1.6</b> μm                             |  |
| Laser                           |                                           |  |
| Beam Divergence                 | 53.5 $\pm$ 1.5 degrees                    |  |
| Output Power                    | $0.24\pm0.1~\text{mw}$                    |  |
| Туре                            | Semiconductor Laser GaA1As                |  |
| Wave Length                     | 780 nm $\pm$ 25 nm                        |  |
| Access time                     |                                           |  |
| Random                          | <350 ms                                   |  |
| Full Stroke                     | < <b>750 ms</b>                           |  |
| Audio output level              |                                           |  |
| Line Out                        | 0.7 Vrms                                  |  |
| Headphone                       | None                                      |  |
| Cache <b>b</b> uffer            | 128 KB                                    |  |
| Data transfer rate              |                                           |  |
| Sustained, quad                 | 600 KB/sec                                |  |
| Sustained, single               | 150 KB/sec                                |  |
| Burst                           | 8.3 MB/sec                                |  |
| Startup Time                    | <8 seconds typical                        |  |
| Capacit <b>y</b>                |                                           |  |
| Mode 1, 12 cm                   | 550 MB                                    |  |
| Mode 2, 12 cm                   | 640 MB                                    |  |
| 8 cm                            | 180 MB                                    |  |

.

.

.

. .

.

. .

. .

.

. . . .

. . .

. . .

.

.

. . . . . . . .

. . .

### 6.6 Battery Packs

| Lithium Io                              | <b>Table 6-</b> 12<br>on Modular Battery Pac | k                               |
|-----------------------------------------|----------------------------------------------|---------------------------------|
|                                         | <b>U</b> . <i>S</i> .                        | Metric                          |
| Dimensions<br>Height<br>Length<br>Width | 0.77 in<br>5.34 in<br>4.35 in                | 19.6 mm<br>135.6 mm<br>110.0 mm |
| Weight                                  | 0.88 lb                                      | 399 g                           |
| Electrical                              |                                              |                                 |
| Voltage                                 | 14.4 V                                       |                                 |
| Amp-hour capacity                       | 2.6 Ah                                       |                                 |
| Watt-hour capacity                      | 40.0 Wh                                      |                                 |
| Environmental Requirements              |                                              |                                 |
| Operating temperatures                  | 50°F to 104°F                                | 10°C to 40°C                    |
| Nonoperating temperatures               | -12°F to 140°F                               | -30°C to 60°C                   |
| Lithium                                 | Table 6-13<br>Ion Handle Battery Pac         | k                               |
|                                         | <b>U</b> . <i>S.</i>                         | Metric                          |
| Dimensions                              |                                              |                                 |
| Height                                  | 0.89 in                                      | 15.2 mm                         |
| Length                                  | 11.00 in                                     | 279.0 mm                        |
| Width                                   | 1.53 in                                      | 38.8 mm                         |
| Weight                                  | 0.88 lb                                      | 399 g                           |
| Electrical                              |                                              |                                 |
| Voltage                                 | 14.4 V                                       |                                 |
| Amp-hour capacity                       | 2.6 Ah                                       |                                 |
| Watt-hour capacity                      | 40 Wh                                        |                                 |
| Environmental Requirements              |                                              |                                 |
| Operating temperatures                  | 50°F to 104°F                                | 10°C to 40°C                    |
| Nonoperating temperatures               | -12°F to 140°F                               | -30°C to 60°C                   |

. .

| <i>6.</i> 7 | Mobile | CD <b>Ex</b> pa | nsion <b>U</b> nit |
|-------------|--------|-----------------|--------------------|
|-------------|--------|-----------------|--------------------|

. .

. . .

. . . . .

. .

.

. .

.

. . . . . . . .

.

. .

.

. .

.

|                               | <b>T</b> able <b>6-</b> 14                     |                     |  |  |
|-------------------------------|------------------------------------------------|---------------------|--|--|
| MCD Expansion Unit            |                                                |                     |  |  |
|                               | <b>U</b> . <i>S.</i>                           | Metric              |  |  |
| Dimensions                    |                                                |                     |  |  |
| Height                        | 0.96 in                                        | 2.43 cm             |  |  |
| Depth                         | 8.95 in                                        | 2.27 cm             |  |  |
| Width                         | 11.69 in                                       | 29.70 cm            |  |  |
| Weight                        |                                                |                     |  |  |
| Expansion Base                | 2.0 lb                                         | 0.91 kg             |  |  |
| Power Supply (Input)          |                                                |                     |  |  |
| Operating Voltage             | 100 to 240 VAC                                 |                     |  |  |
| Operating Current             | 1.10 Amp Maximum                               |                     |  |  |
| Rated Voltage                 | Rated Voltage 100 to 240 VAC                   |                     |  |  |
| Rated Current 1.0 Amp Maximum |                                                |                     |  |  |
| Line Frequency 47 to 63 Hz.   |                                                |                     |  |  |
| Temperature                   |                                                |                     |  |  |
| Operating                     | 50 to 95°F                                     | 10 to 35°C          |  |  |
| Nonoperating                  | -4 to 140°F                                    | -20 to 60°C         |  |  |
| Relative Humidity             |                                                |                     |  |  |
| Operating 20 to 80%           |                                                |                     |  |  |
| Nonoperating                  | 5 to 90%                                       |                     |  |  |
| Altitude                      |                                                |                     |  |  |
| Operating                     | 10,000 ft                                      | 3.15 km             |  |  |
| Nonoperating                  | 30,000 ft                                      | 9.14 km             |  |  |
| Shoc <b>k</b>                 |                                                |                     |  |  |
| Operating                     | 5 G, 11 ms, half sine                          |                     |  |  |
| Nonoperating                  | 140 G, 2 ms, half sine                         |                     |  |  |
| Vibration                     |                                                |                     |  |  |
| Operating                     | 0.25 G, 5 to 500 Hz, 0.5 oc                    | tave/min sweep rate |  |  |
| Nonoperating                  | 0.75 G, 5 to 500 Hz, 0.5 octave/min sweep rate |                     |  |  |

The MCD Expansion Unit is designed in accordance with ANSI specifications (no. X3.131-1993, Rev 10h) and IEEE 802.3 specifications.

6.8 External Power Supplies

The automobile adapter allows the computer to be used in an automobile without a drain on the computer's internal batteries.

. . . . .

| Table 6-15<br>Automobile Adapter  |                                      |           |  |
|-----------------------------------|--------------------------------------|-----------|--|
|                                   | U. <i>S</i> .                        | Metric    |  |
| Dimensions                        |                                      |           |  |
| Height                            | 1.42 in                              | 36 mm     |  |
| Width                             | 2.83 in                              | 72 mm     |  |
| Length                            | 4.84 in                              | 123 mm    |  |
| Weight                            | 0.88 lb                              | 400 gm    |  |
| Input Cord Length                 | 39.4 in                              | 1.0 m     |  |
| Power Supply (Input)              |                                      |           |  |
| Nominal Voltage                   | 13.8 VDC                             |           |  |
| Operating Voltage                 | 10.5 - 14.8 VDC                      |           |  |
| Maximum Voltage                   | 16.0 VDC                             |           |  |
| Input Fuse Protection 8.0 A       |                                      |           |  |
| Power Supply (Output)             |                                      |           |  |
| Nominal Voltage 120 VAC           |                                      |           |  |
| Load Regulated Voltage            | 108 - 125 VAC                        |           |  |
| Line Regulated Voltage            | 105 to 125 VAC                       |           |  |
| Output Frequency                  | 60 Hz +/- 3 Hz                       |           |  |
| <b>Output Overload Protection</b> | 150W @ 2 sec.                        |           |  |
| Temperature                       |                                      |           |  |
| Operating 32 to 104°F             |                                      | 0 to 40°C |  |
| Nonoperating                      | Nonoperating -4 to 140°F -20 to 60°C |           |  |
| Relative Humidity                 |                                      |           |  |
| Operating                         | 10 to 90%                            |           |  |
| Nonoperating 5 to 95%             |                                      |           |  |

. . . . . .

| <b>T</b> a <b>b</b> /e <b>6-</b> 14<br>AC Adapter |                      |             |  |  |
|---------------------------------------------------|----------------------|-------------|--|--|
|                                                   | <b>U</b> . <i>S.</i> | Metric      |  |  |
| Dimensions                                        |                      |             |  |  |
| Height                                            | 1.42 in              | 36 mm       |  |  |
| Width                                             | 2.83 in              | 72 mm       |  |  |
| Length                                            | 4.69 in              | 119 mm      |  |  |
| Weight                                            | 0.66 lbs             | 300 gm      |  |  |
| Power Supply (Input)                              |                      |             |  |  |
| Nominal Voltage                                   | 120 VAC              |             |  |  |
| Current                                           | <1.11 A              |             |  |  |
| Voltage Range                                     | 90 - 265 VAC         |             |  |  |
| Input Frequency                                   | 47 to 63 Hz          |             |  |  |
| Power Supply (Output)                             |                      |             |  |  |
| Nominal Voltage                                   | +18.5 +/- 0.25 VDC   |             |  |  |
| Current                                           | 40 to 42 W           |             |  |  |
| Temperature                                       |                      |             |  |  |
| Operating                                         | 41 to 104°F          | 5 to 40°C   |  |  |
| Nonoperating                                      | -4 to 185°F          | -20 to 85°C |  |  |
| Relative Humidity                                 |                      |             |  |  |
| Operating                                         | 10 to 95%            |             |  |  |
| Nonoperating                                      | 10 to 95%            |             |  |  |

The AC Adapter allows the computer to be used without batteries in an office environment.

. . . . .

. . .

. . . . . . . . . . . . .

|                       | Table 6-17                      |         |  |  |
|-----------------------|---------------------------------|---------|--|--|
|                       | External Battery Charger        |         |  |  |
|                       | <b>U</b> .S.                    | Metric  |  |  |
| Dimensions            |                                 |         |  |  |
| Height                | 2.1 in                          | 52.4 mm |  |  |
| Width                 | 5.5 in                          | 140 mm  |  |  |
| Length                | 5.9 in                          | 150 mm  |  |  |
| Weight                | 0.49 lb 222 gm                  |         |  |  |
| Power Supply (Input)  |                                 |         |  |  |
| Nominal Voltage       | +18.5 +/- 0.25 VDC              |         |  |  |
| Current               | 40 to 42 W                      |         |  |  |
| Power Supply (Output) |                                 |         |  |  |
| Nominal Voltage       | age +18.5 +/- 0.25 VDC          |         |  |  |
| Current               | 40 to 42 W                      |         |  |  |
| Temperature           |                                 |         |  |  |
| Operating             | Operating 41 to 104°F 5 to 40°C |         |  |  |
| Nonoperating          | -4 to 185°F -20 to +85°C        |         |  |  |
| Relative Humidity     |                                 |         |  |  |
| Operating             | ng 10 to 95%                    |         |  |  |
| Nonoperating          | 10 to 95%                       |         |  |  |

The external battery charger controls the output voltage generated by the AC adapter.

## 6.9 System Interrupts

|                      | T <i>a</i> b <i>le 6-1</i> 8 |                                           |  |  |
|----------------------|------------------------------|-------------------------------------------|--|--|
|                      | Hardware IRQ                 | System Function                           |  |  |
| IRQ0                 |                              | Timer interrupt                           |  |  |
| IRQ1                 |                              | Keyboard                                  |  |  |
| IRQ2                 |                              | Interrupt controller cascade              |  |  |
| IRQ3                 |                              | COM 2 - used by MSIO or PCMCIA controller |  |  |
| IRQ4                 |                              | COM 1 - used by MSIO or PCMCIA controller |  |  |
| IRQ5                 |                              | Used by either audio or PCMCIA controller |  |  |
| IRQ6                 |                              | Diskette Drive controller                 |  |  |
| <b>IR</b> Q <b>7</b> |                              | Used by either audio or PCMCIA controller |  |  |
| IRQ8                 |                              | Real-Time Clock (MSIO)                    |  |  |
| IRQ9                 |                              | Used by either audio or PCMCIA controller |  |  |
| <b>ir</b> q10        |                              | Used by either audio or PCMCIA controller |  |  |
| IRQ11                |                              | Used by PCMCIA                            |  |  |
| <b>IR</b> Q12        |                              | Mouse                                     |  |  |
| <b>IR</b> Q13        |                              | Floating point error input                |  |  |
| <b>IR</b> Q14        |                              | Hard Drive                                |  |  |
| IRQ15                |                              | Convenience base NIC interrupt            |  |  |
| IRQA                 |                              | EPP parallel port                         |  |  |

### 6.10 System DMA

.

| T <i>a</i> b/ <i>e</i> <b>6</b> -19 |                           |  |  |
|-------------------------------------|---------------------------|--|--|
| Hardware DMA                        | System Function           |  |  |
| DMA 0/A (mappable)                  | Audio controller          |  |  |
| DMA 1/B                             | PCMCIA controller         |  |  |
| DMA 2                               | Diskette drive controller |  |  |
| DMA 3                               | EPP parallel port         |  |  |
| DMA 4                               | Not assigned              |  |  |
| DMA 5                               | PCMCIA controller         |  |  |
| DMA 6                               | Not assigned              |  |  |
| DMA 7                               | Not assigned              |  |  |

.

.

. .

.

.

.

. . . . .

**NOTE:** PC Card controller can use DMA 1, 2, or 5.

. . .

. .

# 6.11 System I/O Address

|                   | T <i>a</i> b <i>le</i> <b>6-</b> 20      |  |  |  |
|-------------------|------------------------------------------|--|--|--|
| I/O Address (Hex) | System Function (Shipping Configuration) |  |  |  |
| 000 - 00F         | Master DMA Controller # 1                |  |  |  |
| 010 - 011         | Force Software SMI                       |  |  |  |
| 012 - 01F         | Unused                                   |  |  |  |
| 020 - 021         | Peripheral Interrupt Controller # 1      |  |  |  |
| 022 - 024         | Opti Chipset Configuration Registers     |  |  |  |
| 025 - 03F         | Unused                                   |  |  |  |
| 040 - 043         | Counter/Timer Registers                  |  |  |  |
| 044 - 05F         | Unused                                   |  |  |  |
| 060               | Keyboard Data                            |  |  |  |
| 061               | Port B                                   |  |  |  |
| 062 - 063         | Unused                                   |  |  |  |
| 064               | Keyboard Command/Status                  |  |  |  |
| 065 - 06F         | Unused                                   |  |  |  |
| 070               | CMOS Index Address                       |  |  |  |
| 071               | CMOS Data                                |  |  |  |
| 072 - 073         | Unused                                   |  |  |  |
| 074               | Reserved                                 |  |  |  |
| 075               | Unused                                   |  |  |  |
| 076               | Reserved                                 |  |  |  |
| 077 - 077F        | Unused                                   |  |  |  |
| 080 - 08F         | DMA Page Registers                       |  |  |  |
| 084 - 085         | POST Code Output Port                    |  |  |  |
| 090 - 091         | Unused                                   |  |  |  |
| 092               | Fast Reset Register                      |  |  |  |
| <u>093 - 09F</u>  | Unused                                   |  |  |  |
| 0A0 - 0A1         | Interrupt Controller # 2                 |  |  |  |
| 0A2 - 0BF         | Unused                                   |  |  |  |
| 0C0 - 0DF         | DMA Controller # 2                       |  |  |  |
| <u>0E0 - 0E1</u>  | ESS Audio Configuration                  |  |  |  |
| <u>0E2 - 0E5</u>  | Configuration Registers                  |  |  |  |
| <u>0E6 - 0EF</u>  | Unused                                   |  |  |  |
| 0F0 - 0F1         | NCP Numerics Register                    |  |  |  |
| <u>0F9</u>        | ESS Configuration Lock                   |  |  |  |
| OFA               | Unused                                   |  |  |  |
| OFB               | ESS Configuration Unlock                 |  |  |  |
| OFC - OFF         | Unused                                   |  |  |  |
| 100 - 101         | Unused                                   |  |  |  |
| <u>103 - 16F</u>  | Unused                                   |  |  |  |

Cont*i*nued

| Table 6-1 | Continued |
|-----------|-----------|

| Table 0-4 Collunded |                                               |
|---------------------|-----------------------------------------------|
| I/O Address (Hex)   | System Function (Shipping Configuration)      |
| 170 - 177           | Hard Drive Secondary Registers                |
| 178 - 1EF           | Unused                                        |
| 1F0 - 1F7           | Hard Drive Primary Registers                  |
| 1F8 - 1FF           | Unused                                        |
| 200 - 21F           | Unused                                        |
| 220 - 22F           | ESS Audio Registers (1 st Possible) (Default) |
| 230 - 23F           | ESS Audio Registers (2nd Possible)            |
| 240 - 24F           | ESS Audio Registers (3rd Possible)            |
| 250 - 25F           | ESS Audio Registers (4th Possible)            |
| 260 - 277           | Unused                                        |
| 278 - 27A           | LPT2 and High Speed Parallel Port Registers   |
| 27B - 27F           | LPT2 High Speed Printer Port Registers        |
| 280 - 2F7           | Unused                                        |
| 2F8 - 2FF           | Serial Control Register COM2                  |
| 300 - 36F           | Unused                                        |
| 370 - 371           | Reserved                                      |
| 372                 | Diskette Digital Output Register              |
| 373                 | Unused                                        |
| 374                 | Reserved                                      |
| 375                 | Diskette Main Status/Data Registers           |
| 376                 | Reserved                                      |
| 377                 | Diskette Input/Control Registers              |
| 378 - 37A           | LPT1 and High Speed Parallel Port Registers   |
| 37B - 37F           | Unused                                        |
| 380 - 387           | Unused                                        |
| 388 - 38B           | ESS FM Synthesizer                            |
| <u> 38C - 3AF</u>   | Unused                                        |
| <u>3B0 - 3BB</u>    | Cirrus Logic Video Controller                 |
| 3BC - 3BE           | LPT3 and High Speed Parallel Port Registers   |
| 3BF                 | LPT1 High Speed Parallel Port Registers       |
| <u> 3C0 - 3CD</u>   | Cirrus Logic Video Controller                 |
| 3D0 - 3DF           | Cirrus Logic Video Controller                 |
| 3F0 - 3F7           | Diskette Drive Controller Primary Registers   |
| 3F8 - 3FF           | COM1 Serial Controller Registers              |
| 400 - 4CF           | Unused                                        |
| <u>480 - 48F</u>    | Extended DMS Registers                        |
| 4D0 - CF6           | Unused                                        |
| CF7                 | Configuration/NVM Data Register               |
| CF8 - CFB           | PCI Configuration Index Register              |
| CFC - CFF           | PCI Configuration Index Register              |
| D00 - FFF           | Unused                                        |

### 6.12 System Memory Map

|       | Table 6-15 |                     |                              |  |  |
|-------|------------|---------------------|------------------------------|--|--|
|       | Size       | Memory Address      | System Function              |  |  |
| 640 K |            | 00000000 - 0009FFFF | Base Memory                  |  |  |
| 128 K |            | 000A0000 - 000BFFFF | Video Memory                 |  |  |
| 48 K  |            | 000C0000 - 000CBFFF | Video BIOS                   |  |  |
| 160 K |            | 000C8000 - 000E7FFF | Unused                       |  |  |
| 64 K  |            | 000E8000 - 000FFFFF | System BIOS                  |  |  |
| 15 M  |            | 00100000 - 00FFFFFF | Extended Memory              |  |  |
| 58 M  |            | 01000000 - 047FFFFF | Super Extended Memory        |  |  |
| 58 M  |            | 04800000 - 07FFFFFF | Unused                       |  |  |
| 2 M   |            | 08000000 - 080FFFFF | Video Memory (Direct Access) |  |  |
| 4 G   |            | 08200000 - FFFEFFFF | Unused                       |  |  |
| 64 K  |            | FFFF0000 - FFFFFFFF | System BIOS ("SHADOW")       |  |  |

# **Connector Pin Assignments**

This appendix contains the pin assignments for all external connectors.

| Table A-1<br>External Keyboard |                                           |                          |            |                                  |
|--------------------------------|-------------------------------------------|--------------------------|------------|----------------------------------|
| Conn                           | ector                                     | Pin                      | Si         | gnal                             |
|                                |                                           | 1                        | Da         | ata                              |
|                                |                                           | 2                        | Uı         | nused                            |
|                                |                                           | 3                        | Gi         | round                            |
|                                | ,                                         | 4                        | +          | 5 VDC                            |
|                                |                                           | 5                        | CI         | l <b>oc</b> k                    |
|                                |                                           | 6                        | Uı         | nused                            |
|                                |                                           | Table A<br>PS/2-Compatit | -2<br>Ie N | Nouse                            |
| Conn                           | ector                                     | Pin                      | Si         | gnal                             |
|                                |                                           | 1                        | Da         | ata                              |
|                                |                                           | 2                        | Uı         | nused                            |
|                                |                                           | 3                        | Ground     |                                  |
| $\overline{\ }$                | <b>57</b>                                 | 4                        | +5 VDC     |                                  |
|                                |                                           | 5                        | CI         | l <b>oc</b> k                    |
|                                |                                           | 6                        | Uı         | nused                            |
|                                |                                           | Table A<br>MIDI/Ga       | -3<br>me   |                                  |
|                                |                                           | 15                       | ) (        | 9                                |
|                                |                                           | 1                        | $\bigcirc$ | 8                                |
| Pin                            | Signal                                    |                          | Pin        | Signal                           |
| 1                              | +5 V                                      |                          | 9          | +5 V                             |
| 2                              | J <b>o</b> y <b>stic</b> k B <b>utton</b> |                          | 0          | Joystick Button                  |
| 3                              | Joystick Direction                        |                          | 1          | Joystick Direction               |
| 4                              | Ground                                    |                          | 2          | MIDI Out                         |
| 5                              | Ground                                    |                          | 3          | Joystick Direction               |
| 6                              | Joystick Direction                        |                          | 4          | J <b>oystic</b> k B <b>utton</b> |
| 7                              | Joystick Button                           |                          | 5          | MIDI In                          |
| 8                              | +5 V                                      |                          |            |                                  |
|       | Table A-4                                              |                     |                          |                |  |
|-------|--------------------------------------------------------|---------------------|--------------------------|----------------|--|
|       | Ethernet RJ-45                                         |                     |                          |                |  |
| Conne | Connector Pin Signal                                   |                     |                          |                |  |
| 1 3   | 357<br>468                                             | 1                   | ( <b>+</b> ) ⊺ <b>ra</b> | nsmit Data     |  |
|       |                                                        | 2                   | (-) T <b>ran</b>         | smit Data      |  |
|       |                                                        | 3                   | (+) <b>Rec</b>           | eive Data      |  |
|       |                                                        | 4                   | Unused                   |                |  |
|       |                                                        | 5                   | Unused                   |                |  |
|       |                                                        | 6                   | (-) <b>Rece</b>          | eive Data      |  |
|       |                                                        | 7                   | Unused                   |                |  |
|       |                                                        | 8                   | Unused                   |                |  |
|       |                                                        | Table A-5<br>BNC    |                          |                |  |
| Conne | ector                                                  | Pin                 | Sign                     | al             |  |
|       | $\frown$                                               | 1 ( <b>Inside</b> ) | Data                     |                |  |
|       | $\bullet$                                              | 2 (Outside)         | Grou                     | nd             |  |
|       | Table A-6<br>External Monitor                          |                     |                          |                |  |
|       | $ \begin{array}{c ccccccccccccccccccccccccccccccccccc$ |                     |                          | 12<br>10<br>5  |  |
| Pin   | Signal                                                 | Pir                 | Si                       | gnal           |  |
| 1     | Red Analog                                             | 9                   | Bla                      | ank            |  |
| 2     | Green Analog                                           | 10                  | Gr                       | ound           |  |
| 3     | Blue Analog                                            | 11                  | Bla                      | ank            |  |
| 4     | B <b>lan</b> k                                         | 1 <b>2</b>          | Me                       | onitor ID (DD) |  |
| 5     | Ground                                                 | 13                  | Ho                       | rizontal Sync  |  |
| 6     | Ground                                                 | 14                  | Ve                       | rtical Sync    |  |
| 7     | Ground                                                 | 15                  | M                        | onitor ID (CC) |  |
| 8     | Ground                                                 |                     |                          |                |  |

.

.

.

. . .

| Table A-7<br>Parallel |                                                                                                    |                     |                                          |  |
|-----------------------|----------------------------------------------------------------------------------------------------|---------------------|------------------------------------------|--|
|                       | $14 \bigcirc \bigcirc \bigcirc \bigcirc \bigcirc \bigcirc \bigcirc \bigcirc \bigcirc \bigcirc \bigcirc \bigcirc \bigcirc \bigcirc \bigcirc \bigcirc \bigcirc \bigcirc \bigcirc$ |                     |                                          |  |
|                       |                                                                                                    |                     |                                          |  |
| Pin                   | Signal                                                                                                    | Pin                 | Signal                                   |  |
| 1                     | Strobe                                                                                                    | 1 <b>4</b>          | Auto Linefeed                            |  |
| 2                     | Data Bit 0                                                                                                    | 15                  | Error                                    |  |
| 3                     | Data Bit 1                                                                                                    | 16                  | Initialize Printer                       |  |
| 4                     | Data Bit 2                                                                                                    | 17                  | Select In                                |  |
| 5                     | Data Bit 3                                                                                                    | 18                  | Ground                                   |  |
| 6                     | Data Bit 4                                                                                                    | 19                  | Ground                                   |  |
| 7                     | Data Bit 5                                                                                                    | <b>2</b> 0          | Ground                                   |  |
| 8                     | Data Bit 6                                                                                                    | <b>2</b> 1          | External Diskette Positive Drive Detect  |  |
| 9                     | Data Bit 7                                                                                                    | 22                  | External Diskette Negative Drive Detect  |  |
| 10                    | Acknowledge                                                                                                    | 23                  | Ground                                   |  |
| 11                    | B <b>us</b> y                                                                                                    | 24                  | Ground                                   |  |
| 1 <b>2</b>            | Paper End                                                                                                    | 25                  | External Diskette Drive Switched to +5 V |  |
| 1 <b>3</b>            | Select                                                                                                    |                     |                                          |  |
|                       |                                                                                                    | Table A-8<br>Serial |                                          |  |
|                       |                                                                                                    | 6                   | 9                                        |  |
|                       |                                                                                                    |                     | 5                                        |  |
| Pin                   | Signal                                                                                                    | Pin                 | Signal                                   |  |
| 1                     | Carrier Detect                                                                                                    | 6                   | Data Set Ready                           |  |
| 2                     | Receive Data                                                                                                    | 7                   | Ready to Send                            |  |
| 3                     | Transmit Data                                                                                                    | 8                   | Clear to Send                            |  |
| 4                     | Data Terminal Ready                                                                                                    | 9                   | Ring Indicator                           |  |
| 5                     | Ground                                                                                                    |                     |                                          |  |

.

. .

. . . . .

. . . .

.

. .

. . .

.

. .

.

.

. . .

.

. . . . . .

.

. .

#### Table A-9 Expansion Connector

| 30    |    | 1    |
|-------|----|------|
| 00    |    | ~    |
| 60    | // | 3    |
| 90    |    | 61   |
| 120 / |    | \ q1 |
| 120 ( |    | , ,, |

| Pin        | Signal                       | Pin        | Signal                                    |
|------------|------------------------------|------------|-------------------------------------------|
| 1          | Video - Green Gun            | 26         | Signal Ground                             |
| 2          | Video - Blue Gun             | <b>2</b> 7 | Signal Ground                             |
| 3          | Video - Horizontal Sync      | <b>2</b> 8 | Audio Signal from CD Drive - Left Channel |
| 4          | Video - Vertical Sync        | <b>2</b> 9 | MIDI Serial Input                         |
| 5          | Convenience Base ID          | <b>3</b> 0 | MIDI Serial Output                        |
| 6          | Convenience Base ID          | <b>3</b> 1 | +5V Supply - Off when in Suspend          |
| 7          | Convenience Base ID          | 32         | Video - Red Gun                           |
| 8          | Convenience Base ID          | 33         | Signal Ground                             |
| 9          | Convenience Base ID          | 34         | Signal Ground                             |
| 10         | Convenience Base ID          | 35         | Signal Ground                             |
| 11         | Convenience Base ID          | 36         | Printer Strobe                            |
| 1 <b>2</b> | Convenience Base ID          | <b>3</b> 7 | Signal Ground                             |
| 1 <b>3</b> | Convenience Base ID          | <b>3</b> 8 | Printer Auto-Line Feed                    |
| 1 <b>4</b> | Printer Acknowledge          | <b>3</b> 9 | IRQ from Convenience Base NIC             |
| 1 <b>5</b> | Printer Busy                 | <b>4</b> 0 | Printer Error                             |
| 1 <b>6</b> | Printer Paper Error          | <b>4</b> 1 | Ground                                    |
| 17         | Serial Port Receive Data     | 42         | Printer Initialize                        |
| 18         | Serial Port ⊺ransmit Data    | 43         | Ground                                    |
| 19         | Serial Port Data Set Ready   | 44         | Printer Select In                         |
| <b>2</b> 0 | Serial Port Clear to Send    | 45         | Ground                                    |
| <b>2</b> 1 | External Keyboard Data Line  | 46         | Printer Select                            |
| 22         | External Keyboard Clock Line | <b>4</b> 7 | Serial Port Carrier Detect                |
| 23         | Game Port - SWA              | <b>4</b> 8 | Serial Port Data Terminal Ready           |
| 24         | Game Port - SWB              | <b>4</b> 9 | Serial Port Request to Send               |
| 25         | MCD Dock                     | <b>5</b> 0 | Serial Port Ring Indicator                |

Cont*i*nued

.

. . .

. . .

.

.

.

Table A-9 Continued

. .

. . . . .

.

| Pin        | Signal                                     | Pin          | Signal                              |
|------------|--------------------------------------------|--------------|-------------------------------------|
| <b>5</b> 1 | External Mouse Data Line                   | 8 <b>6</b>   | Wavetable RESET                     |
| 52         | External Mouse Clock Line                  | 87           | Ground                              |
| 53         | Game Port SWC                              | 88           | Battery Voltage Bus                 |
| 54         | Game Port SWD                              | 89           | Battery Voltage Bus                 |
| 55         | Select NIC or Printer Port Signals         | 90           | Battery Voltage Bus                 |
| 56         | Ground                                     | 91           | IDE Data D0                         |
| <b>5</b> 7 | Ground                                     | 9 <b>2</b>   | IDE Data D1                         |
| <b>5</b> 8 | Audio Signal from CD Drive - Right Channel | 9 <b>3</b>   | IDE Data D4                         |
| <b>5</b> 9 | Battery Voltage Bus                        | 9 <b>4</b>   | IDE Data D5                         |
| <b>6</b> 0 | Battery Voltage Bus                        | 9 <b>5</b>   | IDE Data D8                         |
| <b>6</b> 1 | Hard drive RESE⊺                           | 9 <b>6</b>   | IDE Data D9                         |
| 62         | +5V Supply - Off when in Suspend           | 97           | IDE Data D12                        |
| 63         | IDE Data D2                                | 98           | IDE Data D13                        |
| 64         | IDE Data D3                                | 99           | IDE Data D15                        |
| 65         | IDE Data D6                                | 100          | IDE Write Strobe                    |
| 66         | <b>IDE Data D</b> 7                        | 101          | IDE Hard Drive Channel Ready        |
| <b>6</b> 7 | IDE Data D10                               | 10 <b>2</b>  | IDE IRQ14                           |
| <b>6</b> 8 | IDE Data D11                               | 10 <b>3</b>  | <b>IDE I</b> 01 <b>6</b>            |
| <b>6</b> 9 | IDE Data D14                               | 10 <b>4</b>  | IDE Address A0                      |
| 70         | Ground                                     | 10 <b>5</b>  | IDE Address A2                      |
| 71         | IDE Read Strobe                            | 10 <b>6</b>  | IDE Diagnostics                     |
| 7 <b>2</b> | Ground                                     | 107          | IDE ChipSelect 1                    |
| 7 <b>3</b> | Port 84 Select                             | 108          | IDE Acknowledge                     |
| 7 <b>4</b> | Ground                                     | 109          | Ground                              |
| 7 <b>5</b> | IDE Address A1                             | 110          | Game Port TB                        |
| 7 <b>6</b> | Ground                                     | 111          | Game Port TD                        |
| 77         | IDE ChipSelect 3                           | 11 <b>2</b>  | Game Port TC                        |
| 78         | Ground                                     | 11 <b>3</b>  | External Audio Present              |
| 79         | Ground                                     | 11 <b>4</b>  | I <sup>2</sup> C Clock Line         |
| 80         | Ground                                     | 11 <b>5</b>  | I <sup>2</sup> C Data Line          |
| 81         | Game Port - TA                             | 11 <b>6</b>  | Audio Output Signal - Right Channel |
| 8 <b>2</b> | Ground                                     | 117          | External Audio Right Ground         |
| 8 <b>3</b> | Master Battery Signal for Battery Protocol | 118          | Audio Output Signal - Left Channel  |
| 8 <b>4</b> | Wavetable Clock Signal                     | 119          | External Audio Left Ground          |
| 8 <b>5</b> | Wavetable Serial Data                      | 1 <b>2</b> 0 | Ground                              |

. . . .

. .

.

. .

. .

.

. . . . . . . . . . .

|                                  |               | Table A-1<br>Speaker Conr | 0<br>nector |  |
|----------------------------------|---------------|---------------------------|-------------|--|
|                                  |               |                           |             |  |
| Pin                              | Signal        |                           |             |  |
| 1                                | Shield        |                           |             |  |
| 2                                | Phone Jack #1 |                           |             |  |
| 3                                | Phone Jack #2 |                           |             |  |
| Table A-11<br>NTSC/PAL Connector |               |                           |             |  |
| Conne                            | ector         | Pin                       | Signal      |  |
|                                  |               | 1 ( <b>Inside</b> )       | +5 VDC      |  |
|                                  |               | 2 (Outside)               | Ground      |  |

.

.

.

. . .

## Power Cord Set Requirements

## 3-Conductor Power Cord Set

The wide range input feature of your computer permits it to operate from any line voltage from 90 to 264 volts AC.

The power cord set received with the computer meets the requirements for use in the country where you purchased the equipment.

Power cord sets for use in other countries must meet the requirements of the country where you use the computer.

#### General Requirem ents

The requirements listed below are applicable to all countries:

- 1. The length of the power cord set must be at least 6.00 feet (1.8 m) and a maximum of 9.75 feet (3.0 m).
- 2. All power cord sets must be approved by an acceptable accredited agency responsible for evaluation in the country where the power cord set will be used.
- 3. The power cord set must have a minimum current capacity of 2.5A and a nominal voltage rating of 125 or 250 volts AC, as required by each country's power system.
- 4. The appliance coupler must meet the mechanical configuration of an EN 60 320/IEC 320 Standard Sheet C5 connector, for mating with appliance inlet on the AC Adapter.

| 3- <i>Co<b>nduct</b>or</i> P <i>o</i> w <i>er Cord Set</i> R <i>e</i> q <i>uire</i> m <i>ents</i> — By <i>Countr</i> y |                   |                                                                    |  |
|----------------------------------------------------------------------------------------------------|-------------------|--------------------------------------------------------------------|--|
| Co <b>untr</b> y                                                                                                    | Accredited Agency | Appl <b>ica</b> bl <b>e</b> No <b>te</b> N <b>u</b> mb <b>er</b> s |  |
| Aust <i>ra</i> lia                                                                                                    | EANSW             | 1                                                                  |  |
| Aust <i>r</i> ia                                                                                                    | OVE               | 1                                                                  |  |
| B <i>e</i> lgium                                                                                                    | CEBC              | 1                                                                  |  |
| C <i>a</i> n <i>a</i> da                                                                                               | CSA               | 2                                                                  |  |
| D <i>e</i> nm <i>ar</i> k                                                                                              | DEMKO             | 1                                                                  |  |
| Finl <i>a</i> nd                                                                                                    | FIMKO             | 1                                                                  |  |
| F <i>ra</i> n <i>ce</i>                                                                                                | UTE               | 1                                                                  |  |
| G <i>er</i> m <i>a</i> ny                                                                                              | VDE               | 1                                                                  |  |
| lt <i>a</i> ly                                                                                                    | IMQ               | 1                                                                  |  |
| J <i>a</i> pan                                                                                                    | JIS               | 3                                                                  |  |
| No <i>rwa</i> y                                                                                                    | NEMKO             | 1                                                                  |  |
| Sweden                                                                                                    | SEMKO             | 1                                                                  |  |
| Switz <i>er</i> l <i>a</i> nd                                                                                          | SEV               | 1                                                                  |  |
| United Kingdom                                                                                                    | BSI               | 1                                                                  |  |
| United States                                                                                                    | UL                | 2                                                                  |  |

#### Country-Specific Requirements

#### No**te**s:

- 1. The flexible cord must be <HAR> Type HO3VV-F, 3-conductor, 0.75 mm<sup>2</sup> conductor size. Power cord set fittings (appliance coupler and wall plug) must bear the certification mark of the agency responsible for evaluation in the country where it will be used.
- 2. The flexible cord must be Type SPT-2 or equivalent, No. 18 AWG, 3-conductor. The wall plug must be a two-pole grounding type with a NEMA 5-15P (15A, 125V) or NEMA 6-15P (15A 250V) configuration.
- 3. The appliance coupler, flexible cord, and wall plug must bear a "T" mark and registration number in accordance with the Japanese Dentori Law. The flexible cord must be Type VCT or VCTF, 3-conductor, 0.75mm<sup>2</sup> conductor size. The wall plug must be a two-pole grounding type with a Japanese Industrial Standard C8303 (15A, 125V) configuration.

# l*ndex*

#### A

AC adapter, 1-8 spare part number, 3-15 AC power cord 3-conductor, 9-1 requirements, 9-1 spare part number, 3-9 adapter base, undocking, 5-7 audio solving problems, 2-17 test error codes, 2-15 Automobile adapter described, 1-8 spare part number, 3-15

## В

battery charger described, 1-8 spare part number, 3-15 battery gauges solving problems, 2-18 battery pack DualBay removal, 5-13 handle type removal, 5-11 solving problems, 2-18 spare part number, 3-15 specifications, 6-13 temperatures, 6-13 battery, RTC spare part number, 3-17 beep codes, 2-6

## С

cables and connectors, 4-6 cache, 1-7 calling for support, 2-7 CD-ROM drive solving problems, 2-21 specifications, 6-10 test error codes, 2-16 clock battery removal, 5-30 clutch cover removal, 5-44 spare part number, 3-3 clutch kit, spare part number, 3-4 clutch removal, 5-46 codes diagnostic error, 2-11 Compaq Utilities, 2-7 Computer Checkup (TEST), 2-7 Computer Setup, 2-7 create Diagnostics diskette, 2-7manage Diagnostics partition, 2-7 running from diskette, 2-7 running from hard drive, 2-7View System Information (INSPECT), 2-7 components bottom, 1-13 front and right side, 1-11 rear, 1-12 computer features, 1-3 models, 1-1 specifications, 6-2 Computer Checkup (TEST), 2-8 computer logo removal, 5-20 Computer Setup, 2-7 connector pin assignments, 8-1 convenience base components, 1-17 described, 1-7 spare part number, 3-15 undocking, 5-5 CPU base assembly spare part number. 3-4 base removal. 5-31 cover removal, 5-36 cover spare part number, 3-3

## D

diagnostic error codes, 2-11 disassembly sequence chart, 5-2 diskette drive error codes, 2-13 removal, 5-13 solving problems, 2-20 spare part number, 3-7 specifications, 6-9 display assembly removal, 5-40 options, 1-7 solving problems, 2-28 spare part number, 3-13 specifications, 6-4, 6-5 DMA, system, 6-19 documentation spare part numbers, 3-19 DualBay device, removal, 5-13 DualBay eject button removal, 5-52, 5-62

## Ε

electrostatic discharge, 4-1 Energy star monitor, 2-31 error codes, 2-4 audio test, 2-15 CD-ROM test, 2-16 diagnostic, 2-11 diskette drive test, 2-13 hard drive test, 2-13 keyboard test, 2-12 memory test, 2-12 parallel printer test, 2-12 pointing device interface test, 2-16 processor test, 2-11 serial test, 2-13 video test. 2-14 external computer components bottom, 1-13 front and left side, 1-10

. . . . . .

front and right side, 1-11 rear, 1-12 removal. 5-20 external connectors BNC, 8-2, 8-6 expansion, 8-4 keyboard, 8-1 MIDI/game, 8-1 monitor, 8-2 mouse, 8-1 parallel, 8-3 RJ-45, 8-2 serial, 8-3 speaker, 8-6 external convenience base components, 1-17 external keyboards, 1-8 external MCD components, 1-15 external monitor, 1-8

## F

fatal error beep codes, 2-6 messages, 2-6 features, 1-3 feet, removal, 5-21

## G

grounding methods, 4-3

#### Η

handle attaching, 5-22 detaching, 5-24 removal, 5-22 spare part number, 3-4 hard drive removal, 5-18 solving problems, 2-21 spare part number, 3-7 specifications, 6-6, 6-7, 6-8 test error codes, 2-13 hardware installation, solving problems, 2-22 heatsink removal, 5-53 spare part number, 3-3

#### I

I/O addresses, 6-20 infrared solving problems, 2-22 INSPECT, 2-10 See also Compaq Utilities, 2-7

#### Κ

keyboard optional, 1-8 removal, 5-36 solving problems, 2-23 test error codes, 2-12

#### L

lithium clock battery removal, 5-30 spare part number, 3-17 lithium ion battery, 1-8 lithium-ion battery spare part number, 3-15 logo removal, 5-20

## М

mass storage options, 1-7 MCD components, 1-15 described, 1-7 spare part number, 3-15 undocking, 5-8 MCD Expansion Unit specifications, 6-14 mechanical parts kit spare part number, 3-17 memory solving problems, 2-24 test error codes, 2-12 memory board removal, 5-28 memory door removal, 5-27 messages

fatal error, 2-6 POST, 2-4 warning, 2-5 Mobile CD Expansion unit components, 1-15 described, 1-7 spare part number, 3-15 undocking, 5-8 models, 1-1 modem cable spare part number, 3-9 monitor optional, 1-8 solving problems, 2-28 mouse, optional, 1-9

## Ν

nickel metal hydride battery spare part number, 3-15 numeric keypad, 2-23

## 0

options, 1-6

#### Ρ

panel lights, 1-14 parallel port test error codes, 2-12 passwords clearing, 2-3 PC Card removal, 5-19 solving problems, 2-25 PCMCIA card removal, 5-19 ejector button removal, 5-67 lower door removal, 5-59 parts kit spare part number, 3-17 removal, 5-64 upper door removal, 5-56 pointing device interface test error codes, 2 - 16removal, 5-16 solving problems, 2-23 portfolio carrying case

. . . . . . .

spare part number, 3-15 POST messages, 2-4 power cord requirements, 9-1 power cord set country-specific requirements for 3conductor, 9-2 general requirements for 3conductor, 9-1 notes for 3-conductor, 9-2 spare part number, 3-9 Power Management summary, 1-5 power problems solving, 2-27 power-on password clearing, 2-3 Power-On Self-Test (POST) messages, 2-4 preliminary steps troubleshooting, 2-2 printers solving problems, 2-28 processor, 1-19 test error codes, 2-11 processor board, 1-19 removal, 5-34 spare part number, 3-11 processor board shield removal, 5-34

#### R

RTC battery removal, 5-30 spare part number, 3-17

## S

screen solving problems, 2-28 screw kit, spare part number, 3-17 screws,spare part numbers, 3-18 secondary cache, 1-7 security features, 1-5 serial number, 4-6, 5-1 serial port

test error codes, 2-13 service preliminaries, 4-1 setup password clearing, 2-3 shipping boxes, spare part numbers, 3-18 software backup, 1-5 fulfillment, 1-5 solving problems, 2-30 spare part number AC adapter, 3-15 AC power cord, 3-9 Automobile adapter, 3-15 battery, 3-15 battery charger, 3-15 clutch cover assembly, 3-3 clutch kit. 3-4 convenience base, 3-15 CPU base assembly, 3-4 CPU cover, 3-3 diskette drive, 3-7 diskette drive cable, 3-9 documentation, 3-19 external battery charger, 3-15 handle assembly, 3-4 hard drive, 3-7 heatsink assembly, 3-3 mechanical parts kit, 3-17 Mobile CD Expansion unit, 3-15 modem cable, 3-9 PCMCIA spares kit, 3-17 portfolio carrying case, 3-15 processor board, 3-11 Real-Time clock battery, 3-17 screw kit, 3-17 screws, 3-18 shipping boxes, 3-18 system I/O board, 3-11 tool kit, 3-17 touchpad, 3-15 trackball, 3-3 video display, 3-13 specifications battery pack, 6-13 CD-ROM drive, 6-10 computer, 6-2

diskette drive, 6-9 display, 6-4, 6-5 hard drive, 6-6, 6-7, 6-8 MCD Expansion Unit, 6-14 status panel lights, 1-14 system DMA, 6-19 I/O address, 6-20 memory map, 6-22 system I/O board removal, 5-47 spare part number, 3-11

#### Т

temperatures battery pack, 6-13 tool kit spare part number, 3-17 Tools, 4-6 touchpad removal, 5-16 spare part number, 3-15 trackball described, 1-9 removal, 5-16 spare part number, 3-3 troubleshooting, 2-1 battery and battery gauge problems, 2-18 CD-ROM drive problems, 2-21 diskette drive problems, 2 - 20display and external monitor, 2-28 hard drive problems, 2-21 hardware installation, 2-22 infrared connection problems, 2-22 keyboard, 2-23 memory problems, 2-24 network, 2-33 numeric keypad, 2-23 PC Cards, 2-25 pointing device, 2-23 power, 2-27 preliminary steps, 2-2 printers, 2-28 screen problems, 2-28

software applications, 2-30 solving audio problems, 2-17 solving minor problems, 2-17 without diagnostics, 2-17

## U

utilities, 2-7, 0-1, 6-1 Computer Checkup (TEST), 2-8 View System Information (INSPECT), 2-10

#### ۷

video display removal, 5-40 spare part number, 3-13 video test error codes, 2-14 View System Information (INSPECT), 2-10

## W

warning messages, 2-5 Windows 95 recognizing devices, 2-7 running Computer Setup, 2-7